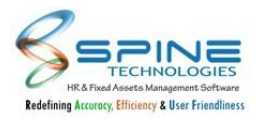

#### Table of Contents

| 1. Dashboard                                                                                  | 7    |
|-----------------------------------------------------------------------------------------------|------|
| 1.1. Main Dashboard - Notification Block Changes                                              | 7    |
| 1.2. Changes in Leave Dashboard Top 10 Leave Takers Block                                     | 7    |
| 1.3. Changes in attendance Dashboard-Top 10 Employees having Late marks (Current Month) Block | 8    |
| 1.4. Total No. of Employees In/Out count provided in Attendance Dashboard                     | 8    |
| 1.5. Recruitment Dashboard Enhancement                                                        | 9    |
| 1.6. Dashboard Filter Enhancement - Attendance Dashboard                                      | 10   |
| 1.7. Dashboard Filter enhancement - Leave Dashboard                                           | . 10 |
| 1.8. HR Dashboard Filter enhancement - Workforce Demographics tab                             | 11   |
| 1.9. Welcome New Joinee Block Changes                                                         | . 11 |
| 1.10. New Column added in Attendance Dashboard                                                | . 12 |
| 1.11. Recruitment Funnel Changes                                                              | 13   |
| 1.12. Attrition Dashboard                                                                     | . 13 |
| 1.13. 'Don't show me this again' option provided for Vaccine Details                          | . 15 |
| 1.14. Moodo meter Provided                                                                    | . 16 |
| 2. Admin                                                                                      | 20   |
| 2.1. Asset Entry Import                                                                       | . 20 |
| 2.2. Employee track is provided for HR                                                        | . 20 |
| 2.3. Dashboard Lite Setting                                                                   | 21   |
| 2.4. Mobile No. Length setup is provided for Contact Details                                  | . 21 |
| 2.5. Visa Module for Onboard formalities                                                      | . 22 |
| 2.6. Work anniversary display on years completion setup provided                              | . 22 |
| 2.7. File Uploading Size Setup is provided for all modules                                    | 23   |
| 2.8. Payslip Display for PayrollNX database                                                   | . 23 |
| 2.9. Passport and Visa expiry notification mail for Family Members                            | 24   |
| 2.10. QID Expiry notification mail (GCC license)                                              | 25   |
| 2.11. Fund Raiser Module for PM Cares Fund                                                    | . 25 |
| 2.12. Covid Vaccine Details                                                                   | 29   |
| 2.13. Date for vaccine Dose provided in Covid vaccine details                                 | . 30 |
| 2.14. Employee Feedback in QAS report for Exit Route                                          | . 30 |
| 2.15. Employee Rating Field provided in Question Bank                                         | . 31 |
| 2.16. Virtual ID provided in Mobile HRMS                                                      | 31   |
| 2.17. New Setting Type: User Data Management (Policy Documents)                               | 33   |
| 2.18. New Setting Type: User Data Management (Recruitment Letter Writing)                     | . 33 |
| 2.19. Spine Utility changes for Birthday & Anniversary images                                 | . 34 |
| 2.20. Secondary Approver Validation                                                           | . 34 |
| 2.21. Manager desk - Web Statistic Implemented                                                | . 35 |
| 2.22. Ask for Consent of use for Cookies                                                      | 35   |
| 2.23. Userdata Path Locked for SAAS Client                                                    | 36   |
| 2.24. New Setup ChatBot Custom Message for not found Queries                                  | 36   |
| 2.25. More then one LDAP server can be configure license wise                                 | . 37 |
| 2.26. Allow Uploading ZIP / RAR File setup working provided all over software                 | 37   |
| 2.27. SMS Template Changes                                                                    | . 37 |
| 2.28. Pending Mobile Mark In/out details in Email for Managers                                | . 37 |
| 2.29. Filters provided for Organization Chart                                                 | .38  |
| 2.30. Secondary Approver provided for Request Desk modules                                    | . 39 |
|                                                                                               |      |

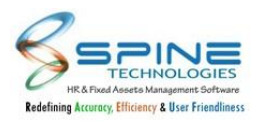

| 2.31. Asset Code added in Asset allocate import                               | 39   |
|-------------------------------------------------------------------------------|------|
| 2.32. New Setup provided for GCC Details Tab and Saudi Information Tab        | 40   |
| 2.33. Setup provided for Visitor and Candidate Info Mobile No                 | 40   |
| 2.34. Date Filters in Manage User Profile & Assign Role                       | 41   |
| 2.35. Export to Excel option provided                                         | 41   |
| 2.36. Export to Excel option provided                                         | 42   |
| 2.37. Service by option provided in Footer for partner(Key Based)             | 42   |
| 2.38. Test Mail In New Window                                                 | 42   |
| 2.39. Workflow Related Changes                                                | . 43 |
| 2.40. Changes in Active Employee Report and Active Mobile Login List Report   | 44   |
| 2.41. Filter option provided for Birthday Block View All                      | 45   |
| 2.42. Changes in Travel Desk Workflow Definition                              | . 45 |
| 3. Self Service                                                               | 46   |
| 3.1. Display Visa details for Family Member                                   | . 46 |
| 3.2. Saudi Additional Information key base                                    | 47   |
| 3.3. Document attachment for Passport and Visa                                | . 47 |
| 3.4. Passport Entry provided for Family members                               | 48   |
| 3.5. Visa entry is provided for Employee and Family members                   | 49   |
| 3.6. Edit Driving license info for family members                             | 49   |
| 3.7. Family - Emergency Field Changes                                         | . 50 |
| 3.8. Aadhar No provided for Family                                            | . 51 |
| 3.9. Employee Edit Profile - Photo changes                                    | 51   |
| 3.10. Profile new tab / Add social media link                                 | 52   |
| 3.11. Deduction u/s 80TTA added in Investment Entries                         | 53   |
| 3.12. Tax Section Limit Display For PayrollNX Database                        | . 53 |
| 3.13. Tax Projection display for PayrolINX database                           | 54   |
| 3.14. Changes in Tax Projection view                                          | . 54 |
| 3.15. Tax Projection PayrollNX DB (Projection as per Web declaration amount)  | . 55 |
| 3.16. Deduction u/s 80TTB is provided in Taxation                             | 56   |
| 3.17. Deduction u/s 80GGC is provided in Taxation                             | 56   |
| 3.18. New Tax Regime for F.Y 2020-21 on optional basis                        | . 57 |
| 3.19. Income Tax Slab changes for F. Y 2020-21 with old regime and new regime | 58   |
| 3.20. GCC details display provided in Employment (Client opted for GCC key)   | 58   |
| 3.21. PAN No. format validation for Lender and Landlord                       | 59   |
| 3.22. New Setup provided in Exit Mgmt Setting for Last working date           | . 59 |
| 3.23. Degree can be added by Employee for Payrollnx DB                        | . 60 |
| 3.24. Tax Projection for new joinee without salary process                    | . 60 |
| 3.25. Download Form 16 separate menu provided in Taxation                     | 61   |
| 3.26. View Details option is provided                                         | 61   |
| 3.27. Investment Types added in taxation sheet                                | . 62 |
| 3.28. Asset Serial Number                                                     | . 62 |
| 3.29. Previous Employer Form16                                                | 63   |
| 3.30. Email Notification for Confirmation Extension                           | 64   |
| 3.31. Email Template Change for confirmation Module                           | 64   |
| 3.32. New setup provided for Revoke Resignation                               | . 65 |
| 3.33. Filter provided for Resignation Approve                                 | . 65 |
| 4. Leave                                                                      | 65   |
| 4.1. Leave Application ID display                                             | 65   |
| 4.2. New Setup in Leave Setting                                               | . 66 |
| 4.3. Setup for Check Leave Balance for Full Year                              | . 67 |

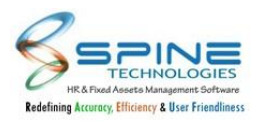

| 4.4. CO+ Lapsed Report                                                                     | 67    |
|--------------------------------------------------------------------------------------------|-------|
| 4.5. Required Leave Application Intimation Settings for CO                                 | 68    |
| 4.6. New Leave Report                                                                      | 68    |
| 4.7. CO+ lapsed utility                                                                    | 69    |
| 4.8. CO+ Type provided in instance setting                                                 | 69    |
| 4.9. Sandwich Rule for Half day present                                                    | 70    |
| 4.10. Auto Mail Alert for Future Planned Leave                                             | 71    |
| 4.11. Designation column added in Others position                                          | 71    |
| 5. Time                                                                                    | 71    |
| 5.1. Pagination Provided in Weekly Off                                                     | 71    |
| 5.2. Changes in Attendance Group                                                           | 72    |
| 5.3. New Setup 'Display My Attendance as per the date range selection'                     | 72    |
| 5.4. Employee code after employee Name In View Attendance                                  | 73    |
| 5.5. New Module Short Time Off                                                             | 74    |
| 5.6. Capture body temperature in Daily Attendance System                                   | 79    |
| 5.7. OT application and approved date provided in OT list report                           | 81    |
| 5.8. 'Show record(s) for which Swipe date is not updated' option provided                  | 82    |
| 5.9. Attendance Lost Hour and Effective Hours in report                                    | 83    |
| 5.10. IP Address and Machine name changes in Attendance reports                            | 84    |
| 5.11. Update Alternate Swipe Date for Daily In / Out Records                               | 84    |
| 5.12. Avoid deletion of mobile punches                                                     | 85    |
| 5.13. 'Do not Require HR Approval for OT' setup is provided                                | 86    |
| 5.14. Cut Off Time set up challenge                                                        | 86    |
| 5.15. Remark option provided in Import Daily Attendance                                    | 86    |
| 5.16. Company selection filter provided                                                    | 87    |
| 5.17. Lock data identification                                                             | 87    |
| 5.18. Flag filter provided                                                                 | 89    |
| 5.19. In /Out/ X marking facility for HOD                                                  | 90    |
| 5.20. New Setup provided                                                                   | 91    |
| 5.21. Day lock while shift change/roster upload                                            | 92    |
| 5.22. Allow OT request after rejection in Apply by Manager-Bulk                            | 92    |
| 5.23. New master-wise Attendance Reports                                                   | 94    |
| 5.24. Changes in Short Time Off Email content                                              | 95    |
| 5.25. Designation Master is added in Muster Report Writer Grouping                         | 95    |
| 5.26. Shift Based Filter as per attendance group(Key Based)                                | 97    |
| 5.27. Filter option provided for OT Approve By HR                                          | 100   |
| 5.28. Weekly Off Import option                                                             | 102   |
| 5.29. New Option provided in Shift Definition                                              | . 103 |
| 5.30. New MISC Utility provided as Update InTime OutTime Based On Shift CutOff Time        | 104   |
| 5.31. Allow Shift Change Request for same day after approval                               | 105   |
| 5.32. Day Lock Record indication in Approve Swipe                                          | . 105 |
| 5.33. New setup provided as 'Manager Remark Mandatory while Approving/Applying OT Request' | . 105 |
| 5.34. Attendance Muster Export(Key Based)                                                  | . 106 |
| 6. Timesheet                                                                               | . 107 |
| 6.1. Email setup for Project Assigned/unassigned to employee                               | 107   |
| 6.2. Employee Selfie image can be zoom in/zoom out                                         | . 108 |
| 6.3. Mobile Mark-In/out rejection approver remark and email setup                          | . 108 |
| 6.4. Changes in Group Account 2, Group Account 3 wise cost list Timesheet Report           | 109   |
| 6.5. Changes in Employee wise Timesheet Details Report                                     | 109   |
| 6.6. Changes in Day wise attendance summary Report                                         | 109   |

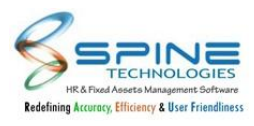

| 6.7. New Menu Project Department Master is provided                                         | 110   |
|---------------------------------------------------------------------------------------------|-------|
| 6.8. New Menu Assign Project Department to Employee is provided                             | 110   |
| 6.9. Changes in Project Master                                                              | 111   |
| 6.10. Changes in Assign Project to Employee                                                 | 112   |
| 6.11. Changes in Assign Employee to Project                                                 | 112   |
| 6.12. Assign Project to Employee menu provided to Approver                                  | 113   |
| 6.13. New Setup provided as 'Show Effective Date while filling Time Sheet'                  | 113   |
| 6.14. New Setup provided as 'Show From Time/To Time while filling Time Sheet'               | 114   |
| 6.15. New Setup provided as 'Show filled Time Sheet to Manager, Even if an Employee has not |       |
| submitted'                                                                                  | 115   |
| 6.16. Application Status Filter option provided in Time sheet                               | 115   |
| 6.17. Leave lapse Utility provided                                                          | 116   |
| 7. Claim                                                                                    | 118   |
| 7.1. Assign Default Project Department in Claim                                             |       |
| 7.2. Reimbursement changes                                                                  | 118   |
| 7 3. New fields added in Expense IV List Report.                                            |       |
| 7.4 Enhancement for Expense module                                                          | 119   |
| 7.5 New Setup User Defined Caption - Transport Type                                         | 120   |
| 7.6 Expense IV data can nush to third narty table (key base)                                | 120   |
| 7.7 Changes in Conv IV Data                                                                 | 121   |
| 7.8 Expense category column for annrover list in Annrove Voucher                            | 121   |
| 7.9 New ontion provided in Expense IV List Report                                           | 121   |
| 7.10 Mail alert for reimbursement youcher rejection                                         | 122   |
| 7.11 Bulk approval option added in Web Login                                                | 123   |
| 7.12 Name of the Final authorized personnel in Authorized Official                          | 12/   |
| 7.12. Name of the Final authorized personner in Authorized Oricla                           | 124   |
| 7.13. Alert New Setup provided for Expense Dupileate Dates                                  | 125   |
| 7.14. Do not allow rutale date entries setup changes                                        | 126   |
| 7.15. Expense nead wise Attachment option provided                                          | 126   |
| 7.10. New Setup provided as Allow To reapply rejected voliciter                             | 120   |
| 7.17. Bulk approval provided for Expense                                                    | 120   |
| 7.10. Crade and Branch Master details while approval                                        | 120   |
| 7.19. Grade and Branch Master details while approval                                        | 129   |
| 7.20. Filler provided in Experise Approval                                                  | 150   |
| 7.21. Grade and Designation CC provided in voucher wise Detail Report                       | . 131 |
| 8.1 Changes for Confidential Coal / KSA / KBA                                               | 121   |
| 8.1. Changes for Connidential Goal / KSA / KKA                                              | 122   |
| 8.2. Pixis Ennancement - Goal Category Master Changes                                       | 132   |
| 8.3. Appraisal Calendar changes in Pivis                                                    | 133   |
| 8.4. Multiple PMS Category for Goal Library                                                 | 133   |
| 8.5. Goal by Manager Worknow module changed to Appraisal Target                             | 134   |
| 8.6. Self Goal Ennancement.                                                                 | 135   |
| 8.7. Goal Achievement Summary in PiviS dashboard (Key Based)                                | 135   |
| 8.8. PIVIS Ennancement - Library for KSA / KKA                                              | 13/   |
| 8.9. New Setup Restrict goal with total weightage to X%                                     | 137   |
| 8.10. PMS Enhancement - Appraisal Self - Calendar Lookup Changes                            | 138   |
| $\infty$ .11. PIVIS > Goals > By HK/Manager menu split                                      | 140   |
| 8.12. PIVIS Enhancement - Goal Library (Key Based)                                          | 141   |
| 8.13. Fund Allocation Module - Fund Group                                                   | 141   |
| 8.14. Fund Allocation Module - Batch Master                                                 | 143   |
| 8.15. Fund Distribution to Employees                                                        | 144   |

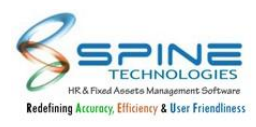

| 8.16. Export Fund value to Salary Structure                                   | 145 |
|-------------------------------------------------------------------------------|-----|
| 8.17. Fund Report - Manager / HR:                                             | 145 |
| 8.18. Goal Achievement List Report                                            | 148 |
| 8.19. e - Records Report Require Filter                                       | 150 |
| 8.20. New Menu Re-Initialization By Manager                                   | 152 |
| 8.21. New setting provided as Correction Factor for KRA                       | 152 |
| 8.22. New setting provided as Correction Factor for Goal                      | 153 |
| 9. Recruitment                                                                | 154 |
| 9.1. QAS form for Interviewer at each level                                   | 154 |
| 9.2. In Candidate and Vacancy master new fields are added                     | 155 |
| 9.3. In Candidate Data List new columns are added                             | 157 |
| 9.4. Additional columns are added in Vacancy List Report                      | 158 |
| 9.5. Document selection mandatory and user defined caption for candidate info | 158 |
| 9.6. JD Report provided in Report-HR                                          | 159 |
| 9.7. Recruitment Enhancement                                                  | 159 |
| 9.8. Recruitment Enhancement : Ex-Employee Maintain Records                   | 161 |
| 9.9. LinkedIn Url field provided in Candidate master                          | 162 |
| 9.10. Apply by Existing Employee working provided                             | 162 |
| 9.11. New Setup 'Show Rating for Interview Round QAS' provided                | 164 |
| 9.12. Enhancement in Shortlist by Requester/HR                                | 165 |
| 9.14. Import Resume Zip File(s) for candidate                                 | 166 |
| 9.15. Additional CC Masters provided in Pre Join entry                        | 167 |
| 9.16. New macros added in Letter Writing                                      | 167 |
| 9.17. Changes in Add Salary Info for PayrolINX DB                             | 168 |
| 9.18. Remark selection mandatory option in Vacancy request                    | 168 |
| 9.19. Auto populate Confirmation Date in Pre Join Entry.                      | 169 |
| 9.20. Import provided for Panel                                               | 170 |
| 9.21. Changes in Vacancy Summary Report                                       | 170 |
| 9.22. Letter Writting in PDF Format                                           | 171 |
| 10. Training                                                                  | 171 |
| 10.1. Training Group                                                          | 171 |
| 10.2. Training Sub Topic                                                      | 172 |
| 10.3. Add New Training                                                        | 172 |
| 10.4. Welcome Session, Online Induction & Training Session:                   | 175 |
| 10.5. Talent                                                                  | 176 |
| 10.6. Online Content                                                          | 177 |
| 10.7. Training Re-Learn                                                       | 178 |
| 10.8. Reports                                                                 | 178 |
| 10.9. New Column in Employee Wise Training Report                             | 181 |
| 10.10. Training Awareness email for HOD changes based on group                | 181 |
| 10.11. Feedback enabled for not attended training                             | 182 |
| 11. More                                                                      | 183 |
| 11.1. Visitor Management : additional Info                                    | 183 |
| 11.2. Asset Availability Report provided for HOD\HR \Employee                 | 184 |
| 11.3. Email provided for Discussion Group                                     | 185 |
| 11.4. Travel Type and City Details in Email Notification to Approver          | 185 |
| 11.5. Request Desk Note Provided                                              | 186 |
| 12. Help Desk                                                                 | 187 |
| 12.1. Query Management Report Changes                                         | 187 |
| 13. Mobile HR                                                                 | 188 |

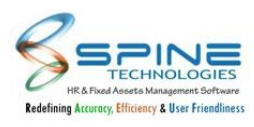

| 13.1. UI Changes in Mobile                                                       | 188 |
|----------------------------------------------------------------------------------|-----|
| 13.2. Changes in Work Anniversary Block                                          | 190 |
| 13.3. Changes in Birthday Block                                                  | 191 |
| 13.4. Weekly Attendance Block Provided                                           | 191 |
| 13.5. Redirection to Clock In/Clock Out Page                                     | 192 |
| 13.6. CO+ working for mobile                                                     | 193 |
| 13.7. Login Page Logo                                                            | 194 |
| 13.8. Implement Job ID and Invoice No. for Expense Module - Setup Based          | 194 |
| 13.9. Currency setup of expense implemented in Mobile                            | 195 |
| 13.10. Dashboard - Vacancy / Opening Block Changes                               | 196 |
| 13.13. Shift selection while attendance regularization in Mobile HR              | 198 |
| 13.14. Fence Setup working changes                                               | 198 |
| 13.15. Changes in setup Mobile In/Out on approval basis (by attendance workflow) | 199 |
| 13.16. Allow Employee to select Fence setup changes                              | 199 |
| 13.17. Days Count in Calender Summary                                            | 200 |
| 13.18. Help Desk Module in Mobile HR                                             | 201 |
| 13.19. Location API Changes                                                      | 202 |
| 13.20. New Menu Approve Mobile Swipe                                             | 203 |

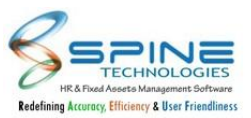

## 1. Dashboard

## 1.1. Main Dashboard - Notification Block Changes

On Dashboard Notification block changes has provided, as shown in below Figure :

| Appraisar larget, OTApproval, Confirmation Request, Exit<br>Clearance, Assets Bookin |            |
|--------------------------------------------------------------------------------------|------------|
| Genance, Assets bookin                                                               |            |
| 🕖 Punam Jaiswal-5111 Added In Your Team. [25-Jun-19] For                             | 0          |
| Leave Application, Expense, Attendance, Reimbursement, Exit                          |            |
| Route, PMS, SwipeRequest, Recruitment, TimeSheet, TravelDesk,                        |            |
| Appraisal Target, OTApproval, Confirmation Request, Exit                             |            |
| Clearance                                                                            |            |
| Punam Jaiswal-5111 Added In Your Team. [25-Jun-19] For                               | 0          |
| Leave Application, Expense, Attendance, Reimbursement, MIS                           |            |
| HR. Exit Route, PMS, SwipeRequest, Recruitment, TimeSheet,                           |            |
| TravelDesk, Appraisal Target, HOD Login, OTApproval.                                 |            |
| Confirmation Request, Loan A                                                         |            |
|                                                                                      | View More. |

#### Figure 1

- I. Maximum 15 records will be displayed.
- II. If Notification block contains more than 15 records then View more option will displayed. It will displayed all records on View more.

#### 1.2. Changes in Leave Dashboard Top 10 Leave Takers Block

Changes are done in Top 10 Leave Takers Block in *Dashboard -> Leave Dashboard*, as shown in below Figure:

| Top 10 Leave Takers - Curren<br>vs. Previous Month | t Month ( 01-Jul-20 to | o 30-Jul-20 )    | ≡                 |
|----------------------------------------------------|------------------------|------------------|-------------------|
| Employee Name                                      | Code                   | Current<br>Month | Previous<br>Month |
| Amey Kale                                          | 5031                   | 2                | 0                 |
| Suresh Iver                                        | 5001                   | 1                | 3                 |

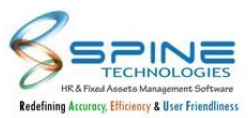

#### Figure 2

- I. For this block Title is changed to 'Top 10 Leave Takers (Current vs. Previous Month)'
- II. Previous Month column is added for this block.
- III. It will display Top 10 Leave Takers in current month with Previous Month Leaves taken.

(Note : Here count of leaves considered as all leave types (PL,SL,etc).)

#### 1.3. Changes in attendance Dashboard-Top 10 Employees having Late marks (Current Month) Block

Changes are done in Top 10 Employees having Late marks (Current Month) block in Dashboard -> Attendance and Attendance -> Dashboard-Manager, as shown in Below Figure:

| mploy | vee Name     | Code | Current<br>Month | Previous<br>Month |  |
|-------|--------------|------|------------------|-------------------|--|
| 2     | Suresh lyer  | 5001 | 3                | 3                 |  |
| П     | Naresh Joshi | 5002 | 2                | 10                |  |

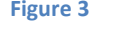

- I. For this block Title renamed as "Top 10 Employees having Late marks (Current vs. Previous Month)
- II. Previous Month column is added for this block.
- III. It will display Top 10 employee having late mark in current month with Previous Month Late mark.

## 1.4. Total No. of Employees In/Out count provided in Attendance Dashboard

'Total No. Of Employees attendance In/out count' is provided in *Admin -> Dashboard ->Attendance and Time -> Attendance -> Dashboard-Manager*, as shown in below Figure :

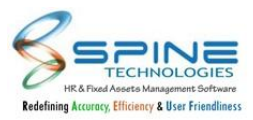

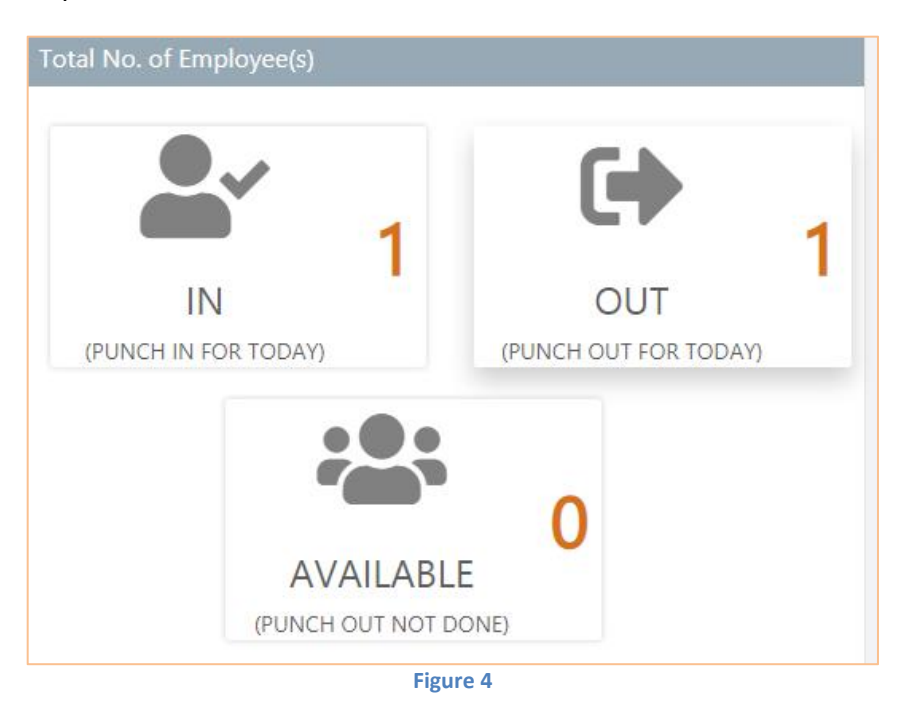

- I. It will display "In/Out/Available" count for the punch done today.
- II. In count will display Punch IN done today (12:00 AM to 11:59 PM) by employee.
- III. Out count will display Punch OUT done today (12:00 AM to 11:59 PM) by employee.

IV. Available count will display for employee IN punch done but OUT punch not done today.

Note : This block will display count purely on I/O Flag. It will not consider any shift cut off setup.

#### 1.5. Recruitment Dashboard Enhancement

Vacancy data will be displayed on top in Admin -> Dashboard -> Recruitment, as shown in Below Figure:

| Dashboard > R | ecruitment    |                                                                                     |   |
|---------------|---------------|-------------------------------------------------------------------------------------|---|
| Vacancy       |               |                                                                                     | Ŧ |
| Job(s)        | Good Profiles | Recruitment Funnel Applied Shortlisted by HR Shortlisted by Requester Offers Joined |   |
|               |               | 41% Eigure 5                                                                        |   |

It will be as per vacancy status(open, close, all) as shown in figure.

- Following data will be display by default as per vacancy status "Open"
- I. One Filter given to filter data, data will be filter as per Vacancy status Open/Closed/ All
- II. Job(s) count will be display only No. of approved vacancy.

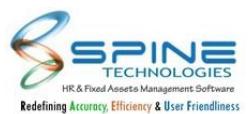

- III. Good Profiles shows percentages which will be calculate = (no. of Shortlisted candidate by / total applies)\*100,
- IV. Recruitment Funnel display bar of Applied, Shortlisted by HR, Shortlisted by Requester, Offers, Joins where Applied calculate = (total applies/ total applied+ total Shortlisted by HR + total Shortlisted by Requester + total Offers + total Joins)\*100. In Recruitment funnel bar other option will be calculate same as total applies.

Note : For above calculation Applies, Shortlisted candidate by HR, Shortlisted candidate by Requester, Offers, Joins count fetch from Vacancy summary tab of Vacancies > Check request.

#### 1.6. Dashboard Filter Enhancement - Attendance Dashboard

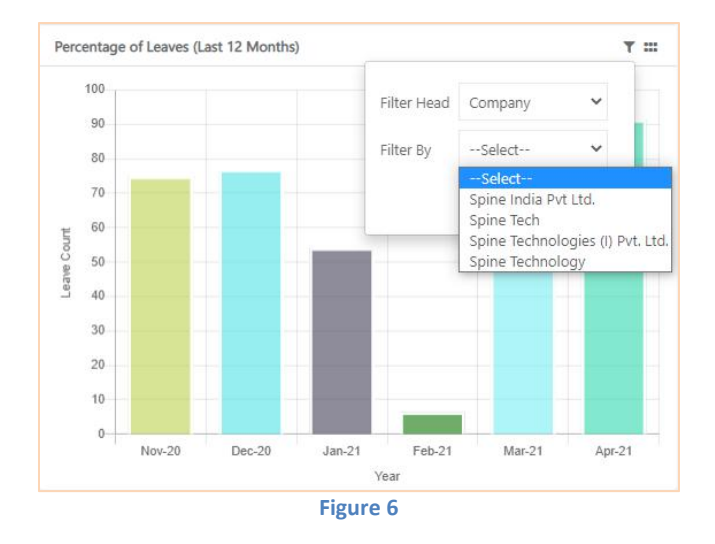

Company filter selection is provided in In Admin > Dashboard > Attendance, as shown in below fig:

Using Company Name Filter user can filter data company wise.

## 1.7. Dashboard Filter enhancement - Leave Dashboard

Company Filter is provided in *Admin -> Dashboard -> Leave,* shown in below figure:

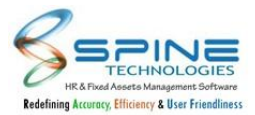

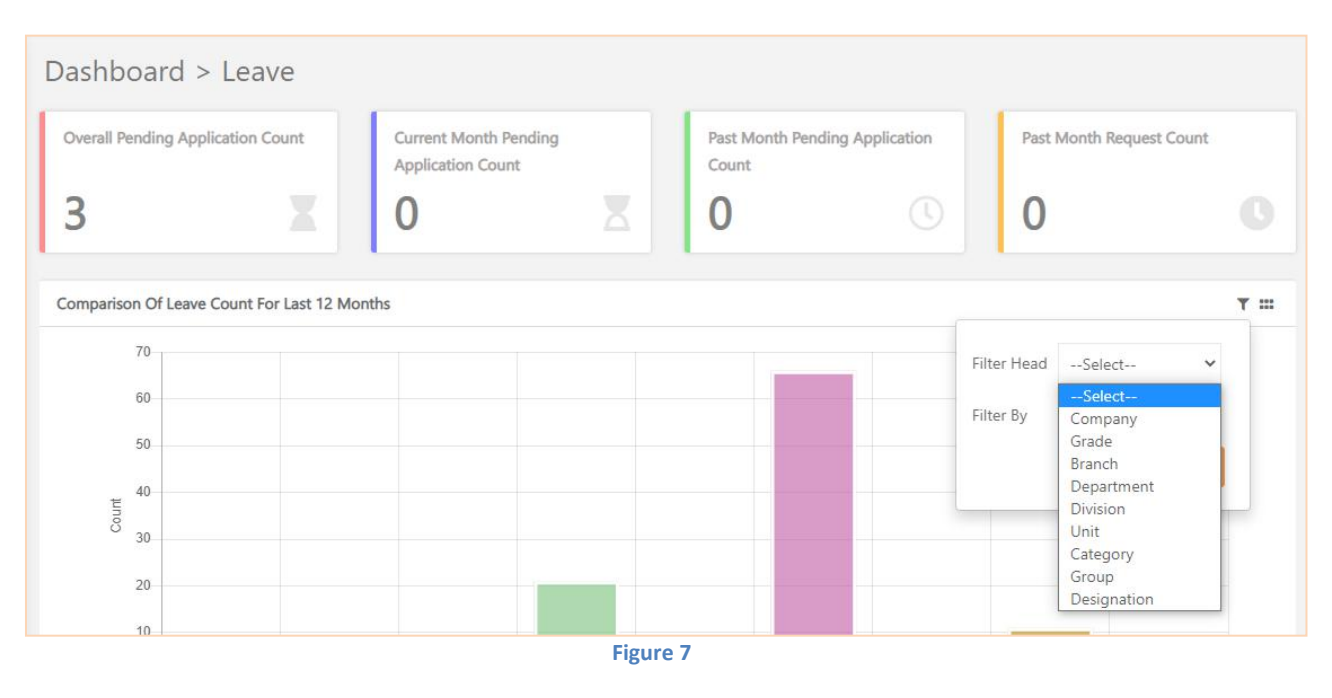

Now provided Company Filter to filter the data.

## 1.8. HR Dashboard Filter enhancement - Workforce Demographics tab

CC Masters filter given to filter data in Admin -> Dashboard -> HR - Workforce Demographics tab, as shown in below fig:

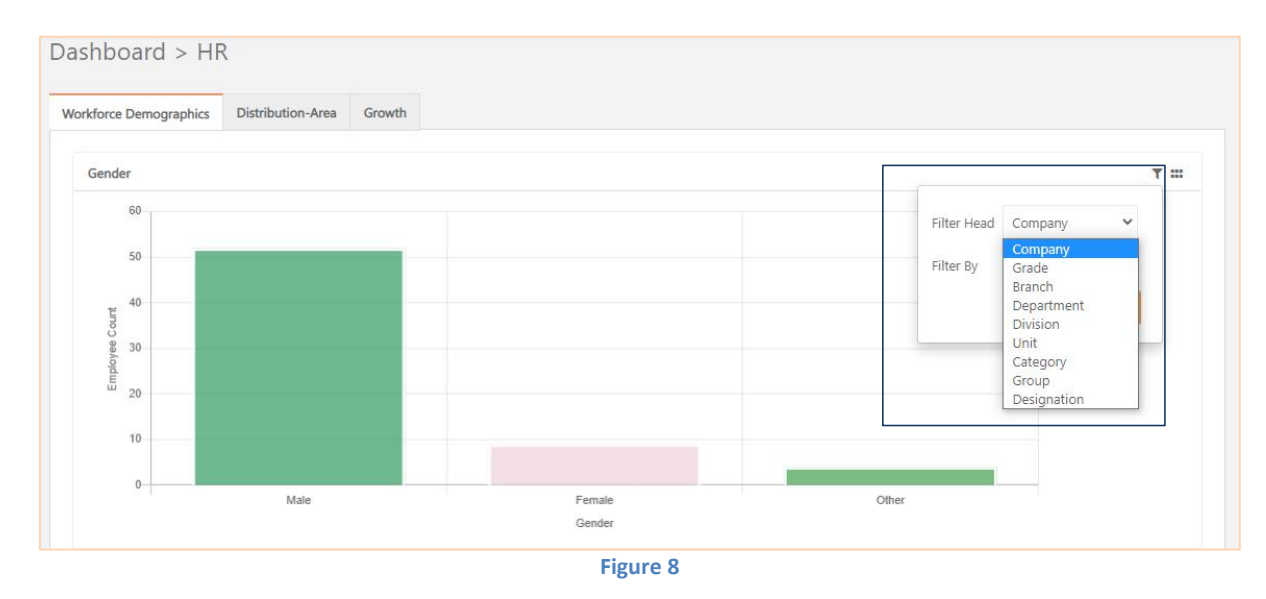

User can Filter data using newly provided filter.

## **1.9. Welcome New Joinee Block Changes**

Next and Previous buttons are provided in *New Joinee Block,* as shown in Below figure:

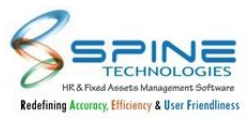

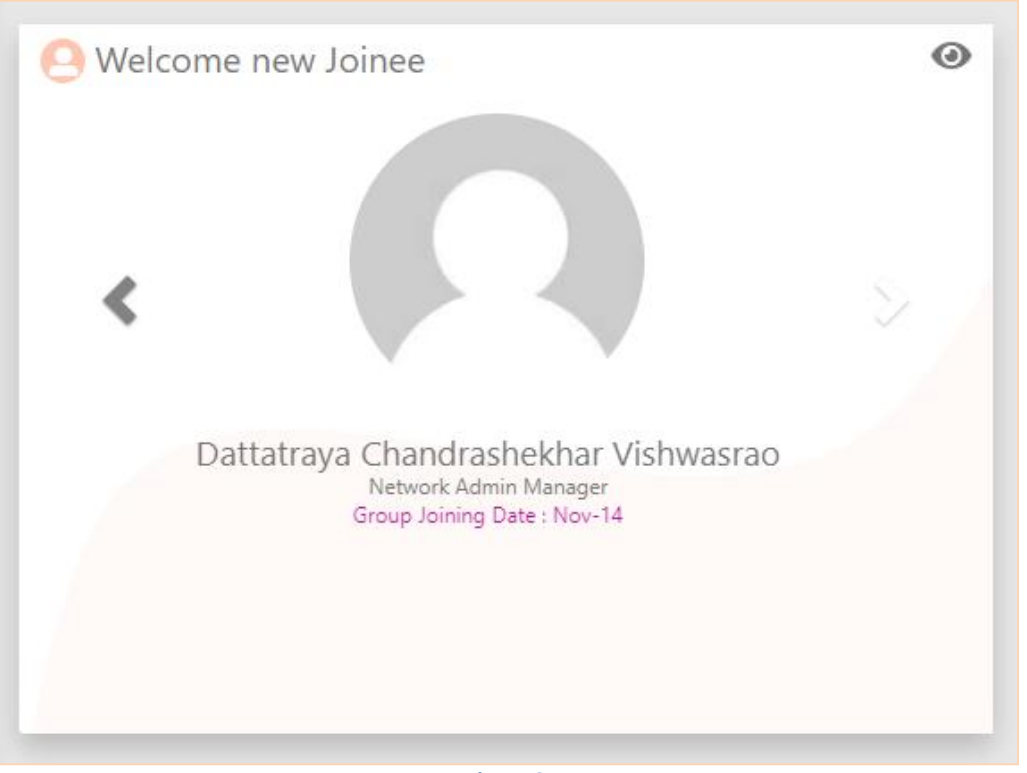

Figure 9

By using Next button and Previous button, all Employees display In welcome New Joinee Block from Past Group Joining Date till Current date.

#### 1.10. New Column added in Attendance Dashboard

New Column "Total WO" is added in Employee Count Analysis Block in *Dashboard* > *Attendance Dashboard*, as shown in below figure:

| Based On                          | Total<br>Employee | Total<br>Present | Total<br>Leaves | Total<br>ABS<br>LWP | Total<br>OD | Total<br>WO | Not<br>Assigned | Attenda<br>Perc |
|-----------------------------------|-------------------|------------------|-----------------|---------------------|-------------|-------------|-----------------|-----------------|
| Spine<br>Technolog<br>India PVT I | ies<br>.TD 72     | 1.00             | 0.00            | 0.00                | 0.00        | 2.00        | 69              | 1.3             |

Total WO column is added in Employee Count Analysis Block .It shows number of employee on weekly off.

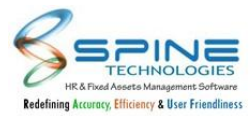

#### 1.11. Recruitment Funnel Changes

Changes are done in Recruitment Funnel on Dashboard in *Dashboard->Recruitment*, as shown in Below Figure:

| Dashboard > | Recruitment   |                                                                              |
|-------------|---------------|------------------------------------------------------------------------------|
| Vacancy     |               | T                                                                            |
| Job(s)<br>6 | Good Profiles | Recruitment Funnel Applied Shortlisted by Requester Offers Joined Not Joined |
|             |               | Figure 11                                                                    |

Details of candidates who are marked as Not Joined after doing pre-join entry will now reflect in Recruitment Funnel.

#### 1.12. Attrition Dashboard

Attrition Dashboard is provided in *Dashboard->Attrition*, as shown in Below Figure:

| Search       |   | Admin                                                              |
|--------------|---|--------------------------------------------------------------------|
| 🎦 Admin      | > | Dashboard                                                          |
| Self Service | > | HR   Leave   Attendance<br>Reimbursement   Recruitment   TimeSheet |
| C Leave      | > | Expense   Travel   PMS                                             |
| 20 Time      | > | Auton                                                              |
|              |   | Figure 12                                                          |

Below Details are displayed on Dashboard:

#### 1. Attrition Analysis Report and Graph (Month wise)

Month wise Details will be displayed in this block, as shown in Below Figure:

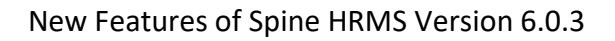

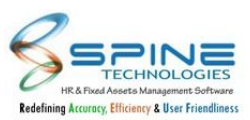

#### Dashboard > Attrition

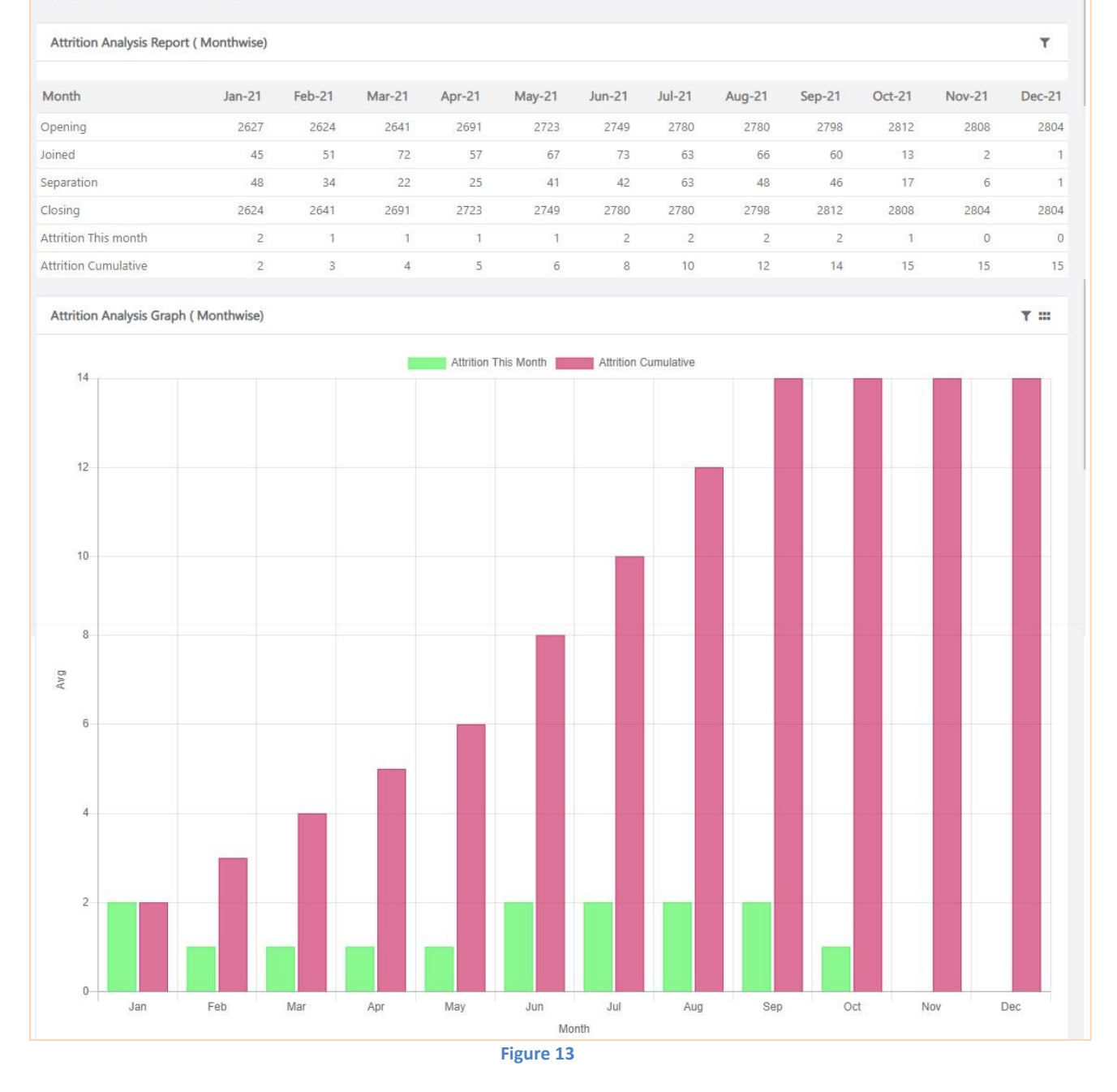

- I. Joined: Number of Employee(s) joined in mentioned month
- II. Separation: Number of Employee(s) left in mentioned month
- III. Closing: Opening+Joined-Separation for mentioned month
- IV. Attrition this month: Separation/[((opening+closing)/2)%]
- V. Attrition Cumulitive: Previous month cumulitive + 'Attrition this Month' for mentioned month.

#### 2. Attrition Analysis Report and Graph (Year wise)

Year wise Details will be displayed in this block, as shown in Below Figure:

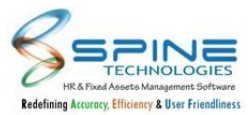

| Attrition Analysis Report | (Yearwise) |      |      |      |      | Attrition | Analysis Grap | h (Yearwise) |                     |      |             |
|---------------------------|------------|------|------|------|------|-----------|---------------|--------------|---------------------|------|-------------|
| Year                      | 2018       | 2019 | 2020 | 2021 | 2022 | 25        |               | _            | Attrition This Year | //   |             |
| Opening                   | 2186       | 2230 | 2471 | 2627 | 2804 |           | -             |              |                     |      |             |
| Joined                    | 542        | 622  | 512  | 570  | 4    | 20        |               |              |                     |      |             |
| Separation                | 498        | 381  | 356  | 393  | 3    |           |               |              |                     |      |             |
| Closing                   | 2230       | 2471 | 2627 | 2804 | 2805 | 15        | -             |              |                     |      |             |
| Attrition This Year       | 23         | 16   | 14   | 14   | 0    | Avg       |               |              |                     |      |             |
|                           |            |      |      |      |      | 10        |               |              |                     |      |             |
|                           |            |      |      |      |      | 5         |               |              |                     |      |             |
|                           |            |      |      |      |      | 0         |               |              |                     |      | 60000044800 |
|                           |            |      |      |      |      |           | 2018          | 2019         | 2020<br>Year        | 2021 | 2022        |

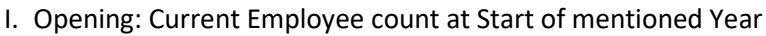

- II. Joined: Number of Employee(s) joined in mentioned Year
- III. Separation: Number of Employee(s) left in mentioned Year
- IV. Closing: Opening+Joined-Separation for mentioned Year
- V. Attrition this Year: Separation/[((opening+closing)/2)%]

Attrition Dashboard Reports will be available for employee with HR role.

## 1.13. 'Don't show me this again' option provided for Vaccine Details

'Don't show me this again' option is provided in Covid Vaccine Details on Dashboard Lite, as shown in Below Figure:

| COVID Va    | accine | Details     |   |                    |                           |         |        |  |  |
|-------------|--------|-------------|---|--------------------|---------------------------|---------|--------|--|--|
| Vaccine Nam | e      | Covaxin     | ~ |                    |                           |         |        |  |  |
| Dose 1 🖾    | Date * | 09-Feb-21   |   | Attach Certificate | Choose File No file chose | 1       | Upload |  |  |
| Dose 2 🗹    | Date * | 03-Nov-21   | t | Attach Certificate | Choose File No file chose | ı       | Upload |  |  |
| Submit      | Go t   | o Dashboard |   |                    |                           |         |        |  |  |
|             |        |             |   |                    |                           |         |        |  |  |
|             |        |             |   |                    |                           |         |        |  |  |
|             |        |             |   |                    |                           |         |        |  |  |
|             |        |             |   |                    | Fi                        | gure 15 |        |  |  |

If user has entered both Dose 1 and Dose 2 details and selected 'Don't show me this again.' then covid vaccine detail block not displayed on Dashboard lite after next login.

Employee can see his filled Covid vaccine detail in Quick Link option "My Covid Vaccine Detail" .

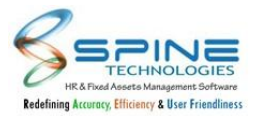

## 1.14. Moodo meter Provided

Using this Employee can Record their Mood on daily basis. New setup provided in *Admin -> Site Admin -> Standard Settings* ,as shown in Below figure:

| atBot Custom Message for not found Querie(s)                    |        |        |
|-----------------------------------------------------------------|--------|--------|
| 2 ℃ B I U we X, X <sup>2</sup> FT T1 T · X S · X C Font Verdana | ✓ Size | 14px 🗸 |
| can not match your requirement.                                 |        |        |
| lo you want me to search globally.                              |        |        |
| Yes or No                                                       |        |        |
|                                                                 |        |        |
|                                                                 |        |        |
|                                                                 |        |        |

Figure 16

If this setup is opted then moodo meter will link will display to employees on dashboard header, as shown in below figure:

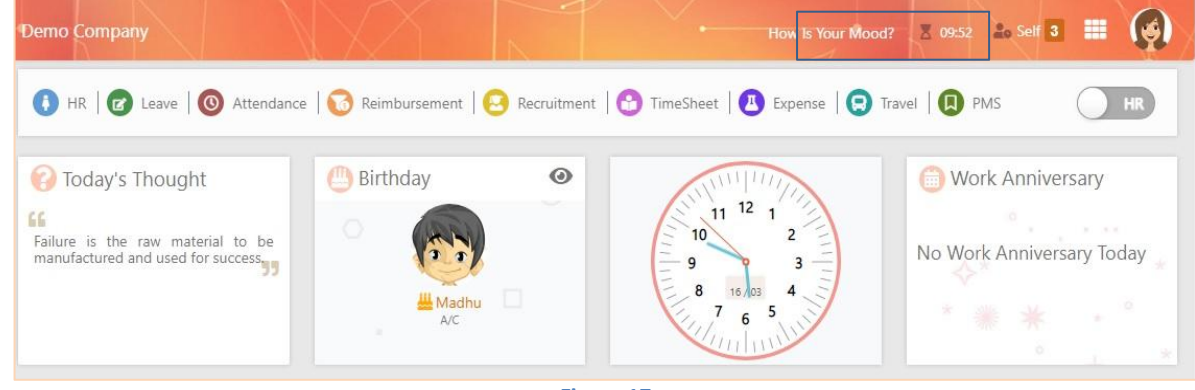

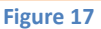

On click of Moodo meter link one form to enter mood will display, as shown in below figure: There are 5 Mood Type available as follow:

- i.Excellent ii.Happy
- iii.Average
- iv.Bad
- v.Worst.

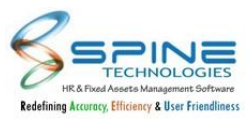

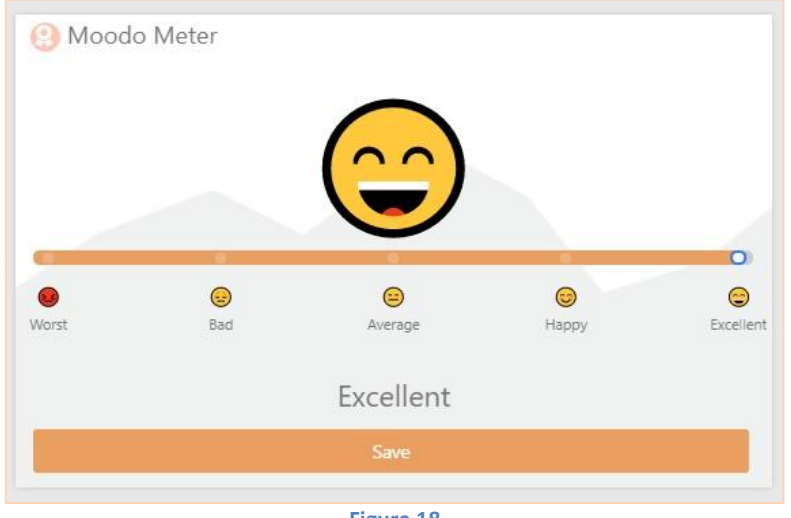

Figure 18

Employee can capture their mood only once in a day. Once mood mark for a day it will show "Your Mood for the day is <Captured Mood Type> as shown in below figure:

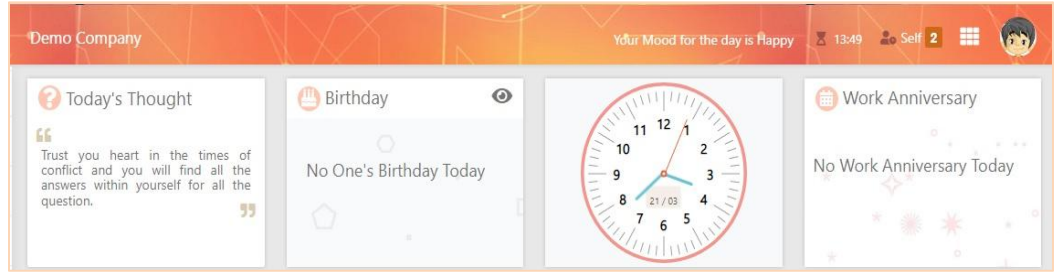

Figure 19

Captured mood data analysis will be shown to HR in Admin --> Dashboard--> Moodo Meter menu.

Following Graph/Chart representation provided for Moodo meter:

i. Date/Month wise Moodo: Date or month wise Mood count will be shown in the form of chart representation and records of count and percentage will be shown in tabular format as shown in below figure:

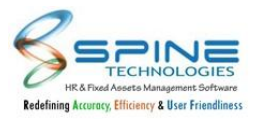

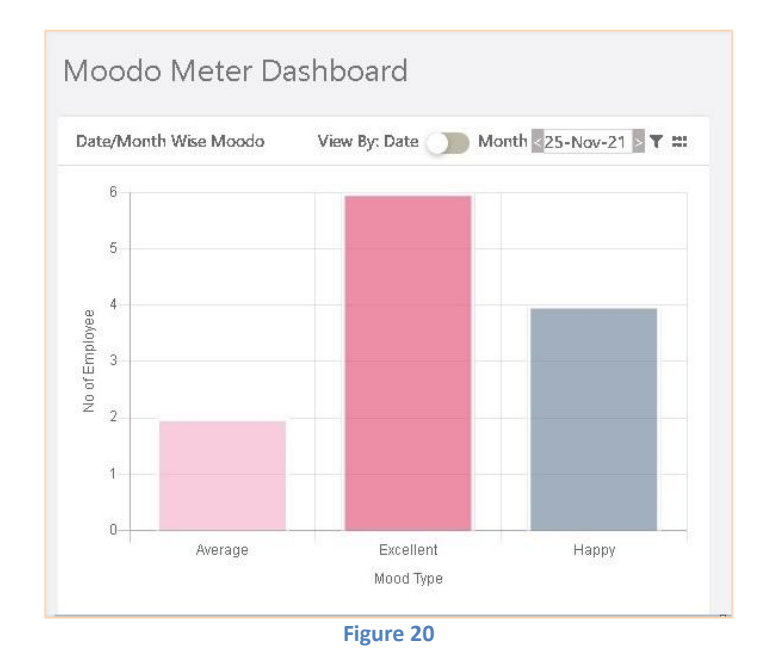

ii. Date Wise Moodo Meter: Date wise Mood count will be shown in the form of tabular representation and records of count and percentage will be shown in tabular format as shown in below figure:

| ate Wise Moodo | Meter     | As Per | Count   | ✓ No: | v 💙 20 | 21 🗸 1 |
|----------------|-----------|--------|---------|-------|--------|--------|
| Date           | Excellent | Нарру  | Average | Bad   | Worst  | Total  |
| 24-Nov-2021    | 2         | 2      | 2       | 2     | 2      | 10     |
| 25-Nov-2021    | 6         | 4      | 2       | 0     | 0      | 12     |
| 30-Nov-2021    | 1         | 0      | 0       | 0     | 0      | 1      |

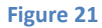

iii. Month wise (Percentage/Count): Month wise total captured Mood count or percentage will be displayed, as given in below figure(s):

| Nov-2021 | 9 | 6 | 4 | 2 | 2 | 23 |
|----------|---|---|---|---|---|----|

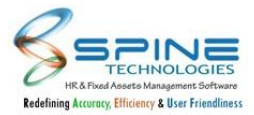

|          | 15        | 10 107.007 |         | 9-   | 1050  |        |
|----------|-----------|------------|---------|------|-------|--------|
| Month    | Excellent | Happy      | Average | Bad  | Worst | Total  |
| Nov-2021 | 39.13     | 26.09      | 17.39   | 8.70 | 8.70  | 100.00 |

iv. Monthwise(Last 6 month): Last 6 month mood percentage analysis will be reflect in the form of chart, as shown in below figure:

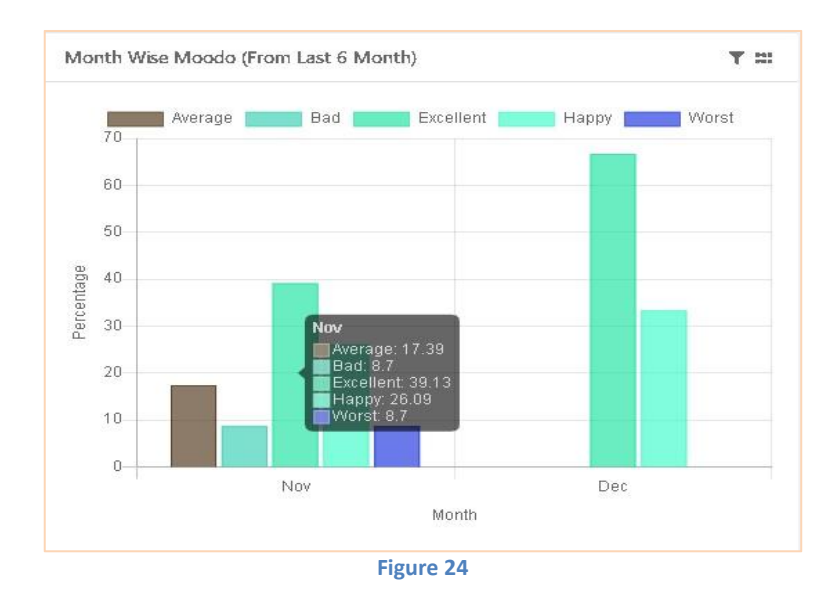

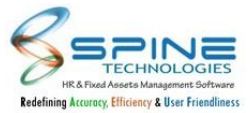

## 2. Admin

## 2.1. Asset Entry Import

Assets Entry Import option is given for Multiple Asset Entries in *HR Activities -> Assets Entry*, as shown in below figure:

| 1 ACTIVIT   |          | litty |          |   |             |      |       |           |             |        |
|-------------|----------|-------|----------|---|-------------|------|-------|-----------|-------------|--------|
| Add Asset   | S Delete |       |          |   | Assets Entr | y Im | port  | cate Asse | ets Re      | eports |
|             |          |       |          |   |             |      |       |           |             |        |
| ow 100 ▼ en | tries    | Alama | Contra 1 | c | MetMoluo    |      | Searc | :h:       | Description |        |

Figure 25

User can import multiple asset from here.

## 2.2. Employee track is provided for HR

Employee Track is provided in *HR Activities -> Employee Track* for employee having HR web role, as shown in below Figure :

| yee Name *                               | Akhil Mhatre-5      |              | 4 | 20 |     |                                                 |           |
|------------------------------------------|---------------------|--------------|---|----|-----|-------------------------------------------------|-----------|
| ule *                                    | Employment Info     | ~ 0          | 5 |    |     |                                                 |           |
|                                          |                     |              |   |    | Emp | loyee Details                                   |           |
|                                          |                     |              |   |    |     |                                                 |           |
| user Name:                               |                     | Akhil Mhatre |   |    |     | user Code:                                      | 5005      |
| user Name:<br>user Father                | s Name:             | Akhil Mhatre |   |    |     | user Code:<br>user Spouse Name:                 | 5005      |
| user Name:<br>user Father<br>user Date o | s Name:<br>f Birth: | Akhil Mhatre |   |    |     | user Code:<br>user Spouse Name:<br>user Gender: | 5005<br>M |

Figure 26

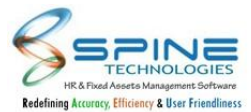

This is same as Manager desk available for Managers. It will display Employee details i.e Employment Info, contact info, Qualification, Attendance etc.

#### 2.3. Dashboard Lite Setting

Some Changes are done in *Site Admin -> Std. Settings -> Dashboard Lite Setting,* as shown in below figure:

| er can opt either PM CAF | S Fund Contribution (Site Admin=>Std.            | Setting=>PM CARES Fund) or Dashi | poard Lite setup.                  |  |
|--------------------------|--------------------------------------------------|----------------------------------|------------------------------------|--|
| Show Dashbo              | ard Lite                                         |                                  |                                    |  |
| Add Dashboard lite n     | tes 🗹<br>ark In Option                           |                                  |                                    |  |
| Show Attendance          | ark Out Option                                   |                                  |                                    |  |
| Allow Employee(s)        | o <mark>Mark In and Mark Out based o</mark> n Ai | ttendance flag Setup(Standard S  | etting, Mark Atten Punch On Login) |  |
| 🗷 Show Pin To Start      | Add to dashboard lite 🗹                          |                                  |                                    |  |
|                          |                                                  |                                  |                                    |  |
| Log Out After Mar        | in/iviark Out                                    |                                  |                                    |  |

Figure 27

In Dashboard lite settings, shortcut link is given with name "Add Dashboard Lite Notes" for Dashboard notes menu on the top of the settings.

When pin to start option opted then Another shortcut link activated with Name "Add to Dashboard Lite" for dashboard lite menus.

## 2.4. Mobile No. Length setup is provided for Contact Details

"Allow Mobile No. [X] length for edit profile" setup is provided in *Site Admin -> Standard Setting->Self Service Settings*, as shown in below Figure:

| Self Service Settings : |                 |             |                                                                                                    |
|-------------------------|-----------------|-------------|----------------------------------------------------------------------------------------------------|
| Send Email Notification | n For<br>ictior | Edi<br>n fo | it Request (Contact, Personal, Family, Skills etc.)<br>or employee to change Name as per Pan and Name as per Aadhaar card |
| Allow Mobile No. length | 10              | ~           | for edit profile                                                                                                    |
|                         |                 |             | Figure 28                                                                                                    |

It will display Number from 7 to 15 for selection.As per selected length of mobile number it will allow (validate) to enter Mobile No. in *Self Service -> Edit -> Contacts and for approval in Admin -> Approval -> Contact/Statutory*.

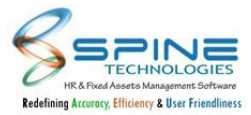

## 2.5. Visa Module for Onboard formalities

Visa Module added for Onboard in *Site Admin -> Other Web Settings - > Onboard formalities settings,* as shown in below figure:

| Note * Ch  | ecking abo | ove option will | uncheck Auto | enable w | eb login for | new em | ployees ) |                 |                    |                       |              |
|------------|------------|-----------------|--------------|----------|--------------|--------|-----------|-----------------|--------------------|-----------------------|--------------|
| Mandator   | y Modules  | (*)             | -            | -        | -            | -      | -         |                 | -                  | -                     | -            |
| Personal   | Contact    | Immigration     | Driving Lic. | Family   | Nominee      | Skills | Languages | Attach document | Prv.Job Experience | Oualification details | Uisa Details |
|            |            | -               |              | ,        |              |        |           |                 |                    |                       |              |
| Hide Mod   | lules      |                 |              |          |              |        |           |                 |                    |                       |              |
| Personal   | Contact    | Immigration     | Driving Lic. | Family   | Nominee      | Skills | Languages | Attach document | Prv.Job Experience | Qualification details | Visa Details |
| E-mail Set | ttings     |                 |              |          |              |        |           |                 |                    |                       |              |
| 🗷 Send E   | mail to HR | for Login Requ  | est          |          |              |        |           |                 |                    |                       |              |
| Send S     | MS to HR f | for Login Reque | est          |          |              |        |           |                 |                    |                       |              |
| Onboard    | implement  | ation Date :    |              | ί        |              |        |           |                 |                    |                       |              |
|            |            |                 |              |          |              |        |           |                 |                    |                       |              |
| Authentic  | ation      |                 |              |          |              |        |           |                 |                    |                       |              |

Figure 29

Now Employee and Family Visa Details can be filled while filling onboard Form.

## 2.6. Work anniversary display on years completion setup provided

"Show work anniversary only with completion of years" option is provided in *Standard Setting -> Other Web Setting*, as shown in below Figure :

| Birthday / Anniversary / Work Anniversary Reminder Display Se | ettings        |
|---------------------------------------------------------------|----------------|
| Note * This Settings will applied to Employee Role Only.      |                |
| Show Birthday / Anniversary / Work Anniversary only for Sel   | f Grade        |
| Show Birthday / Anniversary / Work Anniversary only for Sel   | f Branch       |
| Show Birthday / Anniversary / Work Anniversary only for Sel   | f Department   |
| Show Birthday / Anniversary / Work Anniversary only for Seli  | f Division     |
| Show Birthday / Anniversary / Work Anniversary only for Sel   | f Unit         |
| Show Birthday / Anniversary / Work Anniversary only for Sel   | f Category     |
| Show Birthday / Anniversary / Work Anniversary only for Sel   | f Group        |
| Do not include employee for which onboard activity approva    | al is not done |
| Show work anniversary only with completion of 1,5,8           | year(s         |

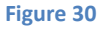

Multiple No. of years can be entered in this setup by comma separator. For e.g. 1,5,10 Work anniversary will display for employee as per no. of completed years mentioned in setup. If in setup no. of years kept as blank then it will display all employees work anniversary completed today.

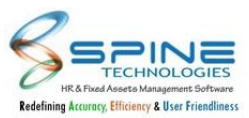

## 2.7. File Uploading Size Setup is provided for all modules.

File upload size setup is provided in Site Admin -> Std. Setting -> Others, as shown in below Figure :

| Others                                     |                                                                                                    |  |  |  |  |  |  |  |  |  |  |
|--------------------------------------------|----------------------------------------------------------------------------------------------------|--|--|--|--|--|--|--|--|--|--|
| Note *                                     |                                                                                                    |  |  |  |  |  |  |  |  |  |  |
| While saving the se<br>If value of Max Req | tup 'Allow File Uploading upto X MB', log off from the system and re-login to get impact of setup.<br>quest Length or Max Allowed Content Length is changed then while saving all the session of the connected users will be terminated.  |  |  |  |  |  |  |  |  |  |  |
| (Web) Documents<br>Path                    | UserData<br>(Provide the initial directory name to maintain your documents )                                                                                                    |  |  |  |  |  |  |  |  |  |  |
| (Mobile)<br>Documents Path                 | (Provide the initial directory name to maintain your documents )      Mobile)     UserData     (Provide the initial directory name to maintain your mobile documents )      Attach Employee code in (Policy Docs -> New Joinee) documents |  |  |  |  |  |  |  |  |  |  |
| Allow File Uploadir<br>Max Request Leng    | ng upto 2 V MB<br>th 512000 Max Allowed Content Length 30000000                                                                                                    |  |  |  |  |  |  |  |  |  |  |
|                                            | Figure 31                                                                                                    |  |  |  |  |  |  |  |  |  |  |

- I. Allow File Uploading upto [1-10] MB : 1 to 10 MB can be selected to upload file size. Fore.g. 5 MB kept in setup then file size can be uploaded till 5 mb. Impact of this has provided in all modules, for e.g. Expense Voucher document attachment.
- II. Web.Config Max Request Length and Max Allowed Content Length : User can enter Max request Length with min value 4096kb (4mb) & Max value 512000kb (500MB) and Max Allowed
- Content Length with min value 30000000 bytes (28.6 MB) & 524288000 bytes (500 MB). Above setup will be saved in Web.config. After saving setup, re-login to get impact of it.

## 2.8. Payslip Display for PayrollNX database

Payslip display provided in Payroll NX database, Same as Desktop Database. Setting is provided in *Site Admin -> Std. Settings -> Tax Projection and Payslip settings* as shown in below Figure:

| Nob Davelin Format ( | 0.14        |
|----------------------|-------------|
| web Paysiip Format : | 0 ~         |
| Supplementary        |             |
| Arrears              |             |
| Display combine val  | ues in nave |

As per above setup, Payslip will be displayed in *Self Service -> Salary -> Payslip* as shown in below Figure:

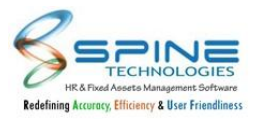

| The Period J         | une , 2020 | ✓ R             | efresh         |                   |                                   |                   |                     |             |        |               |  |
|----------------------|------------|-----------------|----------------|-------------------|-----------------------------------|-------------------|---------------------|-------------|--------|---------------|--|
| TECHNOLOGY<br>REPORT |            | SPINE<br>Gut No | ТЕСН<br>348, в | NOLOG<br>ehind NT | <mark>IES (I)</mark><br>PS, Eklei | PVT.L<br>nara N   | .TD.<br>Iumbai Subu | ırb         |        |               |  |
| PaySlip              | 1          | 1 Payslip f     |                |                   | Jur                               | 1 - 2020          |                     | Branch      | ı      | Mumbai        |  |
| Emp Code             | SUR001     |                 | Employee       | Name              | De                                | Jeepak Sethi Basi |                     |             | c      |               |  |
| Grade                | TAX        |                 | Departmen      | nt                | Inf                               | ormation Te       | chnology            | Design      | nation | Chief Manager |  |
| ESIC No              |            |                 | PF No          |                   |                                   |                   |                     | Divisio     | n      | Ordinary      |  |
| Joining Dt           | 03-Jan-20  | 06              |                |                   |                                   |                   |                     |             |        |               |  |
| Days Paid            | 30.00      | Days Pr         | resent 26.00   |                   | W.Off/Pd                          | Off               | 4.00 / 0.00         |             | Absent | 0.00 / 0.00   |  |
| SL                   | 0.00       | CL              | 0.00           |                   | PL                                |                   | 0.00                | CO + / CO - |        | 0.00 / 0.00   |  |
| Bal. SL              | 24         | Bal. CL         |                | 24                | Bal. PL                           |                   | 24                  | Bal. C      | 0      | 0             |  |
| Earnings             |            |                 | Amount         |                   |                                   | Deduction         | ns & Recoveries     |             | Amount |               |  |
| D.A                  |            |                 |                |                   | 12000.00                          | PROV. FUI         | ND                  |             |        | 1200.00       |  |
| H.R.A                |            |                 |                |                   | 2000.00                           | P.Tax             |                     |             |        | 200.00        |  |
| Basic                |            |                 |                |                   | 430000.00                         | TDS               |                     |             |        | 150665.00     |  |
| Conveyence           |            |                 |                |                   | 2000.00                           | VPF               |                     |             |        | 1200.00       |  |
| Education            |            |                 |                |                   | 2000.00                           | LWF EE            |                     |             |        | 12.00         |  |
| Medical              |            |                 |                |                   | 1000.00                           |                   |                     |             |        |               |  |
| LTA                  |            |                 |                |                   | 1000.00                           |                   |                     |             |        |               |  |
| Monthly Exemp        | ition      |                 |                |                   | 500.00                            |                   |                     |             |        |               |  |
| Taxable No           |            |                 |                |                   | 43000.00                          |                   |                     |             |        |               |  |
|                      | Amo        | unt Total :     |                |                   | 493500.00                         |                   | Amou                | unt Total : |        | 153277.00     |  |
|                      |            |                 |                |                   |                                   |                   |                     | Net Pay :   |        | 340223        |  |

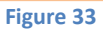

## 2.9. Passport and Visa expiry notification mail for Family Members

Some Changes are done in *Site Admin --> Std. Settings -> Reminder Email to Employee/ HR*, as shown in below Figure:

| (Send Email) No of days before     | 30                                                                            |
|------------------------------------|-------------------------------------------------------------------------------|
| Send Email to HR for the list of   | employees whose passport going to be expire                                   |
| Send Email to employee whose       | passport going to be expire                                                   |
| Email will be cent by the system t | aday for the employees where perspect going to be evoirs on date 20. Aug. 20. |

Figure 34

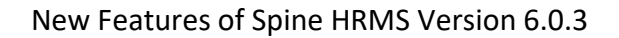

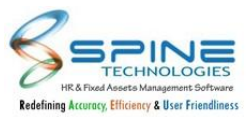

| that that bettings                  |                                                                        |
|-------------------------------------|------------------------------------------------------------------------|
| (Send Email) No of days before      | 30                                                                     |
| Send Email to HR for the list of    | employees whose visa going to be expire                                |
| Send Email to employee whose        | visa going to be expire                                                |
| Email will be sent by the system to | oday for the employees whose visa going to be expire on date 29-Aug-20 |

Now Passport and Visa expiry notification Email will be send to HR and Employee for Family Members also.

## 2.10. QID Expiry notification mail (GCC license)

QID Expiry Mail Setting is provided in *Site Admin -> Standard Settings -> Reminder Email to Employee/HR*, as shown in below Figure:

| (Send Email) No of days b | ore 30                                                    |  |
|---------------------------|-----------------------------------------------------------|--|
| Send Email to HR for th   | list of employees whose QID (Qatar ID) going to be expire |  |
| Send Email to employe     | whose QID (Qatar ID) going to be expire                   |  |

#### Figure 36

If this setup is opted then Email will get sent to HR and Employee whose Qatar ID is going to expire.

## 2.11. Fund Raiser Module for PM Cares Fund

Fund Raiser Module is provided for PM Care Fund Contribution where employee can contribute fund based on no of days.

Setup is provided in Site Admin -> Standard Setting -> Setting Type : Covid Care, as shown in below Figure :

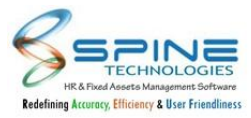

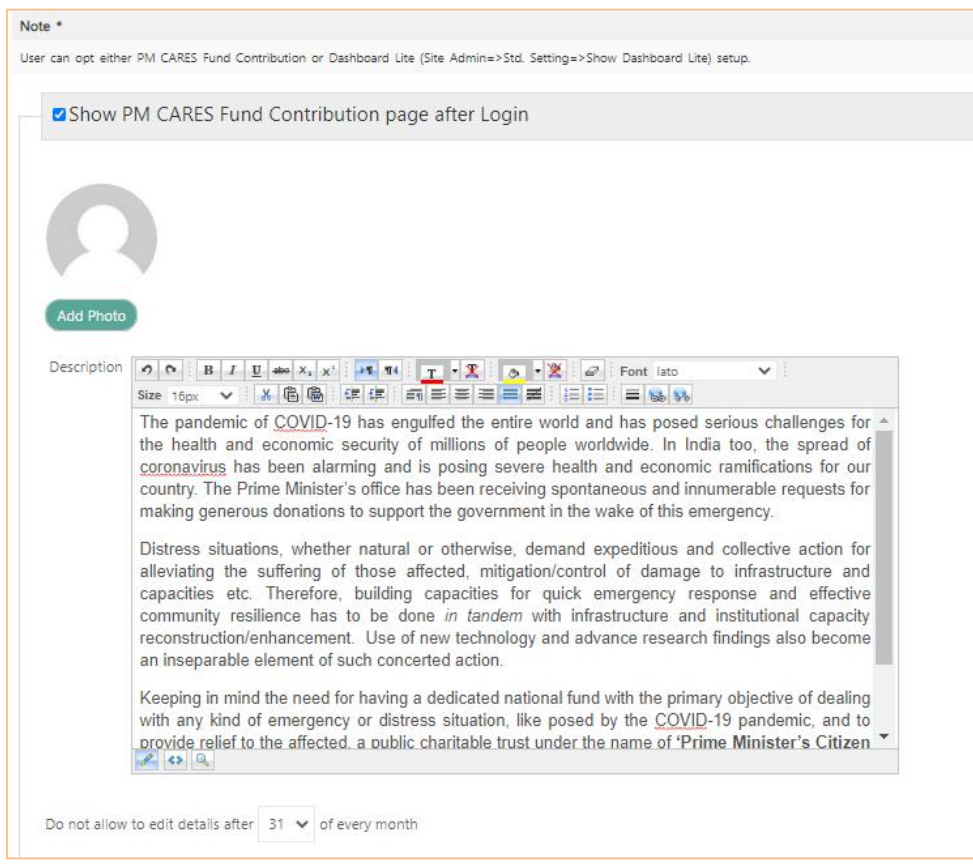

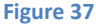

- I. **Show PM Care fund contribution Page after login** : If this is opted then PM care fund page will display after login. Note : User can opt either Dashboard Lite or PM Care fund.
- II. Add Photo : Photo file can be attached here which will display on PM Cares fund contribution page.
- III. **Description** : Content can be added to display on PM Cares fund contribution page.
- IV. **Do not allow to edit details after [] of every month :** It will display 10 to 31 numbers (as days). PM cares fund page will be allowed till the selected day for current month.

If "Show PM Care fund contribution Page after login" opted then after login Page PM Cares Fund contribution will be displayed with 2 options :

- I. Yes i will donate : if this is opted then days can be selected for month employee wants to contribute.
- II. No : If this is opted then Remark will be mandatory for submit the form.

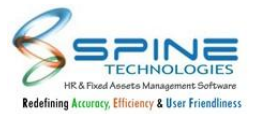

|                            |                                                    |                                        |                                      |                                               |                                             |                                            |                                           | Р                                     | M CA                                           | ARES                                      | S Fun                                         | id C                                | ont                                 | trib                               | outio                            | on                            |                                    |                                    |                                   |                         |                           |                                      |                        |                       |                          |                          |                         |
|----------------------------|----------------------------------------------------|----------------------------------------|--------------------------------------|-----------------------------------------------|---------------------------------------------|--------------------------------------------|-------------------------------------------|---------------------------------------|------------------------------------------------|-------------------------------------------|-----------------------------------------------|-------------------------------------|-------------------------------------|------------------------------------|----------------------------------|-------------------------------|------------------------------------|------------------------------------|-----------------------------------|-------------------------|---------------------------|--------------------------------------|------------------------|-----------------------|--------------------------|--------------------------|-------------------------|
| 8                          |                                                    | NLOGIES<br>mer lichars<br>ar fraslinas | The<br>millio<br>rami<br>gene        | pande<br>ons of<br>ficatior<br>erous d        | mic of<br>people<br>is for<br>onatio        | COVI<br>work<br>our consto                 | D-19 h<br>dwide.<br>ountry.<br>suppor     | as eng<br>In Ind<br>The F<br>t the g  | gulfed ti<br>ia too, f<br>Prime M<br>overnm    | he ent<br>the sp<br>Ministe<br>tent in    | tire worl<br>pread of<br>er's offic<br>the wa | rld an<br>f cord<br>ice ha<br>ake o | id ha:<br>onavi<br>as be<br>of this | s pos<br>irus f<br>een i<br>eme    | sed s<br>has t<br>recei<br>ergen | serio<br>been<br>ving<br>icy. | us ch<br>alarr<br>spon             | alleng<br>ning a<br>tanec          | es foi<br>ind is<br>us ar         | r the<br>posi<br>nd in  | healti<br>ng se<br>nume   | h and<br>vere<br>rable               | eco<br>hea<br>req      | onon<br>Ith a<br>Jues | nic se<br>and e<br>ts fo | ecuri<br>conc<br>r ma    | ity of<br>omic<br>Iking |
| resp                       | onse ar<br>technol                                 | nd effe<br>logy ar                     | Distr<br>affec<br>ctive c<br>nd adva | ress si<br>cted, n<br>ommur<br>ance re        | tuation<br>hitigation<br>hity res<br>searcl | is, wh<br>on/cor<br>silienc<br>h findi     | ether r<br>ntrol of<br>e has t<br>ngs als | natura<br>f dami<br>o be c<br>io beci | I or oth<br>age to<br>Ione <i>in</i><br>ome an | ierwis<br>infras<br><i>tande</i><br>insep | e, dem<br>tructure<br>m with<br>arable        | iand<br>e and<br>infras<br>elem     | expe<br>d caj<br>struci<br>ient c   | edition<br>pacit<br>ture<br>of suc | us a<br>ties e<br>and i<br>ch co | nd c<br>etc.<br>instit        | ollect<br>There<br>utiona<br>ted a | ive a<br>fore,<br>al cap<br>ction. | tion<br>build<br>acity            | for a<br>ing o<br>recor | lleviat<br>apac<br>istruc | ting th<br>ities f<br>:tion/e        | he s<br>for<br>Inha    | suffe<br>quic<br>ance | ering<br>:k en<br>ment   | of th<br>herge<br>Us     | hose<br>ency<br>se of   |
| Kee<br>pose<br>and<br>Defe | oing in r<br>ed by th<br><b>Relief</b><br>ence Mir | mind the COV<br>in Eme<br>nister,      | ne nee<br>ID-19<br>ergenc<br>Home    | d for h<br>pander<br><b>y Situ</b><br>Ministe | aving a<br>nic, ar<br>ations<br>r and       | a dedi<br>id to p<br><b>Fun</b> e<br>Finan | cated r<br>provide<br>d' (PM<br>ce Mini   | relief<br>CARE                        | al fund to<br>to the a<br><b>S Fun</b> d       | with th<br>ffecte<br>d)' ha:              | ne prima<br>d, a pub<br>s been                | ary o<br>blic cl<br>set u           | ibject<br>harita<br>.ip. Pi         | tive o<br>able f                   | of dea<br>trust<br>Mini:         | aling<br>unde<br>ster i       | with<br>er the<br>is the           | any k<br>name<br>Chai              | ind of<br>e of ' <b>F</b><br>rman | eme<br>Prime<br>of th   | rgeno<br>Mini<br>is trus  | cy or o<br>i <b>ster's</b><br>st and | distr<br>s Ci<br>I its | ress<br>tize<br>Mer   | situa<br>n As<br>mber    | ition,<br>sista<br>s inc | , like<br>ance<br>clude |
| Doy                        | ou wish                                            | n to co                                | ntribut                              | e to PN                                       |                                             | ES Fur                                     | nd - CO                                   | VID 19                                | 9?                                             |                                           |                                               |                                     |                                     |                                    |                                  |                               |                                    |                                    |                                   |                         |                           |                                      |                        |                       |                          |                          |                         |
| • Ye                       | s i wish                                           | to do                                  | nate (                               | ) No                                          |                                             |                                            |                                           |                                       |                                                |                                           |                                               |                                     |                                     |                                    |                                  |                               |                                    |                                    |                                   |                         |                           |                                      |                        |                       |                          |                          |                         |
| Selec                      | t the nu                                           | mber of                                | day(s)                               | for dona                                      | ition.                                      |                                            |                                           |                                       |                                                |                                           |                                               |                                     |                                     |                                    |                                  |                               |                                    |                                    |                                   |                         |                           |                                      |                        |                       |                          |                          |                         |
| Apr                        | ~                                                  | May                                    | ~                                    | Jun                                           | ~                                           | Jul                                        | ~                                         | Aug                                   | ~                                              | Sep                                       | ~                                             | ž.                                  |                                     |                                    |                                  |                               |                                    |                                    |                                   |                         |                           |                                      |                        |                       |                          |                          |                         |
| Oct                        | ~                                                  | Nov                                    | ~                                    | Dec                                           | Ý                                           | Jan                                        | ~                                         | Feb                                   | ~                                              | Mar                                       | ~                                             |                                     |                                     |                                    |                                  |                               |                                    |                                    |                                   |                         |                           |                                      |                        |                       |                          |                          |                         |
|                            |                                                    |                                        |                                      |                                               |                                             |                                            |                                           |                                       |                                                |                                           |                                               |                                     |                                     |                                    |                                  |                               |                                    |                                    |                                   |                         | Sub                       | omit                                 |                        | Go                    | to Da                    | shbo                     | bard                    |
|                            |                                                    |                                        |                                      |                                               |                                             |                                            |                                           |                                       |                                                |                                           | Figu                                          | re 3                                | 8                                   |                                    |                                  |                               |                                    |                                    |                                   |                         |                           |                                      |                        |                       |                          |                          |                         |

I. Report is also provided in *Admin ->HR Activities -> PM CARES Fund Report for PM fund contribution* done by employee. It will display Emp code, Emp name, Month and year , No of days and Remark.

| Emp Codo  | Emp Namo       | A Month Year A | No. of Dave   | Remark                           |  |  |  |
|-----------|----------------|----------------|---------------|----------------------------------|--|--|--|
| cmp. code | Emp. Name      |                | no. or Days 👙 | Keinark                          |  |  |  |
| 5009      | Swati Shetty   | Jun - 2020     | 11            |                                  |  |  |  |
| 5016      | Sriram Vardhan | Jul - 2020     | 31            |                                  |  |  |  |
| 5001      | Suresh Iver    | Jul - 2020     | 0             | I will contribute in next month. |  |  |  |

| Fi | g | u | re | 3 | 9 |
|----|---|---|----|---|---|
|    | 0 |   | _  | _ | _ |

- 1. This days will be processed while generating salary. To import days below working is provided in Payroll :
- I. Add at pay time variable in column master and upload the contributed days while processing salary using Fund Raiser Utility option in sub-process drop-down.

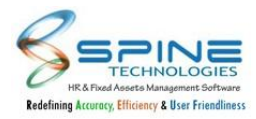

| Code       | Employee Name        | Expense | MEDICAL | Bonus_     | TDS    | Loan    | Loan Int     | Other<br>Deduction |
|------------|----------------------|---------|---------|------------|--------|---------|--------------|--------------------|
| 5003       | Subhash Patkar       | 0.00    | 1000.00 | 0.00       | 0.00   | 0.00    | 0.00         | 0.00               |
| 5004       | Prateek Desai        | 0.00    | 1250.00 | 0.00       | 0.00   | 0.00    | 0.00         | 0.00               |
| 5005       | Akhil Mhatre         | 0.00    | 1000.00 | 0.00       | 0.00   | 500.00  | 0.00         | 0.00               |
| 5009       | Swati Shetty         | 0.00    | 0.00    | 0.00       | 0.00   | 0.00    | 0.00         | 0.00               |
| 5010       | Nitin Shinde         | 0.00    | 1250.00 | 0.00       | 0.00   | 0.00    | 0.00         | 0.00               |
| 5012       | Rupali Agarwal       | 0.00    | 1250.00 | 0.00       | 0.00   | 0.00    | 0.00         | 0.00               |
| 5015       | Bikram Pandey        | 0.00    | 1250.00 | 0.00       | 0.00   | 0.00    | 0.00         | 0.00               |
| 5016       | Sriram Vardhan       | 0.00    | 1250.00 | 0.00       | 0.00   | 0.00    | 0.00         | 0.00               |
| 5017       | Simantika Rai        | 0.00    | 1000.00 | 0.00       | 0.00   | 0.00    | 0.00         | 0.00               |
| 5019       | Nimesh Pal           | 0.00    | 2000.00 | 0.00       | 0.00   | 0.00    | 0.00         | 0.00               |
| 5020       | Paresh Tripathi      | 0.00    | 1000.00 | 0.00       | 0.00   | 0.00    | 0.00         | 0.00               |
| 5021       | Asha Patil           | 0.00    | 2000.00 | 0.00       | 0.00   | 0.00    | 0.00         | 0.00               |
| 5022       | Anil Singh           | 0.00    | 1250.00 | 0.00       | 0.00   | 0.00    | 0.00         | 0.00               |
| 5023       | Geeta Shetty         | 0.00    | 2000.00 | 0.00       | 0.00   | 0.00    | 0.00         | 0.00               |
| 5024       | Sarita Menon         | 0.00    | 1250.00 | 0.00       | 0.00   | 0.00    | 0.00         | 0.00               |
| 5026       | Harshad Suri         | 0.00    | 2000.00 | 0.00       | 0.00   | 0.00    | 0.00         | 0.00               |
| 5028       | Pankil Prabhu        | 0.00    | 1000.00 | 0.00       | 0.00   | 0.00    | 0.00         | 0.00               |
| 5029       | Saurav Nayak         | 0.00    | 1000.00 | 0.00       | 0.00   | 0.00    | 0.00         | 0.00               |
| 5030       | Pankai Neni          | 0.00    | 1250.00 | 0.00       | 0.00   | 0.00    | 0.00         | 0.00               |
| Select All | Fund Raising Utility |         |         |            | Execut | e   Fil | ter Data     | Close              |
| Display    |                      |         | Empl    | oyee : 105 |        | Gene    | erate P-Slip | <u>F</u> inal Sa   |

- II. Execute -> EnterAt pay time column code to transfer days in this column.
- III. In Utilties -> Misc Utilities -> Fund Raiser utility is provided where user can map the deduction head for which monthly amount deducted will be posted in Investment detail under section 80G.

| Month Year | July | • | 2020 | <u>.</u> | Colun | nn Code | d28        | •    |    |
|------------|------|---|------|----------|-------|---------|------------|------|----|
| Grade      |      |   |      |          |       |         |            |      |    |
| Branch     |      |   |      |          |       |         |            |      |    |
| Department |      |   |      |          |       |         |            |      |    |
| Division   |      |   |      |          |       |         |            |      |    |
| Unit       |      |   |      |          |       |         |            |      |    |
| Category   |      |   |      |          |       |         |            |      |    |
| Group      |      |   |      |          |       |         |            |      |    |
| Employee   |      |   |      |          |       |         |            |      |    |
|            |      |   |      |          |       |         | 0 <u>k</u> | Clos | se |

(Note : Add deduction column code as Formula which contain those upload days in At Pay Time column code.)

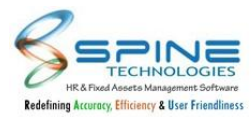

## 2.12. Covid Vaccine Details

In Admin > Site Admin, Setting "PM CARES Fund" is renamed to "Covid Care". New setup provided in Site *Admin -> Covid Care*, as shown in below Figure:

| Setting Type :             | Covid Care                           | ✓ 11/22/2021 6:06:56 PM - Monday Database : SQL Server                                    |
|----------------------------|--------------------------------------|-------------------------------------------------------------------------------------------|
| Site Adr                   | nin > Covid Care                     |                                                                                           |
| Note *<br>User can opt eit | her Show Vaccine Details/PM CARES Fi | und Contribution or Dashboard Lite (Site Admin=>Std. Setting=>Show Dashboard Lite) setup. |
| Show                       | Vaccine Details                      |                                                                                           |
| □ Show                     | PM CARES Fund Contrib                | ution page after Login                                                                    |
| Save                       |                                      |                                                                                           |

Figure 42

New setup "Show Vaccine Details" is provided with "Show PM CARES Fund Contribution page after Login" in Covid care. Both these setup can be opted at same time.

Dashboard Lite setup and Covid Care setup is not allowed to opt at the same time. If this setup is opted then details will be displayed after login as shown in below Figure :

| Dose 1 Vaccine *  Attach Certificate Go to Dashboard | Dose 2<br>Attach<br>Certificate Choose File No file chosen Upload |
|------------------------------------------------------|-------------------------------------------------------------------|
|------------------------------------------------------|-------------------------------------------------------------------|

Figure 43

Dose 1 and Dose 2 Vaccine Name and Certificate can be attached from here.

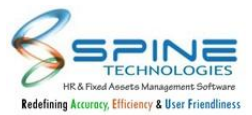

## 2.13. Date for vaccine Dose provided in Covid vaccine details

If Show Vaccine Details option opted in *Admin -> Standard Setting-> Covid Care setting* then after login to HRMS, Vaccination details will also display "Date field for both Dose 1 and Dose 2", as shown in below Figure:

| Vaccine Name      | ~ | 7                  |                        |              |
|-------------------|---|--------------------|------------------------|--------------|
| Dose 1 🗌 🛛 Date * |   | Attach Certificate | Choose File No file of | hosen Upload |
| Dose 2 🗌 🛛 Date * | Ē | Attach Certificate | Choose File No file of | hosen Upload |

Figure 44

It is provided to select Date on which Dose 1/ Dose 2 has taken by Employee.

## 2.14. Employee Feedback in QAS report for Exit Route

"Employee QAS and Employee Feedback" option is provided in *Admin -> QAS -> QAS Reports-> QAS detail reports* for Exit Route QAS, as shown in below Figure :

| Note *              |                                        |           |
|---------------------|----------------------------------------|-----------|
| Manager Employee is | mandatory for selecting Manager QAS SI | neet.     |
| Report              | QAS Detail Report                      | ~         |
| Module Name *       | Exit Route-7                           | <u></u> 0 |
| Employee            |                                        | 20        |
| QAS Sheet For       | Employee QAS 🗸                         |           |
| Employee QAS Sheet  | Employee QAS<br>Employee Feedback      | <u></u>   |
| Manager Employee    |                                        | 20        |
| 046.61              |                                        | 9         |

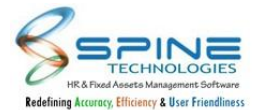

- I. **Employee QAS** : Existing QAS report which will display data for exit QAS filled by Manager for approved Exit Route application.
- II. **Employee Feedback** : It will display data for employee feedback filled by employee while applying Resignation request.

## 2.15. Employee Rating Field provided in Question Bank

Rating Field is provided in *QAS - > Question Bank* as shown in below figure:

| Note *                                           |   |          |                  |
|--------------------------------------------------|---|----------|------------------|
| Score can be utilize for recruitment module only |   |          |                  |
| Possitiment M                                    |   |          | Add New Question |
| destion category Recontinent                     |   |          |                  |
|                                                  |   |          |                  |
| 1) COMMUNICATION SILL OF CANDIDATE               |   | (REMOVE) |                  |
| e Good                                           | 5 | •        |                  |
| 00000                                            |   |          |                  |
| Average                                          | 3 |          |                  |

Figure 46

'Show Rating for Interview Round QAS' setup is provided in Recruitment Settings. If this is opted then QAS > Question Bank will show a Rating field for each answer (Maximum 5 digits, Decimal Not allowed). Rating Facility will be available only for Recruitment QAS.

## 2.16. Virtual ID provided in Mobile HRMS

In Spine HRMS, new Setting Type "Mobile-HR" is provided in *Admin -> Site Admin -> Std. Setting*, as shown in below Figure:

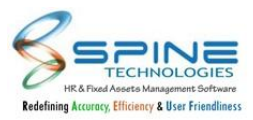

| Virtual Id Card                   |  |
|-----------------------------------|--|
| Show following details in Id Card |  |
| 🗹 Company Logo                    |  |
| 🗹 Company Name                    |  |
| 🗹 Employee Photo                  |  |
| Employee Code and Name            |  |
| Employee Gender                   |  |
| Employee Blood group              |  |
| Employee Department               |  |
| Employee Designation              |  |
| Company Address                   |  |
| Company Contact No. and Email     |  |

It will display Mobile Attendance Settings and Virtual ID Setup.

- I. Mobile Attendance Setting available in Time ->Configuration -> Attendance Setting is shifted to new Setting Type : Mobile -HR in Admin -> Std Setting.
- II. Virtual ID Setup have following options to display on ID Card, as shown in below Figure: Company Logo,Company Name,Employee Photo,Employee Code and Name, Employee Gender,Employee Blood group,Employee Department,Employee Designation,Company Address,Company Contact No. and Email.

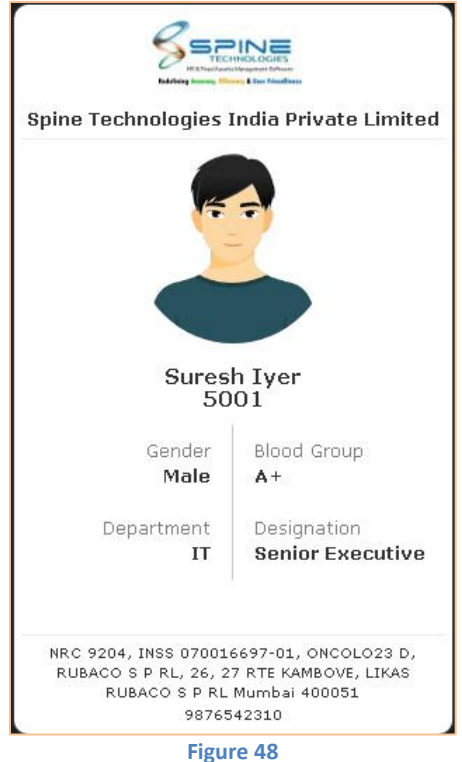

III. Virtual ID is provided for Mobile HRMS. It will display Employee and Company details on Virtual ID based on setup .

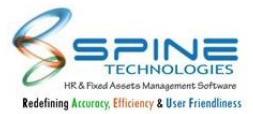

## 2.17. New Setting Type: User Data Management (Policy Documents)

In standard Setting New Setting Type: User Data Management is provided in *Admin -> Standard Setting* -> User Template Management as shown in below Figure:

| ay Database : SQL Server |                          |                          |
|--------------------------|--------------------------|--------------------------|
|                          |                          |                          |
|                          |                          |                          |
|                          |                          |                          |
|                          |                          | -                        |
|                          | Dalata                   |                          |
| Last Modified Date       | Delete                   | Download                 |
|                          | ay Database : SQL Server | ay Database : SQL Server |

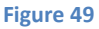

- I. In standard Setting New Setting Type: User Data Management is provided.
- II. Module : Policy Documents (HTML Template) is provided.
- III. User can add/Delete/Download Template from here.
- IV. Uploaded template file will be saved to Userdata > config.
- V. Uploaded files will be shown in HR Activities > Policy Documents > Corporate Guideline

# 2.18. New Setting Type: User Data Management (Recruitment Letter Writing)

In standard Setting New Setting Type: User Data Management is provided in *Admin -> Standard Setting* -> User Template Management as shown in below Figure:

| ect Module Recruitment Letter Writing (HTML Template) 💙        |                                                                                                    |                  |          |
|----------------------------------------------------------------|----------------------------------------------------------------------------------------------------|------------------|----------|
| Add Templete                                                   |                                                                                                    |                  |          |
| Add Template                                                   |                                                                                                    |                  |          |
|                                                                |                                                                                                    |                  |          |
| Name                                                           | Last Modified Date                                                                                     | Delete           | Download |
| Name<br>AppointmentLetter.htm                                  | Last Modified Date<br>02-Apr-21 2:29 PM                                                                | Delete           | Download |
| <b>lame</b><br>AppointmentLetter.htm                           | Last Modified Date<br>02-Apr-21 2:29 PM<br>02-Apr-21 2:30 PM                                           | Delete           | Download |
| Name AppointmentLetter.htm IncrementLetter.htm OfferLetter.htm | Last Modified Date           02-Apr-21 2:29 PM           02-Apr-21 2:30 PM           02-Apr-21 3:23 PM | Delete<br>Delete | Download |

Figure 50

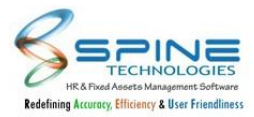

- I. In standard Setting New Setting Type: User Data Management is provided.
- II. Module :Recruitment Letter Writing(HTML Template) dropdown is provided.
- III. User can add/Delete/Download Template from here.
- IV. Uploaded template file will be saved to UserData > LetterTemplate.
- V. Uploaded files will be shown in Recruitment > Appointments > Letter Writing.
- VI. Files generated from Appointments > Letter Writing will be saved to UserData > LetterTemplate > CanLetter.

## 2.19. Spine Utility changes for Birthday & Anniversary images

For Spine Utility configuration file in *Admin > Site Admin > Configuration File*, below changes has provided :

| Site Admin > Co                                                 | onfiguration File                                                                                    |                                                               |             |
|-----------------------------------------------------------------|----------------------------------------------------------------------------------------------------|---------------------------------------------------------------|-------------|
|                                                                 |                                                                                                    |                                                               |             |
| Note *                                                          |                                                                                                    |                                                               |             |
| * Adding or replacing newly ge<br>* So, its recommended to Sign | nerated config file to bin folder will terminate user<br>out before adding or replacing config file. | session.                                                      |             |
| Module                                                          | Spine Utility 🗸                                                                                      |                                                               |             |
| Connection String                                               | Provider=SQLNCLI11.1;Password=sql@2014;P                                                             | ersist Security Info=True;User ID=sa;Initial Catalog=DBADMIN; | Data Source |
| Birthday Image                                                  | Choose File No file chosen                                                                           | Upload                                                        |             |
| Marriage Anniversary Image                                      | Choose File No file chosen                                                                           | Upload                                                        |             |
| Work Anniversary Image                                          | Choose File No file chosen                                                                           | Upload                                                        |             |
| Select File to download                                         | ◎ SpineUtility.exe.config ○ SpineUtility.xml                                                         |                                                               |             |
| Generate                                                        |                                                                                                    |                                                               |             |

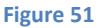

Image upload option provided for Birthday, Marriage Anniversary and Work Anniversary as shown in below Figure. Uploaded images will get saved in path : HRMSApp/AdminDataFiles/SpineUtilityImage/
 In SpineUtility.exe.config image related info will not be stored.

## 2.20. Secondary Approver Validation

Secondary Approver Validation is provided for Modules in which Primary and Secondary approver can take action.

Validation is provided to verify Primary and Secondary Approver. Validation is done Module wise. If Employee used as primary approver for one module is again used as secondary Approver for the same module at any level then Apply, Approve, Apply By Manager for that module will get Error message for the employee.

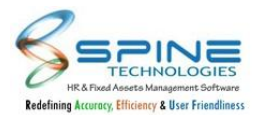

e.g Emp. Code 1 has Primary Approver 1:Emp Code 2 and Primary Approver 2: Emp code 6 for Leave .Here Emp code 2 and 6 cannot be used as secondary approver for same employee . Same Validation is provided in Mobile as well.

## 2.21. Manager desk - Web Statistic Implemented

Web Statistics Report will be generated in *Admin - > Reports- > Web Statistics* as shown in below fig:

| eports >                     | Web Statistics  |                                                                                             |
|------------------------------|-----------------|---------------------------------------------------------------------------------------------|
| tal records : 6              |                 | Back to selecti                                                                             |
| Id <                         | 1 of 1          | >         ▷         ⓒ         100%         ✓         읍         Find   Next                  |
| Demo Company<br>Web Statisti | cs Report       |                                                                                             |
| Employee Code                | 🚊 Employee Name | 🛊 🛛 Visited Module 🗧 🗧 🗧 Visited date & time 👙 🖉 Manager Code 🗧 🖉 Manager Name              |
| 2                            | Jay Ram Singh   | Admin> HR Activities> Employee Track> Manager Desk> Candidate 15-Jul-21 4:18 PM Information |
|                              |                 | Figure 52                                                                                   |

Web Statistics Report will be generated if user visits the Manager Desk for Following menus.

- I. Self Service --> Workflow --> My Workflows --> Manager Desk
- II. Self Service --> Confirmation --> Approve --> Manager Desk
- III. Admin --> HR Activities --> Employee Track
- IV. PMS-->Appraisal by Manager

## 2.22. Ask for Consent of use for Cookies

Consent for use of Cookies will be asked as shown in below figure:

| We use cookies to give you the best possible experience on our website.                                                                                       |  |
|----------------------------------------------------------------------------------------------------|--|
| When you visit any website, it may store or retrieve information on your browser,                                                                             |  |
| or your device and is mostly used to make the site work as you expect it to. The                                                                              |  |
| information does not usually directly identify you, but it can give you a more personalized web experience. Because we respect your right to privacy, you can |  |
| choose not to allow some types of cookies. However, blocking some types of cookies                                                                            |  |
| may impact your experience of the site and the services we are able to oner.                                                                                  |  |
| Accept all Cookies                                                                                                    |  |
|                                                                                                    |  |
|                                                                                                    |  |
|                                                                                                    |  |
|                                                                                                    |  |

Figure 53

On login page popup will be shown to accept cookies. If user dosen't accept it then he wont be allowed to login.

A popup will appear only once for every device (browser) and consent will be taken and saved in cookies of browser.

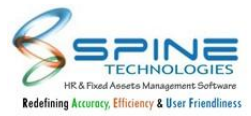

## 2.23. Userdata Path Locked for SAAS Client

Userdata Path are provided in *Admin - > Site Admin ->Site Admin -> Other Web Settings,* as shown in below Figure:

| Others              |                                           |                                                                                          |  |
|---------------------|-------------------------------------------|------------------------------------------------------------------------------------------|--|
| Note *              |                                           |                                                                                          |  |
| While saving the se | tup 'Allow File Uploading upto X MB', log | off from the system and re-login to get impact of setup.                                 |  |
| IT value of Max Req | sest Length of Max Allowed Content Lengt  | n is changed then while saving an the session of the connected users will be terminated. |  |
| Web) Documents      | UserData                                  |                                                                                          |  |
| Path                | (Provide the initial directory name to r  | naintain your documents )                                                                |  |
| Mobile)             | UserData                                  |                                                                                          |  |
| Jocuments Path      | (Desuide the initial directory name to y  | naintain your mobile decuments )                                                         |  |

Below setup textboxes will be locked for SAAS Client.

- i. (Web) Documents Path
- ii. (Mobile) Documents Path
- iii. Changes in setup Mobile In/Out on approval basis (by attendance workflow)

## 2.24. New Setup ChatBot Custom Message for not found Queries

ChatBot Custom Message HTML Editor is provided in *Admin -> Standard Setting* as shown in below Figure:

| ο ο Β Ι <u>U</u> abs | x₂ x² <b>№1 14 T</b> • X <b>Ø</b> • X Ø Font default | <b>v</b> |
|----------------------|------------------------------------------------------|----------|
| ize default 🗸 🛃 🕻    | 사입 : @ @ : 히 폰 폰 폰 폰 폰 : 돈 돈 : 돈 않 않                 |          |
| can not match your   | requirement,                                         |          |
| lo you want me to se | arch globally.                                       |          |
| ( N                  |                                                      |          |
| es or <u>No</u>      |                                                      |          |
|                      |                                                      |          |
|                      |                                                      |          |
|                      |                                                      |          |

Figure 55

- I. New Setup provided as 'ChatBot Custom Message for not found Queries'.
- II. HTML Editior (2000 chars) is provided.
- III. Current message (I can not match your requirement, do you want me to search globally. / Yes / No button) is shown in HTML editor by default
- IV. User can define customized message for Not Found Queries using this option.Newly defined message will be shown if Spina is unable to find the result.
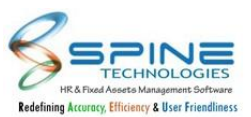

### 2.25. More then one LDAP server can be configure license wise

LDAP Server count will be stored in key:e.g.LDAP Server 2 license is purchased then ID S1,S2 can be defined by Admin login. While login validation will be based on server(same as existing working of LDAP).

# 2.26. Allow Uploading ZIP / RAR File setup working provided all over software

'Allow Uploading ZIP / RAR File' is present in *Standard Setting - > Other Web Setting*, as shown in below figure:

| Others                                     |                                                                                                    |
|--------------------------------------------|----------------------------------------------------------------------------------------------------|
| Note *                                     |                                                                                                    |
| While saving the se<br>If value of Max Rec | etup 'Allow File Uploading upto X MB', log off from the system and re-login to get impact of setup.<br>quest Length or Max Allowed Content Length is changed then while saving all the session of the connected users will be terminated. |
| (Web) Documents<br>Path                    | ; UserData                                                                                                    |
|                                            | (Provide the initial directory name to maintain your documents )                                                                                                    |
| Mobile)                                    | UserData                                                                                                    |
| Documents Path                             | (Provide the initial directory name to maintain your mobile documents )                                                                                                    |
| Attach Employe                             | e code in (Policy Docs -> New Joinee) documents                                                                                                    |
| Allow Uploading                            | g ZIP / RAR File                                                                                                    |
| Allow File Uploadir                        | ing upto 3 V MB                                                                                                    |

Figure 56

Allow Uploading ZIP / RAR File setup working provided all over software. If this option is opted then All over software ZIP/RAR file will be allowed to attach.

# 2.27. SMS Template Changes

In the SMS notification template below details will be shown in every macro:

- 1) @@Login URL
- 2) @@Company name

e.g. On Leave Approve SMS will be sent as @@CompanyName - Your Leave from the period @@fromdate to @@todate has been @@AppStatus. You can check by login with this link @@Loginurl

Demo Company - Your Leave from the period 06-Sep-21 to 09-Sep-21 has been Approved. You can check by login with this link Please do login with <u>https://team.spinehr.in/login.aspx</u>

## 2.28. Pending Mobile Mark In/out details in Email for Managers

In Site Admin > Reminder Email to Employee/HR -> Workflow Mail Settings existing option"Send daily reminder to Manager for pending list of application to be approved" is available, as shown in below Figure:

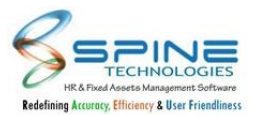

| HR Alert - Pend                                                  | ding List of Application to be App   |           |              | (Auto Generated @spinehr) |
|------------------------------------------------------------------|--------------------------------------|-----------|--------------|---------------------------|
|                                                                  |                                      |           |              |                           |
| Attendance                                                       |                                      |           |              |                           |
| Employee Code                                                    | Employee Name                        |           | Request Date | Received Date             |
| 5031                                                             | Amey Kale                            |           | 10-Sep-20    | 10-Sep-20                 |
| For further details ple.<br>Login URL : <b>Click Here</b><br>HRD | ase login to the link mention below. |           |              |                           |
|                                                                  |                                      | Figure 57 |              |                           |

If it opted then Mobile Mark In/Out details will be displayed in Email to Managers (as per Attendance Workflow) which are pending for approval, as shown in below Figure:

Also other pending applications i.e Leave, expense etc will also display in email as per existing working of setup.

## 2.29. Filters provided for Organization Chart

Filters are provided for organization chart in *Self Service -> Workflow->Organization Chart,* as shown in below figure:

| irection | ← Employee | Lo View Reset                   | 🕆 Hide Fil |
|----------|------------|---------------------------------|------------|
|          |            |                                 |            |
|          |            | Demo Company                    |            |
|          |            |                                 |            |
|          |            | Accountant<br>Icha Anui Borhade |            |
|          |            |                                 |            |
|          |            |                                 |            |
|          |            | QA Officer<br>Krutika Kakkad    |            |
|          |            |                                 |            |
|          |            |                                 |            |
|          |            | AC TECH<br>putvi Sharma         |            |

In Organization Chart, below filters are provided to view chart :

- I. Direction : 2 options Upward and Downward provided.
- II. Employee filter : Employees which are added in Admin -> Organization chart will be displayed here. As per selected direction and Employee, organization chart will be displayed. Note : This feature is available for SQL backend only.

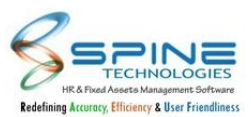

## 2.30. Secondary Approver provided for Request Desk modules

- I. Secondary Approvers are now available for Request Desk module and Request Desk\_001 to Request Desk\_015 modules.
- II. "Send Email to Manager(s) of same stage for action(Approved/Rejected) taken by other Manager' option is provided in *More -> Request desk settings*, as shown in below Figure : For e.g. at approver level L1 primary approver "A01" and secondary approver "A02" is assigned for Request desk and its modules then after approving/rejecting request by approver "A02" email will get sent to "A01" and vice versa.

| Request D      | esk settings                                                                           |   |
|----------------|----------------------------------------------------------------------------------------|---|
| Send Email M   | lotification To Manager While Request Desk Application Is Revoked By Employee          |   |
| estrict Employ | ee to add Request desk application if Confirmation Pending count greater then Equal to | 5 |
| Display requ   | est category prefix while making request                                               |   |
| ) Send Email t | o Manager(s) of same stage for action(Approved/Rejected) taken by other Manager        |   |

# 2.31. Asset Code added in Asset allocate import

"Asset code" field is provided for Asset Allocate import in *Admin -> HR Activities > Assets Entry - Allocate Assets* to allocate asset as per asset code and asset name wise to employee, as shown in below figure:

| cad File ( Chr    | ose File No file chosen   |                  | Uploa  | d File |               |           |                    |          |
|-------------------|---------------------------|------------------|--------|--------|---------------|-----------|--------------------|----------|
| tep 1 : Upload /  | Select file Step 2: 5     | elect the fields | Step 3 | Uple   | and Data      |           |                    |          |
|                   |                           |                  | 1      | Sr.    | Name          | Sm        | Options            | Mandator |
| elect Module :    | Asset Import              | ~                | 3      | 1      | Employee Code | Tent(35)  |                    | Yes      |
| alact File :      |                           |                  | 3      | 2      | Appet Name    | Text(20)  |                    | Yes.     |
|                   |                           |                  | 3t     | 3      | Asset Code    | Tent(40)  |                    | Yes      |
| eperator :        | Comma                     | ~                | 7      | a      | Issue Date    | Date      | MM/dxl/yyyy format | Ves-     |
| Auto map colu     | nota which are having san | e header name    | 3      | 5      | Due Date      | Dute      | MM/did/gggy format | Yes      |
| Skip Header wi    | vile reading file         |                  | 2      | 6      | Received Date | Date      | MM/did/yyyy format | No       |
| tart Uploatling d | ata from the Line No. (   | 0                | 3      | Ŧ.     | Narration     | 7ext(255) |                    | No       |
|                   |                           |                  | 4      |        |               |           |                    |          |

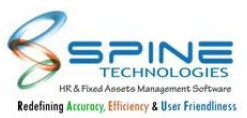

### 2.32. New Setup provided for GCC Details Tab and Saudi Information Tab

New setup is provided in *Admin > Std Setting > Self Service Settings*, as shown in below figure:

| Self Service Settings :                                                                         |
|-------------------------------------------------------------------------------------------------|
| Send Email Notification For Edit Request (Contact, Personal, Family, Skills etc.)               |
| Remove one time restriction for employee to change Name as per Pan and Name as per Aadhaar card |
| Contact No & Emergency should not be mandatory for Family Details                               |
| Allow Mobile No. length 10 🗸 for edit profile                                                   |
| Show GCC Details                                                                                |
| Show Saudi Information                                                                          |
| Figure 61                                                                                       |

New Options provided in Std Setting > Self Service Settings :

- I. Show GCC Details Tab ( Only When GCC License )
- II. Show Saudi Information Tab (Only When Saudi Information License) If this option is selected then only Self Service -> View -> Employment details will show GCC Details/Saudi Information tab.

# 2.33. Setup provided for Visitor and Candidate Info Mobile No.

"Allow Mobile No. length X for edit profile " setup is present in *Admin -> Standard Settings -> self service settings,* as shown in below figure:

| Self Service Settings :                                                                                 |
|----------------------------------------------------------------------------------------------------|
| Send Email Notification For Edit Request (Contact, Personal, Family, Skills etc.)                       |
| Remove one time restriction for employee to change Name as per Pan and Name as per Aadhaar card         |
| Allow Mobile No. length 11 👻 for (edit profile, Visitor Registration, Add Appointment, Candidate Info). |
| Figure 62                                                                                               |

Set Up : Admin > Standard Settings > self service settings>'Allow Mobile No. length X for edit profile 'was working only for Edit Contact.Now it will work for Below modules also:

- a : Visitors > Visitor Registration
- b : Visitors > Add Appointment
- c : Candidate Info > New

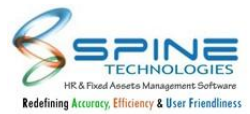

# 2.34. Date Filters in Manage User Profile & Assign Role

Joining From Date and Joining To Date filter is provided in *Admin -> Manage User Profile, as shown in below figure:* 

|                                |                    | Additional Filters           |                    |
|--------------------------------|--------------------|------------------------------|--------------------|
| bining From Joinin<br>ate Date | g To               | Show blank value for         |                    |
|                                |                    | 🗆 Email 🛛                    | ) Payroll Password |
| aue                            | ALC .              | Web Password                 | ) Greetings        |
| anch                           | 20                 | □ Nick Name □                | ) System User Name |
| epartment                      | 20                 | Allow Web Login              | All 🗸              |
| vision                         | 20                 | Calendar                     | All 🗸              |
| nit                            | 20                 | Mark Atten Punch On<br>Login | All 🗸              |
| ategory                        | 20                 | Language                     | All 🗸              |
| oup                            | 20                 | Mobile Login                 | All 🗸              |
| atus ○ All ● Current ○ Left ○  | Web Active         | Assign Auto Shift            | All 🗸              |
| nployee                        | 20                 | Mobile Mark In/Out           | All 🗸              |
| Ok Reset Se                    | t Default Password | Mobile Mark In/Out           | All 🗸              |

Joining From Date and Joining To Date Filter is provided to Filter the data.

## 2.35. Export to Excel option provided

Export to Excel option provided in User Management -> Manage User Profile, as shown in below Figure :

| Employee Employee Allow Web Login Login Email Payrol Payrol Passeon | Web Laft Greetings Nick Name          |
|---------------------------------------------------------------------|---------------------------------------|
| Code Name No Clate Entern Passwon                                   | ord Password Date Greetings Peck same |
| □ 0 Setyern Yes ¥ 05-Feb-19                                         |                                       |
|                                                                     |                                       |
| D 1 vishal mahajan Yes 🛩 21-Nov-18 receive@192.168.9.5              | vishal M                              |
| □ 10 Karan Yes 🛩 13-Jan-20 sanjay@192.168.9.5                       |                                       |

Figure 64

User can Export Manage User Profile details from here.

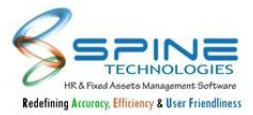

# 2.36. Export to Excel option provided

Export to Excel option provided in *User Management -> Assign user group Category,* as shown in below Figure :

| tal | Record(s) : 49 |                |                |                  |                  |                 |                         | Export To Exce        | el Save           | Bac           |
|-----|----------------|----------------|----------------|------------------|------------------|-----------------|-------------------------|-----------------------|-------------------|---------------|
|     | Employee       | Employee Name  | Atten<br>Group | Card Punch       | Expense<br>Group | PMS<br>Category | Travel Request<br>Group | Request Desk<br>Group | Training<br>Group | Fund<br>Group |
| Ĺ   |                | Linployee Name | ~              | Ť                | ~                | ~               |                         | <b></b>               | ×                 | ~             |
| ו   | 0              | Satyam         | ~              | Twice Required 💙 | *                | *               | ~                       | ~                     | ~                 | ~             |
|     | 1              | vishal mahaian | ~              | Twice Required ¥ | ~                | ~               | ~                       | ~                     | ~                 |               |

User can Export Assign User Group Categry details from here.

## 2.37. Service by option provided in Footer for partner(Key Based)

Service By option is provided in *Footer as* shown in below figure:

| Spine HR W-602 |   | 20 | ~  |    | ¢  | Copyright 2021 | Spine Technolog | gies India Private L | imited Support 8                                  | y : CHANNEL PARTNER. |
|----------------|---|----|----|----|----|----------------|-----------------|----------------------|---------------------------------------------------|----------------------|
|                |   | 23 | 24 | 25 | 26 | 27             | 28              | 29                   |                                                   |                      |
|                |   | 16 | 17 | 18 | 19 | 20             | 21              | 22                   |                                                   |                      |
| Help Desk      | > |    |    |    |    |                |                 |                      |                                                   |                      |
|                |   | 09 | 10 | 11 | 12 | 13             | 14              | 15                   | and or the developing their own band for the e    |                      |
| More           | > |    |    | ×. |    |                |                 |                      | and further developing their own skills for the c | 02-Dec-20            |
|                |   | 02 | 03 | 04 | 05 | 06             | 07              | 08                   | Corporate Guideline Preview                       | Lindated             |
| 🞓 Training     | > |    |    |    |    |                |                 | 01                   | Acanadoz / Acanadoz / We are giad to inform       |                      |

Footer will Show 'Service by' details based on Key.Partner Note tag content will be displayed.

### 2.38. Test Mail In New Window

Changes are done in *Admin > SMTP Settings as* shown in below figure:

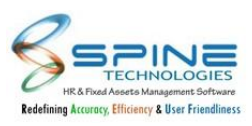

| IP Mail      |                   |  |
|--------------|-------------------|--|
| From Email : | HR@spine.co.in    |  |
| To Email :   | purvika@gmail.com |  |
| SMTP Host :  | 192.168.9.5       |  |
| Port :       | 25                |  |
| User Name :  | purvika@gmail.com |  |
| Password :   |                   |  |
| Test Email   |                   |  |

Figure 67

After Clicking on Test Email pop Up window will be displayed showing

- i. From Email
- ii. To Email
- iii. SMTP Host
- iv. Port
- v. User Name
- vi. Password

# 2.39. Workflow Related Changes

Changes are done in Workflow Definition, as shown in Below Figure:

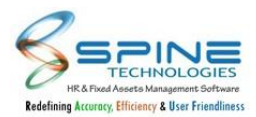

| Wo             | orkflo                | > W0                   | Workflow De                                           | finition                          | I                                      |                                          |                             |                                          |                                         |                          |                                         |                               |                    |                       |                       |                           |                         |
|----------------|-----------------------|------------------------|-------------------------------------------------------|-----------------------------------|----------------------------------------|------------------------------------------|-----------------------------|------------------------------------------|-----------------------------------------|--------------------------|-----------------------------------------|-------------------------------|--------------------|-----------------------|-----------------------|---------------------------|-------------------------|
| Mo             | lule Nar              | ne* Le                 | ave Application+1                                     |                                   | 20                                     |                                          |                             |                                          |                                         |                          |                                         |                               |                    |                       |                       | O Add N                   | ew 🙁 Delete             |
| •              | Edit                  | Stage                  | Time Frame (Days)                                     | Approver                          | On Pending                             | On Approval                              | On Cance                    | Cutoff Val.                              | On Cutoff Pending                       | On Cutoff Approva        | On Cutoff                               |                               |                    |                       |                       |                           |                         |
|                | Ø                     |                        | 15                                                    | Level 1                           |                                        | Level 2                                  |                             | 1.44                                     | 0.000                                   | 1000                     | - 10 - 10 - 10 - 10 - 10 - 10 - 10 - 10 |                               | 3                  | •                     |                       |                           |                         |
|                |                       |                        |                                                       | Level 2                           |                                        | SELF                                     | Car                         | )<br>i not change w                      | orkflow definition as                   | some applications a      | re in process for                       | r this module.                |                    |                       |                       |                           |                         |
|                | Ø                     |                        | 45                                                    | Level3                            |                                        | SELF                                     | SELF                        | 0.00                                     |                                         |                          |                                         |                               |                    |                       |                       |                           |                         |
|                | Ø                     | 4                      |                                                       |                                   |                                        |                                          |                             |                                          |                                         |                          |                                         |                               |                    |                       |                       |                           |                         |
|                |                       |                        |                                                       |                                   |                                        |                                          |                             |                                          |                                         |                          | *                                       |                               |                    |                       |                       |                           |                         |
| * No           | te<br>fine And        | annuar Teor            | el hefore defining Morke                              | finu                              |                                        |                                          |                             |                                          |                                         |                          |                                         |                               |                    |                       |                       |                           |                         |
| 2. TP<br>3. Vo | is is a m<br>u can de | uiti level             | work flow and will run<br>No. of Stages in the wo     | from stage 1                      | to., last stage. Ti                    | he movement of :                         | tage will be                | done one by or                           | ne upon action taken by                 | approver i.e. either or  | APPROVE / REJE                          | ECT.                          |                    |                       |                       |                           |                         |
| 4. Uj<br>5. If | on App<br>first APP   | lication n             | equest made, workflow v                               | will push appl<br>rorkflow will n | lication to FIRST<br>nove the applicat | approver level; en<br>tion towards next  | ail/SMS will<br>approver le | be triggered ac<br>rel defined with      | cording to setup made i<br>ON APPROVAL. | n the portal.            |                                         |                               |                    |                       |                       |                           |                         |
| 6. In<br>7. O  | case it i<br>everv s  | s rejected<br>uch even | , workflow will push th<br>t email/SMS will be trigg  | e application r                   | towards approve                        | r level defined wi<br>I be reaching.     | th ON CAN                   | EL                                       |                                         |                          |                                         |                               |                    |                       |                       |                           |                         |
| 8. So<br>9. If | me conc<br>both Cu    | litional w             | orkflow can be set by d                               | efining Cutoff                    | f Val. / App Type                      | (NO OF DAYS / L                          | EAVE TYPE.) I               | e. If you want to<br>indition is fulfill | o push Leave application                | a with 3 days and more   | to different /add                       | ditional approver level , :   | assign value 3 i   | n Cutoff Val. and def | ine approver level ir | n On Cutoff Approval, O   | n Cutoff Cancel.        |
| 10. L          | ast stage             | e of this )            | Norkflow rule should en                               | nd with SELF a                    | approver level. (h                     | tere SELF approve                        | r level mean                | EMPLOYEE who                             | has made the applicati                  | on.)                     | Dending action i                        | is If you have defined.       | 3 days in timefr   | me (davi) on dth da   | or workflow will mo   | we the application as Ian | red mode from existing  |
| appr           | over to a             | approver               | defined in OnPending a                                | ction. This will                  | I be done throug                       | gh separate utility                      | provided b                  | SPINE with the                           | name of SpineUtility.exe                | approver defined in O    | in BIN folder of                        | f portal. This utility is rec | quired to be sch   | iedule to run in OS o | on daily basis.       | we the application as lap | sed mode from easing    |
| 12. 1          | hen the               | ere is a p             | nat employee is assigne<br>ossibility of having lesse | r no. of APPR                     | OVER LEVELS at 1                       | e approver level o<br>top level of hiera | rchy, you car               | define same ap                           | prover at more than on                  | e APPROVER LEVEL. The    | application will                        | move to the approver bi       | ased on the ma     | dmum stage of the a   | pprover and the ap    | oplication has to be addr | essed only once by such |
| appr<br>14. F  | iease do              | not char               | nge the workflow rules                                | if there are pe                   | ending applicatio                      | in for approval in                       | the system.                 |                                          |                                         |                          |                                         |                               |                    |                       |                       |                           |                         |
| 15. 1          | case a                | ny approv              | er is leaving, you can tr                             | ansfer the san                    | ne APPROVER LET                        | VEL to another ap                        | prover, this                | will also transfe                        | r the pending applicatio                | n, if any, kept by old a | pprover to new a                        | approver. You can do thi      | is activity from V | VORK TRANSFER MOE     | OULE.                 |                           |                         |

Figure 68

If application is pending with approver then it will restrict user to do any changes in that module's workflow definition. When All Applications are final Approved/Rejected then only software will allow to modify the workflow definition.

### 2.40. Changes in Active Employee Report and Active Mobile Login List Report

New Column added in Last Active login field in Web statistics report, as shown in Below Figure:

| tal records      | :7        |            |         |      |       |                    |   |         |                 |       |   |      | Back to selection |
|------------------|-----------|------------|---------|------|-------|--------------------|---|---------|-----------------|-------|---|------|-------------------|
|                  | <         | 1          | of      | 1    | >     | $\triangleright$ I | U | $\odot$ | 100%            | ~     | 凸 | Find | Next              |
| Jemo Comp        | pany      |            |         |      |       |                    |   |         |                 |       |   |      |                   |
| Web Sta          | tistics I | ist of A   | ctive E | Empl | oyees |                    |   |         |                 |       |   |      |                   |
| Employee<br>Code | ÷ Emp     | loyee Name | :       |      |       |                    |   | \$      | Last Active Log | n     |   |      |                   |
| 1                | Jenny     | y John     |         |      |       |                    |   | 2       | 21-Feb-2022 11: | 05 AM |   |      |                   |
| 2                | JIGA      | R          |         |      |       |                    |   | 1       | 19-Feb-2022 10: | 64 AM |   |      |                   |
| 3                | PRAT      | HAMESH     |         |      |       |                    |   | 1       | 19-Feb-2022 12: | 1 PM  |   |      |                   |
| 5                | HIRE      | N          |         |      |       |                    |   | 0       | 03-Feb-2022 12: | 8 PM  |   |      |                   |
| 11               | AJAY      | ABC        |         |      |       |                    |   | 1       | 19-Feb-2022 11: | I3 AM |   |      |                   |
| T00001           | TEJA      | s          |         |      |       |                    |   | (       | )4-Feb-2022 12: | IS PM |   |      |                   |
|                  | Ventil    | a D        |         |      |       |                    |   |         | 9-Feb-2022 2.5  | PM    |   |      |                   |

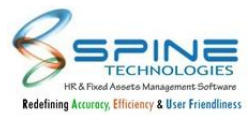

|                                                                       |                                                                           |           |                  |     |                                                                               |                    |          | And there are a set of the set of the set |
|-----------------------------------------------------------------------|---------------------------------------------------------------------------|-----------|------------------|-----|-------------------------------------------------------------------------------|--------------------|----------|-------------------------------------------|
| al records : 4                                                        |                                                                           |           |                  |     |                                                                               |                    |          | Back to selection                         |
|                                                                       | ( 1 of 1                                                                  | >         | $\triangleright$ | U ( | € 100%                                                                        | ~                  | <b>占</b> | Find   Next                               |
|                                                                       |                                                                           |           |                  |     |                                                                               |                    |          |                                           |
| emo Company                                                           | r                                                                         |           |                  |     |                                                                               |                    |          |                                           |
| )emo Company<br>Neb Statist                                           | tics List of Active Mobi                                                  | ile Login |                  |     |                                                                               |                    |          |                                           |
| Demo Company<br>Neb Statist<br>Employee ÷                             | tics List of Active Mobi                                                  | ile Login |                  |     | Last Active Login                                                             |                    |          |                                           |
| )emo Company<br>Web Statist<br>Employee ÷<br>Code                     | tics List of Active Mobi                                                  | ile Login | Ç.               |     | Last Active Login                                                             |                    |          |                                           |
| lemo Company<br>Veb Statist<br>Employee ÷<br>Code                     | tics List of Active Mobi                                                  | ile Login |                  |     | Last Active Logir                                                             | PM                 |          |                                           |
| lemo Company<br>Veb Statist<br>Employee ÷<br>Code ÷                   | tics List of Active Mobi<br>Employee Name<br>Jenny John<br>JIGAR          | ile Login |                  |     | Last Active Login<br>17-Feb-2022 2:33<br>04-Feb-2022 12:0                     | PM<br>D PM         |          |                                           |
| Demo Company<br><b>Web Statist</b><br>Employee<br>Code<br>1<br>2<br>5 | tics List of Active Mobi<br>Employee Name<br>Jenny John<br>JIGAR<br>HIREN | ile Login | [                |     | Last Active Login<br>17-Feb-2022 2:33<br>04-Feb-2022 12:0<br>07-Feb-2022 11:0 | PM<br>D PM<br>9 AM |          |                                           |

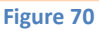

New column added 'Last Active Login' in following reports: *1. Admin -->Web Statistics -> Active Employees Report* 

2. Admin -->Web Statistics -> Active Mobile Login List

It will show Last(recent) Login Date & Time for Employee.

## 2.41. Filter option provided for Birthday Block View All

Filter option provided for View all list in Birthday Block, as shown in below Figure :

|                     | All      |
|---------------------|----------|
|                     | All      |
|                     | Birthday |
| PURVIKA AMAN SHARMA | ИНИСТОЛУ |
| Accounts            |          |
|                     |          |

Figure 71

In Birthday / Anniversary List View, Filter Provided with three option : All, Birthday and Anniversary. Using this data can be filtered.

## 2.42. Changes in Travel Desk Workflow Definition

Cut off working provided for Travel Desk, as shown in Below Figure:

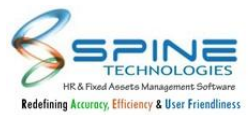

| Work                   | flow > Workflov | w Definition          |                  |        |   |
|------------------------|-----------------|-----------------------|------------------|--------|---|
| Module<br>Name *       | TravelDesk-13   | Approver<br>Level *   | Approver lev     | vel 1  | ~ |
| On<br>Pending<br>*     | SELF            | ✓ On<br>Cancel *      | SELF             |        | ~ |
| On<br>Approve<br>*     | SELF            | ✓ Time<br>Frame *     | 1 (In            | days ) |   |
|                        |                 |                       | On               |        |   |
| On Cutof               | f Pending       | ~                     | Cutoff<br>Cancel |        | ~ |
| On Cutof<br>Travel Cat | egory           | International 🗆 Local |                  |        |   |
| Save                   | Cancel          |                       |                  |        |   |

#### Figure 72

Cut off working provided forTravel Desk . We can configure the Travel Desk workflow 'category wise' like Expesne module.

### 3. Self Service

### 3.1. Display Visa details for Family Member

Family Visa Details will be shown in *Self Service -> View -> Immigration*, as shown in below Figure :

| For                    | Visa Name.    | Visa No.     | Citizenship | Issue Date | Exp. Date | Remark      |
|------------------------|---------------|--------------|-------------|------------|-----------|-------------|
| Self                   | Student Visa  | SV641621     |             | 11-Mar-20  | 08-May-20 | For course. |
| Rajaram Narendra Joshi | Business Visa | BV023831421D | Indian      | 04-Mar-20  | 08-May-20 |             |

Figure 73

I. It will display visa details with For ,Visa Name, Citizenship ,Issue Date,Exp. Date, Remark.

II. View is also provided in Mobile.

III. 'Send Email to HR for the list of employees whose visa going to be expire' option available in Admin ->Reminder Email Setting, it will send employee and Employee's Family member visa expiry details to HR.

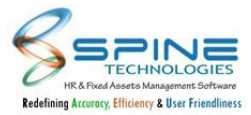

# 3.2. Saudi Additional Information key base

Saudi Information tab is given in Self Service -> View -> Employment , as shown in below Figure :

| Employ               | vee Details             | GCC Details  | Saudi Information |
|----------------------|-------------------------|--------------|-------------------|
| qama Details         |                         |              |                   |
| No.:                 | 154cx1v5d1v             |              |                   |
| Issue Date:          | 18-Apr-15               | Issue Place: | Mumbai            |
| Exp. Date:           | 18-Apr-25               | Status:      | Y                 |
| No.:<br>Issue Date:  | f2b1f5d21b<br>18-Apr-15 | Issue Place: | Mumbai            |
| No.:                 | f2b1f5d21b              |              |                   |
| Issue Date:          | 18-Apr-15               | Issue Place: | Mumbai            |
|                      | 10 t tpr 40             |              | Г*<br>            |
| Aramco Car Sticker I | Details                 |              |                   |
| No.:                 | 1B321BF                 |              |                   |
| Issue Date:          | 18-Apr-15               | Issue Place: | Mumbai            |
| Euro Datas           | 18-Apr-25               | Status       | Y                 |

Figure 74

This new tab will display following details:

I. Iqama Details for Self and Family Member.

- II. Aramco Details.
- III. Aramco Car Sticker Details.

### 3.3. Document attachment for Passport and Visa

Document Attachment option is provided for Passport and Visa in *Self Service -> View/Edit -> Immigration/Visa Detail*, as shown in below Figure:

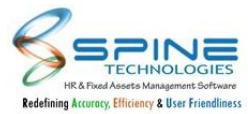

| Edit -> Immi              | gration            |                          |                                                     | Edit -> Visa De  | etails                     |
|---------------------------|--------------------|--------------------------|-----------------------------------------------------|------------------|----------------------------|
| * Note                    |                    |                          |                                                     |                  |                            |
| For Immigration fields yo | u can not keep bla | nk values once value has | been added previously, Instead you can replace valu | Visa For         | Self 🗸                     |
| Passport For              | Self 🗸             |                          |                                                     | Visa Name *      |                            |
|                           |                    |                          | -                                                   | Visa No.         |                            |
| Passport Number           | PASS1001           |                          |                                                     | Citizenship      |                            |
| Passport Issue Date       | 15-Jan-2004        | (dd-MMM-yyyy)            |                                                     | Visa Issue Date  | (dd-MMM-yyyy)              |
| Passport Expiry Date      | 10-Apr-2016        | (dd-MMM-yyyy)            |                                                     | Visa Expiry Date | (dd-MMM-yyyy)              |
| Place of Issue            | Mumbai             |                          |                                                     | Work Permit      |                            |
| immigration Status123     |                    |                          |                                                     | Visa Document    | Choose File No file chosen |
| Nationality               |                    |                          |                                                     |                  | Upload                     |
| Passport Document         | Attach Docur       | ment                     |                                                     | Remark           |                            |
| L                         |                    | Figure 75                |                                                     | L                | Figure 76                  |

Document will display on approval.

## 3.4. Passport Entry provided for Family members

Passport entry provided for Family member in *Self Service -> View/Edit -> Immigration*, as shown in below Figure :

| * Note                     |                |                 |                |               |                     |                     |
|----------------------------|----------------|-----------------|----------------|---------------|---------------------|---------------------|
| For Immigration fields you | can not keep t | olank values on | ce value has b | een added pre | viously, Instead ye | ou can replace valu |
|                            |                |                 |                |               |                     |                     |
| Passport For               | Family 💙       |                 |                |               |                     |                     |
| Family Member              | priyanka 💙     |                 |                |               |                     |                     |
| Passport Number            |                |                 |                |               |                     |                     |
| Passport Issue Date        |                |                 |                |               |                     |                     |
| Passport Expiry Date       |                |                 |                |               |                     |                     |
| Place of Issue             |                |                 |                |               |                     |                     |
| immigration Status123      |                |                 |                |               |                     |                     |
| Nationality                |                |                 |                |               |                     |                     |
| Passport Document          | Attach Doc     | ument           |                |               |                     |                     |

It will display Passport for Self/Family. On selection of Family, family members will be displayed in drop down to add passport details.

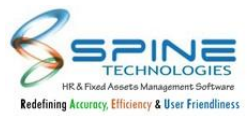

## 3.5. Visa entry is provided for Employee and Family members

Visa entry is provided for employee and family members in *Self Service -> Edit -> Visa Details*, as shown in below Figure :

| Visa For            | Self 🗸                     |    |
|---------------------|----------------------------|----|
| Visa Name *         | Self<br>Family Member      |    |
| Visa No.            |                            |    |
| Citizenship         |                            |    |
| Visa Issue Date     | (dd-MMM-yyyy)              |    |
| Visa Expiry Date    | (dd-MMM-yyyy)              |    |
| Work Permit         |                            |    |
| Visa Document       | Choose File No file chosen |    |
|                     | Upload                     |    |
| Remark              |                            |    |
| ○ Continue adding n | ew entry 🖲 Back to list    | 11 |
| Save Cancel         |                            |    |

Employee can add multiple Visa details in *Self service -> Visa details* for self as well family members. Accepted visa details will be displayed to employee in *self service -> Immigration -> Visa Details*.

## 3.6. Edit Driving license info for family members

Driving License entry is provided for employee family members in *Self Service -> Edit -> Driving license*, as shown in below Figure :

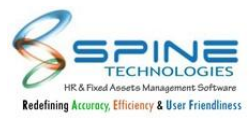

| icense For                  | Family 🐱   |        |
|-----------------------------|------------|--------|
| Family Member               | Khushboo 🗸 |        |
| Licens <mark>e No. *</mark> |            |        |
| Issue Date                  | (dd-MMM    | -уууу) |
| Expiry Date                 | (dd-MMM    | -уууу) |
| Two Wheeler                 |            |        |
| Vehicle Details             |            |        |

Now employee will be able to add family member's Driving License details.

## 3.7. Family - Emergency Field Changes

Changes are done in *Self Service > Family as* shown in below figure:

| Date of Birth * Relation * Father |  |
|-----------------------------------|--|
| Relation * Father 🗸               |  |
|                                   |  |
| Occupation *                      |  |
| Age (In Years) *                  |  |
| Contact No *                      |  |
| Emergency * 🗸                     |  |
|                                   |  |

Figure 80

For Emergency Field Checkbox is Removed and Provided Drop down with options (Blank / No / Yes). Emergency Field is Mandatory i.e. while saving Blank value is not allowed It should be Yes or No only.

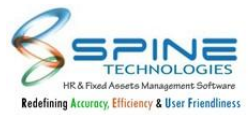

### 3.8. Aadhar No provided for Family

Aadhar No field is provided in *Self Service > Edit > Family as* shown in below figure:

| dit > Fami       | ly                            |
|------------------|-------------------------------|
|                  |                               |
| Name *           |                               |
| Date of Birth *  | (dd-MMM-yyyy)                 |
| Relation *       | Father 🖌                      |
| Occupation *     |                               |
| Age (In Years) * |                               |
| Contact No *     |                               |
| Emergency *      | ~                             |
| Gender *         | Male 🗸                        |
| Aadhaar No       |                               |
| O Continue add   | ing new entry () Back to list |
| Save C           | ancel                         |
|                  |                               |

Figure 81

Now Aadhar No can be added for Family member.

### 3.9. Employee Edit Profile - Photo changes

Changes are done for employee Upload photo in *Self Service > Edit > Profile as shown in below figure:* 

| ct Photo Choose File No file chosen Cancel  |
|---------------------------------------------|
|                                             |
| te: File size should not be more than 1 MB. |
|                                             |
|                                             |
|                                             |

Figure 82

Now Employee will be able to upload Photo upto 1 MB.

Note also provided in pop up window: File size should not be more than 1 MB.

Only jpg, jpeg and png extensions are allowed to upload.

In *Self Service > Edit > Profile,* Employee Photo can be Added/ Removed and it can be cropped as well.

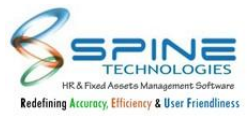

# 3.10. Profile new tab / Add social media link

| 125                  |                           |
|----------------------|---------------------------|
| y,                   |                           |
| Remove P<br>Employee | Paras Patel - 1           |
| LinkedIn Link        | https://in.linkedin.com/  |
| Facebook Link        | https://www.facebook.com/ |
| Twitter Link         | https://twitter.com/      |
| Koo Link             | https://www.kooapp.com/   |
|                      |                           |

Social media links (Facebook, Twitter, LinkedIn, Koo) can be added as shown in below figure:

Show/ hide setup given for Social Media Links, In *Standard setting > "Employee Profile Page Setup"* as shown in below figure:

| Employee Frome Fag | je setup |
|--------------------|----------|
| Show Linkedin link |          |
| Show Facebook link |          |
| Show Twitter link  |          |
| Show Koo link      |          |

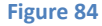

Social Media icons and Employee Photo display In employment and Logout Profile Pop up, only those social media icons enable whose links are provided.

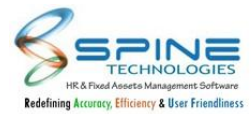

## 3.11. Deduction u/s 80TTA added in Investment Entries

New investment entry is added in *Self Service -> Taxation -> Add Declaration and add Investment / Claim Made* entry page, as shown in below figure:

| Taxation ->                                   | Add Declaration                                                                                                    |
|-----------------------------------------------|----------------------------------------------------------------------------------------------------|
|                                               |                                                                                                    |
| * Note: To get impac<br>reference as the date | t of investment in F.Y 2019-20, Investment date should be between 01-Apr-2019 and 31-Mar-2020 and Investment actual date need to be entered in remark column for<br>of investment is extended till July 31, 2020. |
| Limit: 10000.00 Use                           | d Amount: 0.00 Balance Amount: 10000.00                                                                                                    |
| Narration                                     |                                                                                                    |
| Type of Payment *                             | Interest on deposits in saving account for Ded U/S 80TTA                                                                                                    |
| Declaration Date *                            | 30-Apr-20                                                                                                    |
| Web Amount *                                  |                                                                                                    |
| Attach Document                               | Choose File No file chosen                                                                                                    |
| Add for Projection                            | n Only                                                                                                    |
|                                               | Figure 85                                                                                                    |

Interest on deposits in saving account for Ded. U/S 80TTA is provided.User can add Investment entry for the same.

# 3.12. Tax Section Limit Display For PayrollNX Database

Tax Section limit is displayed for PayrollNX Database, as shown in below figure:

| Taxation ->                                   | Add Declaration                                                                                                    |
|-----------------------------------------------|----------------------------------------------------------------------------------------------------|
|                                               |                                                                                                    |
| * Note: To get impac<br>reference as the date | t of investment in F.Y 2019-20, Investment date should be between 01-Apr-2019 and 31-Mar-2020 and Investment actual date need to be entered in remark column for of investment is extended till July 31, 2020. |
| Limit: 10000.00 Use                           | d Amount: 0.00 Balance Amount: 10000.00                                                                                                    |
| Narration                                     |                                                                                                    |
| Type of Payment *                             | Interest on deposits in saving account for Ded U/S 80TTA                                                                                                    |
| Declaration Date *                            | 30-Apr-20                                                                                                    |
| Web Amount *                                  |                                                                                                    |
| Attach Document                               | Choose File No file chosen                                                                                                    |
| Add for Projectio                             | n Only                                                                                                    |

Figure 86

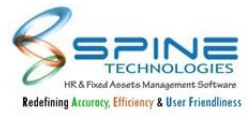

For PayrollNX database Displayed Tax Section Limit on Following pages :

- I. Self Service -> Taxation -> Add Declaration
- II. Self Service -> Taxation -> Investment / Claim Made List

## 3.13. Tax Projection display for PayrollNX database

For PayrollNX database 2018 onwards Tax Projection will be displayed in *Self Service -> Taxation -> Tax Projection,* as shown in below figure:

| x Regime | * As Per Employee Master *          |          |         |       |                     |        |        |            |              |            |
|----------|-------------------------------------|----------|---------|-------|---------------------|--------|--------|------------|--------------|------------|
| Tax Pr   | rojection Sheet                     |          |         |       |                     |        |        |            | -            | 50-Jul-202 |
| 1        |                                     |          |         |       |                     |        |        | -          | V . 202      | 0 2        |
| Paras    | s Patel                             |          |         |       |                     |        |        | F          | Opted for: ( | Did Regim  |
| Testada  |                                     | 1        |         |       | Tested Tes December |        |        | Table 1776 |              |            |
| 1,19     | 94,162,470 1,1                      | 93,865,1 | 70      |       | 427,172,8           | 350    |        | 0          |              |            |
|          |                                     |          |         |       |                     |        |        |            |              |            |
| TDS      | Apr May Jun                         | Jul      | Aug     | Sep   | Oct                 | Nov    | Dec    | Jan        | Feb          | Mar        |
| Amt.     | 0 0 0                               | 0        | 0       | 0     | 0                   | 0      | o      | 0          | .0           | 0          |
|          |                                     |          |         |       |                     |        |        |            |              |            |
|          | Particulars                         |          | Previou | s Job | A                   | ctuals | Р      | rojected   |              | Tot        |
|          |                                     |          |         |       | 2 Mo                | nth(s) | 91     | Month(s)   |              |            |
|          | Earnings & Allowances :             |          |         |       |                     |        |        |            |              |            |
|          | Basic Earned                        |          |         |       | 129.677,4           | 19.00  | 540,00 | 0.000.00   | 669          | 677,419.0  |
|          | Medical Reimburse                   |          |         |       |                     |        | 24     | 0.000.00   |              | 240.000.0  |
|          | Education Allowance                 |          |         |       | 2.3                 | 177.00 |        | 9.900.00   |              | 12,277,4   |
|          | H.R.A                               |          |         |       | 25,935,4            | 103.07 | 108.00 | 0.000.00   | 133          | 935.483.6  |
|          | LeaveEnch_Form16                    |          |         |       | 3,000,0             | 00.00  |        |            | 3            | .000.000.4 |
|          | LTA Reimbursement                   |          |         |       | 2,1                 | 02.00  | 21     | 5,298.00   |              | 216,000.0  |
|          | Pension_Form16                      |          |         |       | 11,022,5            | 80.64  | 45,90  | 0,000.00   | 56           | 922,580.6  |
|          | Telephone Reimburse                 |          |         |       | 10,374,1            | 93.55  | 47,22  | 5.806.45   | 57           | .600.000.0 |
| (A)      | Total Earnings & Allowances :       |          |         |       | 232,793,4           | 165.80 | 961,36 | 9,004.45   | 1,194        | 162,470.2  |
|          | (-) Exemption :                     |          |         |       |                     |        |        |            |              |            |
|          | Medical Reimburse                   |          |         |       |                     |        |        |            |              | 1,300.0    |
|          | Conveyence                          |          |         |       |                     |        |        |            |              | 11.000.0   |
|          | Education Allowance                 |          |         |       |                     |        |        |            |              | 1.100.0    |
|          | LTA Reimbursement                   |          |         |       |                     |        |        |            |              | 1,300.0    |
|          | Pension_Form16                      |          |         |       |                     |        |        |            |              | 54,000.0   |
|          | Telephone Reimburse                 |          |         |       |                     |        |        |            |              | 1,300.     |
|          | Other Exemption :                   |          |         |       |                     |        |        |            |              |            |
| (B)      | Total exemption :                   |          |         |       |                     |        |        |            |              | 70,000.    |
| (C)      | Gross Salary : (C = A - B + Perks ) |          |         |       |                     |        |        |            | 1,194        | ,092,470.  |
|          | (-) Standard Deduction :            |          |         |       |                     |        |        |            |              | 50,000.    |
|          | (-) PT Deducted :                   |          |         |       |                     | 00.00  |        | 1,900.00   |              | 2,300.     |
|          | (+) Loss from Housing Property :    |          |         |       |                     |        |        |            |              |            |
|          | (+) Other Income Reported :         |          |         |       |                     |        |        |            |              |            |
| (D)      | Total Income :                      |          |         |       |                     |        |        |            | 1,194        | ,040,170.2 |
| (E)      | investments Details :               |          |         |       |                     |        |        |            |              |            |
|          | # DC PREMIUM PAID ** (Declared)     |          |         |       | 597.5               | 258.00 |        |            |              |            |
|          | # PF Deducted : (Rodat)             |          |         |       | 43,2003             | 200.00 |        |            |              |            |
|          | Total investments :                 |          |         |       | 55,333,4            | 341.87 |        |            |              |            |
|          | (-) Deduction U/S 80C :             |          |         |       |                     |        |        |            |              | 150.000.0  |
|          | (-) Deduction U/S 80D :             |          |         |       |                     |        |        |            |              | 25.000.0   |
| (F)      | Taxable Total Income : (F = D - E)  |          |         |       |                     |        |        |            | 1,193        | ,865,170.0 |
|          | Tax on Income :                     |          |         |       |                     |        |        |            | 299          | 812,500    |
|          | (+) Surcharge :                     |          |         |       |                     |        |        |            | 110          | 930,625.   |
|          | (+) Education Cess :                |          |         |       |                     |        |        |            | 16           | 429,725.)  |
|          |                                     |          |         |       |                     |        |        |            |              |            |

Figure 87

# **3.14.** Changes in Tax Projection view

Changes are done in Tax Projection View, as shown in below figure:

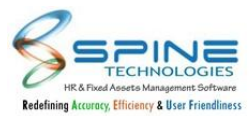

|                                                      |                                          |                  | _                      | -                               |                              |              |                                    |                            |     |                        |                                         |                    |
|------------------------------------------------------|------------------------------------------|------------------|------------------------|---------------------------------|------------------------------|--------------|------------------------------------|----------------------------|-----|------------------------|-----------------------------------------|--------------------|
| ≥ Period *                                           | April , 2020                             | - March , 202    | 1 🔻 Refr               | esh 🔲 Pr                        | ojectio <mark>n</mark> as pe | er Web decla | ation amount                       |                            |     |                        |                                         |                    |
| gime *                                               | New Regime                               | e                | *                      |                                 |                              |              |                                    |                            |     |                        |                                         |                    |
| x Proje                                              | As Per Empl<br>Old Regime<br>New Regime  | oyee Master<br>e |                        |                                 |                              |              |                                    |                            |     |                        |                                         | 30-Jul-20          |
|                                                      |                                          |                  |                        |                                 |                              |              |                                    |                            |     |                        |                                         |                    |
| rac Dr                                               | atol                                     |                  |                        |                                 |                              |              |                                    |                            |     | F.                     | Y : 202                                 | 0 - 2              |
| iras Pa                                              | atel                                     |                  |                        |                                 |                              |              |                                    |                            |     | F.                     | Y:202<br>Opted for: N                   | 0 – 2<br>Iew Regin |
| 1ras Pa<br><sup>otal salary</sup><br>1 <b>,194,1</b> | atel<br>1 <b>62,470</b>                  |                  | Taxable<br><b>1,19</b> | <sup>income</sup><br>3,865,1    | 70                           |              | tal Tax Payabl<br><b>27,172,</b> 8 | e @ 42.744 %<br>850        |     | F.<br>Total TDS d<br>O | Y:202<br>Opted for: N<br>educted        | 0 – 2<br>Iew Regin |
| iras Pa<br>iotal salary<br>1 <b>,194,1</b><br>DS     | atel<br><b>162,470</b><br><sub>Apr</sub> | May              | Taxable<br>1,19<br>Jun | income<br><b>3,865,1</b><br>Jul | <b>70</b>                    | Sep          | tal Tax Payabi<br>27,172,8<br>Oct  | e @ 42.744 %<br>850<br>Nov | Dec | F.<br>Total TDS d<br>O | Y:202<br>Opted for: N<br>educted<br>Feb | 0 – 2<br>Iew Regin |

To View Tax Projection, Options are given as New Regime, Old Regime, As per Employee Master for Desktop and NX Database.User can view Tax Projection using these options.

# 3.15. Tax Projection PayrollNX DB (Projection as per Web declaration amount)

"Projection as per Web declaration amount" option provided in PayrollNX Database , as shown in below figure:

|                     | -> Tax P                | rojectio       | n                      |                                 |                 |                |                                    |                             |     |                         |                        |             |
|---------------------|-------------------------|----------------|------------------------|---------------------------------|-----------------|----------------|------------------------------------|-----------------------------|-----|-------------------------|------------------------|-------------|
| For the Period      | * April , 2020          | - March , 2021 | • Refi                 | resh 🔲 Pi                       | rojection as pe | er Web declar  | ation amount                       |                             |     |                         |                        |             |
| ſax Regime *        | New Regime              | 2              | •                      |                                 |                 |                |                                    |                             |     |                         |                        |             |
| Tay Pro             | iection Sh              | peet           |                        |                                 |                 |                |                                    |                             |     |                         |                        | 30-Jul-2020 |
| Idx ITO             | Jection 51              | icet           |                        |                                 |                 | •              |                                    |                             |     |                         |                        |             |
| Derec               | Patel                   |                |                        |                                 |                 |                |                                    |                             |     | F.                      | Y: 202<br>Opted for: N | 0 - 21      |
| Paras               | acci                    |                |                        |                                 |                 |                |                                    |                             |     |                         |                        | ew Regime   |
| Tatalada            | uter                    |                | Touchile               |                                 |                 |                | tal Tau Dauahi                     | - G 12711 V                 |     | Tatal TDC d             | a durate of            | ew Regime   |
| Total sala          | ,<br>162,470            |                | Taxable<br>1,19        | <sup>income</sup><br>3,865,1    | 70              | то<br><b>4</b> | tal Tax Payabl<br><b>27,172,8</b>  | e @ 42.744 %<br>8 <b>50</b> |     | Total TDS d             | educted                | ew Regime   |
| Total sala          | ,<br>,162,470           | (              | Taxable<br>1,19        | <sup>income</sup><br>3,865,1    | 70              | ™<br>4         | tal Tax Payabl<br><b>27,172,</b> 8 | e @ 42.744 %<br>8 <b>50</b> |     | Total TDS d             | educted                | ew Regime   |
| Total sala<br>1,194 | , <b>162,470</b><br>Apr | May            | Taxable<br>1,19<br>Jun | income<br><b>3,865,1</b><br>Jul | <b>70</b>       | To<br>4<br>Sep | tal Tax Payabl<br>27,172,8<br>Oct  | e @ 42.744 %<br>850<br>Nov  | Dec | Total TDS d<br>O<br>Jan | educted<br>Feb         | Mar         |

Figure 89

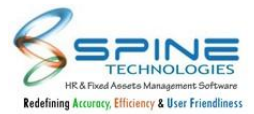

# **3.16.** Deduction u/s 80TTB is provided in Taxation

New Type of Payment option provided, as shown in below Figure :

| Taxation ->                                 | > Add Declaration                                                                                                    |                                                                                  |
|---------------------------------------------|----------------------------------------------------------------------------------------------------|----------------------------------------------------------------------------------|
| * Note: To get impact reference as the date | ct of investment in F.Y 2019-20, Investment date should be between 01-Apr-2019 a<br>e of investment is extended till July 31, 2020. | d 31-Mar-2020 and Investment actual date need to be entered in remark column for |
| Limit: 50000.00 Use                         | d Amount: 0.00 Balance Amount: 50000.00                                                                                             |                                                                                  |
| Narration                                   | Ded80TTB                                                                                                    |                                                                                  |
| Type of Payment *                           | Interest on deposits in saving account for Ded U/S 80TTB                                                                            |                                                                                  |
| Declaration Date *                          | 30-Jul-20                                                                                                    |                                                                                  |
| Web Amount *                                | 20000                                                                                                    |                                                                                  |
| Attach Document                             | Choose File No file chosen                                                                                                    |                                                                                  |
| Add for Projectio                           | in Only                                                                                                    |                                                                                  |
|                                             |                                                                                                    |                                                                                  |

Figure 90

"Deduction u/s 80TTB" is provided for Interest on deposits in saving account for Sr. Citizen. Limit of Deduction u/s 80TTB is 50000.

## 3.17. Deduction u/s 80GGC is provided in Taxation

New Type of Payment option provided, as shown in below Figure :

| Taxation ->                                   | · Add Declaration                                                                                                 |                                                                                                   |
|-----------------------------------------------|----------------------------------------------------------------------------------------------------|---------------------------------------------------------------------------------------------------|
|                                               |                                                                                                    |                                                                                                   |
| * Note: To get impac<br>reference as the date | t of investment in F.Y 2019-20, Investment date should be betwee<br>of investment is extended till July 31, 2020. | en 01-Apr-2019 and 31-Mar-2020 and Investment actual date need to be entered in remark column for |
| Limit: 99999999 Use                           | d Amount: 0.00 Balance Amount: 99999999.00                                                                        |                                                                                                   |
| Narration                                     | 80GGC                                                                                                    |                                                                                                   |
| Type of Payment *                             | Donations/contribution made to a political party or an                                                            | lectoral trust 🗸                                                                                  |
| Declaration Date *                            | 03-Aug-20                                                                                                    |                                                                                                   |
| Web Amount *                                  | 20000                                                                                                    |                                                                                                   |
| Attach Document                               | Choose File No file chosen                                                                                        |                                                                                                   |

Figure 91

Deduction u/s 80GGC is provided for political party donation.Limit of Deduction u/s 80GGC is unlimited (99999999.00).

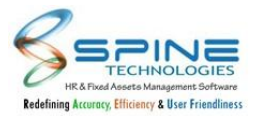

### 3.18. New Tax Regime for F.Y 2020-21 on optional basis

"Allow employee to modify the Tax Regime" option is provided for F.Y 2020-21 in *Admin -> Site Admin -> Standard Setting -> Tax Projection and Payslip Setting*, as shown in below Figure:

| Declared 💙                     |
|--------------------------------|
| Exemption as per column master |
| As per salary structure 🗸      |
| wance Given                    |
|                                |

If it is opted then "Deduct my TDS as per new Tax Regime" option will be available for employee in *Self Service -> Taxation -> Edit Tax Eligibility*, as shown in below Figure :

| axation ->               | Edit     | lax Eligibility                                     |   |
|--------------------------|----------|-----------------------------------------------------|---|
| Claiming Extra Deduct    | ion For  | 80D & 80DDB as Parents are Super Senior Citizen     | 0 |
| Claiming Extra Deduct    | ion For  | 80D & 80DDB as Parents are Senior Citizen           |   |
| Claiming Extra Deduct    | ion For  | 80D for Parents (Parents are not Senior Citizen)    |   |
| Claiming Additional DI   | ED Unde  | er 80DD Where Self/Dependent had Serious Disability |   |
| Physically Disable / Bli | nd / Hai | ndicapped                                           | 0 |
| Children (For CED)       | 1        |                                                     |   |
| No of child in Hostel    | 0        |                                                     |   |
| Deduct my TDS as per     | new Ta   | x Regime                                            | 0 |

Figure 93

I. It will be based on approval where request made by employee can be approved/rejected from Admin-> Contact/Statutory -> Module : Employee Wise Flag Setting.

II. Email will be sent to Manager if employee made the request for new tax regime as well as email will be sent to Employee on approval.

III. After approval of new regime, log will be displayed in Reports -> Log of Settings Edit-Updates.

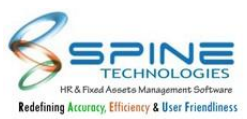

# 3.19. Income Tax Slab changes for F. Y 2020-21 with old regime and new regime

For F.Y 2020-21, new income tax slab changes has provided for "New Regime "as per government statutory norms in *Self Service -> Tax Projection*, as shown in below Figure.

| Taxation ->                          | Tax Projection                               |                   |                                 |                  |            |            |
|--------------------------------------|----------------------------------------------|-------------------|---------------------------------|------------------|------------|------------|
| For the Period * A<br>Tax Regime * N | pril , 2020 - March , 2021 👻<br>Iew Regime 👻 | Refresh Projectio | n as per Web declaration amount |                  |            | 8          |
| Emp. Code :                          | 5001                                         |                   | Emp. Name :                     | Suresh lyer      |            |            |
| Joining Date :                       | 12-May-13                                    |                   | Birth Date :                    | 12-May-85        |            |            |
| Grade :                              | Executive                                    |                   | Branch :                        | Ahmedabad        |            |            |
| Department :                         | IT                                           |                   | Designation :                   | Senior Executive |            |            |
| PAN No.:                             | PANNOTAVBL                                   |                   |                                 |                  |            |            |
| Is Woman :                           | No                                           |                   | Senior Citizen :                | No               |            |            |
| Opted for :                          | Old Regime                                   |                   |                                 |                  |            |            |
| Particul                             | ars                                          |                   | Previous Job                    | Actual           | Projected  | Total      |
|                                      |                                              |                   |                                 | 1 Months         | 11 Months  | 12 Months  |
| Earning                              | IS :                                         |                   |                                 |                  |            |            |
| Basic                                |                                              |                   | 0.00                            | 10,000.00        | 110,000.00 | 120,000.00 |
| Edu Allo                             | owances                                      |                   | 0.00                            | 200.00           | 2,200.00   | 2,400.00   |
| Convey                               | ance                                         |                   | 0.00                            | 800.00           | 8,800.00   | 9,600.00   |
| MEDICA                               | AL                                           |                   | 0.00                            | 5,000.00         | 55,000.00  | 60,000.00  |
| LTA                                  |                                              |                   | 0.00                            | 5,000.00         | 55,000.00  | 60,000.00  |
| Books F                              | Periodical                                   |                   | 0.00                            | 2,500.00         | 27,500.00  | 30,000.00  |

Figure 94

- In case New regime opted then Standard deduction,PT Deducted,salary exemptions,deductions (Except 80CCD 2), Loss from House property will not be appeared. For Old regime it will be displayed.
- II. For old regime, Income tax for 2020-21 will be calculated as per slab F.Y 2019-20 only.
- III. For New Regime, in case any exemption need to display then same can be done from Perks and investment entry using Type of payment : Exemption. For old regime it will not display in tax projection.
- IV. For old and New Regime, Rebate will be 12500 for employee taxable total income is between 2.5L to 5Lakh.

# 3.20. GCC details display provided in Employment (Client opted for GCC key)

In *Self Service -> View -> Employment, "GCC details"* tab will display for client who have opted for GCC key licence.

It will display details as per GCC details available in PayrollNX -> Employee Master -> GCC tab.

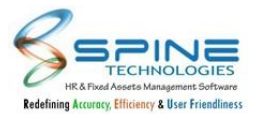

# 3.21. PAN No. format validation for Lender and Landlord

"PAN No. format validation" is provided for lender and landlord in Taxation for Type of Payment : Housing Loan Interest Payment (as Loss) and Rent Paid (For HRA Exemption), as shown in below Figure:

| Taxation ->                                    | Add Declaration                                                                                                    |                              |                                                                  |
|------------------------------------------------|----------------------------------------------------------------------------------------------------|------------------------------|------------------------------------------------------------------|
| * Note: To get impac<br>as the date of investr | t of investment in F.Y 2019-20, Investment date should be between 01-Apr-2019 an<br>ment is extended till July 31, 2020. | id 31-Mar-2020 and Investmer | nt actual date need to be entered in remark column for reference |
| Limit: 200000.00 Use                           | ed Amount: 1501000.00 Balance Amount: -1301000.00                                                                        | Lender Details               |                                                                  |
| Narration                                      |                                                                                                    | Lender Name                  |                                                                  |
| Type of Payment *                              | Housing loan interest payment ( as Loss )                                                                                | Address Line 1               |                                                                  |
| Declaration Date *                             | 07-Aug-20 House been let out                                                                                             | Address Line 2               |                                                                  |
| Web Amount *                                   |                                                                                                    | Address Line 3               |                                                                  |
| Attach Document                                | Choose File No file chosen                                                                                               | Address Line 4               |                                                                  |
| Add for Projection                             | n Only                                                                                                    | Lender Pan No.               |                                                                  |
|                                                |                                                                                                    | Lender Type                  | Financial Institutions 👻                                         |
|                                                |                                                                                                    |                              |                                                                  |

Figure 95

Validation is provided in *Self Service -> Taxation -> Add declaration/Add Investment/Claim Made/Submit Tax Declaration - sheet.* 

PAN No. Format will be validated based on Spine Payroll setup available in Utilities -> Payroll Standard Setting -> Form 16 options :

- I. Do Not Check PAN Number format for Lender
- II. Do Not Check PAN Number format for Owner

## 3.22. New Setup provided in Exit Mgmt Setting for Last working date

'Do not allow to modify last working date' setup is provided in *Self Service > Exit Mgmt Setting as* shown in below figure:

| Resignation Request User D      | efined Captions                                                    |  |
|---------------------------------|--------------------------------------------------------------------|--|
|                                 |                                                                    |  |
|                                 | Reason Of Leaving                                                  |  |
| leason for Leaving              | Action of Leoning                                                  |  |
| Are you personally dissatisfied | Are you personally dissatisfied with this organization             |  |
| vith this organization          |                                                                    |  |
| Vhat could have been done by    | What could have been done by our company to retain incase possible |  |

Figure 96

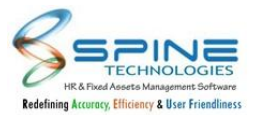

'Do not allow to modify last working date' setup is provided. If this is opted and notice period days are defined in Payroll Grade Master, then employee can not edit Res. Proposed Date and Last Working Date. (Dates will be auto calculated).

# 3.23. Degree can be added by Employee for Payrollnx DB

Degree can be added by Employee in *Edit > Qualification* as shown in below figure:

| Edit > Qu     | alification       |   |  |
|---------------|-------------------|---|--|
|               |                   |   |  |
| Degree *      | B.E. Electronics  | • |  |
| Specification |                   |   |  |
| University *  | Mumbai University | • |  |
|               |                   |   |  |

Figure 97

For NX Database, Editable Dropdown is provided.

Employee can add the degree if its not available Same like university.

### 3.24. Tax Projection for new joinee without salary process

New feature added in which new join employee can view tax projection in *Self Service-> Taxation -> Tax Projection,* as shown in figure :

| Taxation :       | > Tax Projection                      |                  |              |            |            |
|------------------|---------------------------------------|------------------|--------------|------------|------------|
| For the Period * | April , 2021 - March , 2022 V Refresh |                  |              |            | ā          |
| Tax Regime *     | As Per Employee Master 👻              |                  |              |            |            |
| Emp. Code :      | R00017                                | Emp. Name :      | Rajesh Kumar |            |            |
| Joining Date :   | 12-Nov-21                             | Birth Date :     | 01-Nov-90    |            |            |
| Grade :          | Leave                                 | Branch :         | AHEMDABAD    |            |            |
| Department :     | Plant QA                              | Designation :    |              |            |            |
| PAN No.:         |                                       |                  |              |            |            |
| Is Woman :       | No                                    | Senior Citizen : | No           |            |            |
| Opted for :      | Old Regime                            |                  |              |            |            |
|                  | Particulars                           | Previous Job     | Actual       | Projected  | Total      |
|                  |                                       |                  | 0 Months     | 5 Months   | 5 Months   |
|                  | Earnings :                            |                  |              |            |            |
|                  | Basic Salary                          | 0.00             | 0.00         | 100,000.00 | 100,000.00 |
|                  | DA                                    | 0.00             | 0.00         | 50,000.00  | 50,000.00  |
|                  | HRA                                   | 0.00             | 0.00         | 30,000.00  | 30,000.00  |
|                  | Conveyance                            | 0.00             | 0.00         | 10,000.00  | 10,000.00  |
|                  | CCA                                   | 0.00             | 0.00         | 25,000.00  | 25,000.00  |
|                  | Education                             | 0.00             | 0.00         | 5,000.00   | 5,000.00   |
| (A)              | Total Earnings:                       | 0.00             | 0.00         | 220,000.00 | 220,000.00 |
|                  |                                       |                  |              |            |            |
|                  | (-) Exemption :                       |                  |              |            |            |
| - Constanting    | Conveyance                            |                  |              |            | 10,000.00  |
| (8)              | Total Exemption :                     |                  |              |            | 10,000.00  |

Figure 98

Tax Projection will display as per employee joining date. There is no need to process salary and publish payslip for new join employee to view tax projection in HRMS.

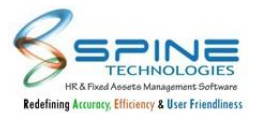

For existing employee, it will work as per existing functionality I.e Tax projection will reflect for April month and for May onwards it is necessary to generate and publish salary slip in HRMS.

## 3.25. Download Form 16 separate menu provided in Taxation

"Download Form 16" new menu provided in *Self Service -> Taxation -> Download Form 16,* as shown in below figure :

| Download Form 16                                                                        |           |  |
|-----------------------------------------------------------------------------------------|-----------|--|
| Download for the Period<br>Form 16 Part A for 2020-2021<br>Form 16 Part B for 2020-2021 |           |  |
|                                                                                         |           |  |
|                                                                                         | Figure 99 |  |

It will display Form 16 Part A and Part B for downloading as per Form 16 pdf files kept in respective folders on server.

Note : Earlier Form 16 were available in menu *Download Tax Projection*.

### 3.26. View Details option is provided

View Details option is provided in *Edit > Contact,* as shown in below figure:

| Edit > Contact                                       |   |                 |                   |         |   |                 |        |             |         |   |
|------------------------------------------------------|---|-----------------|-------------------|---------|---|-----------------|--------|-------------|---------|---|
| G Add New                                            |   |                 |                   |         |   |                 |        | View Status | Pending | ~ |
| how 100 🗸 entries                                    |   |                 |                   |         |   |                 | Search | 1:          |         |   |
| Employee Name                                        | ۲ | Employee Code 🗍 | Req. Date         | Status  | ¢ | Approve Date \$ | Mana   | ager Remark |         | ŧ |
| Dattatraya Chandrashekhar Vishwasrao<br>View Details |   | 1               | 20-Aug-19 4:47 PM | Pending |   |                 |        |             |         |   |
|                                                      |   |                 | Eigung 100        |         |   |                 |        |             |         |   |

Figure 100

Previously in *Edit > Personal, Edit > Contact, Edit > Immigration, Edit > Driving License* after submitting a request user was not able to see what details he has entered.Now User can see the details entered as shown in below figure:

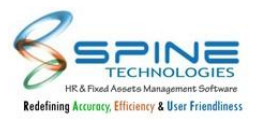

| Contact Information | tion                           |
|---------------------|--------------------------------|
| Local Address 1     | 302, Tapovan, Krishnnagari A2, |
| Local Address 2     | Goregaon (E)                   |
| Permanent Address 1 |                                |
| Permanent Address 2 |                                |
| Marital Status      | NA                             |
| State Name          |                                |
| pincode             |                                |
| E-Mail              |                                |
| Alt.Email           |                                |
| Children (For CED)  |                                |

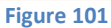

## 3.27. Investment Types added in taxation sheet

New Investment types are provided in *Taxation > Submit Tax Declaration - Sheet,* as shown in below figure:

|    | Deduction U/S 80CCF                     | 20000.00                | 80CCF | Deduction U/S 80CCF                     |  |
|----|-----------------------------------------|-------------------------|-------|-----------------------------------------|--|
| 2. | Deduction U/S 80GG                      | 60000 <mark>.0</mark> 0 | 80GG  | Deduction U/S 80GG                      |  |
| 23 | Raiiv Gandhi Equity Saving Scheme 80CCG | 25000.00                | 80CCG | Rajiv Gandhi Equity Saving Scheme 80CCG |  |

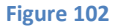

Following is added in Taxation > Submit Tax Declaration - Sheet

- I. P.T. Paid by employee
- II. Deduction U/S 80CCF
- III. Deduction U/S 80GG
- IV. Rajiv Gandhi Equity Saving Scheme 80CCG

### 3.28. Asset Serial Number

Asset serial number field provided in *Self Service -> View -> Asset List,* as shown in below figure:

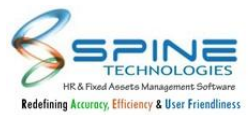

| View > Assets L | ist                  | 1           |                                      |    |             |            |              |
|-----------------|----------------------|-------------|--------------------------------------|----|-------------|------------|--------------|
| Assets Name     | Assets Serial<br>No. | Assets Code | Assets Desc. And Remark              |    | Assets Cost | Issue Date | Recover Date |
| Mobile          | 2                    | 1002        | Assets Desc.:samsung<br>Narration:ok | 1. | 8000.00     | 01-Feb-20  |              |
|                 |                      |             | Figure 103                           |    |             |            |              |

Asset Serial number which is updated at the time of asset entry will be reflect in asset list.

## 3.29. Previous Employer Form16

Attachment option is provided to attach previous employer form 16 in *Self Service -> Taxation -> Previous Employer Form 16* as shown in below figure:

| Note *                                                                    |      |
|---------------------------------------------------------------------------|------|
| Once the details is entered you cannot edit the details.                  |      |
| For Financial Year * 2021 To * 2022<br>Salary Structure for * 8 Months    |      |
| Total Basic Received till joining date in above financial year            | 0.00 |
| Total Allowances received Less exempted amount<br>(excluding D.A & H.R.A) | 0.00 |
| Total H.R.A Received                                                      | 0.00 |
| Total D.A Received                                                        | 0.00 |
| Total Gross Salary                                                        | 0.00 |
| Prof. Tax Deducted                                                        | 0.00 |
| TDS Deducted                                                              | 0.00 |
| PF Deducted                                                               | 0.00 |
| Attach Prev. Form 16 : Choose File No file chosen                         |      |

Figure 104

Attachment option is non mandatory field. Once details submitted by employee it cannot be edited.

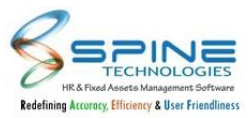

## **3.30. Email Notification for Confirmation Extension**

'Send Email to All Manager if Confirmation date is extended for the Employee Under him/her ' setup is provided in *Self Service > Configuration > Confirmation settings*, as shown in below figure:

| Hide Employee Deta        | alls to manager            |                     |                                 |  |
|---------------------------|----------------------------|---------------------|---------------------------------|--|
| Hide Employment Info      | Hide Contact Info          | □ Hide Attendence   | □ Hide Leave                    |  |
| Hide Qualifications       | Hide Skills                | Hide Languages      | Hide CTC Report                 |  |
| Hide Offence              | Hide Achivements           | Hide Sickness       | Hide Monthly Comparision Report |  |
| Hide Previous Years Score | Hide Candidate Information | Hide PMS Indicators | Hide Driving Licenses           |  |
| Hide Passport And Visa    | Hide Training List         | Hide Comments       |                                 |  |

#### Figure 105

If this option is opted and employee's confirmation request is rejected by any manager from workflow then Email will be send to all manager in Workflow with Extended date.

## 3.31. Email Template Change for confirmation Module

Changes are done in Email sent from *Self Service -> Request By Manager*, as shown in below figure:

| HR Alert - Confirmation request                                                           | (Auto Generated<br>@spinehr) |
|-------------------------------------------------------------------------------------------|------------------------------|
| Confirmation request initiated for <b>AAkash</b> - <b>a4</b> by <b>Nimis</b><br>01-Jul-23 | <b>h Pawar - 2</b> for date  |
| For further details please login to the link mentioned belo<br>Login URL : Click Here     | DW.                          |
| HRD                                                                                       |                              |
| * This is a system generated Email. Please do not reply.                                  |                              |

#### Figure 106

Email Template is changed if confirmation request raised from level 1 on behalf of employee. New Email will be sent as shown in figure.

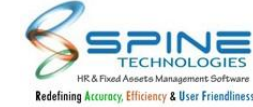

### 3.32. New setup provided for Revoke Resignation

'Do not allow employee to revoke resignation request after approval' setup provided in *Self Configuration > Exit Mgmt Settings,* as shown in Below Figure:

Do Not Show Feedback of Higher Level Manager (Exit Route).
Show Self Feedback to Managers (Exit Clearance).
Do not show Reason of leaving to Exit Clearance.
Allow detail print report for employee on final approval.
Document attachment is mandatory while resignation request.
Do not allow Employee to Revoke resignation request after approval

Figure 107

If this setup is opted then Employee can not Revoke Resignation application after Approval.

### 3.33. Filter provided for Resignation Approve

Filter is provided for Resignation Approve, as shown in Below Figure:

| Resig      | nation > Ap                | prove                           |                       |                           |                 |                               |               |                     |                     |   |
|------------|----------------------------|---------------------------------|-----------------------|---------------------------|-----------------|-------------------------------|---------------|---------------------|---------------------|---|
| Note *     |                            |                                 |                       |                           |                 |                               |               |                     |                     |   |
| After appr | oval of first level manage | r the application will be visit | ole to all other leve | els of managers and after | approval from a | Il levels of managers the app | lication will | be finally approved | l.                  |   |
|            |                            |                                 |                       |                           |                 |                               |               | Resign Status :     | Pending             | ` |
|            |                            |                                 |                       |                           |                 |                               |               |                     | Pending<br>Rejected |   |
|            |                            |                                 |                       |                           |                 |                               |               |                     | Approved            | t |
| Show 50    | ) 👻 entries                |                                 |                       |                           |                 |                               | Search:       |                     | All                 |   |
| Edit       | Employee Name 🗘            | Resign Request Date             | Left Date 👙           | Reason Of Leaving \$      | Status 👙        | Resign Approve Date 🕏         | For Clea      | irance 🗘 Appro      | wer Level           | ÷ |
|            | x                          | 01-Nov-21                       | 01-Nov-21             |                           | Pending         |                               | 220           | Appro               | over level 1        |   |
| Showing    | 1 to 1 of 1 entries        |                                 |                       |                           |                 |                               |               | Previous 1          | Next                |   |
|            |                            |                                 |                       | Figure 108                |                 |                               |               |                     |                     |   |

Previously Resign Status Dropdown was having values:YES/No.Now Resign Status dropdown will show Pending/Approved/Rejected/All.Also in List View Status column is added for the same.

### 4. Leave

### 4.1. Leave Application ID display

Leave Application ID is displayed, as shown in below Figure:

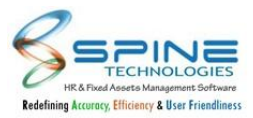

| App. Id                                                                    | 35                                                                   |                                        |                    |      |   |               |           |           |
|----------------------------------------------------------------------------|----------------------------------------------------------------------|----------------------------------------|--------------------|------|---|---------------|-----------|-----------|
| App. Date                                                                  | 25-May-20                                                            |                                        |                    |      |   |               |           |           |
| From Date *                                                                | 24-Jul-20                                                            | ί                                      | Start Day          | Full | ۳ | For ? Half    | First     | *         |
|                                                                            | Friday                                                               |                                        |                    |      |   |               |           |           |
| To Date *                                                                  | 28-Jul-20                                                            | i                                      | Last Day           | Full | ۳ | For ? Half    | First     | ۳         |
|                                                                            | Tuesday                                                              |                                        |                    |      |   |               |           |           |
| Total Days                                                                 | 5                                                                    |                                        |                    |      |   |               |           |           |
| Туре                                                                       | CL .                                                                 |                                        |                    |      |   | Fill leave ap | plication | form      |
|                                                                            |                                                                      |                                        |                    |      |   |               |           |           |
|                                                                            | Casual Leave                                                         |                                        |                    |      |   |               |           |           |
| Reason *                                                                   | Casual Leave<br>Personal W                                           | ork                                    |                    |      |   |               |           |           |
| Reason *                                                                   | Casual Leave<br>Personal W                                           | ork                                    |                    |      |   |               |           | li        |
| Reason *<br>Leave Category *                                               | Casual Leave<br>Personal W<br>Leave Cate                             | ork<br>egory Ma                        | ster               |      |   |               |           | //<br>•   |
| Reason *<br>Leave Category *<br>Attach Document                            | Casual Leave<br>Personal W<br>Leave Cate                             | ork<br>gory Ma                         | ster<br>ile chosen |      |   |               |           | <i>11</i> |
| Reason *<br>Leave Category *<br>Attach Document                            | Casual Leave<br>Personal W<br>Leave Cate<br>Choose F                 | 'ork<br>egory Ma<br>ile No f           | ster<br>ile chosen |      |   |               |           | //<br>¥   |
| Reason *<br>Leave Category *<br>Attach Document<br><b>CO Balance As On</b> | Casual Leave<br>Personal W<br>Leave Cate<br>Choose F<br>Date 24-Jul- | ork<br>gory Ma<br>ile No f<br>2020 : 0 | ster<br>ile chosen |      |   |               |           |           |

Leave Application ID is displayed in following pages:

- I. Leave/OD/CO+ apply detail and list view.
- II. Leave/OD/CO+ approval page in detail and list view.
- III. In Leave related Emails of Employee & approver .
- IV. Leave application List report HR/ Manager

### 4.2. New Setup in Leave Setting

"Do not show Employee Leave Balance(s) to Manager while Approving Leave Application" option is provided in *Leave -> Configuration -> General Settings*, as shown in below Figure :

Print Manager Name in OD request notification email

Allow Leave\OD\CO Application without Category

Do not show Employee Leave Balance(s) to Manager while Approving Leave Application

For Manager keep Reason for Approval / Rejection mandatory.

Note : Above setup will not be applicable for Leave Approved / Rejected through Email Mode

Figure 110

If this is opted then while approving leave application, leave balance of employee will be hidden for Manager.

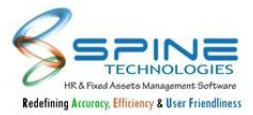

# 4.3. Setup for Check Leave Balance for Full Year

New set up "Consider future Leave balance while generating Monthly Summary" is given in *Leave -> Configuration -> Settings -> "Leave Application - General Settings",* as shown in below figure:

|                                                                                                    | lote:                                                                 |
|----------------------------------------------------------------------------------------------------|-----------------------------------------------------------------------|
| irk Leave Type can be any of the Following "PL CL SL OL CO L1 L2 L3 L4 L5."                                 | ) For LateMark Leave                                                  |
| e Leave Type use Comma.                                                                                     | ) For Multiple Leave                                                  |
| er blank spaces between Leave types.                                                                        | ) Do not enter blank                                                  |
| ve Type: PL                                                                                                 | Consider Leave Type:                                                  |
| uture Leave balance while generating Monthly Summary                                                        | Consider future Lea                                                   |
| er blank spaces between Leave types.<br>/e Type: PL<br>uture Leave balance while generating Monthly Summary | ) Do not enter blank<br>Consider Leave Type:<br>I Consider future Lea |

Figure 111

It will consider full year leave balance (Financial/ Calender) When Monthly Summary Generat

# 4.4. CO+ Lapsed Report

In *Leave > Leave Reports > "Reports - HR/ Reports -Manager"*, CO+ lapsed report type display only when X days set in "Allow to Apply CO- against CO+ date within X days", as shown in below figure:

| fotal Records :                          | 4                                                                                                    |                                    |                                                           |                                        |                                           |     |   |   |      | Back to select |
|------------------------------------------|----------------------------------------------------------------------------------------------------|------------------------------------|-----------------------------------------------------------|----------------------------------------|-------------------------------------------|-----|---|---|------|----------------|
|                                          |                                                                                                    |                                    |                                                           |                                        |                                           |     |   |   |      |                |
|                                          | ( 1 of                                                                                                    | 1 >                                | $\triangleright$                                          | Ö                                      | € 10                                      | 00% | ~ | 品 | Find | Next           |
| Demo Company                             |                                                                                                    |                                    |                                                           |                                        |                                           |     |   |   |      |                |
| CO+ Lapse                                | d Report                                                                                                    |                                    |                                                           |                                        |                                           |     |   |   |      |                |
| CO+Lapse                                 | d Report<br>Employee Name ÷                                                                                                    | CO+ Date 🍦                         | Remark                                                    |                                        |                                           | ŧ   |   |   |      |                |
| CO+ Lapse<br>Employee<br>Code            | d Report<br>Employee Name ÷<br>Paras k Patel                                                                                                    | CO+ Date ≑<br>6-Jul-21             | Remark [#Lapsed.CO+#                                      | ] For Date                             | : 06-Jul-21                               | đ   |   |   |      |                |
| CO+ Lapse<br>Employee<br>Code<br>1<br>25 | Imployee Name     #       Paras k Patel     Khushboo Patel                                                                                                    | CO+ Date ÷<br>6-Jul-21<br>8-Feb-21 | Remark<br>[#Lapsed.CO+#<br>[#Lapsed.CO+#                  | ] For Date                             | : 06-Jul-21<br>: 08-Feb-21                | ġþ  |   |   |      |                |
| CO+ Lapser<br>Employee<br>Code           | Image: Apply and the second second | CO+ Date                           | Remark<br>[#Lapsed.CO+#<br>[#Lapsed.CO+#<br>[#Lapsed.CO+# | ] For Date<br>] For Date<br>] For Date | : 06-Jul-21<br>: 08-Feb-21<br>: 02-Dec-20 | ę   |   |   |      |                |

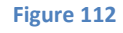

I. In CO+ Lapsed report records will be display only when CO+ lapsed manually from Attendance Utilities > MISC Utilities > Compensatory Leave Accrued (CO+) Lapsed Utility

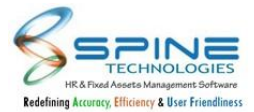

II. In CO+ lapsed report following details display i.e. Employee Code, Employee Name, CO+ Date, Remark.

# 4.5. Required Leave Application Intimation Settings for CO-

Now, CO- leave type also available In *Leave > Configuration > "Settings - Leave Application Intimation Settings"* as shown in below fig :

| onfigu              | uration > S  | Settings - Leave App | olication Intimation Setti | ings                 |
|---------------------|--------------|----------------------|----------------------------|----------------------|
| eave Type<br>rade * | CO- ✓<br>TAX | Lo                   | Refresh                    | 😪 Add New 🛛 😵 Delete |
|                     |              |                      |                            |                      |
|                     | View         | From Days            | To Days                    | Before Days          |

Figure 113

## 4.6. New Leave Report

New Report is provided in *Reports > Reports - HR*, as shown in below Figure:

| otal Reco | ords : 6                  |            |      |      |             |             |                 |    |                                                               |                                                                                                    |                                             |   |      | Back to     | selecti |
|-----------|---------------------------|------------|------|------|-------------|-------------|-----------------|----|---------------------------------------------------------------|----------------------------------------------------------------------------------------------------|---------------------------------------------|---|------|-------------|---------|
|           | <                         | 1          | of 1 | >    | ⊳∣          | U           | ©               | 10 | 00% 🗸                                                         |                                                                                                    | <del>日</del>                                |   | Find | Next        |         |
| emo Cor   | npany                     |            |      |      |             |             |                 |    |                                                               |                                                                                                    |                                             |   |      |             |         |
| eave /    | Approved                  | l List Rep | ort  |      |             |             |                 |    | -                                                             | -                                                                                                    |                                             |   |      |             | lass    |
| Sr.No.    | Employee N                | lame       |      | \$ D | esignation  | \$ <b> </b> | mployee<br>Tode | \$ | PL ÷                                                          | a ÷                                                                                                    | SL                                          | ÷ | \$   | OL ;        |         |
| 1         | Abhishek Mo               | di         |      | Si   | r Executive | 2           |                 |    | 12-Jun-2020 To<br>13-Jun-2020,<br>04-Jul-2020,<br>12-Nov-2020 | 11-Jul-2020,<br>11-Nov-2020,<br>19-Dec-2020 To<br>21-Dec-2020 To<br>26-Dec-2020,<br>09-Jan-2021,<br>19-Mar-2021 To<br>22-Mar-2021 | 06-Jul-2020,<br>13-Jul-2020,<br>14-Nov-2020 |   |      | 13-Nov-2020 |         |
| 2         | Amit Jain                 |            |      | Si   | Executive   | 5           |                 |    |                                                               | 19-Dec-2020 To<br>26-Dec-2020                                                                                                    |                                             |   |      |             |         |
| 3         | H <mark>i</mark> ten shah |            |      | E    | xecutive .  | 1           | .0              |    |                                                               | 16-Mar-2021 To<br>20-Mar-2021                                                                                                    | 16-Jun-2020                                 |   |      |             |         |
| 4         | Khushboo Pa               | tel        |      | Si   | Executive   | 2           | 5               |    |                                                               |                                                                                                    |                                             |   |      |             |         |
| 5         | Paras Patel               |            |      | Đ    | kecutive    | 1           |                 |    |                                                               | 12-Apr-2021 To<br>16-Apr-2021                                                                                                    |                                             |   |      |             |         |
| 6         | T Khyati Bala             | r          |      | Si   | Executive   | 5           | 7               |    |                                                               | 01-Mar-2021 To<br>17-Mar-2021                                                                                                    |                                             |   |      |             |         |

Figure 114

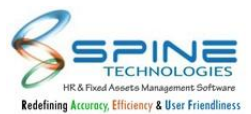

In Leave Reports > Reports - HR, New report available "Leave Approved List Report" as below format : i) Date Range, Standard Filter, Multi Group Filter available

- i) Only Approved Leave Applications will be display.
- ii) Records will be Ordered by Employee Name.
- iii) Only Spine type Leave will be display in report.
- v) Any Leave setup will not be considered in this Report.
- vi) Date format will be dd-MMM-yyyy.
- vii) For Cross month leave application filter data based on from date.
- viii) For Multiple application in selected date range present then it will display multiple dates with comma separated.
  - e.g 05-May-2021 to 06-May-2021, 10-May-2021 to 12-May-2021

## 4.7. CO+ lapsed utility

CO+ lapsed utility is provided in *Time -> Attendance Utilities -> MISC Utilities -> Compensatory Leave Accrued (CO+) Lapsed Utility* for CO Un-utilized leave by employee, as shown in below Figure :

| Atten   | dance Utilities | > Compensator  | y Leave Ac | crued (C | O+) Lap    | sed l | Utility                           |  |
|---------|-----------------|----------------|------------|----------|------------|-------|-----------------------------------|--|
| Show 50 | • entries       |                |            |          |            |       | Search:                           |  |
|         | Employee Code   | Employee Name  | \$ CO+ D   | ate 🖷    | Apply Days | ¢     | Remark                            |  |
|         | 5001            | Suresh lyer    | 21-Dec     | c-20     | 1.00       |       | Default ABS (Swipe not available) |  |
| D       | 5003            | Subhash Patkar | 20-Dec     | :-20     | 1.00       |       |                                   |  |
|         | 5001            | Suresh lyer    | 20-Dec     | c-20     | 1.00       |       |                                   |  |
|         |                 |                | Florence   | 445      |            |       |                                   |  |

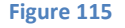

In Leave settings "Allow to Apply CO- against CO+ date within X days" setup is available. By this setup if CO+ is not utilized within X days then it becomes unavailable to user while applying leave but the actual CO+ balance is not reduced which creates confusion to Employee.

To reduce it from balance CO+ Lapse utility is provided.

#### Note :

- I. HR can delete CO- adjustment records from Leave -> Leave Adjustment -> Entry.
- II. In case of deletion CO+ will be available to employee for consumption as per setup days.

## 4.8. CO+ Type provided in instance setting

New setting added for CO+ under *Leave-> Configuration-> Settings->Leave Settings Type: Leave Application instance setting,* as shown in below figure:

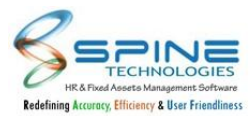

| Type | Every<br>Instance Min.<br>Days | Every Instance<br>Max. Days | Monthly Limit<br>in Days | Yearly Limit in<br>Days | Monthly<br>Instance<br>Count | Monthly<br>Instance<br>Count For<br>Past<br>Application | Yearly<br>Instance<br>Count |
|------|--------------------------------|-----------------------------|--------------------------|-------------------------|------------------------------|---------------------------------------------------------|-----------------------------|
| ρĽ   | 0                              | 0                           | 0                        | 0                       | 0                            | 0                                                       | 0                           |
| 5L   | 0                              | 0                           | 0                        | 0                       | 0                            | 0                                                       | 0                           |
| CL   | 0                              | 0                           | 0                        | 0                       | 0                            | 0                                                       | 0                           |
| OL   | 0                              | 0                           | 0                        | 0                       | 0                            | 0                                                       | 0                           |
| L1   | 0                              | 0                           | 0                        | 0                       | 0                            | 0                                                       | 0                           |
| 12   | 0                              | 0                           | 0                        | 0                       | 0                            | 0                                                       | 0                           |
| .3   | 0                              | .0                          | 0                        | 0                       | 0                            | 0                                                       | 0                           |
| .4   | 0                              | .0                          | 0                        | 0                       | 0                            | 0                                                       | 0                           |
| L5   | 0                              | 0                           | 0                        | 0                       | 0                            | 0                                                       | 0                           |
| co-  | 0                              | 0                           | 0                        | 0                       | 0                            | 0                                                       | 0                           |
| LWP  | 0                              | 0                           | 0                        | 0                       | 0                            | 0                                                       | 0                           |
| CO+  | 0                              | 0                           | 0                        | 0                       | 0                            | 0                                                       | 0                           |

Figure 116

Instance setting for CO+ will be work same as per functionality available for other leave types.

## 4.9. Sandwich Rule for Half day present

New setup provided in *Time > Configuration > Attendance Settings > "Do Not Consider Sandwich Rule, If Employee Present For Any Half Day"*. As given in below figure:

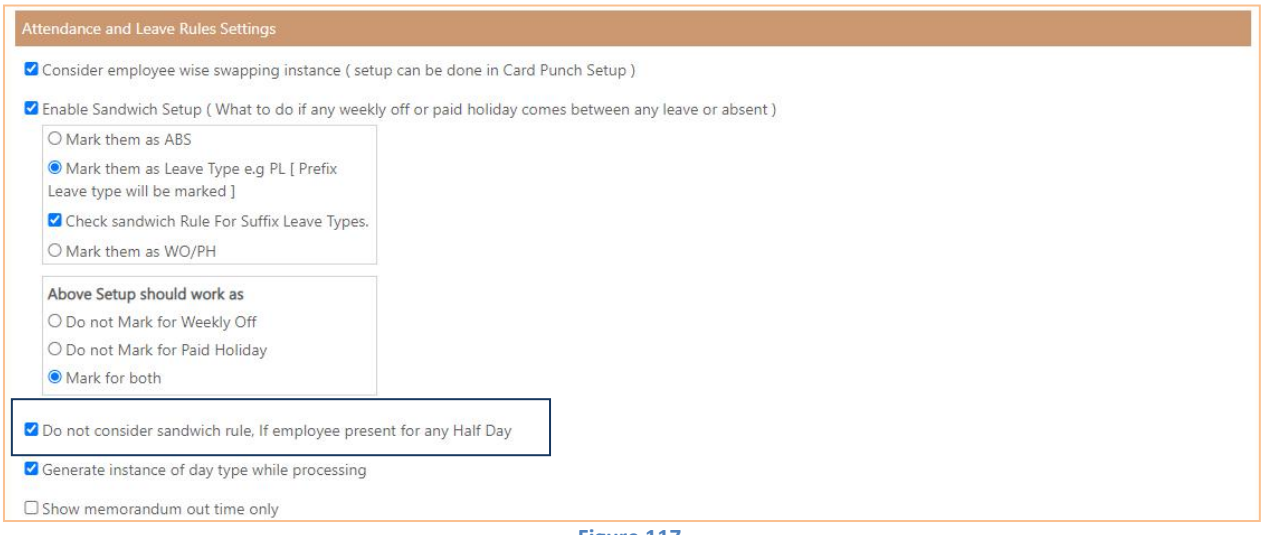

Figure 117

If above setup is tick then it will not mark WO/PH with leave type if employee is present for half day.

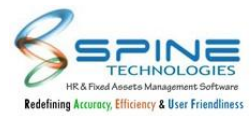

# 4.10. Auto Mail Alert for Future Planned Leave

Changes are done in R6 Utility as shown in below Figure:

|      | Daily Absenteeism/OD Report/ON GOING LEAVE Report |               |          |               |            |             |          |      |          |           |           |               |             |                                    |
|------|---------------------------------------------------|---------------|----------|---------------|------------|-------------|----------|------|----------|-----------|-----------|---------------|-------------|------------------------------------|
|      | 06-Jan-22                                         |               |          |               |            |             |          |      |          |           |           |               |             |                                    |
| Sr N | o. Employee<br>Code                               | Employee Name | Location | Grade         | Department | Designation | Division | Unit | Category | From Date | To Date   | Total<br>Days | Day<br>Type | Status<br>(Approved/In<br>Process) |
| 1    | AB00021                                           | AJAY KUMAR    | BADDI    | Ciron_Stipend | Production | 1           |          |      | ĺ        | -0        | <u> -</u> | -             | Absent      | -                                  |
| 2    | AB00014                                           | AKSHAY KUMAR  | BADDI    | Ciron_Stipend | Production |             |          |      |          | -         | -         | -             | Absent      | -                                  |

| Figure | <b>118</b> |
|--------|------------|
|--------|------------|

Mail template heading for R6 utility mail changed from Daily Absenteeism / OD Report to Daily Absenteeism / OD Report / ON GOING LEAVE Report.

Grade, Unit, Category, Department, Designation and Employee Code additional column provided in R6 utility Email: Daily Absenteeism/OD Report/ON GOING LEAVE Report and FUTURE PLANNED Email. also other columns changed.

Daily Absenteeism/OD Report/ON GOING LEAVE Report Email New columns are: Sr No. |Employee Code| Employee Name| Location |Grade| Department |Designation| Division |Unit| Category| From Date| To Date| Total Days |Day Type |Status (Approved/In Process)

Future planned Leave Email New columns are:

Sr No. | Employee Code |Employee Name | Location | Grade |Department | Designation | Unit |Category Leave From |Leave To |Total Days |Leave Type | Status

# 4.11. Designation column added in Others position

Designation column is added in *Leave->Approve*, as shown in Below Figure:

| Save     | Cancel        |             |            |           |         | Others Position | Past Appl   | ication H | listory |
|----------|---------------|-------------|------------|-----------|---------|-----------------|-------------|-----------|---------|
| Employee |               | Desire Name | Apply Data | From Date | To Date | Pamarks         | Apply Dave  | Leave     | Statu   |
|          | Employee Name | Desig. Name |            |           |         |                 | Cippiy Days |           |         |

Figure 119

### 5. Time

## 5.1. Pagination Provided in Weekly Off

Pagination is provided in *Define - > Weekly Off* as shown in below Figure:

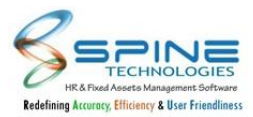

|     | Employee         | e Information                      |   |   |   | S | unday |     |            |             |   |   |   | M | onday |     |            |             |   |   |   |   |
|-----|------------------|------------------------------------|---|---|---|---|-------|-----|------------|-------------|---|---|---|---|-------|-----|------------|-------------|---|---|---|---|
| - ) | Employee<br>Code | Employee Name                      | 1 | 2 | 3 | 4 | 5     | All | Alt<br>Odd | Alt<br>Even | 1 | 2 | 3 | 4 | 5     | All | Alt<br>Odd | Alt<br>Even | 1 | 2 | 3 |   |
|     | 500              | Mahesh Ja <mark>y Kulkar</mark> ni |   |   |   |   |       |     |            |             |   |   |   |   |       |     |            |             |   |   |   | C |
| 0   | 555              | Swapnil omkar pandit               |   |   |   |   |       |     |            |             |   |   |   |   |       |     |            |             |   |   |   | 0 |

Show:50/100/200/250 entries drop down is provided.Default 100 entries will be shown.

## 5.2. Changes in Attendance Group

Changes are done in *Define -> Attendance Group* as shown in below Figure:

| Define -> A            | ttendance Gro                 | up                                                                                                    |
|------------------------|-------------------------------|----------------------------------------------------------------------------------------------------|
| * Note                 |                               |                                                                                                    |
| Full Day Hours and Hal | f Day Hours will be available | only if 'Convert OT to CO+ on approval bases' setting is opted in Configuration -> Attendance Settings . |
| Attendance Group *     | Developer                     |                                                                                                    |
| Full Day Hours *       | 8.00                          | (Note * Full Day Hours is equal to 1 day leave credit as per setup leave type)                           |
| Half Day Hours *       | 4.00                          | (Note * Half Day Hours is equal to 0.5 day leave credit as per setup leave type)                         |
|                        | Save Cancel                   |                                                                                                    |
|                        |                               |                                                                                                    |

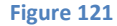

If 'Convert OT to CO+ on approval bases' setup from Attendance Settings is not opted then also user can add/Import Attendance Group.Full Day Hours and Half Day Hours Fields Will not be available in such case.

### 5.3. New Setup 'Display My Attendance as per the date range selection'

'Display My Attendance as per the date range selection' setup is provided in *Time ->Attendance Settings* as shown in below Figure:
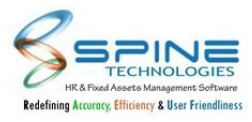

| Consider employee wise swapping instance ( setup can be        | done in Card Punch Setup )                                                        |  |
|----------------------------------------------------------------|-----------------------------------------------------------------------------------|--|
| Enable Sandwich Setup ( What to do if any weekly off or p      | aid holiday comes between any leave or absent )                                   |  |
| O Mark them as ABS                                             |                                                                                   |  |
| O Mark them as Leave Type e.g PL [ Prefix                      |                                                                                   |  |
| Check sandwich Rule For Suffix Leave Types                     |                                                                                   |  |
| O Mark them as WO/PH                                           |                                                                                   |  |
| Above Setup should work as                                     |                                                                                   |  |
| O Do not Mark for Weekly Off                                   |                                                                                   |  |
| O Do not Mark for Paid Holiday                                 |                                                                                   |  |
| O Mark for both                                                |                                                                                   |  |
| Generate instance of day type while processing                 |                                                                                   |  |
| Show memorandum out time only                                  |                                                                                   |  |
| □ Consider early Hrs as -ve OT while taking month summary      |                                                                                   |  |
| if latemark value increases more than half day ABS , restrict  | t the value of late mark upto half day ABS                                        |  |
| Calculate latemark for single Swipe required employee (In      | time)                                                                             |  |
| Save Total work Hrs =Effective Hrs ( Refer meaning of effe     | ctive hrs in Generate Effective Hour module )                                     |  |
| Show Only Day locked records in My Attendance Report           |                                                                                   |  |
| Do not allow manager to mark attendance for future date        | s                                                                                 |  |
| Mark In/Out Flag as 'X' for Consecutive or Duplicate Swip      | es (Note * This setting Works with : Save Total work Hrs =Effective Hrs setting ) |  |
| □ Show DP on first swipe of the day in muster                  |                                                                                   |  |
| While Calculating DAY time , adjust cut-off time based on      | next day cut-off time ( This may reduce total 24 hr working for that day. )       |  |
| Do not consider records for which swipe date is assigned       |                                                                                   |  |
| Check attendance based on shift based timing, if punches       | not found for the date                                                            |  |
| Assign auto shift only for I or Z flag                         |                                                                                   |  |
| Keep Original In time / Out time in case of Regularization     |                                                                                   |  |
| Assign Swipe Date Manually                                     |                                                                                   |  |
| Display My Attendance as per the date range selection          |                                                                                   |  |
| NOTE * Difference between two dates can not be more than 31 of | lays                                                                              |  |

Figure 122

- I. New setup provided as ' Display My Attendance as per the date range selection (untick by default)'
- II. Above setup will work only for self (i.e. Date range selection will not available for HR and Manager pages.)
- III. If setup is opted then from date and two date selection will be provided and month year selection will be hide.(difference between two dates can not be more than 31 days)
- IV. Data will be shown on change of from date and to date. Refresh button also provided.
- V. If date selection is valid then dates will be saved in cookies and on next visit will be filled from cookies

#### 5.4. Employee code after employee Name In View Attendance

Employee Code will be displayed besides Employee Name filter after selecting Employee in *Time -> View Attendance- HR/Manager* for both HR and Manager, as shown in below Figure :

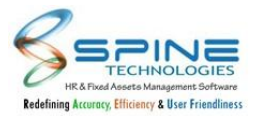

| Attenda        | nce     | e > Viev       | v Attend     | ance - HR     | {       |         |                        |            |
|----------------|---------|----------------|--------------|---------------|---------|---------|------------------------|------------|
| Employee *     | Su      | ibhash Patkar- | 3            |               | 20      | Employ  | vee Code: <b>500</b> 3 |            |
| For The Period | Ju      | ly 🗸           | 2021 🗸       | Refresh       |         |         |                        |            |
| ABS 1          | DP<br>1 |                |              |               |         | M       |                        |            |
| Date [         | Day     | Shift Code     | Shift InTime | Shift OutTime | InTime  | OutTime | User Type1             | User Type2 |
| 01-Jul-21 7    | ĥu      | T2             | 8:00 PM      | 8:00 AM       | 8:00 PM | 8:06 AM | OP                     |            |
|                |         |                |              | Figure 123    |         |         |                        |            |

#### 5.5. New Module Short Time Off

New Module Short Time Off is provided in Time -> Short Time Off, as shown in below Figure:

| Short Time     | Off > Appl  | У                         |                |
|----------------|-------------|---------------------------|----------------|
| Request Date * | 03-Jan-22   | tiii                      |                |
| Shift Details  | Shift Code  | Shift In Time             | Shift Out Time |
|                | SM          | 9:30 AM                   | 6:30 PM        |
| Request Type * | Late Coming | •                         |                |
| Minutes *      |             | Enter value in minutes fo | ormat (mm)     |
| From Time      |             | To Time                   |                |
| Remark         |             |                           |                |
|                |             |                           |                |
|                | Save        | Cancel                    |                |
|                |             |                           |                |

Figure 124

I.Apply/Apply By Manager/Apply By HR and Approve menus are provided.Applied by highest level Manager and Applied by HR applications will be considered as finally approved.

Working:

I. Late Coming

If Minimum swipe is greater than Shift In Time then Late Coming Short Time Off Minutes will be Reduced from Minimum Swipe.if it is greater than shift In time then system will add new swipe.if it is less then or equal to shift In time system will add swipe same as shift In Time. e.g for Shift time is 9.30 AM -6.30 PM

1) Actual In Time is 9.45 and Employee has Approved late time as 10 minutes then In time will be marked as 9.35.

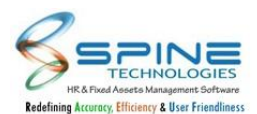

2) Actual In Time is 9.45 and Employee has Approved late time as 20 minutes then In time will be marked as 9.30.

In case of Multiple entry for same date it will sum minutes for Late coming and then it will reduce from Minimum in time.

I. Early Going

System will check Maximum Swipe for requested date when Maximum swipe is less than Shift Out Time then System will Add Early Going Short Time Off Minutes to Maximum Swipe. After Adding Early Going Short Time Off Minutes if it is greater then or equal to shift out time then system will add swipe same as shift Out Time.

e.g for Shift time is 9.30 AM -6.30 PM

- 1) Actual Out Time is 6.15 and Employee has Approved late time as 10 minutes then In time will be marked as 6.25.
- 2) Actual Out Time is 6.15 and Employee has Approved late time as 20 minutes then In time will be marked as 6.30.

In case of Multiple entry for same date it will sum minutes for Early going and then it will add to Maximum out time.

 II. Break Between working Hours
 System will Insert Out punch for From Time (if greater than shift in time)and In Punch for To Time (if Less than shift out time)

e.g for Shift time is 9.30 AM -6.30 PM

If Short time off is applied for 01.15 PM - 2.00 PM then Out time as 01.15 PM and In time as 2.00PM Punches will be marked.

Report HR and Report manager menus are provided as shown in below figure

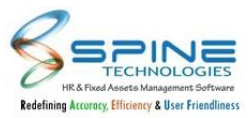

| equest From Date | 2            | То           | Date     |           |
|------------------|--------------|--------------|----------|-----------|
| App. From Date   |              | To To        | Date     | i         |
| Request Type     |              |              | ~        |           |
| itatus           |              | ~            |          |           |
| Grade            |              |              |          | 20        |
| Branch           |              |              |          | 20        |
| Department       |              |              |          | <u>20</u> |
| Division         |              |              |          | <u></u> 0 |
| Jnit             |              |              |          | 20        |
| Category         |              |              |          | 20        |
| Group            |              |              |          | 20        |
| Employee         | O All 🖲 Cu   | rrent O Left |          | 20        |
| E                |              |              |          | 20        |
| vianager Employe | e            |              |          |           |
| Multi Group      | o Filtration |              |          |           |
| Multi Group 1    | select ¥     | select ¥     | select ¥ |           |
| Multi Group 2    |              | select ×     |          |           |
| multi Group 2    | select ·     | select       | select   |           |
| Multi Group 3    | select ¥     | select 💙     |          |           |

Figure 125

|                                          |                                          |                                                       |               |                                             |     |                                    |                                                                         |                            |                                                |                            |           |                 | Back to se              | election             |
|------------------------------------------|------------------------------------------|-------------------------------------------------------|---------------|---------------------------------------------|-----|------------------------------------|-------------------------------------------------------------------------|----------------------------|------------------------------------------------|----------------------------|-----------|-----------------|-------------------------|----------------------|
|                                          | <                                        | 1 of 1                                                | >             | $\triangleright$                            | C   | )                                  | 100%                                                                    |                            | ] 🗸                                            | ₽                          |           | Find            | Next                    |                      |
| Demo Compa                               | пу                                       |                                                       |               |                                             |     |                                    |                                                                         |                            |                                                |                            |           |                 |                         |                      |
| Fime Off List                            | Report                                   |                                                       | Dec           |                                             |     |                                    |                                                                         |                            |                                                | -                          |           |                 |                         |                      |
| Time Off List                            | Report<br>Employee<br>Code               | ÷ Employee Name                                       | ≑ A<br>D      | Application<br>Date                         | ≑ R | equest Date 😄                      | Shift Details                                                           | ÷                          | Request 1                                      | Гуре                       | ÷ Minutes | 4<br>V          | From Time 🗧             | ; To Tim             |
| Time Off List<br>App. ID 🝦<br>322        | Report<br>Employee<br>Code<br>106        | Employee Name     senior male one                     | ≎ A<br>D<br>5 | Application<br>Date<br>5-Sep-20             | ≑ R | equest Date <sub>‡</sub><br>Sep-20 | Shift Details<br>S1<br>In: 09:30 AM Out: 0                              | ≑<br>06:30 PM              | Request T<br>Break betw<br>Hours               | Type<br>veen Working       | ÷ Minutes | ≑ I<br>55       | From Time 👙<br>03:00 Pl | ; <b>To Tim</b>      |
| Time Off List<br>App. ID ÷<br>322<br>323 | Report<br>Employee<br>Code<br>106<br>106 | Employee Name     Senior male one     senior male one | € A<br>D<br>5 | Application<br>Date<br>5-Sep-20<br>5-Sep-20 | ≎ R | equest Date 🍦<br>Sep-20<br>Sep-20  | Shift Details<br>S1<br>In: 09:30 AM Out: 0<br>S1<br>In: 09:30 AM Out: 0 | \$<br>06:30 PM<br>06:30 PM | Request T<br>Break bety<br>Hours<br>Late Comin | Type<br>veen Working<br>1g | ÷ Minutes | \$ 1<br>55<br>5 | From Time 👙             | ; <b>To Tin</b><br>M |

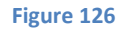

In update pending application also Short time off module is provided. Count is shown for self and Manager on dashboard Application Status Count - Report also shows Short time off module Spine Utility working for Application Lapse is also provided.

Data deletion Menu is provided as shown in below figure:

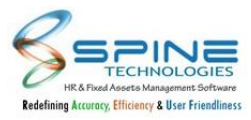

| Request From Date | e            | Ш то Г       | Date     |          |
|-------------------|--------------|--------------|----------|----------|
| App. From Date    |              | To I         | Date     |          |
| lequest Type      |              |              | ~        |          |
| Grade             |              |              |          | 20       |
| Iranch            |              |              |          | 20       |
| )epartment        |              |              |          | <u></u>  |
| Division          |              |              |          | 20       |
| Jnit              |              |              |          | 20       |
| Category          |              |              |          | 20       |
| Group             |              |              |          | 20       |
| mployee           | O All 🔍 Cu   | rrent O Left |          |          |
| Multi Grou        | o Filtration |              |          | <u>~</u> |
|                   |              |              |          |          |
| Multi Group 1     | select 🗸     | select 🗸     | select 💙 |          |
| Multi Group 2     | select 🗸     | select 🗸     | select 💙 |          |
| Multi Group 3     | select 🗸     | select 🗸     |          |          |

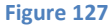

| ow 5 | 0 🗸 entrie | 25              |                 |             |              |            |                 | Search:          |                    |
|------|------------|-----------------|-----------------|-------------|--------------|------------|-----------------|------------------|--------------------|
|      | App. Id \$ | Employee Code 🕏 | Employee Name 🗘 | App. Date 👙 | Request Date | Shift Code | Shift In Time 🕈 | Shift Out Time 🗘 | Request Type       |
|      | 322        | 106             | senior male one | 05-Sep-20   | 05-Sep-20    | S1         | 9:30 AM         | 6:30 PM          | Break Between Work |
|      | 323        | 106             | senior male one | 05-Sep-20   | 05-Sep-20    | S1         | 9:30 AM         | 6:30 PM          | Late Coming        |
|      | 324        | 106             | senior male one | 05-Sep-20   | 05-Sep-20    | S1         | 9:30 AM         | 6:30 PM          | Early Going        |

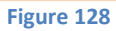

Finally Approved records are shown here and can be deleted. Recalculation is required For Impact of Short Time Off.

Short Time Off Settings are provided as shown in below figure

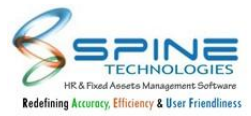

| Configura       | ation -> Short Time Off Settings                               |
|-----------------|----------------------------------------------------------------|
| Setting Type    | General Settings 🗸                                             |
| Send Email to   | the Manager on Short Time Off application made                 |
| Send Email to   | the Employee on Short Time Off application Approved / Rejected |
| Send SMS to t   | he Manager on Short Time Off application made                  |
| Send SMS to t   | he Employee on Short Time Off application Approved / Rejected  |
| Include Appro   | ve/Reject application option in email for Manager              |
|                 |                                                                |
| □ Send email to | the Manager while applications revoke                          |

#### Figure 129

| Johngurun                  | ion -> short time (             | Jii Settings             |        |  |
|----------------------------|---------------------------------|--------------------------|--------|--|
| Setting Type               | Attendance Group Wise Settings  | ~                        |        |  |
| Select<br>Attendance Group | A-1                             | 20                       |        |  |
| Show follo                 | owing request type(s) while     | adding Short Time Off Er | ntry   |  |
| ☑ Late coming              | 🗹 Early going 🗹 Break between 1 | Norking Hours            |        |  |
| Allow for T                | ōday                            |                          |        |  |
| □ Allow for P              | ast Date                        |                          |        |  |
| Allow for Past Day         | s 0                             |                          |        |  |
| □ Allow for f              | uture Date                      |                          |        |  |
| Allow for Future D         | ays 0                           |                          |        |  |
| Do not allow               | Short Time Off on followin      | ng days                  |        |  |
| □ Mon □ Tue □              | ]Wed □Thu □Fri □Sat □Sun        |                          |        |  |
| Do not allo                | w Short Time Off between        | Dates                    |        |  |
| Short Time Off Fro         | m Day 1 👻 Short Time Off To     | Day 2 🗸                  |        |  |
| Instance / M               | inute(s) Limit                  |                          |        |  |
| Limit                      | Daily                           | Monthly                  | Yearty |  |
| Instance                   | 0                               | 0                        | 0      |  |
| Minuto(c)                  | 0                               | 0                        | 0      |  |

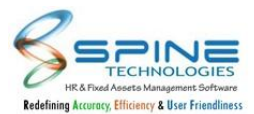

- i. Show following request type(s) while adding Short Time Off Entry (Late coming /Early going /Break between Working Hours) : Option selected here will be shown to employee belonging to that attendance group while adding Short Time Request.
- ii. Allow for Today:Allow Short time off request for current day
- iii. Allow for Past Day:Allow application for last x no of days
- iv. Allow for Future Days:Allow application for future x no of days
- v. Do not allow Short Time Off on following days:Restrict application for specific day e.g. Monday
- vi. Do not allow Short Time Off between Dates:Restrict application for selected date range of every month
- vii. Instance / Minute(s) Limit(Daily/Monthly/Yearly):User can set Instance or minutes limitation for Day/month/Year as per requirement.Month pattern can be month or attendance cycle and year pattern can be Calender or financial.

# 5.6. Capture body temperature in Daily Attendance System

"Body Temperature" will be captured in Attendance System by adding entry or Importing attendance data. To capture body temperature, setup is provided in *Time -> Attendance Setting (Attendance and Leave Rule Settings)* as mentioned below :

| laximum permissible temperature | 98.50 | (* Note: If value is set to 0 than it will not validate.) |  |
|---------------------------------|-------|-----------------------------------------------------------|--|

#### Figure 131

If this is opted then Body Temperature field will be displayed in below menus :

- A)Time -> Attendance -> My Attendance
- B) Time -> Attendance -> Monthly Attendance Manager / HR
- C) Time -> Configuration -> API Configuration
- D) Time -> Atten.Reports -> Report HR / Manager
- E) Time -> Attendance -> Daily Attendance Manager
- F) Time -> Attendance Utilities -> Attendance Muster Advance
- G) Time -> Atten.Reports -> DayWise Attendance Muster
- H) Time -> Swipe -> Daily Swipe Entry Manager
- I) Time -> Swipe -> Apply By Manager
- J) Import Attendance Data
- K) Time -> Attendance Utilities -> Recalculation Master

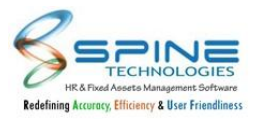

| Swipe -    | > Da     | aily    | Swi                | ipe Er               | ntry    | - Man       | ager       |           |   |  |
|------------|----------|---------|--------------------|----------------------|---------|-------------|------------|-----------|---|--|
| Employee * | Amey I   | Kale-31 |                    |                      |         |             | 20         |           |   |  |
| Shift Code | Shift In | Time    | Shif               | t Out Time           | e Shift | Cut Off     |            |           |   |  |
| GE         | 8:30 AN  | Л       | 5:30               | PM                   | 10:55   | PM          |            |           |   |  |
| Date *     |          | 04-Au   | <mark>g-</mark> 20 | <b>.</b>             | Time *  | 02:03 PM    |            |           |   |  |
| Punch Type |          | In      | ~                  | Nar                  | ration  |             |            |           |   |  |
| Body Tempe | rature   | 0       | .00 *              | <sup>•</sup> Maximur | n permi | issible tem | perature i | s (103.45 | ) |  |
| Add Secor  | nd Swipe | e       |                    |                      |         |             |            |           |   |  |
| Date       |          |         |                    |                      | Time    |             |            |           |   |  |
| Punch Type |          |         | ~                  | Nar                  | ration  |             |            |           |   |  |
| Body Tempe | rature   | 0       | .00 '              | <sup>•</sup> Maximur | n permi | issible tem | perature i | s (103.45 | ) |  |
|            |          |         |                    |                      | F       | igure 132   |            |           |   |  |

Maximum permissible temperature : Temperature value can be added from 0 to 120.

- I. If setup value entered as greater than 0 then it will validate the above pages. For E.g. In Setup body temperature value kept as 100.00 then in above menu it will restrict to enter body temperature more than 100.00.
- II. If setup value entered as 0 then it will validate value till 120 in above pages. For e.g. Setup value kept as 0 then it will restrict to enter body temperature more than 120.00.

#### Send SMS/Email alert to HR after Maximum permissible temperature recorded

If this is opted then email/ SMS will be sent to Employee having HR and HR\_Atten Role. Email/SMS will be sent when Body Temperature if it exceeds Maximum permissible temperature based on setup in below menus.:

A) Importing Attendance File (Format 27, 33, 34, 35, 36, 37, 38) with Body Temperature.

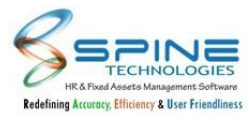

| lote *                                                                                                    |                                                                  |                                  |                                                                                                 |                                                                       |                                                                               |
|----------------------------------------------------------------------------------------------------|------------------------------------------------------------------|----------------------------------|-------------------------------------------------------------------------------------------------|-----------------------------------------------------------------------|-------------------------------------------------------------------------------|
| ollowing attendance formats are availabl                                                                                                    | e                                                                |                                  |                                                                                                 |                                                                       |                                                                               |
| 7, 33, 34, 35, 36, 37, 38, 39, 40                                                                                                    |                                                                  |                                  |                                                                                                 |                                                                       |                                                                               |
| eature provided to upload the daily in /                                                                                                    | out swipes captured from attendance machine da                   | ta.                              |                                                                                                 |                                                                       |                                                                               |
| his will not only upload the data, but al                                                                                                    | so process the Muster Day of that data. ie. <mark>if</mark> In/O | Out punc <mark>h d</mark> ata up | loaded it will create o                                                                         | day records as per t                                                  | he shift rules and save                                                       |
| tc accordingly.                                                                                                    |                                                                  |                                  |                                                                                                 |                                                                       |                                                                               |
| ystem is also having provision of captur                                                                                                    | ing data on scheduled basis through API. For deta                | ails check module                | [API Configuration].                                                                            |                                                                       |                                                                               |
|                                                                                                    |                                                                  |                                  |                                                                                                 |                                                                       |                                                                               |
|                                                                                                    |                                                                  |                                  |                                                                                                 |                                                                       |                                                                               |
| Grade                                                                                                    | 20                                                               |                                  | Attend                                                                                          | ance Format No. :                                                     | 27                                                                            |
|                                                                                                    |                                                                  |                                  |                                                                                                 |                                                                       |                                                                               |
| Branch                                                                                                    | 9-                                                               | N                                | landatory Fields                                                                                |                                                                       |                                                                               |
| Branch                                                                                                    | 20                                                               | N                                | landatory Fields<br><u>CSV F</u>                                                                | ile Format Structu                                                    | re                                                                            |
| Branch<br>Department                                                                                                    | 20<br>20                                                         | No.                              | landatory Fields<br><u>CSV F</u><br>Field                                                       | ile Format Structur                                                   | re<br>Remark                                                                  |
| Department                                                                                                    | 20<br>20<br>20                                                   | No.                              | Aandatory Fields<br><u>CSV F</u><br>Field<br>Employee Code                                      | ile Format Structur<br>Type and Size<br>Text (10)                     | re<br>Remark                                                                  |
| Branch<br>Department<br>Division<br>Julit                                                                                                    | ی<br>ی<br>ی<br>ی<br>ی                                            | No.                              | Aandatory Fields<br><u>CSV F</u><br>Field<br>Employee Code<br>Date                              | Type and Size<br>Text (10)                                            | Remark<br>(dd/MM/yyyy)                                                        |
| Branch Department Division Division Category                                                                                                    | ی<br>می<br>می<br>می                                              | No. 1<br>2<br>3                  | Andatory Fields<br><u>CSV F</u><br>Field<br>Employee Code<br>Date<br>Flag                       | Type and Size<br>Text (10)<br>Date<br>Text (1)                        | Remark           (dd/MM/yyyy)           (I - In / O - Out)                    |
| Branch Cepartment Cepartment Cepa | ی<br>ی<br>ی<br>ی<br>ی                                            | No. 1<br>2<br>3<br>4             | Aandatory Fields<br><u>CSV F</u><br>Field<br>Employee Code<br>Date<br>Flag<br>Time              | Type and Size<br>Text (10)<br>Date<br>Text (1)<br>Text (5)            | re<br>Remark<br>(dd/MM/yyyy)<br>(I – In / O – Out)<br>(hh:mm)                 |
| Branch  Department Division Unit Category Sroup                                                                                                    | ی<br>ی<br>ی<br>ی<br>ی<br>ی<br>ی                                  | No. 1<br>2<br>3<br>4<br>5        | Andatory Fields<br><u>CSV F</u><br>Field<br>Employee Code<br>Date<br>Flag<br>Time<br>Body Temp. | Text (1)<br>Text (1)<br>Text (1)<br>Text (2)<br>Text (2)<br>Number(2) | re<br>Remark<br>(dd/MM/yyyy)<br>(I – In / O – Out)<br>(hh:mm)<br>(e.g 100.00) |

For Attendance Capture API : SMTP setting is provided in Attendance Api for SpineDailyAttenAPI.exe.config file. (Path : *Admin -> Site Admin -> Configuration File*.)

#### Body Temperature email alert :

| Body temperature Alert                                                                                                    |
|----------------------------------------------------------------------------------------------------|
| Body temperature for <b>NEERAJ KUMAR - 22223</b> more than permissible body temperature.<br>Captured body temperature : <b>105</b> for date : <b>03-Jun-20</b><br>Kindly make a note of it.<br>HRD |
| Figure 134                                                                                                    |

Note : Incase of multiple punches available for one day with body temperature then it will display Maximum body Temperature in My Attendance and Daywise Attendance Muster.

## 5.7. OT application and approved date provided in OT list report

OT application Date and OT Approved Date columns are added in *Time -> OT -> Reports -HR/Manager -> Report Type : OT Request List Report* for both Manager and HR, as shown in below Figure :

| Employee code | Employee Name  | OT App. :<br>Date | OT Date   | OT Hours<br>Applied | OT Hours<br>Approved by HR | OT Category | Status g | OT Approved O<br>Date | Remark                                      |
|---------------|----------------|-------------------|-----------|---------------------|----------------------------|-------------|----------|-----------------------|---------------------------------------------|
| 5003          | Subhash Patkar | 08-Sep-21         | 10-Feb-21 | 0.00                | 0.00                       | 0T1         | Rejected | 08-Sep-21             | Applied by Suresh as<br>worked in project B |
| 5003          | Subhash Patkar | 08-Sep-21         | 04-Jan-21 | 5.00                | 0.00                       | 071         | Approved | 08-Sep-21             | Worked for project A                        |

Figure 135

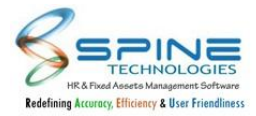

*OT application date :* It will display date on which OT application request made. *OT approved date :* It will display date on which OT application request approved by final approver.

# 5.8. 'Show record(s) for which Swipe date is not updated' option provided

'Show record(s) for which Swipe date is not updated ' option is provided in Attendance Reports ->Daily In Out Detail Report as shown in below Figure:

| eport Type       | Daily InOut Detail Report                         |        | -        |           |
|------------------|---------------------------------------------------|--------|----------|-----------|
| om Date          | To Date                                           |        | <b>=</b> |           |
| ompany           |                                                   |        |          | 20        |
| ade              |                                                   |        |          | 20        |
| anch             |                                                   |        |          | 20        |
| enartment        |                                                   |        |          | 80        |
| wision           |                                                   |        |          |           |
| vision           |                                                   |        |          | <u>20</u> |
| nit              |                                                   |        |          | 20        |
| ategory          |                                                   |        |          | 20        |
| roup             |                                                   |        |          | 20        |
| atus             | ⊃ All 🤨 Current 🔾 Left 🔾 Web Act                  | tive   |          |           |
| npioyee          |                                                   |        |          | 20        |
|                  |                                                   |        |          |           |
| Multi Group 1    | select Vselect V                                  | select | ~        |           |
| Multi Group 2    | select ¥                                          | select | ~        |           |
| Multi Group 3    | select 👻                                          |        |          |           |
| ender            | All 🗸                                             |        |          |           |
| rder By          | Employee Name 💙                                   |        |          |           |
| Address          | Type IP Address                                   |        |          |           |
| achine<br>ame    | Type Machine Name                                 |        |          |           |
| / Out            | ~                                                 |        |          |           |
| ince             | All 🗸                                             |        |          |           |
| Show Employ      | vee wise List                                     |        |          |           |
| ser Day<br>pes : | ABS CL CO-CO+C<br>L2 L3 L4 L5 C<br>PH PHP PL SL C |        |          |           |
| Show record      | (s) for which Swipe date is not update            | ed     |          |           |
| Calculate Los    | t Hours                                           |        |          |           |
| Calculate Effe   | ective Hours                                      |        |          |           |
| View Repo        | rt Reset                                          |        |          |           |

Figure 136

If this option is checked then records without swipe date will be displayed in result.

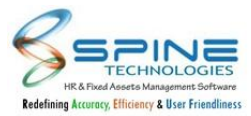

#### 5.9. Attendance Lost Hour and Effective Hours in report

In *Time > Attendance Reports > Reports - HR / Manager > Daily In/Out Detail Report* below new options are provided for both Manager and HR, as shown in below Figure :

| Show Emp    | loyee wise    | List      |          |           |       |      |       |
|-------------|---------------|-----------|----------|-----------|-------|------|-------|
|             | ABS           | □cl       | □co-     | □co+      | □ coo |      |       |
| User Day    | □ EO          | □L1       | 🗆 L2     | 🗆 L3      | 🗆 L4  | 🗆 L5 | Оu    |
| Types :     |               |           |          | OL        | □os   | Прн  | 🗆 рнр |
|             |               |           | SL       |           | Ωwκ   | □wo  |       |
| Calculate I | ord(s) for wi | nich Swip | e date i | s not upo | lated |      |       |

- Calculate Lost Hours : If this is opted then in report Eff. Lost Hrs column will be displayed. It will calculate and display Outtime Intime hrs. For e.g. Out punch = 02:30 PM, In punch after that 04:00 PM then Eff. Lost Hrs will display 1.5 hrs.
- II. Calculate Effective Hours : If this is opted then in report Eff. Used Hrs column will be displayed. It will calculate and display Intime Outtime hrs. For e.g. In punch = 02:30 PM, Out punch after that 05:30 PM then Eff. Lost Hrs will display 3 hrs.

| Daily In Out De | tail Report    |           |            |              |          |                    |                    |             |              |
|-----------------|----------------|-----------|------------|--------------|----------|--------------------|--------------------|-------------|--------------|
| Employee Code   | Employee Name  | ≑ Date ≑  | For Date 🚊 | Entry Time 🍦 | In out 🍦 | Eff. Hrs ≑<br>Lost | Eff. Hrs ÷<br>Used | Body Temp 🍦 | IP           |
| 5003            | Subhash Patkar | 04-Jan-21 | 04-Jan-21  | 09:30 AM     | I        |                    |                    | 0.00        | Manager-5001 |
|                 |                | 04-Jan-21 | 04-Jan-21  | 06:00 PM     | 0        |                    | 08.30              | 0.00        | Manager-5001 |
|                 |                | 04-Jan-21 | 04-Jan-21  | 08:30 PM     | I        | 02.30              |                    | 0.00        | Manager-5001 |
|                 |                | 05-Jan-21 | 04-Jan-21  | 01:00 AM     | 0        |                    | 04.30              | 0.00        | Manager-5001 |
|                 |                | 05-Jan-21 | 04-Jan-21  | 02:00 AM     | I        | 01.00              |                    | 0.00        | Manager-5001 |
|                 |                |           |            |              | Total    | 03.30              | 13.00              |             |              |
|                 |                | 05-Jan-21 | 05-Jan-21  | 07:00 AM     | 0        |                    |                    | 0.00        | Manager-5001 |
|                 |                | 05-Jan-21 | 05-Jan-21  | 08:00 AM     | I        | 01.00              |                    | 0.00        | Manager-5001 |
|                 |                | 05-Jan-21 | 05-Jan-21  | 11:15 AM     | 0        |                    | 03.15              | 0.00        | Manager-5001 |
|                 |                |           |            |              | Total    | 01.00              | 03.15              |             |              |

Example shown in below Figure :

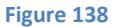

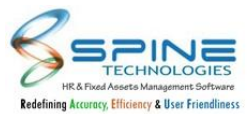

## 5.10. IP Address and Machine name changes in Attendance reports

For IP Address and Machine name in report "Fetch Existing IP Address/ Machine Name" option is provided in *Time > Attendance Reports > Reports - HR / Manager > Daily In Out Detail/Summary Report,* as shown in below Figure :

| Gender          | All 🗸                |                     |                   |
|-----------------|----------------------|---------------------|-------------------|
| Order By        | Employee N           | Name 💙              |                   |
| IP Address      |                      |                     |                   |
|                 | Fetch Existing       | g IP Address        |                   |
| Machine<br>Name |                      |                     | ~                 |
|                 |                      |                     |                   |
|                 | <u>Allow User to</u> | Enter Machine Nam   | e Manually        |
| In / Out        | Allow User to        | o Enter Machine Nam | <u>e Manually</u> |

- I. On Fetch Existing IP Address/Machine name, drop-down will displayed to select IP Address/ Machine Name.
- II. By clicking on Fetch Existing IP Address/Machine Name, "Allow User to Enter IP Address/ Machine Name Manually" link and vice versa will be displayed to enter IP/Address/Machine Name manually.
- III. Report will be displayed based on selected option i.e. from drop-down selection OR Manually entered value of IP address/Machine Name.

# 5.11. Update Alternate Swipe Date for Daily In / Out Records

Alternate Swipe date for In/Out records is provided for attendance in Time, as shown in below Figure :

| Atten<br>Total Re | dance Utili   | ties > Assign Swipe | e Date - HR        | Alternat      | te Swipe Date | Apply Apply          |
|-------------------|---------------|---------------------|--------------------|---------------|---------------|----------------------|
|                   | Employee Code | Employee Name       | Entry Date Time    | In / Out Mode | Swipe Date    | Alternate Swipe Date |
| 0                 | 5031          | Amey Kale           | 31-Dec-20 11:32 AM | In            | 31-Dec-20     |                      |
| 0                 | 5031          | Amey Kale           | 31-Dec-20 11:38 AM | OUT           | 31-Dec-20     | <b></b>              |
| 0                 | 5005          | Akhil Mhatre        | 05-Jan-21 1:10 AM  | OUT           | 04-Jan-21     | <b></b>              |

| Figure 1 | 40 |
|----------|----|
|----------|----|

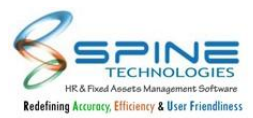

1. When an Employee works in a night shift and a day shift due to shift cut-off timing In or Both (In / Out) punch(s) gets considered in previous day shift. To avoid such scenario we have provided Alternate Swipe Date.

2. "Assign Swipe Date Manually" setup is provided in *Time > Configuration > Attendance Settings under Attendance and Leave Rules Settings*. If this is opted then system will consider In / Out entry for Alternate Swipe Date.

For. e.g. Due to night shift cut off time, for punch 11PM of dated 08-dec-20 swipe date displayed as 07-dec-20 hence it is considering Actual in/out time for 07-dec-20. Here we can apply alternate swipe date from 07-dec-20 as 08-dec-20 to consider actual in/out time correctly for date 08-dec-20. Note :

In Attendance Setting "Do not consider records for which swipe date is assigned" and new option "Assign Swipe Date Manually" these option can be opted simultaneously.

# 5.12. Avoid deletion of mobile punches

In "Time > Attendance Utilities > *Data Deletion*", New option provided "Do not delete Mobile punche(s)". By default this option opted. With this option if data delete then Mobile punches not deleted.

| rom Date *  | 01-J  | un-21        |                    | To Date *                   | 01-   | Jun-21  |   |    |
|-------------|-------|--------------|--------------------|-----------------------------|-------|---------|---|----|
| ype         | Atte  | ndance In/O  | Dut <mark>E</mark> | ntry                        |       |         | ~ |    |
|             | 🗹 Do  | not delete l | Mobi               | le pun <mark>che(</mark> s) | ).    |         |   |    |
| Grade       |       |              |                    |                             |       |         |   | 20 |
| Branch      |       |              |                    |                             |       |         |   | 20 |
| Department  |       |              |                    |                             |       |         |   | 20 |
| Division    |       |              |                    |                             |       |         |   | 20 |
| Jnit        |       |              |                    |                             |       |         |   | 20 |
| Category    |       |              |                    |                             |       |         |   | 20 |
| Group       |       |              |                    |                             |       |         |   | 20 |
| itatus      | O All | Ourrent      | OL                 | eft O Web                   | Activ | 'e      |   |    |
| mployee     |       |              |                    |                             |       |         |   | 20 |
| Multi Gr    | oup   | Filtratio    | n                  |                             |       |         |   |    |
| Multi Group | 1     | select 🝾     |                    | select 🗸                    | •     | -select | ~ |    |
| Multi Group | 2     | select 💊     |                    | select 🗸                    |       | -select | ~ |    |
| Multi Group | 3     | select 🗙     |                    | select 🗸                    | •     |         |   |    |

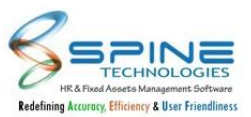

# 5.13. 'Do not Require HR Approval for OT' setup is provided

'Do not require HR approval for OT' setup in *Configuration ->Attendance Settings is* as shown in below Figure:

| OT Request Settings                                                                         |  |  |  |  |  |  |
|---------------------------------------------------------------------------------------------|--|--|--|--|--|--|
| Send Email to the manager on OT request made                                                |  |  |  |  |  |  |
| □ Send Email to the employee on OT request approved                                         |  |  |  |  |  |  |
| □ Send SMS to the manager on OT request made                                                |  |  |  |  |  |  |
| □ Send SMS to the employee on OT request approved                                           |  |  |  |  |  |  |
| Send Email to Manager(s) of same stage for action(Approved/Rejected) taken by other Manager |  |  |  |  |  |  |
| Attach Document while applying for OT Request                                               |  |  |  |  |  |  |
| Z Do not Require HR Approval for OT                                                         |  |  |  |  |  |  |
| Figure 142                                                                                  |  |  |  |  |  |  |

If this setup is opted then After approval by highest level Manager, same values will be copied to HR values and application will be considered as finally approved.

## 5.14. Cut Off Time set up challenge

In *Time > Configuration > "Attendance Settings"*, new setup provided "In Express Daily Calc., Allocate Auto Shift based on In time" as shown in below fig:

| a in express builty calci, raiocate | e Auto Shint b | ased on in time |  |
|-------------------------------------|----------------|-----------------|--|
|                                     |                |                 |  |
|                                     | 1.1 20.00      | (1) N           |  |

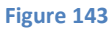

- e.g. i) If employee has assigned day shift 08:00am to 08:00pm and cutoff 07:30am, Employee In time 08:00am to 08:00pm again login 08:02pm to next day 08:05am then it will be consider total working hrs 24:05 as he logout next day morning.
- ii) If employee has assigned night shift 08:00pm to 08:00am and cutoff 06:30pm, Employee In time 08:00pm to 08:05am again login 08:06am to 08:06pm, in this case next day In time not captured by software but by using new set up, for next day it will assign morning shift to employee which is available for auto shift.

# 5.15. Remark option provided in Import Daily Attendance

Remark option is provided in Attendance ->Import Daily Attendance as shown in below Figure:

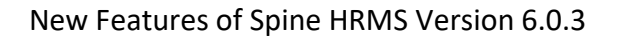

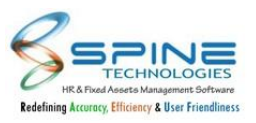

Attendance > Import Daily Attendance Note \* Following attendance formats are available 27, 33, 34, 35, 36, 37, 38, 39, 40 Feature provided to upload the daily in /out swipes captured from attendance machine data. This will not only upload the data, but also process the Muster Day of that data. ie. if In/Out punch data uploaded it will create day records as per the shift rules and save day type , late mark , OT etc accordingly System is also having provision of capturing data on scheduled basis through API. For details check module (API Configuration). Attendance Format No. : 27 Grade 20 Mandatory Fields Branch 20 CSV File Format Structure Department 20 No. Field Type and Size Remark Division 20 1 Employee Code Text (10) 2 Unit 20 Date Date (dd/MM/yyyy) 3 Flag Text (1) (I - In / O - Out) Category 20 4 Time Text (5) (hh:mm) Group 20 Remark Text(255) 5 20 Employee Figure 144

Remark field is added in all Import Daily Attendance Formats.Remark uploaded will be shown in Attendance Reports > Reports - HR > Daily In Out Detail Report>Employee Remark column.(Column was already present).

# 5.16. Company selection filter provided

Company Filter is provided in *Attendance > Muster Generation - HR* as shown in below Figure:

| Attenda                                                         | ance > N                                                 | luster Ge                                                | neration ·                                                 | - HR                                                                                           |               |
|-----------------------------------------------------------------|----------------------------------------------------------|----------------------------------------------------------|------------------------------------------------------------|------------------------------------------------------------------------------------------------|---------------|
| Note *                                                          |                                                          |                                                          |                                                            |                                                                                                |               |
| <ul><li>This mod</li><li>To view mus</li><li>While op</li></ul> | ule will open Mi<br>ter report go-thi<br>ening Muster in | JSTER in edit moo<br>ough MUSTER –R<br>edit mode it will | de For best use ei<br>EPORT WRITER.<br>recalculate data in | ither select small range of dates or small group /single employee , for which edit is required |               |
|                                                                 |                                                          |                                                          |                                                            |                                                                                                | Muster Import |
| From Date *                                                     | 18-Oct-21                                                | To Date *                                                | 18-Oct-21                                                  |                                                                                                |               |
| Company<br>Name                                                 |                                                          |                                                          |                                                            | ی۔                                                                                             |               |
| Grade                                                           |                                                          |                                                          |                                                            | 20                                                                                             |               |

Company Name filter is provided in standard filters. Using this filter user can filter data company wise.

#### 5.17. Lock data identification

Attendance data will be visible with gray back-ground colour which are locked, as shown in Below Figure:

1. Time-> Attendance->My Attendance:

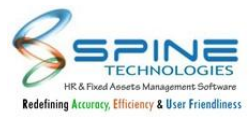

| Attenda                                 | nce                                                                                      | > My A     | ttendan      | се            |          |          |             |            |         |           |      |           |      |      |
|-----------------------------------------|------------------------------------------------------------------------------------------|------------|--------------|---------------|----------|----------|-------------|------------|---------|-----------|------|-----------|------|------|
| Notes :<br>Day Lock Er<br>For The Perio | ntry<br>d Nov                                                                            | vember 🗸   | 2021 🗸 R     | efresh        |          |          |             |            |         |           |      |           |      |      |
| ABS<br>3.5                              | ABS         DP         WO         WOP           3.5         14.5         5.5         1.5 |            |              |               |          |          |             |            |         |           |      |           |      |      |
| Date                                    | Day                                                                                      | Shift Code | Shift InTime | Shift OutTime | InTime   | OutTime  | User Type 1 | User Type2 | Portion | Tot. Hrs. | AT4  | Eff. Hrs. | AF2  | AF3  |
| 01-Nov-21                               | Mon                                                                                      | G1         | 8:30 AM      | 6:30 PM       | 11:25 AM | 8:00 PM  | ABS         | DP         | 0.50    | 8.35      | 0.00 | 0.00      | 0.00 | 0.00 |
| 02-Nov-21                               | Tue                                                                                      | G1         | 8:30 AM      | 6:30 PM       | 9:27 AM  | 6:20 PM  | DP          |            | 1.00    | 8.53      | 0.00 | 0.00      | 0.00 | 0.00 |
| 03-Nov-21                               | Wed                                                                                      | G1         | 8:30 AM      | 6:30 PM       | 10:12 AM |          | DP          |            | 1.00    | 0.00      | 0.00 | 0.00      | 0.00 | 0.00 |
| 04-Nov-21                               | Thu                                                                                      | G1         | 8:30 AM      | 6:30 PM       | 9:05 AM  | 10:02 PM | DP          |            | 1.00    | 12.57     | 0.00 | 0.00      | 0.00 | 0.00 |

2. Time-> Attendance->View Attendance-Manager

| Employee * CHIRAG-6                                                        |                                        |                                  |                                                                |                                                                |                                                        |                                            |                                                                          |            |                                      |                                               |                                      |                                      |                                      |                                      |
|----------------------------------------------------------------------------|----------------------------------------|----------------------------------|----------------------------------------------------------------|----------------------------------------------------------------|--------------------------------------------------------|--------------------------------------------|--------------------------------------------------------------------------|------------|--------------------------------------|-----------------------------------------------|--------------------------------------|--------------------------------------|--------------------------------------|--------------------------------------|
|                                                                            |                                        |                                  | 20                                                             | Employee Code: C6                                              |                                                        |                                            |                                                                          |            |                                      |                                               |                                      |                                      |                                      |                                      |
| For The Period November ¥ 2021 ¥ Refresh                                   |                                        |                                  |                                                                |                                                                |                                                        |                                            |                                                                          |            |                                      |                                               |                                      |                                      |                                      |                                      |
| ABS<br>2.5                                                                 | DP<br>15.5                             | • wo<br>5.5                      | WOP<br>1.5                                                     |                                                                |                                                        |                                            |                                                                          |            |                                      |                                               |                                      |                                      |                                      |                                      |
| Date                                                                       | Day                                    | Shift Code                       | Shift InTime                                                   | Shift OutTime                                                  | InTime                                                 | OutTime                                    | User Type1                                                               | User Type2 | Portion                              | Tot. Hrs.                                     | AT4                                  | Eff. Hrs.                            | AF2                                  | AF3                                  |
|                                                                            |                                        |                                  |                                                                |                                                                |                                                        |                                            |                                                                          |            |                                      |                                               |                                      |                                      |                                      |                                      |
| 01-Nov-21                                                                  | Mon                                    | G1                               | 8:30 AM                                                        | 6:30 PM                                                        | 11:25 AM                                               | 8:00 PM                                    | ABS                                                                      | DP         | 0.50                                 | 8.35                                          | 0.00                                 | 0.00                                 | 0.00                                 | 0.00                                 |
| 01-Nov-21<br>02-Nov-21                                                     | Mon<br>Tue                             | G1<br>G1                         | 8:30 AM<br>8:30 AM                                             | 6:30 PM<br>6:30 PM                                             | 11:25 AM<br>9:27 AM                                    | 8:00 PM<br>6:20 PM                         | ABS<br>DP                                                                | DP         | 0.50<br>1.00                         | 8.35<br>8.53                                  | 0.00                                 | 0.00<br>0.00                         | 0.00<br>0.00                         | 0.00<br>0.00                         |
| 01-Nov-21<br>02-Nov-21<br>03-Nov-21                                        | Mon<br>Tue<br>Wed                      | G1<br>G1<br>G1                   | 8:30 AM<br>8:30 AM<br>8:30 AM                                  | 6:30 PM<br>6:30 PM<br>6:30 PM                                  | 11:25 AM<br>9:27 AM<br>10:12 AM                        | 8:00 PM<br>6:20 PM                         | <ul><li>ABS</li><li>DP</li><li>DP</li></ul>                              | DP<br>     | 0.50<br>1.00<br>1.00                 | 8.35<br>8.53<br>0.00                          | 0.00<br>0.00<br>0.00                 | 0.00<br>0.00<br>0.00                 | 0.00<br>0.00<br>0.00                 | 0.00<br>0.00<br>0.00                 |
| 01-Nov-21<br>02-Nov-21<br>03-Nov-21<br>04-Nov-21                           | Mon<br>Tue<br>Wed<br>Thu               | G1<br>G1<br>G1<br>G1             | 8:30 AM<br>8:30 AM<br>8:30 AM<br>8:30 AM                       | 6:30 PM<br>6:30 PM<br>6:30 PM<br>6:30 PM                       | 11:25 AM<br>9:27 AM<br>10:12 AM<br>9:05 AM             | 8:00 PM<br>6:20 PM<br>10:02 PM             | ABS DP DP DP DP                                                          | DP<br><br> | 0.50<br>1.00<br>1.00<br>1.00         | 8.35<br>8.53<br>0.00<br>12.57                 | 0.00<br>0.00<br>0.00<br>0.00         | 0.00<br>0.00<br>0.00<br>0.00         | 0.00<br>0.00<br>0.00                 | 0.00<br>0.00<br>0.00                 |
| 01-Nov-21<br>02-Nov-21<br>03-Nov-21<br>04-Nov-21<br>05-Nov-21              | Mon<br>Tue<br>Wed<br>Thu<br>Fri        | G1<br>G1<br>G1<br>G1<br>G1       | 8:30 AM<br>8:30 AM<br>8:30 AM<br>8:30 AM<br>8:30 AM            | 6:30 PM<br>6:30 PM<br>6:30 PM<br>6:30 PM<br>6:30 PM            | 11:25 AM<br>9:27 AM<br>10:12 AM<br>9:05 AM<br>10:10 AM | 8:00 PM<br>6:20 PM<br>10:02 PM<br>10:15 AM | <ul> <li>ABS</li> <li>DP</li> <li>DP</li> <li>DP</li> <li>ABS</li> </ul> | DP<br><br> | 0.50<br>1.00<br>1.00<br>1.00<br>1.00 | 8.35<br>8.53<br>0.00<br>12.57<br>0.05         | 0.00<br>0.00<br>0.00<br>0.00         | 0.00<br>0.00<br>0.00<br>0.00<br>0.00 | 0.00<br>0.00<br>0.00<br>0.00         | 0.00<br>0.00<br>0.00<br>0.00         |
| 01-Nov-21<br>02-Nov-21<br>03-Nov-21<br>04-Nov-21<br>05-Nov-21<br>06-Nov-21 | Mon<br>Tue<br>Wed<br>Thu<br>Fri<br>Sat | G1<br>G1<br>G1<br>G1<br>G1<br>G1 | 8:30 AM<br>8:30 AM<br>8:30 AM<br>8:30 AM<br>8:30 AM<br>8:30 AM | 6:30 PM<br>6:30 PM<br>6:30 PM<br>6:30 PM<br>6:30 PM<br>6:30 PM | 11:25 AM<br>9:27 AM<br>10:12 AM<br>9:05 AM<br>10:10 AM | 8:00 PM<br>6:20 PM<br>10:02 PM<br>10:15 AM | ABS DP DP DP ABS ABS WO                                                  | DP<br><br> | 0.50<br>1.00<br>1.00<br>1.00<br>1.00 | 8.35<br>8.53<br>0.00<br>12.57<br>0.05<br>0.00 | 0.00<br>0.00<br>0.00<br>0.00<br>0.00 | 0.00<br>0.00<br>0.00<br>0.00<br>0.00 | 0.00<br>0.00<br>0.00<br>0.00<br>0.00 | 0.00<br>0.00<br>0.00<br>0.00<br>0.00 |

3. Time-> Attendance-> View Attendance- HR

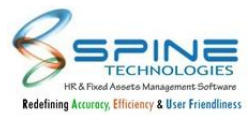

| ALCONOC                                                       | ance                     | > View                     | Attenda                                             | nce - HR                                            |                                                        |                                           |                                                                         |            |                                      |                                        |                              |                              |                                      |                                     |
|---------------------------------------------------------------|--------------------------|----------------------------|-----------------------------------------------------|-----------------------------------------------------|--------------------------------------------------------|-------------------------------------------|-------------------------------------------------------------------------|------------|--------------------------------------|----------------------------------------|------------------------------|------------------------------|--------------------------------------|-------------------------------------|
| Notes :<br>Day Lock Er                                        | ntry                     |                            |                                                     |                                                     |                                                        |                                           |                                                                         |            |                                      |                                        |                              |                              |                                      |                                     |
| Employee *                                                    | CHIRAG-6                 |                            |                                                     |                                                     | 20                                                     | Lengloyee Code: C6                        |                                                                         |            |                                      |                                        |                              |                              |                                      |                                     |
| For The Perio                                                 | d Nov                    | ember 🗸                    | 2021 🗸 🛛 R                                          | efresh                                              |                                                        |                                           |                                                                         |            |                                      |                                        |                              |                              |                                      |                                     |
|                                                               |                          |                            |                                                     |                                                     |                                                        |                                           |                                                                         |            |                                      |                                        |                              |                              |                                      |                                     |
| 1<br>Date                                                     | 17<br>Day                | 5.5<br>Shift Code          | 1.5<br>Shift InTime                                 | Shift OutTime                                       | InTime                                                 | OutTime                                   | User Type1                                                              | User Type2 | Portion                              | Tot. Hrs.                              | AT4                          | Eff. Hrs.                    | AF2                                  |                                     |
|                                                               | Mon                      | G1                         | 0.00 414                                            |                                                     |                                                        |                                           |                                                                         |            |                                      |                                        |                              |                              |                                      | AF3                                 |
| 01-Nov-21                                                     |                          | UT .                       | 8:30 AM                                             | 6:30 PM                                             | 11:25 AM                                               | 8:00 PM                                   | ABS                                                                     | DP         | 0.50                                 | 8.35                                   | 0.00                         | 0.00                         | 0.00                                 | AF3                                 |
| 01-Nov-21<br>02-Nov-21                                        | Tue                      | G1                         | 8:30 AM                                             | 6:30 PM<br>6:30 PM                                  | 11:25 AM<br>9:27 AM                                    | 8:00 PM<br>6:20 PM                        | ABS<br>DP                                                               | DP         | 0.50<br>1.00                         | 8.35<br>8.53                           | 0.00<br>0.00                 | 0.00<br>0.00                 | 0.00                                 | AF3                                 |
| 02-Nov-21<br>03-Nov-21                                        | Tue<br>Wed               | G1<br>G1                   | 8:30 AM<br>8:30 AM                                  | 6:30 PM<br>6:30 PM<br>6:30 PM                       | 11:25 AM<br>9:27 AM<br>10:12 AM                        | 8:00 PM<br>6:20 PM                        | <ul><li>ABS</li><li>DP</li><li>DP</li></ul>                             | DP<br>     | 0.50<br>1.00<br>1.00                 | 8.35<br>8.53<br>0.00                   | 0.00<br>0.00<br>0.00         | 0.00<br>0.00<br>0.00         | 0.00<br>0.00<br>0.00                 | AF3<br>0.00<br>0.00                 |
| 02-Nov-21<br>03-Nov-21<br>04-Nov-21                           | Tue<br>Wed<br>Thu        | G1<br>G1<br>G1             | 8:30 AM<br>8:30 AM<br>8:30 AM<br>8:30 AM            | 6:30 PM<br>6:30 PM<br>6:30 PM<br>6:30 PM            | 11:25 AM<br>9:27 AM<br>10:12 AM<br>9:05 AM             | 8:00 PM<br>6:20 PM<br>10:02 PM            | <ul> <li>ABS</li> <li>DP</li> <li>DP</li> <li>DP</li> </ul>             | DP<br>     | 0.50<br>1.00<br>1.00<br>1.00         | 8.35<br>8.53<br>0.00<br>12.57          | 0.00<br>0.00<br>0.00         | 0.00<br>0.00<br>0.00<br>0.00 | 0.00<br>0.00<br>0.00<br>0.00         | AF3<br>0.00<br>0.00<br>0.00         |
| 01-Nov-21<br>02-Nov-21<br>03-Nov-21<br>04-Nov-21<br>05-Nov-21 | Tue<br>Wed<br>Thu<br>Fri | G1<br>G1<br>G1<br>G1<br>G1 | 8:30 AM<br>8:30 AM<br>8:30 AM<br>8:30 AM<br>8:30 AM | 6:30 PM<br>6:30 PM<br>6:30 PM<br>6:30 PM<br>6:30 PM | 11:25 AM<br>9:27 AM<br>10:12 AM<br>9:05 AM<br>10:10 AM | 8:00 PM<br>6:20 PM<br>10:02 PM<br>8:15 PM | <ul> <li>ABS</li> <li>DP</li> <li>DP</li> <li>DP</li> <li>DP</li> </ul> | DP         | 0.50<br>1.00<br>1.00<br>1.00<br>1.00 | 8.35<br>8.53<br>0.00<br>12.57<br>10.05 | 0.00<br>0.00<br>0.00<br>0.00 | 0.00<br>0.00<br>0.00<br>0.00 | 0.00<br>0.00<br>0.00<br>0.00<br>0.00 | AF3<br>0.00<br>0.00<br>0.00<br>0.00 |

## 5.18. Flag filter provided

Flag Filter is provided in *Time->Attendance Utilities-> Mark-Revoke InOut as X*, as shown in below Figure:

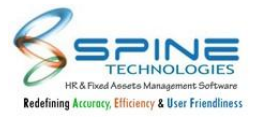

| Attendan       | ce Utilities > Mark - Revoke Ir | ıOut as X - Manager |
|----------------|---------------------------------|---------------------|
| From Date *    | 02-Nov-21 To Date * 30-Nov-21   |                     |
| Grade          |                                 | <u>20</u>           |
| Branch         |                                 | 20                  |
| Department     |                                 | 20                  |
| Division       |                                 | 20                  |
| Unit           |                                 | 20                  |
| Category       |                                 | 20                  |
| Group          |                                 | 20                  |
| Status         | ○ All                           |                     |
| Manager Employ |                                 | <u>a</u> o          |
| Multi Grou     | ıp Filtration                   |                     |
| Multi Group 1  | select 🗸select 🗸                |                     |
| Multi Group 2  | select 💙select 💙                |                     |
| Multi Group 3  | select 🗸                        |                     |
| View           | leset                           |                     |

Figure 149

Data can be filtered using this Flag Filter.

# 5.19. In /Out/ X marking facility for HOD

New menu added for HOD to mark In/Out/X, as shown in below figure:

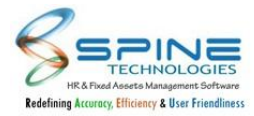

|                   | 20020 1000   | <b>m</b>     |               | m  |
|-------------------|--------------|--------------|---------------|----|
| rom Date *        | 01-Nov-21    | To Dat       | e * 30-Nov-21 |    |
| Grade             |              |              |               | 20 |
| Branch            |              |              |               | 20 |
| Department        |              |              |               | 20 |
| Division          |              |              |               | 20 |
| Jnit              |              |              |               | 20 |
| Category          |              |              |               | 20 |
| Group             |              |              |               | 20 |
| Status            | O All 💿 Curn | ent OLeft OW | eb Active     |    |
| Vlanager Employee |              |              |               | 20 |
| lag               | All 🗸        |              |               |    |
| Multi Group       | ) Filtration |              |               |    |
|                   |              |              |               |    |
| Multi Group 1     | select 👻     | select 💙     | select 👻      |    |
| Multi Group 2     | select 👻     | select 🗸     | select 🗸      |    |
| Multi Group 3     | select 🗸     | select 🗸     |               |    |
|                   |              |              |               |    |

Figure 150

A manager(HOD) can do the same functionality like HR with his own workflow.

## 5.20. New Setup provided

New setup is provided in *Time->Configuration > Attendance Settings*, as shown in below figure:

| To offer Optional Holiday to Employe                   | e                                                                                        |
|--------------------------------------------------------|------------------------------------------------------------------------------------------|
| Maximum Holidays allowed in One Calendar Year          | 6 no of days (Optional + Mandatory)                                                      |
| Upload Extra Flags (AF1 - AF10) even if Muster Data i: | s locked.                                                                                |
| Save Swipe Employee Remark in Attendance Muster (      | Note * This will display employee remark of maximum IN/OUT time found during the shift.) |
|                                                        | Figure 151                                                                               |

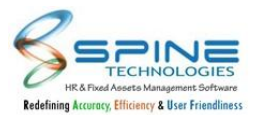

"Save Swipe Employee Remark in Attendance Muster" option is provided in Attendance Setting. If it is opted then Swipe Request Employee Remark for approved applications will be displayed in My attendance, View Attendance-HR/Manager, Muster Report Writer etc.

Note :This will display employee remark of maximum IN/OUT time found during the shift. e.g.10am & 6pm then 6pm remark will disply, if night shift then next day out punch remark will be consider

# 5.21. Day lock while shift change/roster upload

Day Lock Entries will not be Editable in *Shift->Bulk Transfer By HR*, as shown in below figure:

| Shift > Bulk Transfer By Manager                                                                                  |               |                    |  |  |  |  |  |
|----------------------------------------------------------------------------------------------------|---------------|--------------------|--|--|--|--|--|
| Notes :<br>Day Lock entry will not be editable<br>Shift Transfer from 9:30AM - 6:30PM to 10:00AM - 7:00PM         |               |                    |  |  |  |  |  |
| Employee Code                                                                                                    | Employee Name | Last Transfer Date |  |  |  |  |  |
| □ <sup>2</sup>                                                                                                    | Abhishek Modi | 14-Aug-21          |  |  |  |  |  |
| Abhishek Modi     14-Aug-21       Please Save the Selected Employees before you change PAGE       Save     Cancel |               |                    |  |  |  |  |  |

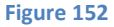

While Daylock, dates will be disabled for HR and Manager In following pages and note is also provided i) *Time > Shift > Roster - HR / Manager* 

ii) Time > Shift > Bulk Transfer By Manager

iii) Time > Shift > Transfer By HR

#### 5.22. Allow OT request after rejection in Apply by Manager-Bulk

"Show date(s) for which OT Request(s) Rejected" option is provided in *Time -> OT > Apply By Manager - Bulk*, as shown in below figure :

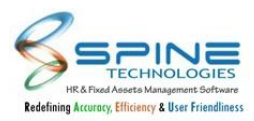

| ○ All ● Current ○ Left ○ Web Active           |       |
|-----------------------------------------------|-------|
|                                               |       |
|                                               | 20    |
|                                               |       |
|                                               |       |
|                                               |       |
| Ť                                             |       |
| Employee Wise 🐱                               |       |
| Show date(s) for which OT Request(s) Rejected | 1     |
| Cancel                                        |       |
| Control .                                     |       |
|                                               | O All |

If it is opted then it will display Rejected OT request in list view. Manager can apply again incase OT request is rejected.

| OT   | > Apply By                 | / Manager      | - Bulk    |                     |                                    |                                  |                   |         |
|------|----------------------------|----------------|-----------|---------------------|------------------------------------|----------------------------------|-------------------|---------|
| Note | s :<br>T Rejected Record(s | ).             |           |                     |                                    |                                  | I                 | << Back |
|      | Employee Code              | Employee Name  | OT Date   | Attendance Details  | Actual OT Details                  | Entry By Emp OT Details          | OT Hrs To Approve | Remark  |
|      |                            |                |           | Shift Code : NX     | In OT : 0.14                       | In OT : 0.00                     | In OT : 0.14      |         |
|      | 5005                       | Akhil Mhatre   | 04-Jan-21 | 9:30 AM - 6:30 PM   | Out OT : 10.50<br>Total OT : 11.04 | Out OT : 0.00<br>Total OT : 0.00 | Out OT : 10.50    |         |
|      |                            |                |           | Out Time : 5:20 AM  |                                    |                                  | Total OT : 11.04  |         |
|      |                            |                |           | Shift Code : NX     | in OT : 0.00                       | In OT : 0.00                     | In OT : 0.00      |         |
|      | 5003                       | Subhash Patkar | 10-Feb-21 | 9:30 AM - 6:30 PM   | Out OT : 4.00                      | Out OT : 0.00                    | Out OT : 4.00     |         |
|      |                            |                |           | Out Time : 10:30 PM | Total OT : 4.00                    | Total OT : 0.00                  | Total OT : 4.00   |         |
|      |                            |                |           |                     |                                    |                                  |                   |         |

Figure 154

Earlier rejected OT request can applied from OT -> Apply and Apply By Manager - Single, now it is also available in Apply by Manager- Bulk.

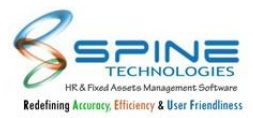

# 5.23. New master-wise Attendance Reports

Two new master-wise reports provided for attendance in Time module:

I. New Report Type : "**CostCenter Wise ShiftWise Head Count Report**" is provided in Time -> *Shift-> Report-HR*, as shown in below Figure :

| Shift > Reports - HR                   |              |    |  |  |  |  |
|----------------------------------------|--------------|----|--|--|--|--|
| Masterwise Shiftwise Head Count Report |              |    |  |  |  |  |
| Department                             | Out Of Shift | GE |  |  |  |  |
| Accounts                               | 134          | 0  |  |  |  |  |
| Admin                                  | 33           | 0  |  |  |  |  |
| iHRIS Dept                             | 7            | 0  |  |  |  |  |
| Information Technology                 | 2            | 0  |  |  |  |  |
| Π                                      | 41           | 1  |  |  |  |  |
| Logistic                               | 18           | 0  |  |  |  |  |
| Security                               | 2            | 0  |  |  |  |  |
| Staff                                  | 1            | 0  |  |  |  |  |

Figure 155

It will display employee count which is assigned to Shift (in Roster or Transfer by HR) for selected date based on master selection. Incase shift is not allocated to employee for selected date then it will display count in "Out of Shift".

II. New Report Type: "**CostCenter Mandays/OT Report**" is provided in *Time > Attendance Report > Analysis Report*, as shown in below figure :

It will display master name wise summary data for selected period with Man Day(s), Man Hours, OT date wise.

| MasterWise | e Mandays/OT | Report    |           |           |           |           |           |
|------------|--------------|-----------|-----------|-----------|-----------|-----------|-----------|
|            |              |           |           |           |           | Back to   | selection |
| Department | Head         | 01-Oct-21 | 02-Oct-21 | 03-Oct-21 | 04-Oct-21 | 05-Oct-21 | Total     |
| п          | Man Day(s)   | 1.00      | 1.00      | 0.50      | 1.00      | 1.00      | 4.50      |
|            | Man Hour(s)  | 9.00      | 9.00      | 4.30      | 7.00      | 5.12      | 34.42     |
|            | OT           | 0.00      | 0.00      | 0.00      | 0.00      | 0.00      | 0.00      |
| Admin      | Man Day(s)   | 0.00      | 0.00      | 0.00      | 1.00      | 0.00      | 1.00      |
|            | Man Hour(s)  | 0.00      | 0.00      | 0.00      | 0.03      | 0.00      | 0.30      |
|            | OT           | 0.00      | 0.00      | 0.00      | 1.01      | 0.00      | 1.01      |
|            |              |           |           |           |           |           |           |

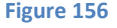

a) Man Days : Mandays will be displayed as (Manhours-OT)/8 for particular date.

- b) Man Hours : Total Working Hours whose Total working hrs >0 AND Day type : DP,WOP,PHP will be displayed.
- c) OT :Total OT for particular based on will be displayed for respective date.

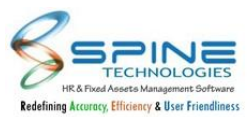

## 5.24. Changes in Short Time Off Email content

Changes are done in Short Time Off Email Content, as shown in Below Figure:

| HR Alert - Apply short Time Off                                                                                                    | (Auto Generated @spinehr) |
|----------------------------------------------------------------------------------------------------|---------------------------|
| Short Time Off request of Purvika Aman Sharma - 1 for the date 22-May-20 has been Approved.<br>Request Type : Break Between Working Hours<br>For Minutes : 30<br>From Time : 11:00 AM to : 11:30 AM<br>For further details please login to the link mentioned below. |                           |
| Login URL : Click Here HRD                                                                                                    |                           |
|                                                                                                    |                           |
| * This is a system generated Email. Please do not reply.                                                                                                    |                           |
| Figure 157                                                                                                    |                           |

If 'Send Email to the Employee on Short Time Off application Approved / Rejected' setup is opted then Email content will contain Emp Name and Emp Code. e.g Now Email will get sent as 'Short Time Off request of Purvika Aman Sharma - 1 for the date 22-May-20 has been Approved'

# 5.25. Designation Master is added in Muster Report Writer Grouping

Designation Master is added in Muster Report Writer Grouping, as shown in below figure:

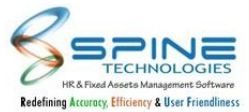

| Attendance                                                                                  | e Reports                                                                                 | > Muster Report Writer Grouping                                                                                                    |
|---------------------------------------------------------------------------------------------|-------------------------------------------------------------------------------------------|----------------------------------------------------------------------------------------------------|
| Note *                                                                                      |                                                                                           |                                                                                                    |
| Find the description<br>SPST=Spine-Daytype;<br>COFF=CutoffTime; F-I<br>LATE=late in; EARL=e | for the abbreviation<br>PRST=User-daytype<br>DAY=shift-hr-fullday;<br>arly going by; EXTR | used below.<br>; SHFT=shift-code; SHIFT IN=shift-intime; SHIFT OUT=shift-outtime;<br>H-DAY=shift-hr-fullday; ARRV=intime; DEPT=outtime; WORK=tot hr worked;<br>L=extra_our;OT=over_time; LT=lost_time; E-HRS=Effective_Hrs; LateMark=latemark; |
| Settings File 👻                                                                             |                                                                                           |                                                                                                    |
|                                                                                             |                                                                                           |                                                                                                    |
| Select Grouping                                                                             | [                                                                                         |                                                                                                    |
| Selection for Row                                                                           | Department                                                                                | agory □ Group                                                                                                    |
| From Date *                                                                                 | Division                                                                                  |                                                                                                    |
| Gender                                                                                      | Category                                                                                  |                                                                                                    |
| Shift Code                                                                                  | Group                                                                                     |                                                                                                    |
|                                                                                             | Designation                                                                               |                                                                                                    |
| Atten Type Group                                                                            | Spine Types                                                                               | ~                                                                                                    |
| Atten Types                                                                                 |                                                                                           |                                                                                                    |
|                                                                                             |                                                                                           |                                                                                                    |
| Show Lock Records                                                                           | No 🗸                                                                                      |                                                                                                    |
| Title 1                                                                                     |                                                                                           |                                                                                                    |
| 711.0                                                                                       |                                                                                           |                                                                                                    |
| litle 2                                                                                     |                                                                                           |                                                                                                    |
| Title 3                                                                                     |                                                                                           |                                                                                                    |
|                                                                                             |                                                                                           |                                                                                                    |
| Columns Selecti                                                                             | on General F                                                                              | ilters Filter Condition                                                                                                    |
| Column N                                                                                    | ame                                                                                       | Description                                                                                                    |
| □ SPST                                                                                      |                                                                                           | Spine Daytype                                                                                                    |
| D PRST                                                                                      |                                                                                           | User Daytype                                                                                                    |
| □ SHFT                                                                                      |                                                                                           | Shift Code                                                                                                    |
| SHIFT IN                                                                                    |                                                                                           | Shift In Time                                                                                                    |
|                                                                                             | JT                                                                                        | Shift Out Time                                                                                                    |
| COFF                                                                                        |                                                                                           | Cut off Time                                                                                                    |
| D F-DAY                                                                                     |                                                                                           | Shift Hour Fullday                                                                                                    |
|                                                                                             |                                                                                           | Shift Hour Halfday                                                                                                    |
| U H-DAT                                                                                     |                                                                                           | Shire Hour Hunday                                                                                                    |

Figure 158

Report will be shown as per selection taken in 'select group' and filter options.

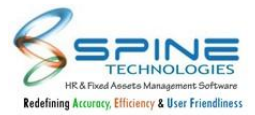

## 5.26. Shift Based Filter as per attendance group(Key Based)

New setup added 'Consider attendance group shift mapped with employee while shift selection' in *Time-> Configuration ->Attendance Settings*, as shown in below figure:

| Other Settings                                                                                                    |                       |                     |                     |                     |                            |
|----------------------------------------------------------------------------------------------------|-----------------------|---------------------|---------------------|---------------------|----------------------------|
| Shift Selection will be restricted based on master (Cost Center)                                                                     | Grade                 | ~                   |                     |                     |                            |
| Allow Shift Change Request for Past Days (It will allow Shift C<br>After Application approval Recalculation is required to get the i | hange Reques<br>npact | t incase Effective  | Date is within Atte | endance Cycle for t | he month salary is not pro |
| Maximum No. of Shift Change Request allowed in a Month for t                                                                         | he Employee           | 2                   |                     |                     |                            |
| Consider master (Cost Center) for assigning auto shift to emp                                                                        | oloyee                |                     |                     |                     |                            |
| Consider attendance group shift mapped with employee whi                                                                             | le shift selecti      | on                  |                     |                     |                            |
| Show Daily In Out Punch as per Swipe Date                                                                                            |                       |                     |                     |                     |                            |
| Attendance Utility - Credit L2 🗸 on Weekly Off and Paid                                                                              | Holiday               |                     |                     |                     |                            |
| Note* Above setup will mark L2 Leave for employees whose week of                                                                     | off & Paid holid      | ay fall on same day |                     |                     |                            |
| Generate Roster Upto Date * 01-Apr-22                                                                                                |                       |                     |                     |                     |                            |

Figure 159

#### Two new menus are added under *Time -> Define -> Attendance Group* as shown in below figure:

| Define > Attendanc                                                                                                    | e Group                                                         |                                       |                                   |                 |
|----------------------------------------------------------------------------------------------------|-----------------------------------------------------------------|---------------------------------------|-----------------------------------|-----------------|
| * Note Full Day Hours and Half Day Hours will                                                                                                    | be available only if 'Convert OT to CO+ on appro                | oval bases' setting is opted in Confi | guration -> Attendance Settings . |                 |
| October Of the other optimized and the other optimized and the other optim | Otility -                                                       | -                                     |                                   |                 |
| Show 50 🗸 entries                                                                                                    | Convert OT to CO+ Utility<br>Assign / Unassign Attendance Group |                                       | Search:                           |                 |
| Edit Attendance Gr                                                                                                    | Attendance Group Master - Import                                | Full Day Hours                        | 🗘 Half Day Hours                  | ÷               |
| o 🗹 vs                                                                                                    | Assign Attendance Group - Import                                | 8.00                                  | 4.00                              |                 |
| Showing 1 to 1 of 1 entries                                                                                                    | Assign Shift To Employee                                        |                                       |                                   | Previous 1 Next |
| 4                                                                                                    |                                                                 |                                       |                                   | ۱.              |

Figure 160

1. Assign Shift To Attendance Group :

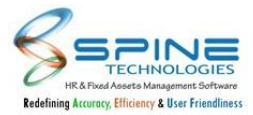

| Pefine    | e > Attendar       | nce Group - A | ssign Shift To | Attendance Group |  |
|-----------|--------------------|---------------|----------------|------------------|--|
| ttendance | Group * : Accounts | Group 🗸       |                |                  |  |
| Availabl  | e to Assign Alrea  | dy Assigned   |                |                  |  |
| Save      | Cancel             |               |                |                  |  |
|           | Shift Code         | In Time       | Out Time       | CutOff Time      |  |
|           | 01                 | 8:30 AM       | 6:00 PM        | 6:00 AM          |  |
|           | 02                 | 8:30 AM       | 5:00 PM        | 10:00 PM         |  |
|           | 30                 | 9:00 AM       | 5:30 PM        | 6:00 AM          |  |
|           | A                  | 10:00 AM      | 7:00 PM        | 2:00 AM          |  |
|           | AD                 | 8:45 AM       | 6:00 PM        | 11:59 PM         |  |
|           | ВН                 | 9:30 AM       | 7:30 PM        | 3:00 AM          |  |
|           | BL                 | 8:30 AM       | 6:00 PM        | 11:59 PM         |  |
|           | FL                 | 9:00 AM       | 8:00 PM        | 11:50 PM         |  |
|           | FS                 | 8:00 AM       | 5:00 PM        | 4:00 AM          |  |
|           | FT                 | 7:00 AM       | 4:00 PM        | 12:01 AM         |  |
|           | FX                 | 8:30 AM       | 7:00 PM        | 11:59 PM         |  |
|           | G1                 | 8:30 AM       | 6:30 PM        | 1:00 AM          |  |
|           | G9                 | 9:30 AM       | 6:30 PM        | 4:00 AM          |  |
|           | GN                 | 9:45 AM       | 6:30 PM        | 5:36 PM          |  |
|           | L1                 | 10:00 AM      | 6:30 PM        | 6:00 AM          |  |
|           | Mo                 | 10:00 AM      | 6:30 PM        | 11:59 PM         |  |
|           | NT                 | 11:00 PM      | 10:10 AM       | 10:11 AM         |  |
|           | P1                 | 10:10 AM      | 7:00 PM        | 11:59 PM         |  |
|           | PJ                 | 9:00 AM       | 6:00 PM        | 4:00 AM          |  |
|           | St                 | 8:00 AM       | 8:00 PM        | 3:00 AM          |  |
|           | W1                 | 8:30 AM       | 5:30 PM        | 5:00 AM          |  |
|           | WN                 | 10:00 PM      | 6:00 AM        | 8:00 PM          |  |
|           | WO                 | 2:00 AM       | 11:00 PM       | 11:30 PM         |  |
| Save      | Cancel             |               |                |                  |  |

Figure 161

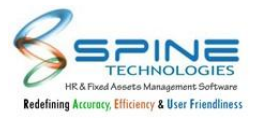

| ndan           | ce Group * : Accounts | Group 💙     |          |             |  |
|----------------|-----------------------|-------------|----------|-------------|--|
| vailat<br>Remo | ole to Assign Alrea   | dy Assigned |          |             |  |
|                | Shift Code            | In Time     | Out Time | CutOff Time |  |
| 2              | В                     | 3:00 PM     | 2:00 AM  | 1:00 PM     |  |
| 2              | С                     | 11:00 PM    | 7:00 AM  | 9:00 PM     |  |
| _              | G2                    | 8:00 AM     | 6:00 PM  | 6:40 AM     |  |

Figure 162

#### 2. Assign Shift To Employee:

| * Note               |                                     |            |
|----------------------|-------------------------------------|------------|
| For best performance | e use filters.                      |            |
| Attendance Group     | All                                 | •          |
| Grade                |                                     | 20         |
| Branch               |                                     | 20         |
| Department           |                                     | 20         |
| Division             |                                     | 20         |
| Unit                 |                                     | 20         |
| Category             |                                     | 20         |
| Group                |                                     | <u>2</u> 0 |
| Status               | ○ All ● Current ○ Left ○ Web Active |            |
| Employee             |                                     | 20         |

Figure 163

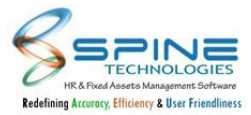

| De | fine > Att    | endance Gro       | oup - Assign S | hift To Employee                                                                 |
|----|---------------|-------------------|----------------|----------------------------------------------------------------------------------|
| Sa | ave Cancel    |                   |                |                                                                                  |
| =  |               |                   |                |                                                                                  |
|    | Employee Name |                   |                | Shift                                                                            |
|    | HIREN         | Development Group | GS, GN, G9     | □ Mo □ NT □ A □ G2 □ G1 □ WN □ K2 □ P1 □ JN □ FS □ AD □ FL □ FX □ 01 □ B □ C □ F |
| 4  |               |                   |                | ÷                                                                                |
|    |               |                   |                |                                                                                  |
| Si | ave Cancel    |                   |                |                                                                                  |
|    |               |                   |                |                                                                                  |
|    |               |                   |                | Figure 164                                                                       |

If option 'Consider attendance group shift mapped with employee while shift selection' is opted then below functionality will work.

- I. Only restricted / allocated shifts in drop down will be available during Roster-Manager, Roster-HR, Bulk Transfer By Manager, Transfer By HR and Shift Change Request.
- II. In Import Roster and Import Roster Manager only those shift records will upload which are mapped with attendance group or with employee.
- III. If client has opted Auto Shift utility then only those shifts will be assign which are linked with attendance group or with employee.
- IV. Particular shift will be allocated to Attendance Groups or Shift Groups. One shift can be allocated to multiple Groups.
- V. Employee will be allocated to particular Attendance Group or Shift Group & even particular individual Shift.

# 5.27. Filter option provided for OT Approve By HR

New filter provided on front page in the form of drop down list with all available legend options as shown in below figure:

Time-> OT-> Approve by HR

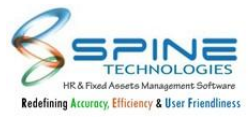

| Note *            |                                              |                                                                                                    |
|-------------------|----------------------------------------------|----------------------------------------------------------------------------------------------------|
| Record(s) will be | Locked on following basis:                   |                                                                                                    |
| 1) Record(s) whi  | ch are already approved                      |                                                                                                    |
| 2) If OverTime A  | approval Required option is opted in shift d | efinition and                                                                                                    |
| Record is locked  | for the date through Attendance Muster       |                                                                                                    |
|                   |                                              |                                                                                                    |
| From date *       | To date *                                    |                                                                                                    |
| rom date          |                                              |                                                                                                    |
|                   | Note * Only past date records can be vi      | ewed                                                                                                    |
| Grade             |                                              | 20                                                                                                    |
| Branch            |                                              | 20                                                                                                    |
|                   |                                              |                                                                                                    |
| Department        |                                              | 20                                                                                                    |
| Division          |                                              |                                                                                                    |
| DIVISION          |                                              | Citta Citta |
| Jnit              |                                              | 20                                                                                                    |
|                   |                                              |                                                                                                    |
| Category          |                                              | 20                                                                                                    |
| Group             |                                              | 80                                                                                                    |
| oroup             | 0.41 8                                       | -                                                                                                    |
| Status            | O All Current O Left O Web Active            | 2                                                                                                    |
| Employee          |                                              | 20                                                                                                    |
| -                 |                                              |                                                                                                    |
| SINC              |                                              | <u>20</u>                                                                                                    |
| Filter By         | All                                          | ~                                                                                                    |
| (                 | Get OT For Approval by Shift Definition      | on                                                                                                    |
|                   | In OT > 0 Out OT > 0                         |                                                                                                    |
| (                 | Show Only OT Request Approved by             | Manager                                                                                                    |
|                   |                                              | 170<br>1                                                                                                    |
|                   | View Reset                                   |                                                                                                    |

Figure 165

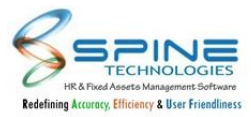

All legend options which are available In drop down list are as follow:

I. All

- II. Muster Generation Entries
- III. Daily Attendance Muster And OT Approval Entries
- IV. OT Approval Entries
- V. Locked Entries (Already Approved)
- VI. Locked Entries(Day Locked)

## 5.28. Weekly Off Import option

'Import Weekly Off' is provided to upload weekly off through file in *Time->Weekly Off*, as shown in below figure:

| Grade      |                                     | 20 |
|------------|-------------------------------------|----|
| Branch     |                                     | 20 |
| Department |                                     | 20 |
| Division   |                                     | 20 |
| Unit       |                                     | 20 |
| Category   |                                     | 20 |
| Group      |                                     | 20 |
| Status     | ○ All ● Current ○ Left ○ Web Active |    |
| Employee   |                                     | 20 |
| C          | Show Weekly Off Not Assigned        |    |

Figure 166

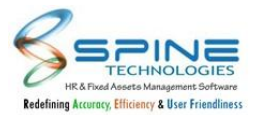

| Note *                                                                                                    |                            |                  |                  |                 |
|----------------------------------------------------------------------------------------------------|----------------------------|------------------|------------------|-----------------|
| Columns sequence in the file has to be same as mentioned in File Format :<br>Do not include header in file.<br>File formats allowed: csv.<br>Day Must Be One Of : Sunday, Monday, Tuesday, Wednesday, Thusday, Frid | Structure.<br>ay, Saturday |                  |                  |                 |
| Select File * Choose File No file chosen                                                                                                    |                            | w                | eekly Off Import |                 |
| Upload Back                                                                                                    | N                          | landatory Fields |                  |                 |
|                                                                                                    | No.                        | Field            | Type and Size    | Remark          |
|                                                                                                    | 1                          | Employee Code    | Text (10)        |                 |
|                                                                                                    | 2                          | Day              | Text (10)        | Sunday, Monday  |
|                                                                                                    | 3                          | 1st              | Text (3)         | Yes / No Or Y/N |
|                                                                                                    | 4                          | 2nd              | Text(3)          | Yes / No Or Y/N |
|                                                                                                    | 5                          | 3rd              | Text (3)         | Yes / No Or Y/N |
|                                                                                                    | 6                          | 4rth             | Text (3)         | Yes / No Or Y/N |
|                                                                                                    | 7                          | 5th              | Text (3)         | Yes / No Or Y/N |
|                                                                                                    | 8                          | ALL              | Text (3)         | Yes / No Or Y/N |
|                                                                                                    | 9                          | Alt Odd          | Text (3)         | Yes / No Or Y/N |
|                                                                                                    | 10                         | Alt Even         | Text (3)         | Yes / No Or Y/N |

Figure 167

User has to prepare file as per given file structure format and import the same.

# 5.29. New Option provided in Shift Definition

New option provided in Shift Definition in *Time->Shift Definition*, as shown in below figure:

| Define >                                 | Shift De                             | finition                                             |                                        |                                                                |                                            |                                                                                                    |                            |
|------------------------------------------|--------------------------------------|------------------------------------------------------|----------------------------------------|----------------------------------------------------------------|--------------------------------------------|----------------------------------------------------------------------------------------------------|----------------------------|
| Note *                                   |                                      |                                                      |                                        |                                                                |                                            |                                                                                                    |                            |
| The Cutoff Time is<br>Eg. Today is 5th A | the day start an<br>ug 2019 and if s | nd Day end time. ie. any<br>hift timings are from 9: | / In time punched<br>30 to 18:30 and c | before that time will conside<br>ut-off is 5:00 then all punch | ered for previous da<br>between 5-aug-2019 | y and any out Time punched after that time will consi<br>5:01 till 6-aug-2019 5:00 will be accounted in 5th Au | dered for next<br>Ig 2019. |
| Shift Code *                             | A1                                   | Shift Type *                                         | Day 🗸                                  | Total Working Hours                                            | 09:00                                      |                                                                                                    |                            |
| Reporting Time                           | 09:30                                | Leaving Time                                         | 18:30                                  | Half Day Hours                                                 | 04:30                                      |                                                                                                    |                            |
| Cutoff Time                              | 07:00                                | □ This Shift Is W                                    | /eekly Off                             | Lunch Break (Min)                                              | 0                                          |                                                                                                    |                            |
| Email Address                            | * Note : Enter m                     | ultiple Email with comm                              | a separated.                           | Tea Break (Min)                                                | 0                                          |                                                                                                    |                            |
| Remark                                   |                                      |                                                      |                                        | Dinner Break (Min)                                             | 0                                          |                                                                                                    |                            |
|                                          |                                      |                                                      |                                        | Roll Over Timing<br>(Min)                                      | 0                                          |                                                                                                    |                            |
| Consider This !                          | Shift For Hour E                     | Based Working And A                                  | dd In/Out Punch                        | nes Through Utility As Per                                     | Shift CutOff Time                          |                                                                                                    |                            |

Figure 168

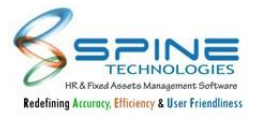

In shift definition, new checkbox is provided as 'Consider This Shift For Hour Based Working And Add In/Out Punches Through Utility As Per Shift CutOff Time'. If this opted then New MISC utility is provided to update the InTime and OutTime of Employee in *Time->MISC Utilities*.

# **5.30.** New MISC Utility provided as Update InTime OutTime Based On Shift CutOff Time

New MISC Utility is provided in *Time->MISC Utilities*, as shown in Below Figure:

| lect Utility * Update In                                                                                             | Time OutTime Based On Shift C                                                                         | utOff Time 🛛 🖌                                                                                                    |
|----------------------------------------------------------------------------------------------------|----------------------------------------------------------------------------------------------------|----------------------------------------------------------------------------------------------------|
| date InTime OutTime Ba                                                                                               | sed On Shift CutOff Time                                                                              |                                                                                                    |
| ote *                                                                                                    |                                                                                                    |                                                                                                    |
| tility will Execute For Emplo<br>With Card Punch Setup:Tw<br>With Assigned Shift for th<br>With Shift allocated from | yees :<br>ice Required ,Where Day is Unlocke<br>e Day has setup "Consider This Shift<br>Shift Roster. | ed and Atleast One punch is present for the Day.<br>ft For Hour Based Working And Add In/Out Punches Through Utility As Per Shift CutOff Time" opted. |
| om Date *                                                                                                    | t                                                                                                    |                                                                                                    |
| Date *                                                                                                    |                                                                                                    |                                                                                                    |
| rade                                                                                                    |                                                                                                    | 20                                                                                                    |
| anch                                                                                                    |                                                                                                    | <i>گ</i> ە                                                                                                    |
| epartment                                                                                                    |                                                                                                    | 20                                                                                                    |
| ivision                                                                                                    |                                                                                                    | 20                                                                                                    |
| nit                                                                                                    |                                                                                                    | 20                                                                                                    |
| ategory                                                                                                    |                                                                                                    | 20                                                                                                    |
| roup                                                                                                    | reat O Laft O Wah Active                                                                              | 20                                                                                                    |
| nployee                                                                                                    | rent O Lett O Web Active                                                                              | 20                                                                                                    |
| hift                                                                                                    |                                                                                                    | 20                                                                                                    |
| n Time Minutes After Shi                                                                                             | ft Cutoff Time 1                                                                                      |                                                                                                    |
| out Time Minutes Before                                                                                              | Shift Cutoff Time 1                                                                                   |                                                                                                    |

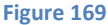

Utility will Execute For Employees :

- I. With Card Punch Setup: Twice Required , Where Day is Unlocked and At least One punch is present for the Day(In/Out/Z).
- II. With Assigned Shift for the Day has setup "Consider This Shift For Hour Based Working And Add In/Out Punches Through Utility As Per Shift Cut Off Time" opted.
- III. With Shift allocated from Shift Roster. (Shift from shift roster or Transfer by HR). At the time of Running the utility User need to provide minutes between 1-30. After Running the utility In Punch with- In Time Minutes After Shift Cutoff Time and Out Punch with-Out Time Minutes Before Shift Cutoff Time will be marked for the day.

E.g. Employee Has Shift [AA] Time: 20-Dec-21 05:01 AM - 21-Dec-21 05:00 AM [As per Cut Off Time] . In Time Minutes After Shift Cutoff Time and Out Time Minutes Before Shift Cutoff Time are provided as 02 then In and Out punch for Employee for the selected day will be marked as : IN 20-Dec-21 05:02 AM OUT 21 Dec 21 04:58 AM

OUT 21-Dec-21 04:58 AM

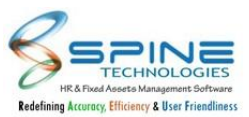

## 5.31. Allow Shift Change Request for same day after approval

Shift change request for same day will be allowed after approval also. But in shift transfer HR there will be a single record only.

## 5.32. Day Lock Record indication in Approve Swipe

Day lock record indication is provided in *Swipe-> Approve Swipe* if day is already locked, as shown in below figure:

| NOTE   | e > /<br>*<br>Day Lock | Approve Swi   | pe              |             |                         |            |          |            |          |          |              |
|--------|------------------------|---------------|-----------------|-------------|-------------------------|------------|----------|------------|----------|----------|--------------|
|        | Ξ                      | N PROCESS 3   | APPROVE         | D 33        | 🙁 REJECTE               | ED 0       | E LAP    | SED 0      |          | 🕞 ALL    | 36           |
| ow     | 10 <b>~</b> e          | ntries        |                 |             |                         |            |          |            | Search:  |          |              |
|        | Edit                   | Employee Code | Employee Name 🗘 | App. Date 🖷 | For Date                | I/O Mode 🕈 | In Time  | Out Time 🖨 | Remark 🖨 | Type 🜲   | Swipe Catego |
|        | Ø                      | 1             | Jenny John      | 08-Jan-22   | 04-Jan-22<br>Tue        | In         | 10:00 AM |            | test     | Swipe    | SwipeReq     |
|        |                        | 1             | Jenny John      | 08-Jan-22   | 05-Jan-22<br>Wed        | Out        |          | 5:00 PM    | test     | Swipe    | SwipeReq     |
|        | Ø                      | 1             | Jenny John      | 04-Jan-22   | 03-Jan-22<br><b>Mon</b> | Both       | 10:30 AM | 7:00 PM    | test     | Swipe    | SwipeReq     |
| owing  | 1 to 3 of              | f 3 entries   |                 |             |                         |            |          |            |          | Previous | 1 Next       |
| -      |                        |               |                 |             |                         | _          |          |            | -        | -        |              |
| atus * | Appro                  | oved 🗙 Remark |                 |             | 11                      | Save       |          |            |          |          |              |
|        |                        |               |                 |             | Eiguro 17               | 0          |          |            |          |          |              |

Same lock data indication is also provided in *Leave-->Approve menu*.

## 5.33. New setup provided as 'Manager Remark Mandatory while Approving/Applying OT Request'

New Setup provided in *Time->Attendance setting,* as shown in Below Figure:

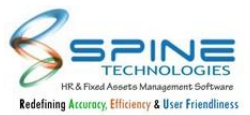

| 🗹 Manager Remark Mandatory wł      | ile Approvin                | g/Applyin  | g OT Requ   | lest         |             |      |
|------------------------------------|-----------------------------|------------|-------------|--------------|-------------|------|
| Do not Require HR Approval for     | OT                          |            |             |              |             |      |
| NOTE * Above Setup will not work   | After Attenda               | nce Muster | data delet  | tion and red | alculation. |      |
| Change nomenclature from OT to     | Over Time,                  |            |             |              |             |      |
| NOTE * Above setup will applicable | for following               | pages      |             |              |             |      |
| OT > Apply , OT > Apply By Mana    | ger - <mark>Single</mark> , | OT > Repo  | rts - Manag | ger and OT   | > Reports   | - HR |

| Figure 171 |  |
|------------|--|
|------------|--|

# New setup provided as 'Manager Remark Mandatory while Approving/Applying OT Request' in Attendance Setting.

If opted then manager Remark will become mandatory for below menus:

- i. OT -> Apply By Manager Single
- ii. OT -> Apply By Manager Bulk
- iii. OT -> Approve

# 5.34. Attendance Muster Export(Key Based)

New menu is added with name Muster Export Report and Fetch button is provided in Muster export Report, as shown in Below Figure:

| Search Cr<br>Admin > All<br>Self Service > De                                                                   | Shift Roster                               | Attendance Reports [                                    | Attendance Utilities                                                       |
|----------------------------------------------------------------------------------------------------|--------------------------------------------|---------------------------------------------------------|----------------------------------------------------------------------------|
| Admin > All                                                                                                    | Create   Roster Plan   Implement Roster    | Continuous Absent List Report                           | Attendance Muster Advance                                                  |
| All Ro                                                                                                    | Allocation to Employee   Generation Roster |                                                         |                                                                            |
| De                                                                                                    | Roster Extension                           | Muster Report Writer  <br>Muster Report Writer Grouping | Recalculation Muster   Muster Update - Bulk<br>Generate Effective Hour     |
| the second second second second second second second second second second second second second second second se | Delete Roster   Reports   Import Roster    | Attendance Summary Report                               | Monthly Summary Generation                                                 |
| Z Leave > Im                                                                                                    | mport Roster - Manager                     | Daywise Attendance Muster                               | Monthly Summary Report                                                     |
| to Time                                                                                                    |                                            | Memorandum Report<br>Reports - Manager   Reports - HR   | Data Deletion   Lock Data - Unlock Data  <br>Mark - Revoke InOut as X - HR |
| Claims                                                                                                    |                                            | Analysis Reports                                        | Mark - Revoke InOut as X - Manager                                         |
|                                                                                                    |                                            | Facebase Swipe List Report - Manager                    | Reconciliation   Memorandum Utility                                        |
| 🝷 PMS 🔰                                                                                                    |                                            | Facebase Swipe List Report - HR                         | Assign Swipe Date - HR                                                     |
|                                                                                                    |                                            |                                                         | Assign Swipe Date - Manager   MISC Utilities                               |
| Recruitment >                                                                                                   |                                            |                                                         | Attendance Muster Export                                                   |

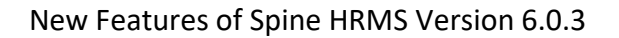

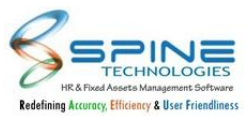

| Attendance  | e Utilities > Attend | lance Muster Export |  |
|-------------|----------------------|---------------------|--|
| From Date * | To Date *            |                     |  |
| Fetc        | h Reset              |                     |  |

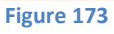

1 . To copy attendance muster data to Third party database below setup need to configure :

In HRMS -> App Data -> Con.config connection string to be mentioned as "<add

name="AttenMusterExport\_ConnectionString" connectionString="[providerPathOf DailyAttenMuster Database]"/>"

2. Attendance muster data will be copied to provided database in setup and will push data by creating new table "tblAttenMusterExport".

3. Select Date Range and click on Fetch button once above client service configured.

Note : Data will be pused based on date selection in Expense Muster Export Report. Maximum Days 31 can be selected in date range to fetch attendance muster data.

#### 6. Timesheet

## 6.1. Email setup for Project Assigned/unassigned to employee

New Email setup is provided for Project Assigned/unassigned to employee in *Time -> Configuration -> Timesheet Setting*, as shown in below Figure :

| onfigura     | ation -> Timesheet Settings                                         |
|--------------|---------------------------------------------------------------------|
| Display      |                                                                     |
| Show Day     | Туре                                                                |
| Show Late    | Came Hrs                                                            |
| Show OT      | Hrs                                                                 |
| 🗹 Show In ti | me                                                                  |
| Show Out     | time                                                                |
| Show shift   | code                                                                |
| 🗌 Hide Actu  | al Worked Hrs                                                       |
| 🗹 Allow emp  | loyee to select project for Timesheet                               |
| O While assi | gning project select atleast one group account                      |
| Show Acti    | ve project in timesheet entry module                                |
| 🗹 Send Ema   | I to Employee while assigning / unassigning of Timesheet Project(s) |
| Send SMS     | to Employee while assigning / unassigning of Timesheet Project(s)   |

Figure 174

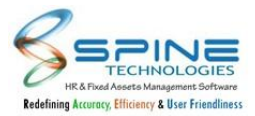

If these options are selected then while assigning/unassigning Project (From *Manage Timesheet -> Assign Project to Employee/Assign employee to Project*) to Employee Email/SMS will be sent to Employee on their Email ID/Mobile Number.

## 6.2. Employee Selfie image can be zoom in/zoom out

While approving/rejecting application for Mobile Clock In/Out employee selfie image displayed on screen can be zoom-in/zoom-out in Time -> Swipe -> Approve Mobile Swipe - HR/Manager. Note : Earlier setup were provided in Time -> Attendance setting with option name as " Save HD image from Attendance settings" for image zoom-in/out, now it has removed from setup as default working for zoom-in/out is provided.

# 6.3. Mobile Mark-In/out rejection approver remark and email setup.

Approver Remark is provided in attendance In/Out punches on date popup window in below screen, as shown in Figure :

- I. Attendance -> My Attendance
- II. Attendance -> View Attendance Manager
- III. Attendance -> View Attendance HR

| Shint [Shi] hime. 00-901-20 | 12.00 AW - 00 | -Jul-20 11.39 PM [AS ] |                                                            |
|-----------------------------|---------------|------------------------|------------------------------------------------------------|
|                             | Swipe Date    | Entry Date Time        | Approver Remark                                            |
| bai, Maharashtra 400063.    |               | 08-Jul-20 11:30 AM     | Duplicate in punch for same date. Please correct the same. |
| bai, Maharashtra 400063.    |               | 08-Jul-20 11:35 AM     | Incorrect punches. Please try out punch again              |
| bai, Maharashtra 400063.    | 08-Jul-20     | 08-Jul-20 06:15 AM     | Duplicate Out punch for same date. Please correct the same |
| bai, Maharashtra 400063.    | 08-Jul-20     | 08-Jul-20 06:30 AM     |                                                            |
| bai, Maharashtra 400063.    | 08-Jul-20     | 08-Jul-20 10:02 AM     |                                                            |
| bai, Maharashtra 400063.    | 08-Jul-20     | 08-Jul-20 10:15 AM     | Duplicate in punch for same date. Please correct the same. |
| 4                           |               |                        |                                                            |

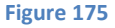

When an employee does Clock IN or Clock OUT from mobile & if Approver Rejects the Application with remark then Approver remark will be displayed in above screen.

2. Email setup is provided in *Time-> Configuration -> Attendance Setting* under Mobile attendance setting as "Send Email notification to employee when mobile Mark In / Mark Out is rejected." If this is opted then email will be sent to respective Employee on their email ID in case approver reject the Mobile clock-in/clock-out request.
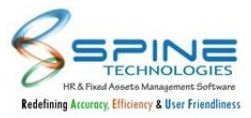

| Figure 176                                                                                                    |       |
|----------------------------------------------------------------------------------------------------|-------|
| Send Email notification to employee when mobile Mark In / Mark Out is rejected.                                            |       |
| Capture Client Machine Time for Mobile Mark In / Mark Out.                                                                 |       |
| Show Map for Mark In / Mark Out through Mobile Application.                                                                |       |
| Do not allow Consecutive Mark In / Mark Out through Mobile Application.                                                    |       |
| □ Allow employee to add fence<br>* Note: This setup wont work with Mobile In/Out on approval basis ( by attendance work    | kflow |
| Do Not Show Mark Out Option                                                                                                |       |
| Do Not Show Mark In Option                                                                                                 |       |
| Save Employee Image during Mobile Clock In/Out                                                                             |       |
| Mobile In/Out on approval basis ( by attendance workflow)<br>* Note: This setup wont work with Allow employee to add fence |       |
|                                                                                                    |       |
| Mobile Attendance Setting                                                                                                  |       |
|                                                                                                    |       |

## 6.4. Changes in Group Account 2, Group Account 3 wise cost list Timesheet Report

In Group Account 2, Group Account 3 wise cost list report ,Department column is added in *Timesheet -> Reports*, as shown in below Figure:

| Group Name 🚊 Group Account 3 | \$<br>Group<br>Account 1 | 4Þ | Date 🍦      | Emp Code | ÷ | Employee<br>Name       | 41 | Department 👙 | St<br>Ti | tart 🗧  | - | End ;<br>Time | • | Total<br>hrs | 415  | Remark 🚊 |
|------------------------------|--------------------------|----|-------------|----------|---|------------------------|----|--------------|----------|---------|---|---------------|---|--------------|------|----------|
| HRMS                         |                          |    | 01-Sep-2020 | 4        |   | Mahesh Jay<br>Kulkarni |    | Development  | 11       | L:00 AM |   | 11:30 AM      |   |              | 0.50 |          |

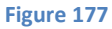

# 6.5. Changes in Employee wise Timesheet Details Report

In Employee wise Timesheet Details Report ,Department column is added in *Timesheet -> Reports*, as shown in below Figure:

| TimeSheet ≑         | Emp Code 😄          | Emp Name 🝦  | Department 👙 | Actual Date | ♦ From Time ♦     | To Time 💲    | Work ⊜<br>hours | Project | Ş          | Status | ≑ F |
|---------------------|---------------------|-------------|--------------|-------------|-------------------|--------------|-----------------|---------|------------|--------|-----|
| 1 WEEK Aug#20 4 Mah | Mahesh Jay Kulkarni | Development | 01-Aug-20    |             |                   | 3.00         | HRMS            |         | In Process |        |     |
|                     |                     |             |              |             | Work hours : 3.00 |              |                 |         |            |        |     |
|                     |                     |             |              |             | Tota              | Work hours : | 3.00            |         |            |        |     |

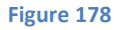

## 6.6. Changes in Day wise attendance summary Report

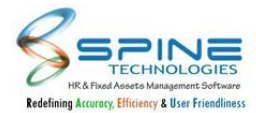

In Daywise attendance summary Report date is added in *Attendance Report -> Analysis Reports*, as shown in below Figure:

|      |    | St     | rengt | h     |             |    |      |    | Pr     | esen | t     |   |       |    |      |    | A      | bsen | ıt    |   |       |    |           |     |            |
|------|----|--------|-------|-------|-------------|----|------|----|--------|------|-------|---|-------|----|------|----|--------|------|-------|---|-------|----|-----------|-----|------------|
| Male | \$ | Female | \$    | Other | \$<br>Total | \$ | Male | \$ | Female | ¢    | Other | 4 | Total | \$ | Male | \$ | Female | \$   | Other | 4 | Total | \$ | Present % | \$  | Absent % 🍦 |
|      | 31 |        | 12    |       |             | 43 |      | 1  |        |      |       |   |       | 1  |      | 30 |        | 12   |       |   |       | 42 | 2         | .33 | 97.67      |
|      |    |        |       |       |             |    |      |    |        |      |       |   |       |    |      |    |        |      |       |   |       |    | Page : 1  |     |            |

# 6.7. New Menu Project Department Master is provided

New Menu Project Department master is provided in *Manage Timesheet -> Project Department Master*, as shown in below Figure:

| Search: | Default       |
|---------|---------------|
|         |               |
|         |               |
|         | Previous 1 Ne |
|         | Search:       |

User Can define Project department using this Menu.Default project Department will be Default added.

# 6.8. New Menu Assign Project Department to Employee is provided

New Menu Project Department master is provided in *Manage Timesheet -> Assign Project Department To Employee*, as shown in below Figure:

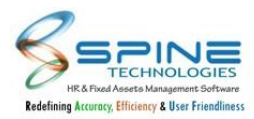

| Manage Tir          | me sheet > Assign Project Dept                        | t. to Employee - Assign |
|---------------------|-------------------------------------------------------|-------------------------|
|                     |                                                       | Import                  |
| Project Department  | All                                                   | aubor.                  |
| Grade               |                                                       | 20                      |
| Branch              |                                                       | <u>گ</u> ه              |
| Department          |                                                       | 20                      |
| Division            |                                                       | 20                      |
| Jnit                |                                                       | 20                      |
| Category            |                                                       | 20                      |
| Group               |                                                       | 20                      |
| Status              | ⊖ All ● Current ⊖ Left ⊖ Web Active                   | 8.                      |
| Show the list of en | nployees for which Project Department is not assigned |                         |
| View Clear          | Selection                                             |                         |
|                     |                                                       |                         |

Figure 181

Assign Project Department to Employee menu is provided with import.Project department named 'Default' will be default created and assigned to Employee who were having atleast one project assigned before upgrade.

#### 6.9. Changes in Project Master

Project Dept. and Project Desc. fields are provided in *Manage Time sheet -> Project Master* as shown in below Figure:

| Group Name *    | QC             |   |    |
|-----------------|----------------|---|----|
| Flag Value      | 0              |   |    |
| JV A/c Code     |                |   |    |
| JV Opp A/c Code |                |   |    |
| Email Id        |                |   |    |
| Group Account 1 |                | ~ |    |
| Group Account 2 |                | ~ |    |
| Group Account 3 |                | ~ |    |
| Group Account 4 |                | ~ |    |
| Group Account 5 |                | ¥ |    |
| Project Dept.   | Development-13 |   | 20 |
| Project Desc.   |                |   |    |
|                 |                |   |    |
| Status          | Deactive       | * |    |

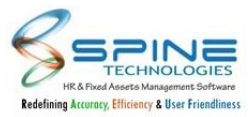

#### Figure 182

Project Dept. and Project Desc. fields are provided. All Project added before upgrade will be assigned Default department.

## 6.10. Changes in Assign Project to Employee

Changes are done in *Manage Timesheet -> Assign Project to Employee* as shown in below Figure:

| lanage Time sheet                    | t -> Assign Project t             | o Employee   |                |                    |                    |                    |                    |
|--------------------------------------|-----------------------------------|--------------|----------------|--------------------|--------------------|--------------------|--------------------|
| mployee Name * Nimesh Jay Pal-       | 1                                 |              |                | 20                 |                    | Import             | View Report        |
| * Group Master Filters               |                                   |              |                |                    |                    |                    |                    |
| Project Dept. Name<br>Default 🗸      |                                   |              |                |                    |                    |                    |                    |
| Assigned List                        | Un Assigned List                  | Employee Ski | lls            |                    |                    |                    |                    |
| Remove                               |                                   |              |                |                    |                    |                    |                    |
| Group Name                           |                                   | Gro<br>Acc   | oup<br>count 1 | Group<br>Account 2 | Group<br>Account 3 | Group<br>Account 4 | Group<br>Account 5 |
| HRMS                                 |                                   |              |                |                    |                    |                    |                    |
| 1 * Note: Please remove the selecter | d records before you change page. |              |                |                    |                    |                    |                    |

Figure 183

Projects (Assigned/Un Assigned) are shown as per project department i.e. Projects which are having same Project Department name as Employee's Project Department will be shown.Project department impact is added in all related pages.

# 6.11. Changes in Assign Employee to Project

Changes are done in *Manage Timesheet -> Assign Employee to Project* as shown in below Figure:

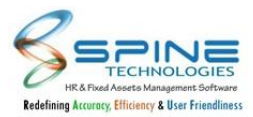

|                     |                 |            |        | Import View Repo |
|---------------------|-----------------|------------|--------|------------------|
| ct Project * HRMS-5 |                 | <u>2</u> 0 |        |                  |
| ct Skill            |                 | <u></u> 0  |        |                  |
| Assigned List       | Un Assigned Lis | it         |        |                  |
| Remove              |                 |            |        |                  |
| Emp Code Emp Name   |                 | Grade      | Branch | Department       |
| ) 3 Anil Jay Singh  |                 | A          | Mumbai | Development      |

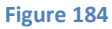

Employee (Assigned/Un Assigned) are shown as per project department i.e. Employee which are having same Project Department as Project's Project Department will be shown.

# 6.12. Assign Project to Employee menu provided to Approver

New Menu Project Department master is provided in *Attendance Report -> Analysis Reports*, as shown in below Figure:

| Manage Time sheet > Assign Project to Em | nployee - Manager |                    |
|------------------------------------------|-------------------|--------------------|
| Employee Name *                          | Lo                | Import View Report |
|                                          | Figure 185        |                    |

Assign Project to Employee menu provided to Approver same as HR.Projects (Both Assigned / Unassigned ) which are having same project department as employee's Project department will be shown and approver can assign them.

# 6.13. New Setup provided as 'Show Effective Date while filling Time Sheet'

New Setup 'Show Effective Date while filling Time Sheet' is provided in Configuration -> Timesheet Settings as shown in below Figure:

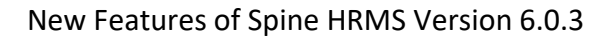

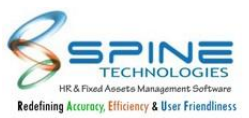

| Configuration -> Timesheet Settings                                          |
|------------------------------------------------------------------------------|
|                                                                              |
| Display                                                                      |
| Show Day Type                                                                |
| Show Late Came Hrs                                                           |
| Show OT Hrs                                                                  |
| Show In time                                                                 |
| Show Out time                                                                |
| Show shift code                                                              |
| Hide Actual Worked Hrs                                                       |
| Allow employee to select project for Timesheet                               |
| □ While assigning project select atleast one group account                   |
| Show Active project in timesheet entry module                                |
| Show Effective Date while filling Time Sheet                                 |
| Show From Time/To Time while filling Time Sheet                              |
| Show filled Time Sheet to Manager, Even if an Employee has not submitted     |
| Send Email to Employee while assigning / unassigning of Timesheet Project(s) |
| Send SMS to Employee while assigning / unassigning of Timesheet Project(s)   |

Figure 186

If this setup is opted then only Effective date will be available while filling Time sheet. Impact is given in Mobile as well.

# 6.14. New Setup provided as 'Show From Time/To Time while filling Time Sheet'

New Setup 'Show From Time/To Time while filling Time Sheet' is provided in Configuration -> Timesheet Settings as shown in below Figure:

| Configuration -> Timesheet Settings                                          |  |
|------------------------------------------------------------------------------|--|
| Display                                                                      |  |
| Show Day Type                                                                |  |
| Show Late Came Hrs                                                           |  |
| Show OT Hrs                                                                  |  |
| Show In time                                                                 |  |
| Show Out time                                                                |  |
| □ Show shift code                                                            |  |
| Hide Actual Worked Hrs                                                       |  |
| Allow employee to select project for Timesheet                               |  |
| UWhile assigning project select atleast one group account                    |  |
| Show Active project in timesheet entry module                                |  |
| Show Effective Date while filling Time Sheet                                 |  |
| Show From Time/To Time while filling Time Sheet                              |  |
| □ Show filled Time Sheet to Manager, Even if an Employee has not submitted   |  |
| Send Email to Employee while assigning / unassigning of Timesheet Project(s) |  |
| Send SMS to Employee while assigning / unassigning of Timesheet Project(s)   |  |

Figure 187

If this setup is opted then only From Time/To Time will be available while filling Time sheet.Impact is given in Mobile as well.

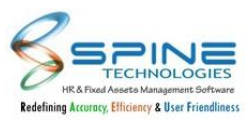

# 6.15. New Setup provided as 'Show filled Time Sheet to Manager, Even if an Employee has not submitted'

New Setup 'Show filled Time Sheet to Manager, Even if an Employee has not submitted' is provided in *Configuration -> Timesheet Settings* as shown in below Figure:

| onfiguration -> Timesheet Settings                                           |  |
|------------------------------------------------------------------------------|--|
| Display                                                                      |  |
| □ Show Day Type                                                              |  |
| Show Late Came Hrs                                                           |  |
| Show OT Hrs                                                                  |  |
| Show In time                                                                 |  |
| Show Out time                                                                |  |
| □ Show shift code                                                            |  |
| Hide Actual Worked Hrs                                                       |  |
| Allow employee to select project for Timesheet                               |  |
| While assigning project select atleast one group account                     |  |
| Show Active project in timesheet entry module                                |  |
| Show Effective Date while filling Time Sheet                                 |  |
| Show From Time/To Time while filling Time Sheet                              |  |
| Show filled Time Sheet to Manager, Even if an Employee has not submitted     |  |
| Send Email to Employee while assigning / unassigning of Timesheet Project(s) |  |
| Send SMS to Employee while assigning / unassigning of Timesheet Project(s)   |  |

| Time     | e Sl  | heet -> A  | pprove        |             |                    |                  |                    |                        |            |
|----------|-------|------------|---------------|-------------|--------------------|------------------|--------------------|------------------------|------------|
|          | 7     |            | OCESS 22      |             | APPROVED           | 9 🛞 I            | REJECTED 10        | LAPSED 0               | ALL 41     |
| Search f | for , | Emp Name 💙 | = ~           | Geeta Jay   | y Shetty           |                  | U                  |                        |            |
|          |       |            |               | * To filter | dates, use MM/dd/j | yy format to get | best result.       |                        |            |
|          | Edit  | Emp Code   | Emp Name      |             | From Date          | To Date          | Apply Dt.          | Remark                 | Status     |
| • (      | 2     | 10         | Geeta Jay She | tty         | 25-Aug-20          | 31-Aug-20        | 05-Oct-20 2:36 PM  | Submit To Manager : No | In Process |
|          |       | 10         | Geeta Jay She | tty         | 25-Jul-20          | 31-Jul-20        | 03-Oct-20 2:55 PM  | Submit To Manager : No | In Process |
| • (      |       | 10         | Geeta Jay She | tty         | 01-Oct-20          | 07-Oct-20        | 02-Oct-20 11:20 AM | Submit To Manager : No | In Process |
|          |       |            |               |             |                    |                  |                    |                        |            |

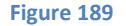

If this setup is opted then Not submitted timesheets will be shown to manager in Approval page.Such Not submitted timesheets can be viewed only.

## 6.16. Application Status Filter option provided in Time sheet

Application Status Filter is provided in *Time Sheet > Reports - HR* as shown in below Figure:

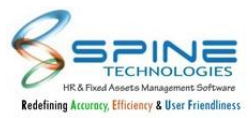

| -P                                                                 | Employee     | Wise Report          |            | ~ | Base on   | Summary ¥ |
|--------------------------------------------------------------------|--------------|----------------------|------------|---|-----------|-----------|
|                                                                    | empioyee     | inse nepore          |            |   | base on   | Summery   |
| Company Name                                                       |              |                      |            |   | 20        |           |
| Grade                                                              |              |                      |            |   | 20        |           |
| Branch                                                             |              |                      |            |   | 20        |           |
| Department                                                         |              |                      |            |   | 20        |           |
| Division                                                           |              |                      |            |   | 20        |           |
| Jnit                                                               |              |                      |            |   | 20        |           |
|                                                                    |              |                      |            |   |           |           |
| category                                                           |              |                      |            |   | <u>20</u> |           |
| Group                                                              |              |                      |            |   | 20        |           |
| Status                                                             | O All 🖲 Cu   | urrent O Left O      | Web Active |   |           |           |
| Employee                                                           |              |                      |            |   | 20        |           |
| Multi Grou                                                         | p Filtration |                      |            |   |           |           |
|                                                                    |              |                      |            |   |           |           |
|                                                                    | select 🗸     | select 🗸             | select     | ~ |           |           |
| Multi Group 1                                                      |              |                      |            | ~ |           |           |
| Multi Group 1<br>Multi Group 2                                     | select 🗸     | select 🗸             | select     |   |           |           |
| Multi Group 1<br>Multi Group 2<br>Multi Group 3                    | select ¥     | select ¥             | select     |   |           |           |
| Multi Group 1<br>Multi Group 2<br>Multi Group 3                    | select ¥     | select ¥             | select     |   |           |           |
| Multi Group 1<br>Multi Group 2<br>Multi Group 3                    | select ¥     | select V             | select     |   |           |           |
| Multi Group 1<br>Multi Group 2<br>Multi Group 3<br>Trans From Date | select ¥     | select V<br>select V | select     |   |           |           |

Figure 190

Application status dropdown is provided in below mentioned reports with values:Inprocess/Approved/Rejected.

For following reports this filter is provided:

- I. Employee Wise Report
- II. Project wise Summary Report
- III. Project/Employee wise Summary Report
- IV. Time Sheet Hours Vs Attendance Hours
- V. Employee wise Cost List Report
- VI. GroupAccount1 wise Cost List Report
- VII. GroupAccount2, GroupAccount3 wise Cost List Report
- VIII. Date/ Account code wise List Report
- IX. TimeSheet Details Report With Manager Remark
- X. Employee Attendance Hrs Vs Project Hrs Summary
- XI. Employee Attendance Hrs Vs Project Hrs Details
- XII. Project/Account code wise Report
- XIII. Employee wise Project/Account code wise Detail Report
- XIV. Project wise summary Report (pivot)
- XV. Date/ Account code wise Cost List Report
- XVI. Employee Wise TimeSheet Details Report

## 6.17. Leave lapse Utility provided

Leave Lapsed Utility is provided on *Attendance Utilities -->MISC utilities*, as shown in below figure:

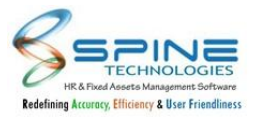

| ct Utility * Leave Lapsed Utility | ~            |
|-----------------------------------|--------------|
| ide.                              | 20           |
| nch                               | 20           |
| partment                          | 20           |
| ision                             | 20           |
| t                                 | 20           |
| egory                             | 20           |
| oup                               | 20           |
| tus O All O Current O Left        | O Web Active |
| ployee                            | 20           |
| ve Type All                       | ~            |

Figure 191

A Setup is provided to Lapse the Leave for past XX days in *Leave-->Configuration --> Settings -->Leave* Application General Settings -->Leave Lapse Settings, as shown in below figure:

| apse th | e leave for pa | ist 60 d  | ays        |             |            |            |           |      |      |     |    |       |
|---------|----------------|-----------|------------|-------------|------------|------------|-----------|------|------|-----|----|-------|
| Allow   | following      | Type(s) d | luring Not | tice perioc | d (from Re | esignation | offered d | ate) |      |     |    |       |
| ] PL    | CL             | □SL       | OL         | □ co        | 🗆 L1       |            | 🗆 L3      | □ L4 | □ L5 | LWP | OD | □ co+ |
|         |                |           |            |             |            |            |           |      |      |     |    |       |

Figure 192

A Utility needs to be run on daily basis to get accurate result of balances.

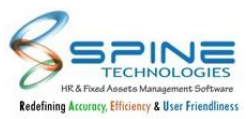

#### 7. Claim

# 7.1. Assign Default Project Department in Claim

Assign Default Project Department button is provided in *Claim -> Assign project/Timesheet-> Assign Project to Employee & vice versa* for Project and employee Project Department is not assigned, as shown in below Figure :

| Manage Ex       | pense > Assign Project |              |             |                                   |
|-----------------|------------------------|--------------|-------------|-----------------------------------|
| Employee Name * |                        | Import<br>Lo | View Report | Assign Default Project Department |
|                 |                        |              |             |                                   |
|                 | Figure 1               | 93           |             |                                   |

By clicking on this button Project Department as "Default" will be assigned to Project and Employee.

# 7.2. Reimbursement changes

Changes are done in *Reimbursements -> Apply* as shown in below figure:

| ste:                                                                            |                       |              |   |         |             |                            |                 |        |
|---------------------------------------------------------------------------------|-----------------------|--------------|---|---------|-------------|----------------------------|-----------------|--------|
| lication Date 04-May-21                                                         | Voucher Date *        | 04-May-20    |   |         |             |                            |                 |        |
| ation                                                                           |                       | 11           |   |         |             |                            |                 |        |
| Choose File No fil                                                              | le chosen             |              |   |         |             |                            |                 |        |
| s In Process V                                                                  |                       |              |   |         |             |                            |                 |        |
| cords Locked, as carry forward is do                                            | one for current year. |              |   |         |             |                            |                 |        |
| s In Process V<br>cords Locked, as carry forward is do<br>ibursement Type All V | one for current year. | Now Claiming | F | temarks | Yearly Tota | Available To Claim<br>Arnt | Already Claimed | Bal. A |

Figure 194

If Update and Carry Forward is not done for Current Year then Employee can apply for Previous year Voucher.

If Update and Carry Forward is done for Current Year then Employee can not apply for Previous year Voucher.Records will be displayed in locked state.

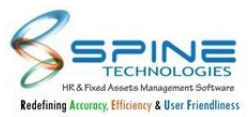

# 7.3. New fields added in Expense JV List Report

New Fields are provided in *Claim -> Expense -> JV List Report, as shown in below figure:* 

| kpense -> Exp       | oense JV List Rej   | port |   |  |
|---------------------|---------------------|------|---|--|
| Column Settings Fi  | Iters               |      |   |  |
| Unit                | Unit                | 0    | D |  |
| Category            | Category            | 0    | 0 |  |
| Designation         | Designation         | 0    |   |  |
| Bank Account Number | Bank Account Number | 0    |   |  |
| Custom Field 3      | Custom Field 3      | 0    |   |  |
| Custom Field 4      | Custom Field 4      | 0    |   |  |
| Custom Field 5      | Custom Field 5      | 0    |   |  |
| Custom Field 6      | Custom Field 6      |      |   |  |
| Voucher Date        | Voucher Date        |      |   |  |
| Remarks             | Remarks             |      |   |  |

#### Figure 195

- In Claim -> Expense -> JV List Report below new fields are provided :
- 1. Voucher Date : It will display voucher date on which expense voucher added.
- 2. Remark : It will display remark from Expense item.

#### 7.4. Enhancement for Expense module

Enhancement is done in Apply Voucher, as shown in below Figure:

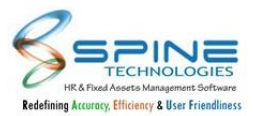

| uresh lyer |                   |                                                 |                                                                             |                                                                                                    |                                                                                                    |                                                                                                    |                                                                                                    |                           |
|------------|-------------------|-------------------------------------------------|-----------------------------------------------------------------------------|----------------------------------------------------------------------------------------------------|----------------------------------------------------------------------------------------------------|----------------------------------------------------------------------------------------------------|----------------------------------------------------------------------------------------------------|---------------------------|
| uresh lyer |                   |                                                 |                                                                             |                                                                                                    |                                                                                                    |                                                                                                    |                                                                                                    |                           |
|            |                   | Employee Code                                   | 5001                                                                        |                                                                                                    |                                                                                                    |                                                                                                    |                                                                                                    |                           |
| 7-Aug-20   |                   |                                                 |                                                                             |                                                                                                    |                                                                                                    |                                                                                                    |                                                                                                    |                           |
| Expense H  | lead-wise Det     | ails                                            |                                                                             |                                                                                                    |                                                                                                    |                                                                                                    |                                                                                                    |                           |
|            |                   |                                                 |                                                                             |                                                                                                    |                                                                                                    |                                                                                                    |                                                                                                    |                           |
| move       |                   |                                                 |                                                                             |                                                                                                    |                                                                                                    |                                                                                                    |                                                                                                    |                           |
|            |                   |                                                 |                                                                             |                                                                                                    |                                                                                                    |                                                                                                    |                                                                                                    |                           |
| ense Head  | Date              | Claimed Amt/<br>Conv.Claimed Amt                | Approved Amt/<br>Conv.Approved Amt                                          | Rejected Amt/<br>Conv.Rejected Amt                                                                          | Job ID                                                                                                    | Invoice No.                                                                                                    | Conv. Rate                                                                                                    | Conv. Final Amt           |
|            | 07 4              | he he                                           | _                                                                           |                                                                                                    |                                                                                                    |                                                                                                    | 10 S                                                                                                    |                           |
| plane      | 07-Aug-20<br>Fri  | 100.00                                          | 0.00                                                                        | 100.00                                                                                                    |                                                                                                    |                                                                                                    | 1                                                                                                    | 0.0                       |
| r          | Expense H<br>nove | Expense Head-wise Det<br>nove<br>ense Head Date | Expense Head-wise Details nove ense Head Date Claimed Amt/ Conv.Claimed Amt | Expense Head-wise Details nove ense Head Date Claimed Amt/ Approved Amt/ Conv.Claimed Amt Conv.Approved Amt | Expense Head-wise Details         nove         ense Head       Date         Claimed Amt/<br>Conv.Claimed Amt       Approved Amt/<br>Conv.Approved Amt | Expense Head-wise Details         move       Image: Claimed Amt/ Conv.Claimed Amt/ Conv.Approved Amt/ Conv.Rejected Amt/ Conv.Rejected Amt/ Job ID | Expense Head-wise Details         move       Claimed Amt/       Approved Amt/       Rejected Amt/       Job ID       Invoice No.         ense Head       Date       Claimed Amt/       Conv.Approved Amt/       Conv.Rejected Amt/       Job ID       Invoice No. | Expense Head-wise Details |

In Claims -> Expense module for below menu's Note is provided :

Expense City Type, Expense City, Expense Category, Allocate Expense to Group, Travel Type Expense Travel Type menu has shifted after menu Expense City Type.

"Allocate Expense to Group" button available in Expense Head will display as menu in Manage Expense. While applying new voucher entry in *Expense -> Apply Voucher*, "Save and Submit" button is provided which will save the voucher and submit for approval directly.

## 7.5. New Setup User Defined Caption - Transport Type

New Setup 'User Defined Caption - Transport Type' is provided in *Claim -> Expense Setting* as shown in below figure:

|           | aption - Trans | port type transp | ort Type  |      |       |  |
|-----------|----------------|------------------|-----------|------|-------|--|
| Display   | Following      | g Details In Ex  | pense Vou | cher |       |  |
| Print Mas | ster details   |                  |           |      |       |  |
|           |                |                  |           |      | Group |  |

In Expense Setting New setup provided as 'User Defined Caption - Transport Type'. Here user can set user defined caption for Transport Type.

This user defined name will be shown in Expense Voucher added with option: Claim without travel and in reports.

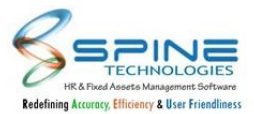

# 7.6. Expense JV data can push to third party table (key base)

"Copy JV View Data" button is provided in *Claims -> Expense -> Expense JV List Report*, (client who have opted this key) as shown in below Figure :

|        |             | V Data    |   | Copy JV View Dat |
|--------|-------------|-----------|---|------------------|
|        | From Date * | To Date * |   |                  |
|        | FIGHT Date  | 10 Date   |   |                  |
|        |             |           |   |                  |
|        |             |           |   |                  |
|        |             |           |   |                  |
|        |             |           |   |                  |
|        | Fetch Cance |           |   |                  |
|        |             |           | _ |                  |
| Amount |             |           |   |                  |

Figure 198

To copy expense JV data to Third party database below setup need to configure :

In HRMS -> App Data -> Con.config connection string to be mentioned as "<add

name="JVData\_ConnectionString" connectionString="[providerPathOfJVDatabase]"/>"

JV view data will be copied to provided database in setup and will push data by creating new table "Tab\_ExpenseJVView".

Select Date Range and click on Fetch button once above client service configured. **Note :** 

- I. Data will be pushed based on option "Generate DR/CR Entries for each voucher items" opted in Expense JV List Report.
- II. Maximum Days 31 can be selected in date range to copy JV Data.

## 7.7. Changes in Copy JV Data

If using 'Copy JV data' button user is pushing data to sql mediator table of expense then GST details like Vendor Name. Location: GST NO: Gross Amt: IGST SGST: CGST UGST will aslo be fetched.GST details will be pushed to 'Tab\_ExpenseJVView' table.

#### 7.8. Expense category column for approver list in Approve Voucher

Expense Category Column is provided in Expense->Approve Voucher, as shown in below figure:

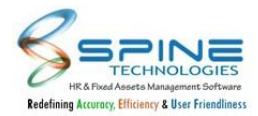

| Expe  | ense > Ap    | prove Vouc      | her             |           |             |           |                 |         |           |             |
|-------|--------------|-----------------|-----------------|-----------|-------------|-----------|-----------------|---------|-----------|-------------|
|       |              | CESS 2          | APPROVED        | 20        | ⊗ REJECTED  | 2         | LAPSED 1        |         | ALL       | 25          |
| ow 10 | 00 v entries | Employee Code # | Employee Name 🕏 | App. Date | From Date 🕈 | To Date 👙 | Exp. Category + | Search: | Project 🕈 | Claimed Amt |
| C     | 30           | 5009            | Swati Shetty    | 17-Jan-20 | 04-Nov-19   | 04-Nov-19 | Expense cat 1   |         |           | 6000.00     |
| ø     | 27           | 5111            | Punam Jaiswal   | 10-Jan-20 | 09-Jan-20   | 09-Jan-20 | Expense cat 1   |         |           | 34.00       |
|       |              |                 |                 | Figure    | 199         |           |                 |         |           |             |

"Expense Category" column is provided in Expense while approving voucher for Manager in *Claim -> Expense -> Approve Voucher*, as shown in below Figure :

It will display Expense category which is selected by Employee while adding voucher.

#### 7.9. New option provided in Expense JV List Report

New option is provided in *Expense> Expense JV List Report*, as shown in below figure:

| Bank Account Number  | Bank Account Number  |   |  |  |  |
|----------------------|----------------------|---|--|--|--|
| Bank Account Number1 | Bank Account Number1 |   |  |  |  |
| Bank Account Number2 | Bank Account Number2 | o |  |  |  |
| Custom Field 3       | Custom Field 3       | 0 |  |  |  |
| Custom Field 4       | Custom Field 4       |   |  |  |  |
| Custom Field 5       | Custom Field 5       |   |  |  |  |
| Custom Field 6       | Custom Field 6       |   |  |  |  |
| Custom Field 7       | Custom Field 7       |   |  |  |  |
| Custom Field 8       | Custom Field 8       |   |  |  |  |
| Custom Field 9       | Custom Field 9       | O |  |  |  |

#### Below New Fields are added:

- i. Bank Account Number1
- ii. Bank Account Number2

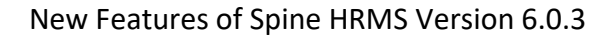

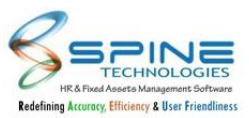

- iii. Custom Field 7
- iv. Custom Field 8
- v. Custom Field 9

New option provided as 'Seperate DR/CR Amount for each voucher items' .If this new option is selected then two columns will be displyed in result with name Debit and Credit.Debit Column will display Dr amt and Credit column will display Cr amt.

#### 7.10. Mail alert for reimbursement voucher rejection

Changes are done for Email Content of Setup Send Email to the Employee on Reimbursement Request Approved, as shown in below figure:

| Configuratio                           | on > Reimbursement Settings                                                                       |  |
|----------------------------------------|---------------------------------------------------------------------------------------------------|--|
| General Settings                       | User defined caption                                                                              |  |
| □ Send Email to th                     | e Manager on Reimbursement Request Made                                                           |  |
| Send Email to th                       | e Employee on Reimbursement Request Approved                                                      |  |
| Send SMS to the                        | Manager on Reimbursement Request Made                                                             |  |
| Send SMS to the                        | Employee on Reimbursement Request Approved                                                        |  |
| □ Send Email to M                      | anager(s) of same stage for action(Approved/Rejected) taken by other Manager.                     |  |
| □ Attachment is M                      | andatory while making Reimbursement Voucher Entry                                                 |  |
| Send Email Noti                        | ication To Manager While Reimbursement Application Revoked by Employee                            |  |
| Display QAS for<br>* Note: Only Active | each Reimbursement Head while making Reimbursement Voucher Entry<br>QAS Sheets will be displayed. |  |

Figure 201

if setup 'Send Email to the Employee on Reimbursement Request Approved' is opted then Reason for approval /Rejection is shown in Email with Label Approver Remark.

## 7.11. Bulk approval option added in Web Login

Bulk approval option is provided in *Claims --> Expense --> Approve Voucher*, as shown in below figure:

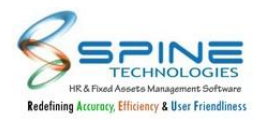

|      | Edit      | Voucher No. \$ | Employee Code 🛊 | Employee Name 🕴 | App. Date | From Date \$ | To Date 👙 | Claimed Amt \$ | Exp. Category \$ Proje |
|------|-----------|----------------|-----------------|-----------------|-----------|--------------|-----------|----------------|------------------------|
| )    | Ø         | 8              | T00001          | Tejas           | 11-Jan-22 | 09-Jan-22    | 09-Jan-22 | 500.00         | Category1              |
| 1    |           | 7              | T00001          | Tejas           | 11-Jan-22 | 11-Jan-22    | 11-Jan-22 | 2500.00        | Category1              |
| )    | Ø         | 6              | T00001          | Tejas           | 11-Jan-22 | 07-Jan-22    | 07-Jan-22 | 7000.00        | Category1              |
| l    |           | 5              | T00001          | Tejas           | 10-Jan-22 | 10-Jan-22    | 10-Jan-22 | 1000.00        | Category1              |
| wing | 1 to 4 of | 4 entries      |                 |                 |           |              |           |                | Previous 1 No          |

Previously in HRMS web login there was no option to select the vouchers in bulk for approval in Expense module. Now it is provided.

# 7.12. Name of the Final authorized personnel in Authorized Official.

Changes are done in Print Voucher in *Expense->Apply Voucher/Approve Voucher*, as shown in Below Figure:

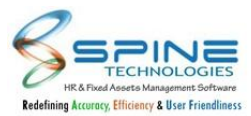

|                                                                                                    |                                          |                                   |           |                                  |                          |                                                                                      |                                                                                                 |                                                                                       |                      |           | Back to sele | ectio |
|----------------------------------------------------------------------------------------------------|------------------------------------------|-----------------------------------|-----------|----------------------------------|--------------------------|--------------------------------------------------------------------------------------|-------------------------------------------------------------------------------------------------|---------------------------------------------------------------------------------------|----------------------|-----------|--------------|-------|
| 4 <                                                                                                    |                                          | 1                                 | of 1      | > >                              |                          | 0                                                                                    | 100%                                                                                            | ~                                                                                     |                      | <b>B</b>  | Find   Next  |       |
| anna                                                                                                    |                                          | Demo C                            | ompany    |                                  |                          |                                                                                      |                                                                                                 | Voucher No                                                                            | 0.                   | 1         |              |       |
|                                                                                                    |                                          | Expens                            | e Voucher |                                  |                          |                                                                                      |                                                                                                 | Voucher da                                                                            | ate                  | 10-Jan-22 |              |       |
| Employee Name                                                                                                    | Tejas                                    |                                   |           |                                  |                          |                                                                                      |                                                                                                 | Employee Co                                                                           | ode                  | T00001    |              |       |
| For the period                                                                                                   | 3-Jan-22                                 | to 4-Jai                          | 1-22      |                                  |                          |                                                                                      |                                                                                                 | Cost Center                                                                           |                      |           |              |       |
| Grade                                                                                                    | CIA                                      |                                   |           |                                  |                          |                                                                                      |                                                                                                 | Branch                                                                                |                      | BARODA    |              |       |
|                                                                                                    |                                          |                                   |           |                                  |                          |                                                                                      |                                                                                                 |                                                                                       |                      |           |              |       |
| Department                                                                                                    | DBA                                      |                                   |           |                                  |                          |                                                                                      |                                                                                                 | Division                                                                              |                      |           |              |       |
| Department<br>Unit<br>Group                                                                                      | DBA                                      |                                   |           |                                  |                          |                                                                                      |                                                                                                 | Division<br>Category                                                                  |                      |           |              |       |
| Department<br>Unit<br>Group<br>Expense Head                                                                      | DBA<br>Ex                                | kpense<br>ate                     | Remarks   |                                  | 1                        | Claimed                                                                              | Approved                                                                                        | Division<br>Category<br>Rejected<br>Amount                                            | _                    |           |              |       |
| Department<br>Unit<br>Group<br>Expense Head<br>Food Expense                                                      | DBA                                      | opense<br>ate<br>Jan-22           | Remarks   |                                  | INR                      | Claimed<br>Amount<br>1000.00                                                         | Approved<br>Amount<br>1000.00                                                                   | Division<br>Category<br>Rejected<br>Amount                                            | 00                   |           |              |       |
| Department<br>Unit<br>Group<br>Expense Head<br>Food Expense<br>Food Expense                                      | DBA Ex<br>Da<br>3-1<br>4-2               | kpense<br>ate<br>Jan-22<br>Jan-22 | Remarks   |                                  | INR                      | Claimed<br>Amount<br>1000.00<br>1800.00                                              | Approved<br>Amount<br>1000.00<br>1800.00                                                        | Category Rejected Amount 0.0                                                          | 00                   |           |              |       |
| Department<br>Unit<br>Group<br>Expense Head<br>Food Expense<br>Food Expense                                      | DBA Ex<br>Da<br>3:1<br>4:2               | rpense<br>ate<br>Jan-22<br>Jan-22 | Remarks   | Gross Payable                    | INR<br>INR<br>INR        | Claimed<br>Amount<br>1000.00<br>1800.00<br>2800.00                                   | Approved<br>Amount<br>1000.00<br>1800.00<br>2800.00                                             | Division<br>Category<br>Rejected<br>Amount<br>0.0<br>0.0                              | 00<br>00<br>00       |           |              |       |
| Department<br>Unit<br>Group<br>Expense Head<br>Food Expense<br>Food Expense                                      | DBA                                      | kpense<br>ate<br>Jan-22<br>Jan-22 | Remarks   | Gross Payable<br>ble/Recoverable | INR<br>INR<br>INR<br>INR | Claimed<br>Amount<br>1000.00<br>1800.00<br>2800.00<br>2800.00                        | Approved<br>Amount<br>1000.00<br>1800.00<br>2800.00<br>2800.00                                  | Division<br>Category<br>Rejected<br>Amount<br>0.0<br>0.0<br>0.0                       | 00<br>00<br>00<br>00 |           |              |       |
| Department Unit<br>Group<br>Expense Head<br>Food Expense<br>Food Expense<br>ecceived Paymen                      | DBA<br>Ex<br>3-2<br>4-2<br>nt :          | kpense<br>ate<br>Jan-22<br>Jan-22 | Remarks   | Gross Payable<br>ble/Recoverable | INR<br>INR<br>INR<br>INR | Claimed<br>Amount<br>1000.00<br>1800.00<br>2800.00<br>2800.00                        | Approved<br>Amount<br>1000.00<br>1800.00<br>2800.00<br>2800.00<br>ed Official :                 | Division<br>Category<br>Rejected<br>Amount<br>0.(<br>0.0<br>0.0<br>0.0<br>VATSAL SHAR | 00<br>00<br>00<br>00 |           |              |       |
| Department<br>Unit<br>Group<br>Expense Head<br>Food Expense<br>Food Expense<br>ecceived Paymen<br>mployee Name : | DBA<br>Ex<br>3-3<br>4-2<br>nt :<br>: Tej | ppense<br>ate<br>Jan-22<br>Jan-22 | Remarks   | Gross Payable<br>ble/Recoverable | INR<br>INR<br>INR<br>INR | Claimed<br>Amount<br>1000.00<br>2800.00<br>2800.00<br>2800.00<br>Authoriz<br>Finance | Approved<br>Amount<br>1000.00<br>1800.00<br>2800.00<br>2800.00<br>ed Official :<br>Department : | Division<br>Category<br>Rejected<br>Amount<br>0.(<br>0.0<br>0.0<br>0.0<br>VATSAL SHAR | 00<br>00<br>00<br>00 |           |              |       |

Final level Approver name will be displayed as Authorized Official.

#### 7.13. Alert New Setup provided for Expense Duplicate Dates

'Restrict application for duplicate dates' setup is provided in *Configuration -> Expense Settings,* as given in below figure:

| Attendance Types                                               |  |
|----------------------------------------------------------------|--|
| OD CO+ WOP PHP WO PH                                           |  |
| Do not allow future date entries                               |  |
| □ Restrict application for duplicate dates for each claim type |  |
| Restrict application for duplicate dates                       |  |
| □ Allow To reapply rejected voucher                            |  |
| Simula 204                                                     |  |

Figure 204

If this is opted and User is adding two Entries for same Date then Alert message will be shown and application will not be saved.

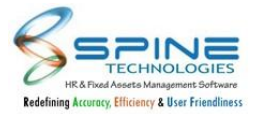

# 7.14. 'Do not allow future date entries' setup changes

'Do not allow future date entries' setup is present in *Claim -> Expense Settings*, as shown in below figure:

| DP C | D CO+ WOP PHP WO PH |  |
|------|---------------------|--|

Previously It this setup is opted then save Voucher was also restricted.Now it will allow to save future date expense voucher only submission will be restricted.

#### 7.15. Expense Head wise Attachment option provided

Expense Headwise Attachment option is provided in *Manage Expense ->Expense Head*, as shown in Below Figure:

| Manage Expense > Expe | nse Head |
|-----------------------|----------|
| Name *                |          |
| Order *               | 5        |
| Account Code          |          |
| Opposite Account Code |          |
| ✓ Is Doc. Mandatory   |          |
| Save Cance            | el       |
|                       |          |

Attachment Mandatory While Making Claims' option is removed and Expense headwise 'Is doc mandatory' checkbox provided. So Expense Head wise Attachment can be made Mandatory or Nonmandatory.

## 7.16. New Setup provided as 'Allow To reapply rejected voucher'

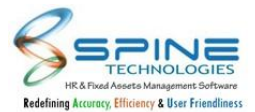

'Allow To reapply rejected voucher' setup is provided in Claim -> Expense Settings, as shown in below figure:

|     | Show currency conversion rate and values                                                                                  |
|-----|----------------------------------------------------------------------------------------------------|
| Set | default Currency Type to INR 👻                                                                                            |
|     | ock conversion rate for default currency                                                                                  |
| * 1 | Vote: This setup will not impact on INR currency type.                                                                    |
|     | If "Lock conversion rate for default currency" setup is opted then it will set conversion rate as 1 for default currency. |

| - 2 | ~ |   | <br>_ | 2 | 0 |   |
|-----|---|---|-------|---|---|---|
| E1  | g | u | е     | 2 | υ | 4 |

| Expe     | ense          | > Apply Vo             | oucher        |           |                   |                    |                    |              |             |      |
|----------|---------------|------------------------|---------------|-----------|-------------------|--------------------|--------------------|--------------|-------------|------|
| Note *   |               |                        |               |           |                   |                    |                    |              |             |      |
| After re | apply vou     | her it will open in In | process mode. |           |                   |                    |                    |              |             |      |
| 🔁 Ad     | ld New        | 🗴 Delete               |               |           |                   |                    |                    |              |             |      |
| Show     | 50 <b>~</b> e | ntries                 |               |           |                   |                    |                    | Search:      |             |      |
|          | Edit          | Voucher No. \$         | From Date     | To Date 👙 | Claimed Amount \$ | Approved Amount \$ | Rejected Amount \$ | Narration \$ | Project     | Арр  |
|          |               | 196<br>Reapply         | 23-Dec-20     | 23-Dec-20 | 3333.00           | 0.00               | 3333.00            | 19122020     | C           | 19-C |
|          |               | 193<br>Reapply         | 18-Dec-20     | 18-Dec-20 | 100.00            | 0.00               | 100.00             |              | sub 1~sub 2 | 18-E |
|          |               |                        |               |           |                   |                    |                    |              |             |      |

Figure 208

If this setup is opted then for rejected applications Reapply button will be displayed.

After clicking on Reapply, Application Approval history will be deleted and Application will be shown in In process mode.User can modify and Submit the same Voucher again.Past history of the approver of rejection will not be maintained.

#### 7.17. **Bulk approval provided for Expense**

Bulk Approval selection option is provided in Claims --> Expense --> Approve Voucher, as shown in Below Figure:

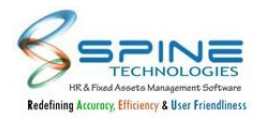

| w 1  | o ve      | Nousber No. A | Fundamer Carda A | Fourtheast Name A | Ann Date  | Data A      | To Data    | Search        | E Catalana      | Dealart |
|------|-----------|---------------|------------------|-------------------|-----------|-------------|------------|---------------|-----------------|---------|
|      |           | voucher No. 9 | Trooppi          | Teias             | App. Date | Prom Date ♥ | 09-Jan-22  | Claimed Amt = | Exp. Category # | Project |
| ,    | 6         | -             |                  |                   |           | 00 Juli 22  | 0.5 Mil 22 |               | category i      |         |
| ]    |           | <u>E</u>      | 100001           | Tejas             | 11-Jan-22 | 11-Jan-22   | 11-Jan-22  | 2500.00       | Category1       |         |
| )    | 2         | 6             | T00001           | Tejas             | 11-Jan-22 | 07-Jan-22   | 07-Jan-22  | 7000.00       | Category1       |         |
| )    | Ø         | 5             | T00001           | Tejas             | 10-Jan-22 | 10-Jan-22   | 10-Jan-22  | 1000.00       | Category1       |         |
| wing | 1 to 4 of | 4 entries     |                  |                   |           |             |            |               | Previous 1      | Next    |
|      |           |               |                  |                   |           |             |            |               |                 |         |

Using checkboxes provided Approver can select multiple records and Approve/Reject them.

# 7.18. Changes in Expense Voucher

Changes are done in Expense Voucher, as shown in Below Figure:

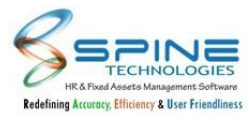

| 0              | <        | 1               | of 1       |               |     | 0                 | Ð 100%             | ~                      |       | e<br>e   |     |  |
|----------------|----------|-----------------|------------|---------------|-----|-------------------|--------------------|------------------------|-------|----------|-----|--|
|                |          | Demo C          | ompany     |               |     |                   |                    | Vourber                | No    | 1        | 3   |  |
|                |          | Expens          | se Voucher |               |     |                   |                    | Voucher                | date  | 12-Jan   | -22 |  |
| Employee Name  | e Tejas  |                 |            |               |     |                   |                    | Employee               | Code  | T00001   |     |  |
| For the period | 12-Jan   | -22 to 12-      | Jan-22     |               |     |                   |                    | Cost Cente             | ы     |          |     |  |
| Remarks        | Busine   | ss Trip         |            |               |     |                   |                    |                        |       |          |     |  |
| Grade          | CIA      |                 |            |               |     |                   |                    | Branch                 | A     | HMEDABAD |     |  |
| Department     | AI & M   | L               |            |               |     |                   |                    | Division               |       | MAIN     |     |  |
| Unit           |          |                 |            |               |     |                   |                    | Category               |       |          |     |  |
| Group          |          |                 |            |               |     |                   |                    | 10000000 <b>4</b> 5000 |       |          |     |  |
| Travel Type    | Air      |                 |            |               |     |                   |                    | Travel Loc             | ation | Mumbai   |     |  |
| From City      | Goa      |                 |            |               |     |                   |                    | To City                |       | Mumbai   |     |  |
| Travel Purpose | Meetin   | 9               |            |               |     |                   |                    |                        |       |          |     |  |
|                |          |                 |            |               |     |                   |                    |                        |       |          |     |  |
| Expense Hea    | 1        | Expense<br>Date | Remarks    |               |     | Claimed<br>Amount | Approved<br>Amount | Rejected<br>Amount     |       |          |     |  |
| Travel Expense | ł.       | 12-Jan-22       |            |               | INR | 4000.0            | 0 2000.0           | 200                    | 0.00  |          |     |  |
|                |          |                 |            | Gross Payable | INR | 4000.0            | 2000.0             | 200                    | 0.00  |          |     |  |
|                |          |                 | Net Payabl | e/Recoverable | INR | 4000.0            | 2000.0             | 200                    | 0.00  |          |     |  |
| Received Pavr  | nent :   |                 |            |               |     | Autho             | vized Official :   | VATSAL S               | HARMA |          |     |  |
| Accented rup   | inclus i |                 |            |               |     | Nuch              | HILES OTHER I      |                        |       |          |     |  |

Figure 210

If "Voucher Against Travel" option is used while applying Voucher then below fields will reflect in Expense Voucher print option:

- I. Travel Type
- II. From City
- III. To City
- IV. Travel Location
- V. Travel Purpose

## 7.19. Grade and Branch Master details while approval

Grade and Branch are displayed in *Claim --> Expense--> Approve Voucher*, as shown in Below Figure:

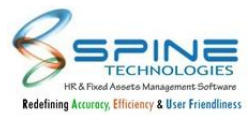

| Expense > A          | pply Voucher                    |                |                     |                     |
|----------------------|---------------------------------|----------------|---------------------|---------------------|
| Employee Name kru    | tika m. kakkad                  | Employee Code  | 1<br>Mumbai         |                     |
| Application Date 03- | Feb-22                          | Voucher No.    | 194                 |                     |
| Expense Voucher      | Expense Headwise Details        |                |                     |                     |
| O Voucher Against    | Travel 🔍 Voucher Without Travel |                |                     |                     |
| Expense Category *   | 1                               |                | ~                   |                     |
| From Date *          | 06-Feb-21                       |                |                     |                     |
| To Date *            | 06-Feb-21                       |                |                     |                     |
| Claim Type           | Claimable                       |                | ~                   |                     |
| Narration            |                                 |                |                     |                     |
|                      |                                 |                |                     |                     |
|                      |                                 |                |                     |                     |
| Transport Type *     | Default                         |                | ~                   |                     |
| To City *            | Delhi                           |                | ~                   |                     |
| Save Voucher         | Cancel Print                    | Voucher Base o | n : Actual amount 🗸 | Submit for Approval |
|                      |                                 |                |                     |                     |
|                      |                                 |                | Figure 211          |                     |

Grade and Branch of Employee will be shown to Approver at the time of expense voucher approval.

# 7.20. Filter provided in Expense Approval

Filter is provided in *Expense->Approve,as shown in below Figure:* 

| ipense vouener                               | expense rice    | unise Detail.                | , ipplover bog                                        |                                            |                                            |        |             |            |                 |
|----------------------------------------------|-----------------|------------------------------|-------------------------------------------------------|--------------------------------------------|--------------------------------------------|--------|-------------|------------|-----------------|
| Copy Claimed                                 | Amt. to Approve | ed Amt.                      | Show Expense Limi                                     | it                                         |                                            |        |             |            | Hide Filter     |
| earch for , Exp                              | ense Head 👻 =   | * To Chao de                 | too uso MM//dd/oxfo                                   |                                            | U                                          |        |             |            |                 |
|                                              |                 | " to filter da               | tes, use iviivi/du/yy ic                              | imat to get best result.                   |                                            |        |             |            |                 |
| Expense Head                                 | Currency Type   | Date                         | Claimed Amt/<br>Conv.Claimed Amt                      | Approved Amt/<br>Conv.Approved Amt         | Rejected Amt/<br>Conv.Rejected Amt         | Job ID | Invoîce No. | Conv. Rate | Conv. Final Amt |
| Expense Head<br>SHIP<br><b>Project :</b> AAA | Currency Type   | Date<br>01-Mar-22<br>Tue ABS | Claimed Amt/<br>Conv.Claimed Amt/<br>Conv.Claimed Amt | Approved Amt/<br>Conv.Approved Amt<br>0.00 | Rejected Amt/<br>Conv.Rejected Amt<br>0.00 | Job ID | Invoice No. | Conv. Rate | Conv. Final Amt |

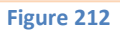

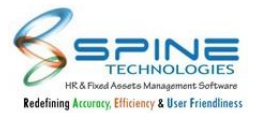

In *Expense > Approve Voucher>Expense Headwise Details Tab*,Filter option is provided.Here User can Filter data Expense Head wise ,Date wise etc...

# 7.21. Grade and Designation CC provided in Voucher wise Detail Report

Grade and Designation Masters are provided, as shown in Below Figure:

| mploye | e                     |            |          |      |          |       | 20          |
|--------|-----------------------|------------|----------|------|----------|-------|-------------|
| roject |                       |            |          |      |          |       | 20          |
| Show   | v <mark>M</mark> aste | ers Column |          |      |          |       |             |
|        |                       |            |          |      |          |       | 0           |
| Conda  | Branch                | Department | Division | Unit | Category | Group | Designation |

In 'Show Masters Column options' Grade and Designation options are provided.

#### 8. PMS

## 8.1. Changes for Confidential Goal / KSA / KRA

For Confidential Goal / KSA / KRA rating and remarks will be hide in *Appraisals- > Self / By Manager*, as shown in below figure:

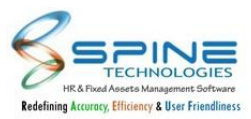

| Instructions           | Self Appraisal                                                | KSA / KRA               | Goals           |                        |
|------------------------|---------------------------------------------------------------|-------------------------|-----------------|------------------------|
| Khyati I<br>Total Max  | Balar - 26   Calendar : bhhh-19<br>Score Self Level 1<br>29 0 | Level_2 Level_<br>31 30 | 3 HR<br>N.A N.A |                        |
| □                      | <u>Copy</u><br>/alue                                          |                         |                 | Save Submit to Level_3 |
| Marketing              |                                                               |                         |                 |                        |
| View Details   Weighta | ge : 20.00   Max. Score : 17.00                               |                         |                 |                        |
|                        |                                                               | Figure 214              |                 |                        |

Because of hide rating, Total rating will not be changed. It consider previous approver rating for confidential Goal / KSA / KRA so that total rating not affected.

## 8.2. PMS Enhancement - Goal Category Master Changes

Changes are done in *Configuration > Goal Category*, as shown in below figure:

| Confi     | igura     | tion > Goal Category                        |                 |   |                          |
|-----------|-----------|---------------------------------------------|-----------------|---|--------------------------|
| € Ado     | l New     | S Delete                                    |                 |   | Goal Head Category All 🗸 |
| Show 1    | 0 💙 er    | tries                                       |                 |   | Search:                  |
|           | Edit      | Goal Category                               | <br>Print Order | ¢ | Goal Head Category \$    |
| D         |           | DEFAULT                                     |                 | 1 | Development KPI          |
|           |           | Development                                 |                 | 2 | Development KPI          |
|           |           | Marketing                                   |                 | 3 | Marketing KPI            |
| o         | Ø         | Production                                  |                 | 4 | Production KPI           |
| Showing   | 1 to 4 of | 4 entries                                   |                 |   | Previous 1 Next          |
| Please Sa | ve the Se | lected Goal Category before you change PAGE |                 |   |                          |
| Save F    | Print Ord | er                                          |                 |   |                          |

Figure 215

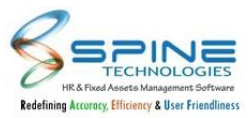

Head Goal Category Filter available for ease of search. User able to edit Print Order in Grid view.

# 8.3. Appraisal Calendar changes in PMS

For Appraisal calendar and filters below changes are provided in *PMS > Calendar > Appraisal Calendar*, as shown in below Figure :

| Calendar   Library > Appraisal Calendar |                         |               |
|-----------------------------------------|-------------------------|---------------|
| O Add New O Delete ♥ Utility +          |                         |               |
| Show 50 🖌 entries                       | Search:                 |               |
| Edit From Date + Alias + Description    | 🕴 Auto Self Appraisal 👙 | Is Active? \$ |
| D 01-Jun-20 30-Jun-20 Appraisal_June20  | No                      | Yet to Start  |
| D 01-May-20 31-May-20 Appraisal_May20   | No                      | Yet to Start  |
| D 01-Apr-20 30-Apr-20 Appraisal_Apr20   | No                      | Open for Goal |

Figure 216

I. From Date and To date Column will display before Alias Column for Appraisal Calendar.

II. Sorting order by will be in descending for From Date.

## 8.4. Multiple PMS Category for Goal Library

"Multiple PMS Category" selection is provided in *Calendar | Library > Goal / KSA / KRA Library*, as shown in below Figure:

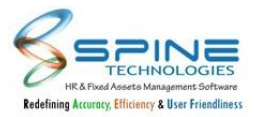

| Note *               |                                                                                     |
|----------------------|-------------------------------------------------------------------------------------|
| Goal Code is Mandate | ory. Only those Goals will be available for selection for which Goal Code is added. |
|                      |                                                                                     |
| Туре                 | Goal 🗸                                                                              |
| Goal Code *          | G1                                                                                  |
| PMS Category(s) *    |                                                                                     |
| Goal Category *      | AccountCategory                                                                     |
|                      | Appraisals                                                                          |
| Goal Definition *    | Appraisals_2021                                                                     |
|                      | PMS_Category_1                                                                      |
|                      | TASK_RAVI                                                                           |
|                      | TechnicalCategory                                                                   |

Figure 217

- I. In Goal/KSA/KRA Library multiple PMS category can be assigned. As per assigned PMS category goal will be displayed to employee belongs to those PMS Category.
- II. Increased width for fields Goal Definition and Evaluation Parameter in Goal/KSA/KRA Library.

## 8.5. Goal by Manager workflow module changed to Appraisal Target

| Goa  | als >                                                                                                | By Ma       | anager               |        |                                   |              |          |              |             |                        |         |
|------|----------------------------------------------------------------------------------------------------|-------------|----------------------|--------|-----------------------------------|--------------|----------|--------------|-------------|------------------------|---------|
| Appr | aisal Pe                                                                                             | riod * Appr | aisal_June20-3       |        | Log Employee * SACHIN KAMBLE-5851 |              |          |              |             | Type * Goal            | ~       |
| •    | Add Ne                                                                                               | ew 🐼 E      | Delete               |        |                                   |              |          |              |             |                        |         |
|      |                                                                                                    |             |                      |        |                                   | 1000         |          |              |             |                        |         |
| Wei  | Weightage Required (Goal) : 90,00 Weightage Defined (Goal) : 86,00 Weightage Remaining (Goal) : 4,00 |             |                      |        |                                   |              |          | 4.00         |             |                        |         |
|      | Edit                                                                                                 | Category    | Definition           | Rating | Evaluation Parameter              | Grace Rating | Wtg. (%) | Target Value | Target Date | Туре                   | Only Ma |
|      | Ø                                                                                                    | DEFAULT     | Personal development | 10.00  | Vocal and written                 | 3.00         | 15.00    | 20.00        | 30-Jun-21   | Goal                   | No      |
|      |                                                                                                    | DEFAULT     | Annual Setup         | 3.00   |                                   | 0.00         | 16.00    | 10.00        | 30-Jun-20   | Self Goal - In Process |         |
|      | _                                                                                                    |             | 4                    |        |                                   |              |          |              |             |                        | No      |
|      |                                                                                                    | DEFAULT     | Smart tricks         | 3.00   |                                   | 0.00         | 25.00    | 10.00        | 30-Jun-20   | Self Goal - In Process | No      |

Some Changes are done in Goal by Manager, as shown in below figure:

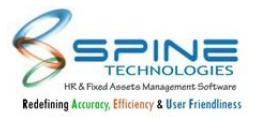

*PMS > Goals > By Manager* will be followed by Workflow module "Appraisal Target". Employee filter will display employees for selection as per Manager belong to module Appraisal Target . Earlier it was following workflow module PMS.

## 8.6. Self Goal Enhancement

| ow    | 10 <b>v</b> e | ntries             |                    |              |           |               | Search:   |                    |                        |                |
|-------|---------------|--------------------|--------------------|--------------|-----------|---------------|-----------|--------------------|------------------------|----------------|
| -     | Edit          | Task /<br>Measures | Goal Category \$   | Target Value | Wtg Value | Target Date 🗘 | ls Proper | Goal Definition \$ | Evaluation Parameter 🕴 | Туре           |
|       |               | 3                  | Oraganization Goal |              | 100.00    |               | Yes 🗸     | Confidential       |                        | KSA            |
|       |               | Z                  | Oraganization Goal |              | 100.00    |               | Yes 🗸     | Discipline         | Late Coming            | KRA            |
| כ     |               | đ                  | Oraganization Goal | 30.00        | 20.00     | 31-May-20     | Yes 🗸     | Code testing       | Code level testing     | Goal-Self      |
|       |               | 3                  | Individual Goal    | 20.00        | 50.00     | 06-Apr-21     | Yes 🗸     | Confidential       |                        | Goal-HR/Manage |
| owing | 1 to 4 of     | 4 entries          |                    |              |           |               |           | Pro                | evious 1 Next          |                |

Self Goal Enhancement is done as shown in Below Figure:

In PMS -> Goals -> Self Goal below changes are provided :

- I. Task/ Measures, Goal Category, Target Value, Wtg Value, Target Date, Is Proper, Goal Definition, Evaluation Parameter column wise list will be displayed.
- II. Goals added by HR/Manager as well as KSA / KRA for selected Appraisal Period will display in lock mode and those goal/KSA/KRA type will be displayed Goal-HR/Manager, KSA,KRA likewise.
- III. Goals / KSA / KRA which are marked as "Available for Manager" will be displayed in Self Goal with Goal Definition as 'Confidential', goal Wgt. but goal description will be hidden.
- IV. "Restrict goal with total weightage to X%" setup percentage added then Goal Total Wtg and Remaining Wtg will be displayed in list view of Self Goal. Restrictions on goal weightage will be validated while adding/approvals of Goals.

## 8.7. Goal Achievement Summary in PMS dashboard (Key Based)

"Goal Achievement Summary" Report is provided in *Admin -> Dashboard -> PMS AND PMS -> Dashboard Manager* for both Manager/HR, as shown in below figure:

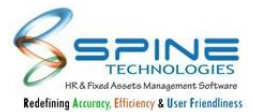

| Dashboard > F                   | PMS                   |                           |                        |                    |                                       |                                      |
|---------------------------------|-----------------------|---------------------------|------------------------|--------------------|---------------------------------------|--------------------------------------|
| Note *                          |                       |                           |                        |                    |                                       |                                      |
| Only those appraisal calendar   | will be shown for wh  | ch status is Active For A | Appraisal, Completed a | and Hide.          |                                       |                                      |
| This will display only those er | nployee(s) for whom I | IR final submission is do | one.                   |                    |                                       |                                      |
| Appraisal Period :              |                       |                           | 🏖 Reset                | Achievement Report | CF : Correction Fa<br>HR Calc. : Calc | actor Processing<br>culate HR Rating |
| Calendar                        |                       | Total Appraisal           | -                      | Appraisal Pending  | Appraisal Done                        |                                      |
| 6                               |                       | 24                        | ~                      | 23                 | 1                                     |                                      |
|                                 |                       |                           | Figure 22              | 20                 |                                       |                                      |

This will display data with target achieved for goals by employee.Goal Achievement summary will display if Goal library is opted in license key.

#### Report will display data as below :

I. Summary will be displayed only for Goals added from Goal library.

| Dashboai         | rd > PMS - Achievement Rep                     | port     |                    |                                       |       |                 |
|------------------|------------------------------------------------|----------|--------------------|---------------------------------------|-------|-----------------|
| Appraisal Period | 19,18,17,15,16,12,11,10,9,8,7,6,5,3,4,2,1      | 20 Emplo | yee                |                                       | 20    | Back            |
|                  | Show records as per Appraisal Period           |          |                    |                                       |       |                 |
| Goal Code        | Goal Name                                      |          | Goal Category      | Achieved / Target                     |       | Target Achieved |
| Appraisal P      | eriod: Appraisal_July20                        |          |                    |                                       |       |                 |
| <u>L1</u>        | New Customer Acquisition                       |          | Oraganization Goal |                                       | 10.00 |                 |
| Appraisal P      | eriod: Appraisal_June20                        |          |                    |                                       |       |                 |
| <u>11</u>        | People Development and engagement              |          | DEFAULT            | 3.00<br>Variance: 37.00               | 40.00 | 7.50 %          |
| <u>12</u>        | Respond to common employee problems and concer | rns      | DEFAULT            | <b>17.00</b><br>Variance: <b>3.00</b> | 20.00 | 85.00 %         |
|                  |                                                | Eiz      |                    |                                       |       |                 |

- Figure 221
- II. Appraisal Period selection is mandatory. Multiple appraisal period wise as well employee wise data can be viewed.
- III. It will display Goal Achievement report with Goal Code (from goal library), Goal Name (from goal library), Goal Category, Total Target, Total Achieved, Total Variance.
- IV. Show records as per Appraisal Period : If this is opted then Appraisal Period grouping wise data will be displayed.
- V. On click on Goal Code, detail list of Employee Code, Employee Name, Achieved Value, Target Value and Variance will be displayed on popup, as shown in below Figure :

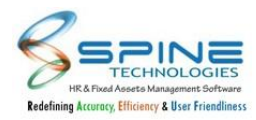

| Achievement                                                                                                    | Achievement Details |                |              |                |          |  |  |  |  |  |
|----------------------------------------------------------------------------------------------------|---------------------|----------------|--------------|----------------|----------|--|--|--|--|--|
| Goal Code:     L2       Goal Name:     People Development and engagement     Goal Category:     Individual Goal |                     |                |              |                |          |  |  |  |  |  |
| Appraisal Period                                                                                                | Employee Code       | Employee Name  | Target Value | Achieved Value | Variance |  |  |  |  |  |
| Appraisal_June20                                                                                                | 5002                | Naresh Joshi   | 15.00        | 3.00           | 12.00    |  |  |  |  |  |
| Appraisal_June20                                                                                                | 5003                | Subhash Patkar | 30.00        | 0.00           | 0.00     |  |  |  |  |  |
|                                                                                                    |                     | Figure 222     |              |                |          |  |  |  |  |  |

#### 8.8. PMS Enhancement - Library for KSA / KRA

In *PMS > Calendar | Library > "Goal / KSA / KRA Library"* New menu available for Goal / KSA / KRA Library as shown in below figure:

| te *             |                |                             |                                                       |                                                         |        |              |                                                        |  |
|------------------|----------------|-----------------------------|-------------------------------------------------------|---------------------------------------------------------|--------|--------------|--------------------------------------------------------|--|
| al Cod           | de is Mano     | datory. Only t              | hose Goals will be available for                      | r selection <mark>f</mark> or which Goal Code is added. |        |              |                                                        |  |
| 🗗 Ad             | d New          | 😣 Dele                      | te Import                                             |                                                         | Type 🗸 | PMS Category | у                                                      |  |
|                  |                |                             |                                                       |                                                         |        |              |                                                        |  |
| w                | 10 💙 e         | entries                     |                                                       |                                                         |        | S            | Search:                                                |  |
| w                | 10 🗸 e<br>Edit | entries<br>Type             | Goal Definition                                       | Evaluation Parameter                                    |        | \$           | Search:<br>Goal Category                               |  |
|                  | 10 ~ e<br>Edit | ntries<br>Type<br>Goal      | Goal Definition     Goal Library 1                    | Evaluation Parameter                                    |        | \$           | Goal Category Development                              |  |
| w<br>C<br>C<br>C | 10 v e<br>Edit | <b>Type</b><br>Goal<br>Goal | Goal Definition     Goal Library 1     Goal Library 2 | Evaluation Parameter                                    |        | ¢            | Search:<br>Goal Category<br>Development<br>Development |  |

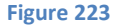

- I. Here all entries display in list view and drop-down filter available for Type (Goal, KSA, KRA)
- II. Goal, KSA , KRA type will not be changed on edit records.
- II. For KSA / KRA following fields will be hide "Measurement Scale(%, Value, Hybrid)" and "Tracking Frequency (Daily, Monthly)"

#### 8.9. New Setup Restrict goal with total weightage to X%

New setup Restrict goal with total weightage to X% is provided in *PMS -> PMS setting* as shown in below figure:

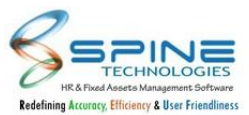

Configuration > PMS Settings General Settings User defined caption PMS Rating Options Goal Setup Do not allow decimal for score value Send Email to Manager when employee submits appraisal form Send Email to NEXT LEVEL of Manager when Manager submits appraisal form □ Send Email to HR when Manager submits appraisal form Send SMS to Manager when employee submits appraisal form Send SMS to NEXT LEVEL of Manager when Manager submits appraisal form Send SMS to HR when Manager submits appraisal form ☑ Validate weightage value as 100% while activating Self Appraisal Restrict Goal with total weightage to 80 % Note: If zero is defined then above setup will not validate.

Figure 224

I. Changed setup name Validate weightage value as 100% to 'Validate weightage value as 100% while activating Self Appraisal'

II. Provided new setup "Restrict goal with total weightage to X%" (Provided editable textbox)

X Value can be between 0 to 100 (Integer only) 0 means no validation

e.g

a.if 'Validate weightage value as 100% while activating Self Appraisal' is opted and "Restrict goal with total weightage to 40% is defined then

User can add Add KRA and KSA of 60 weighatge and Goal-self/HR/mgr1/mgr2 of 40 weightage. So total will be 100 and Goal total will be 40.

Now go to appraisal calender and change status to ACTIVE FOR APPRAISAL.(existing validation)

b.if 'Validate weightage value as 100% while activating Self Appraisal' is NOT opted and "Restrict goal with total weightage to 40% is defined then

User can add Add KRA and KSA of any weighatge and Goal-self/HR/mgr1/mgr2 of 40 weightage. So total will be unlimited and Goal total will be 40.

In PMS Setting "Restrict Goal with total weightage to \_\_%" if any percent updated then while saving Goal entry by Employee or while approving Goals by manager it will restrict to update Total Weightage of Goals less than or greater than entered percentage.

Note : Earlier it were allowed to save greater than or less than Total Weightage % with validation message.

## 8.10. PMS Enhancement - Appraisal Self - Calendar Lookup Changes

In all over PMS module, Appraisal Calendar lookup below changes given, as shown in below fig:

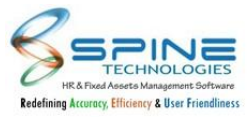

| alend | lar *                     |               |            |             | Employee *                             | Paras Patel-28         |                | 20                        | Refresh        |
|-------|---------------------------|---------------|------------|-------------|----------------------------------------|------------------------|----------------|---------------------------|----------------|
| 🕑 Se  | earch Data - G            | oogle Chrome  |            | 11401000450 |                                        |                        |                | -                         |                |
| A     | Not secure<br>Sort Descer | http://192.16 | 8.9.5/hrne | ext602/Gei  | nericSerach.aspx?<br>Total record(s) : | CallFrom=Appraisa<br>8 | alPeriodFltrCo | ond&FilterCond1           | =1&FilterCor   |
|       |                           |               |            |             |                                        |                        |                |                           |                |
| Sea   | rch for : F               | romDt         | ~          | = ``        | ,                                      |                        | ٩ (            | Apply Can                 | cel            |
| Sea   | rch for : F<br>FromDt     | romDt<br>ToDt | ✓          | = 🔪         | Remarks                                |                        | IsActive       | Apply Can<br>ActivationDt | cel<br>CloseDt |

- I. Column order is changed to FromDt, ToDt, PeriodAlias.
- II. If Goal / KSA / KRA marked as "Only for HOD" then Goal description will be hide and Goal Title display as confidential to Employee and other HOD'S (who are not marked) as shown in below fig:

| Appraisals > By Manager                                                                                                    |                             |           |                        |
|----------------------------------------------------------------------------------------------------|-----------------------------|-----------|------------------------|
| Calendar * Auto Self Appraisal-7                                                                                                    | Employee * Abhishek Modi-29 | 🏝 Refresh |                        |
| Note *                                                                                                    |                             |           |                        |
| File size should not be more than 9 MB<br>File Name should be less than 15 characters.<br>To save attached docs, kindly use save document butto | n.                          |           |                        |
| Attach Docs Choose File No file chosen                                                                                                    | Save Document               | _         |                        |
| Instructions Self Appraisal                                                                                                    | KSA / KRA Goals             |           |                        |
| Abhishek Modi - 2   Calen<br>Total Max Score<br>10                                                                                              | dar : Auto Self Appraisal-7 | N.A N.A   |                        |
| Copy<br>Select All Expand All                                                                                                    |                             |           | Save Submit to Level_2 |
| Marketing                                                                                                    |                             |           |                        |
| 🗌 Confidential 🧑                                                                                                    |                             |           |                        |
| View Details   Weightage : 10.00   Max. Scon                                                                                                    | e : 10.00                   |           |                        |
| 0 Self<br>[Auto Self Appraisal By HR]                                                                                                    |                             |           |                        |
| 0                                                                                                    |                             | ĥ         |                        |
| Save                                                                                                    |                             |           | Submit to Level_2      |

Figure 226

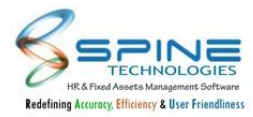

# 8.11. PMS > Goals > By HR/Manager menu split

Goal by HR/Manager is splitted as shown in below figure:

| earch                                                                                                    |                                                        | PMS               |                                 |                       |               |                                | Search          |          |               |                |                  |              |            |
|----------------------------------------------------------------------------------------------------|--------------------------------------------------------|-------------------|---------------------------------|-----------------------|---------------|--------------------------------|-----------------|----------|---------------|----------------|------------------|--------------|------------|
| Admin                                                                                                    | >                                                      | (i)               | My Info                         |                       | <b>HH</b>     | Calendar   Library             |                 | ൫ഀ       | Goals         |                |                  |              |            |
|                                                                                                    |                                                        | ~ <u> </u>        | Objectives   PMS Indicators   \ | /iew Offence          | ·             | Appraisal Calendar   Assign    | KRA To Calendar | 0        | Self   By Mar | nager   By HR  | t i              |              |            |
| Self Service                                                                                                    | >                                                      |                   | View Achievements   View Sic    | kness                 |               | Goal / KSA / KRA Library       |                 |          | KSA / KRA B   | y HR   Goal A  | Approval         |              |            |
| Leave                                                                                                    | >                                                      |                   | View Comments                   |                       |               |                                |                 |          | Goal List Rej | port           |                  |              |            |
|                                                                                                    |                                                        |                   |                                 |                       |               |                                |                 |          | Copy Goal     | View Task   A  | dd Task - Manage | er           |            |
| lime                                                                                                    | >                                                      | _                 |                                 |                       |               |                                |                 |          | Add Task - H  | IR             |                  |              |            |
| Claims                                                                                                    | >                                                      |                   | Achievements                    |                       | <u>,</u>      | Appraisals                     |                 |          | Scorecard     |                |                  |              |            |
|                                                                                                    |                                                        | 0                 | Self   By Manager   By HR       |                       | ыны           | Self   By Manager   Auto Se    | lf Appraisal    |          | View Scorec   | ard   View Sc  | orecard - Manage | er           |            |
| PMS                                                                                                    | 1                                                      |                   |                                 |                       |               | By HR   Re-Initialization   Ap | opraisal Reset  |          | Employee R    | eport Card - I | HR               |              |            |
|                                                                                                    | * 20_217                                               | Appraisa          | 11-5                            | 20                    | Empl          | loyee * Dattatraya Cl          | handrashekhar \ | (ishwasr | ao-1          | Ã0             | Type             | KSA          | ~          |
| ➔ Add New                                                                                                    | * 20_217                                               | Appraisa<br>elete | ¢ Utility ≁                     | 20                    | Empl          | loyee * Dattatraya Cl          | handrashekhar \ | lishwasr | ao-1          | <u></u>        | Type             | KSA          | v          |
| Add New No details ava Weightage : (KSA/KRA)                                                                                                    | * 20_21 /                                              | Appraisa<br>elete | ↓Utility →                      | Veightage :           | Empl          | )oyee * Dattatraya Cl          | aandrashekhar \ | Ishwasr  | ao-1          | <u></u>        | Weighta          | age :        | 80.00      |
| <ul> <li>Add New</li> <li>No details ava</li> <li>Weightage :<br/>(KSA/KRA)</li> </ul>                                                                | * 20_21 /<br>© De<br>ilable                            | Appraisa<br>elete | ₽ Utility •<br>V                | Veightage :<br>(Goal) | Empl<br>80.00 | ) Dattatraya Cl                | aandrashekhar \ | Ishwasn  | ao-1          | <u><u></u></u> | Weighta<br>(Tota | age :<br>al) | 80.00      |
| Add New No details ava Weightage :<br>(KSA/KRA)                                                                                                    | * 20_21 /                                              | Appraisa<br>Hete  | ♥ Utility ▼<br>V                | Veightage :<br>(Goal) | Empl<br>80.00 | Noyee * Dattatraya Cl          | aandrashekhar \ | Ishwasr  | ao-1          | 0              | Weighta<br>(Tota | age :<br>al) | 80.00      |
| <ul> <li>Add New</li> <li>No details ava</li> <li>Weightage :<br/>(KSA/KRA)</li> <li>Goals &gt; K</li> </ul>                                          | × 20_21 /                                              | kRA               | ♥ Utility •<br>v<br>By HR       | Veightage :<br>(Goal) | 80.00         | Joyee * Dattatraya Cl          | aandrashekhar \ | Ishwasr  | ao-1          |                | Weighta          | age :<br>II) | 80.00      |
| <ul> <li>Add New</li> <li>No details ava</li> <li>Weightage :<br/>(KSA/KRA)</li> <li>Goals &gt; K</li> <li>PMS Category *</li> </ul>                  | * 20_21 /<br>© De<br>ilable<br>0.00<br>CSA / I<br>QC-5 | KRA               | ♥ Utility +<br>v<br>By HR       | Veightage :<br>(Goal) | 80.00         | Joyee * Dattatraya Cl          | aandrashekhar \ | Ishwasr  | ao-1          |                | Weighta          | age :<br>al) | ×<br>80.00 |
| <ul> <li>Add New</li> <li>No details ava</li> <li>Weightage :<br/>(KSA/KRA)</li> <li>Goals &gt; K</li> <li>PMS Category *</li> <li>Add New</li> </ul> | * 20_21 /                                              | elete<br>Nete     | ♥ Utility •<br>V<br>By HR       | Veightage :<br>(Goal) | Empl          | Noyee * Dattatraya Cl          | aandrashekhar \ | Ishwasr  | ao-1          |                | Weighta<br>(Tota | age :<br>al) | ×<br>80.00 |

Figure 229

Evaluation Parameter

0.00

10.00

KRA

Yes

Manager: 1

0.00

#### Menus are split into two Parts

Booking in Tally

a. Goals / Objectives / Feedback

KRA

b. KSA / KRA

a. In Goal by HR , Goals added by self and KSA/KRA in lock mode are shown. (Indication shown for Self Goal and KSA / KRA)

0.00

(Indication shown for Self Goal - Inprocess)

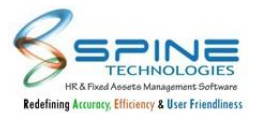

b. Shown Goals Total Wtg and Remaining Wtg in bigger font if setup - Restrict goal with total weightage to X% is opted.

c. While Adding/Editing goals added validation to validate wtg(Normal and Self Goals wtg) should not exceed X% as per setup(Restrict goal with total weightage to X%)

Goal By HR Changes are as follows:

a. PMS category is removed from Goal by HR.

b. Appraisal Period, Employee and Type is shown

c. Shown list only when Appraisal Period, Employee is selected

d. In type KSA/KRA are present. If these options are selected then it will filter list but cannot add or delete them.

3. KRA KSA by HR changes are as follows:

- a. Shown List / Type filter same as current working
- b. Removed Add Default option from Utility Button

c. PMS Calendar selection will be required while adding data from Goal Library (Provided PMS Calendar selection in list view screen)

- d. Period will not be added while adding manually (Without goal library current working)
- e. Shown Weightage for KSA/KRA

4. Common for Goal by HR and KRA KSA by HR

- a. Shown "No Details available" in label (Removed Toaster Message)
- b. Shown Weightage above gridview
- c. For Select Goal From Library shown goals which belongs to selected PMS category
- d. Shifted Import option to Utility button
- e. Hide Import option if Select Goal From Library is opted (As user cannot add goals in such case only select from goal library)
- f. Entry form design changes are done
- g. Select Goal From Library popup screen design changes are done.

## 8.12. PMS Enhancement - Goal Library (Key Based)

Now Goal Library will be key based as below setup will be hide. If key is active then Goal Library will be active.

Goal Based Task System:

- Allow Employee to Select Goal From Library
- Allow Manager to Select Goal From Library
- Allow HR to Select Goal From Library

#### 8.13. Fund Allocation Module - Fund Group

HR will Allocate Incentive or Fund to Manager to distribute among the Manager's Team. In *PMS > Fund Distribution > "Group"* here manager assigned for Fund Group as shown in below fig:

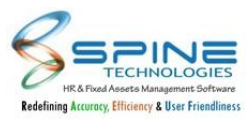

| Fund I    | Distribu      | ution > Group            |                |                |         |                 |
|-----------|---------------|--------------------------|----------------|----------------|---------|-----------------|
| 🕀 Add I   | New           | ) Delete 🗘 🗘 Utility -   |                |                |         |                 |
| Show 10   | ✓ entries     | Import Fur<br>Assian Fur | nd Group       |                |         | Search:         |
| •         | Edit          | Group Name               | Manager Code 👙 | Manager Name   | Remarks | ¢               |
| 0         |               | Dev Team                 | 25             | Khushboo Patel |         |                 |
| 0         |               | Export                   | 6              | Gagan Singh    |         |                 |
| 0         |               | Marketing Team           | 1              | Paras Patel    |         |                 |
| 0         |               | Test Team                | 25             | Khushboo Patel |         |                 |
| Showing 1 | to 4 of 4 ent | tries                    |                |                |         | Previous 1 Next |
|           |               |                          |                | Figure 230     |         |                 |

- In Utility button there are two options available:
- i) Import Fund Group: From here Fund Group will be Import with Group Name and Manager Code.

| Fund Distribution > Group                                                                                                    |          |                                                              |                                              |        |
|----------------------------------------------------------------------------------------------------|----------|--------------------------------------------------------------|----------------------------------------------|--------|
|                                                                                                    |          |                                                              |                                              |        |
| Note *                                                                                                    |          |                                                              |                                              |        |
| Columns sequence in the file has to be same as mentioned in File Format Structure.<br>Does not include header in file.<br>File formats allowed: txt/csv. |          |                                                              |                                              |        |
|                                                                                                    |          |                                                              |                                              |        |
| Select File * Choose File No file chosen Upload                                                                                                    | N        | Fund                                                         | d Group Import                               |        |
| Select File * Choose File No file chosen Upload                                                                                                    | No.      | Fund<br>landatory Fields<br>Field                            | d Group Import<br>Type and Size              | Remark |
| Select File * Choose File No file chosen Upload                                                                                                    | No.      | Fundatory Fields<br>Field<br>Group Name                      | d Group Import<br>Type and Size<br>Text (40) | Remark |
| Select File * Choose File No file chosen Upload                                                                                                    | No.<br>2 | Fund<br>autory Fields<br>Field<br>Group Name<br>Manager Code | Type and Size<br>Text (40)                   | Remark |

- ii) Assign Fund Group: Fund Group will be assigned to employee From here as shown in below fig:

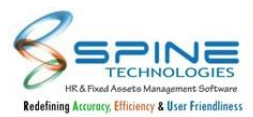

| Save Cancel |
|-------------|
| Search:     |
| Fund Group  |
| Dev Team 👻  |
| Dev Team 👻  |
| Dev Team 🗸  |
|             |

# 8.14. Fund Allocation Module - Batch Master

Batch Master : In *PMS > Fund Distribution > "Batch"*, HR create Fund Batches with Amount as shown in below fig:

| Fund    | Dist          | ribution > Batch |     |                            | Anima and the batteries |
|---------|---------------|------------------|-----|----------------------------|-------------------------|
| Show 7  | 10 <b>v</b> e | ntries           |     |                            | Search:                 |
|         | Edit          | Fund Batch Name  | 1.0 | Fund Total Amount 🖨 Remark | ♦ Fund Closed           |
|         |               | April 21         |     | 50,000                     | No                      |
|         |               | Dec 2020         |     | 50,000                     | No                      |
|         |               | Feb 2021         |     | 30,000                     | Yes                     |
|         |               | Jan 2021         |     | 80,000                     | No                      |
|         |               | March 2021       |     | 12,000                     | Yes                     |
| Showing | 1 to 5 of     | 5 entries        |     |                            | Previous 1 Next         |

Figure 233

I. Assign Group to batch: Here Fund Total Amount defined in batches allocated in Fund Groups by HR. Where Total amount and allocated amount should be equal as shown in below fig:

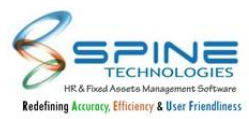

| ) Ac | ld New  | 🙁 Delete   |                |           |                |             |               |                                     | Back     |
|------|---------|------------|----------------|-----------|----------------|-------------|---------------|-------------------------------------|----------|
| v    | 10 🗙 er | ntries     |                |           |                |             |               | Search:                             |          |
|      | Edit    | Batch Name | Total Amount 👙 | Remark \$ | Allocated Date | Is Closed 👙 | Closed Date 👙 | Group(S)                            |          |
| j    | Ø       | Dec 2020   | 50,000         |           | 08-Feb-21      | No          |               | Marketing Team, Test Team, Dev Team | ı,Export |
|      |         | Feb 2021   | 30,000         |           | 08-Feb-21      | Yes         | 19-Feb-21     | Test Team,Dev Team                  |          |
|      |         | Jan 2021   | 80,000         |           | 08-Feb-21      | No          |               | Marketing Team,Test Team,Dev Team   | i :      |
|      |         | March 2021 | 12,000         |           | 17-Feb-21      | Yes         | 17-Feb-21     | Export                              |          |
|      |         | May 21     | 60.000         |           | 07-May-21      | Yes         | 07-May-21     | Marketing Team Test Team Dev Team   | 1        |

Figure 234

II. On edit Assign Group to batch records, Rework button display if any Manager distribute amount to their group as shown in below fig:

If wrong amount distributed by Manager, then by using Rework button Manager able to distribute amount to employee again.

| tch Name * | Feb 2021-3     |              |                |                 |
|------------|----------------|--------------|----------------|-----------------|
| tal Amount |                | 30,000       |                |                 |
|            | Group Name     | Manager Code | Manager Name   | Allocate Amount |
| Rework     | Marketing Team | 1            | Paras Patel    |                 |
| Rework     | Test Team      | 25           | Khushboo Patel | 20,000          |
| Rework     | Dev Team       | 25           | Khushboo Patel | 10,000          |
| Rework     | Export         | 6            | Gagan Singh    |                 |
| Rework     | May 21         | 2            | Abhishek Modi  |                 |
| Rework     | Qc             | 10           | Hiten shah     |                 |

# 8.15. Fund Distribution to Employees
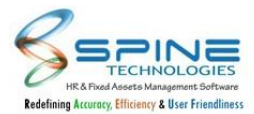

In *PMS > Fund Distribution > "Distribution - Manager"* Employee, who assigned as Manager for particular group will be distribute fund to the batch of employees as shown in below fig:

| tch Name * D | lec 2020-4,1                 | 🏖 □ Show already distributed |               |                          |
|--------------|------------------------------|------------------------------|---------------|--------------------------|
|              | Group Name<br>Marketing Team | Fund Allocated               | Fund Utilised | Fund Remaining<br>10,000 |
| mployee Code | Employee Name                | Employee Amount              | Remark        |                          |
| 9            | Avinash Rathi                |                              |               |                          |
| D            | Kishor Balar                 |                              |               |                          |
| 1            | Kirit Patel                  |                              |               |                          |

III. Show already distributed: While select this option all distributed batch details display here.

# 8.16. Export Fund value to Salary Structure

In *PMS > Fund Distribution > "Export Fund Amount"* Distributed fund among employees will be exported to employee's Salary structure in PayrolINX as shown in fig:

| Batch Name * | <u>@</u> o |
|--------------|------------|
| Fund Group   | 20         |
| Column *     | <u></u>    |

| <br>igu | e | 23 | / |
|---------|---|----|---|
|         |   |    |   |
|         |   |    |   |

In Batch name filter, Only those batch available for export amount which are closed (Fund batch will be closed when all manager distributed fund among employees).

# 8.17. Fund Report - Manager / HR:

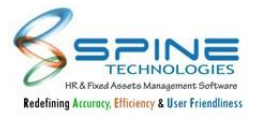

In *PMS > Fund Distribution > "Reports Manager"* available with Batch Name, Fund Group, Date range, Employee Filters as shown in below fig. If select Show Closed batch only then in Batch Name filter only batch display which are closed.

| istribution > Reports - N | /lanager                  |
|---------------------------|---------------------------|
|                           | ~                         |
| Show Closed batch only    |                           |
|                           | 20                        |
|                           | 20                        |
| To Date                   |                           |
| ○ All                     |                           |
|                           | 20                        |
| Reset                     |                           |
|                           | istribution > Reports - N |

Below three type of report available in Manager page:

I. Fund Distribution List Report: This Report available for Manage and HR both. In this report detailed Allocated Amount and Remark as shown in below fig:

| fotal Records                                               | : 2                                                                    |                                |                                                  |                                          |                                    |             |   | Back t      | o selectio |
|-------------------------------------------------------------|------------------------------------------------------------------------|--------------------------------|--------------------------------------------------|------------------------------------------|------------------------------------|-------------|---|-------------|------------|
|                                                             |                                                                        |                                |                                                  |                                          |                                    |             |   |             |            |
|                                                             | < 1                                                                    | of 1 >                         |                                                  | Ŭ € [                                    | 100% ~                             | B ~ 品       |   | Find I Next |            |
|                                                             |                                                                        |                                |                                                  |                                          |                                    |             |   | 2.65        |            |
| Demo Compan                                                 | W.                                                                     |                                |                                                  |                                          |                                    |             |   |             |            |
| Demo Compar                                                 | y<br>ibution List R                                                    | enort                          |                                                  |                                          |                                    |             |   |             |            |
| Demo Compan<br>Fund Distr<br>Batch Name                     | y<br>ibution List Ro                                                   | eport<br>Employee Code 🚊       | Employee Name 🚊                                  | Allocated Date 🚊                         | Allocated Amount                   | Remark      | ÷ |             |            |
| Demo Compar<br>Fund Distr<br>Batch Name<br>May 21           | y<br>ibution List Ro<br>Group Name<br>Marketing Team                   | eport<br>Employee Code ≑<br>19 | Employee Name 🔶<br>Avinash Rathi                 | Allocated Date<br>07-May-21              | Allocated Amount<br>20,00          | Remark      | Ş |             |            |
| Demo Compan<br>Fund Distr<br>Batch Name<br>May 21<br>May 21 | y<br>ibution List Ro<br>Group Name<br>Marketing Team<br>Marketing Team | Employee Code 👙<br>19<br>20    | Employee Name 🔶<br>Avinash Rathi<br>Kishor Balar | Allocated Date<br>07-May-21<br>07-May-21 | Allocated Amount<br>20,00<br>20,00 | Remark<br>0 | ÷ |             |            |

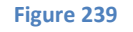

II. Fund Distribution Summary Report: This Report available for Manage and HR both. In this report records are grouped by Batch Name and Group Name also display Batch Total and Group Total as shown in below fig:

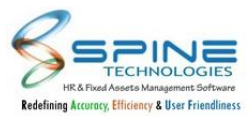

| otal Records     | 5:8          |                   |                |                  |                      |               | Back to selection |
|------------------|--------------|-------------------|----------------|------------------|----------------------|---------------|-------------------|
|                  |              |                   |                |                  |                      |               |                   |
|                  |              |                   |                |                  |                      |               |                   |
| $ \triangleleft$ | < 1          | of 1              |                | Ŭ                | 00% 🗸 🖫              | -             | Find   Next       |
| emo Compa        | nv           |                   |                |                  |                      |               |                   |
| onio oompu       | ,            |                   |                |                  |                      |               |                   |
| -und Dist        | ribution Sum | mary Report       |                |                  |                      |               |                   |
| Batch Name       | 🚊 Group Name | 🗧 Employee Code 🚊 | Employee Name  | Allocated Date 🚊 | Allocated Amount 🚊 R | ema <b>rk</b> | \$                |
| Feb 2021         | Dev Team     | 1                 | Paras Patel    | 19-Feb-21        | 20                   |               |                   |
|                  |              | 10                | Hiten shah     | 19-Feb-21        | 9,580                |               |                   |
|                  |              | 11                | Rakesh Sharma  | 19-Feb-21        | 400                  |               |                   |
|                  |              |                   |                | Group Total      | 10,000               |               |                   |
|                  |              |                   |                | Batch Total      | 10,000               |               |                   |
| Jan 2021         | Dev Team     | 1                 | Paras Patel    | 17-Feb-21        | 10,000               |               |                   |
|                  |              | 10                | Hiten shah     | 17-Feb-21        | 6,000                |               |                   |
|                  |              | 11                | Rakesh Sharma  | 17-Feb-21        | 4,000                |               |                   |
|                  |              |                   |                | Group Total      | 20,000               |               |                   |
|                  |              |                   |                | Batch Total      | 20,000               |               |                   |
| May 21           | Dev Team     | 1                 | Paras Patel    | 07-May-21        | 10,000               |               |                   |
|                  |              |                   |                | Group Total      | 10,000               |               |                   |
|                  | Test Team    | 25                | Khushboo Patel | 07-May-21        | 8,000                |               |                   |
|                  |              |                   |                | Group Total      | 8,000                |               |                   |
|                  |              |                   |                | Batch Total      | 18.000               |               |                   |
|                  |              |                   |                |                  |                      |               |                   |

| Figure 240 |  |
|------------|--|
|------------|--|

I. Employee wise Summary Report: This Report available for Manage and HR both. Employee wise total fund display which are going to distribute them as shown in below fig:

| Total Rec           | ords : 4         |                             |                               |          |                          |   |   |      |   |     |        |
|---------------------|------------------|-----------------------------|-------------------------------|----------|--------------------------|---|---|------|---|-----|--------|
|                     | <                | 1                           | of 1                          | >        | ⊳I                       | Ö | © | 100% | * | ₽ ~ | e<br>G |
| Employ              | yee Wise<br>rode | Summa                       | ry Report                     | t<br>Tot | ul :                     |   |   |      |   |     |        |
| A CONTRACTOR OF     |                  | Daras                       | Patel                         |          | 20,020                   |   |   |      |   |     |        |
| 1                   |                  |                             |                               |          |                          |   |   |      |   |     |        |
| 1 10                |                  | Hiten s                     | ih ah                         |          | 15,580                   |   |   |      |   |     |        |
| 1<br>10<br>10<br>11 |                  | Hiten s<br>Rakest           | hah<br>h Sharma               |          | 15,580<br>4,400          |   |   |      |   |     |        |
| 1<br>10<br>11<br>25 |                  | Hiten s<br>Rakest<br>Khushi | ihah<br>h Sharma<br>boo Patel |          | 15,580<br>4,400<br>8,000 |   |   |      |   |     |        |

Figure 241

In *PMS > Fund Distribution > "Reports HR"*, One Extra report available for HR "Fund Allocation Report" as shown in below fig:

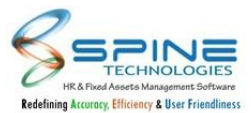

| Fotal Records : 6                                                                                                |                                                                                                    |                                                     |                                                                                                    |                                                                                              |                                                                        |                                                                                                    |  |
|----------------------------------------------------------------------------------------------------|----------------------------------------------------------------------------------------------------|-----------------------------------------------------|----------------------------------------------------------------------------------------------------|----------------------------------------------------------------------------------------------|------------------------------------------------------------------------|----------------------------------------------------------------------------------------------------|--|
|                                                                                                    | 1 of                                                                                                    | 1                                                   | () Id                                                                                                    | © 100%                                                                                       | <ul> <li></li> <li>✓</li> <li>✓</li> </ul>                             | 品                                                                                                    |  |
| Domo Comnany                                                                                                    |                                                                                                    |                                                     |                                                                                                    |                                                                                              |                                                                        |                                                                                                    |  |
| Demo Company<br>F <b>und Allocatic</b>                                                                           | on Report                                                                                                  |                                                     |                                                                                                    |                                                                                              |                                                                        |                                                                                                    |  |
| Demo Company<br>F <b>und Allocatic</b><br>Batch Name                                                             | on Report                                                                                                  | Manager Code                                        | Manager Name                                                                                                    | Allocated Date 🔶                                                                             | Allocated Amount                                                       | ÷                                                                                                    |  |
| Demo Company<br>Fund Allocatic<br>Batch Name<br>Feb 2021                                                         | on Report<br>Group Name ÷<br>Dev Team                                                                      | Manager Code<br>25                                  | Manager Name<br>Khushboo Patel                                                                                                    | Aliocated Date<br>08-Feb-21                                                                  | Allocated Amount 10,00                                                 | ÷<br>00                                                                                                    |  |
| Demo Company<br>Fund Allocatic<br>Batch Name<br>Feb 2021<br>Feb 2021                                             | on Report<br>Group Name ÷<br>Dev Team<br>Test Team                                                         | Manager Code<br>25<br>25                            | <ul> <li>Manager Name</li></ul>                                                                                                    | Allocated Date<br>© Feb-21<br>08-Feb-21                                                      | Allocated Amount<br>10,00<br>20,00                                     | €<br>00<br>00                                                                                                    |  |
| Demo Company<br>Fund Allocatic<br>Batch Name<br>Feb 2021<br>Feb 2021<br>March 2021                               | Group Name<br>Dev Team<br>Test Team<br>Export                                                              | Manager Code<br>25<br>25<br>6                       | <ul> <li>Manager Name </li> <li>Khushboo Patel</li> <li>Khushboo Patel</li> <li>Gagan Singh</li> </ul>                                                                     | Allocated Date<br>© 8-Feb-21<br>08-Feb-21<br>17-Feb-21                                       | Allocated Amount (10,00<br>20,00<br>12,00                              | ¢<br>20<br>20                                                                                                    |  |
| Demo Company<br>Fund Allocatic<br>Batch Name<br>Feb 2021<br>Feb 2021<br>March 2021<br>May 21                     | Group Name<br>Dev Team<br>Test Team<br>Export<br>Dev Team                                                  | Manager Code<br>25<br>25<br>6<br>25                 | <ul> <li>Manager Name</li> <li>Khushboo Patel</li> <li>Khushboo Patel</li> <li>Gagan Singh</li> <li>Khushboo Patel</li> </ul>                                              | Allocated Date<br>08-Feb-21<br>08-Feb-21<br>17-Feb-21<br>07-May-21                           | Allocated Amount 20,00<br>20,00<br>12,00<br>10,00                      | ¢<br>00<br>00<br>00                                                                                                    |  |
| Demo Company<br>Fund Allocatic<br>Batch Name<br>Feb 2021<br>Feb 2021<br>March 2021<br>May 21<br>May 21           | Composition Report<br>Group Name<br>Dev Team<br>Test Team<br>Export<br>Dev Team<br>Marketing Team          | Manager Code<br>25<br>25<br>6<br>25<br>1            | <ul> <li>Manager Name</li> <li>Khushboo Patel</li> <li>Khushboo Patel</li> <li>Gagan Singh</li> <li>Khushboo Patel</li> <li>Paras Patel</li> </ul>                         | Allocated Date<br>08-Feb-21<br>08-Feb-21<br>17-Feb-21<br>07-May-21<br>07-May-21              | Allocated Amount (10,00<br>20,00<br>12,00<br>10,00<br>40,00            | <ul> <li>⇒</li> <li>&gt;&gt;&gt;&gt;&gt;&gt;&gt;&gt;&gt;&gt;&gt;&gt;&gt;&gt;&gt;&gt;&gt;&gt;&gt;&gt;&gt;&gt;&gt;&gt;&gt;&gt;&gt;&gt;&gt;&gt;&gt;&gt;</li></ul> |  |
| Demo Company<br>Fund Allocatic<br>Batch Name<br>Feb 2021<br>Feb 2021<br>March 2021<br>May 21<br>May 21<br>May 21 | Group Name       Dev Team       Test Team       Export       Dev Team       Marketing Team       Test Team | Manager Code<br>25<br>25<br>6<br>25<br>1<br>1<br>25 | <ul> <li>Manager Name</li> <li>Khushboo Patel</li> <li>Khushboo Patel</li> <li>Gagan Singh</li> <li>Khushboo Patel</li> <li>Paras Patel</li> <li>Khushboo Patel</li> </ul> | Allocated Date<br>08-Feb-21<br>08-Feb-21<br>17-Feb-21<br>07-May-21<br>07-May-21<br>07-May-21 | Allocated Amount<br>10,00<br>20,00<br>12,00<br>10,00<br>40,00<br>10,00 | <ul> <li>⇒</li> <li>&gt;&gt;&gt;&gt;&gt;&gt;&gt;&gt;&gt;&gt;&gt;&gt;&gt;&gt;&gt;&gt;&gt;&gt;&gt;&gt;&gt;&gt;&gt;&gt;&gt;&gt;&gt;&gt;&gt;&gt;&gt;&gt;</li></ul> |  |

Figure 242

# 8.18. Goal Achievement List Report

In *PMS > Reports > "Appraisal Reports > Goal Achievement Report"*, Goal Report Types available with two options : Form Report and List Report which have two additional filter of Goal Head Category, Goal Category as shown in below figure:

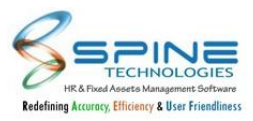

| Report Type                    | Goal Achievement Report             |    |
|--------------------------------|-------------------------------------|----|
| Goal Rep <mark>ort</mark> Type | Form Report 🐱                       |    |
| Appraisal Period *             | Form Report<br>List Report          | 20 |
| PMS Category                   |                                     | 20 |
| Company Name                   |                                     | 20 |
| Grade                          |                                     | 20 |
| Branch                         |                                     | 20 |
| Department                     |                                     | 20 |
| Division                       |                                     | 20 |
| Unit                           |                                     | 20 |
| Category                       |                                     | 20 |
| Group                          |                                     | 20 |
| Status                         | ○ All ● Current ○ Left ○ Web Active |    |
| Employee                       |                                     | 20 |
| Goal Head Category             | ~                                   |    |
| Goal Category                  | ~                                   |    |

Figure 243

I. In List Report Type, following columns will be display:

Goal Definition, Goal head Category, Goal Category, Target Value, Target Date, Achieved Value, Variance Value.

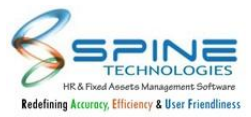

| otal Records : 1 |                  |                                                    |                            |                           |                            | ]              | Back to selection |
|------------------|------------------|----------------------------------------------------|----------------------------|---------------------------|----------------------------|----------------|-------------------|
| ⊲ <              | 1 of 1           | > >                                                | Ŭ © 100%                   | •                         | ß                          | Find   Next    |                   |
| ino Company      | ment List Report | Goal Definition                                    | Goal Head Category<br>Name | ⊖ Goal Category ⊖<br>Name | Target Value 🍦 Target Date | Achieved Value | Variance Value 🚊  |
| 5                | Ramesh Jain      | Anticipates and prevents<br>problems and generates | Development KPI            | Development               | 03.00 23-Jun-20            | 08.00          | 02.00             |

# II. In Form report Type, Goal head Category and Goal Category also display in Report.

| Employee : Abhishek Modi - 2                                                                |                                                                      |                                                        |                                 |                                                    |                                         |
|---------------------------------------------------------------------------------------------|----------------------------------------------------------------------|--------------------------------------------------------|---------------------------------|----------------------------------------------------|-----------------------------------------|
| Appraisal Period : Task and apprasial                                                       |                                                                      |                                                        |                                 |                                                    |                                         |
| Goal Definition : Goal Definition 4                                                         |                                                                      |                                                        |                                 |                                                    |                                         |
| Goal Head Category : Marketing KPI                                                          |                                                                      |                                                        |                                 |                                                    |                                         |
|                                                                                             |                                                                      |                                                        |                                 | Terret sales 140                                   | 00                                      |
| Goal Category : Marketing                                                                   | Target Date : 25-Jun-                                                | 20                                                     |                                 | (arget value : 10.                                 | 00                                      |
| Goal Category : Marketing<br>Measurement Scale (%, Value, Hybrid) : 20%                     | Target Date : 25-Jun-<br>Tracking Frequency (I                       | 20<br>Daily, Monthly) : 7                              |                                 | Variance value : -2                                | 2.00                                    |
| Goal Category : Marketing<br>Measurement Scale (%, Value, Hybrid) : 20%<br>Remark           | Target Date : 25-Jun-<br>Tracking Frequency (I<br>Entered by         | 20<br>Daily, Monthly) : 7<br>Achieved<br>Value         | Completion<br>Date              | Variance value : -:<br>Entry Type                  | 2.00<br>Entry Date                      |
| Goal Category : Marketing<br>Measurement Scale (%, Value, Hybrid) : 20%<br>Remark :<br>Done | Target Date : 25-Jun-<br>Tracking Frequency (I<br>Entered by<br>Self | 20<br>Daily, Monthly) : 7<br>Achieved<br>Value<br>8.00 | Completion<br>Date<br>29-Jun-20 | Variance value : -:<br>Entry Type :<br>Achievement | 2.00<br>Entry Date<br>23-Jun-20 12:42 P |

# 8.19. e - Records Report Require Filter

In *PMS > e - Records > "Reports"*, Action Taken Drop-down Filter provided in following reports:

- 1. Comment List Report
- 2. Offence List Report

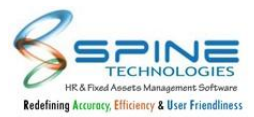

| ort *          | Comments List I | Report       | ~        |     |
|----------------|-----------------|--------------|----------|-----|
| m Date         | Ľ               | To Date      |          | iii |
| npany<br>ne    |                 |              |          | 20  |
| de             |                 |              |          | 20  |
| nch            |                 |              |          | 20  |
| partment       |                 |              |          | 20  |
| ision          |                 |              |          | 20  |
| t              |                 |              |          | 20  |
| egory          |                 |              |          | 20  |
| oup            |                 |              |          | 20  |
| tus            | O All 💿 Current | O Left O Web | Active   |     |
| ployee         |                 |              |          | 20  |
| pervisor       |                 |              |          | 20  |
| tion Taken     |                 |              |          |     |
| Multi Grou     | ıp Filtration   |              |          |     |
| /lulti Group 1 | select 🗸        | select 🗸     | select 🗸 |     |
| /lulti Group 2 | select 🗸        | select 🗸     | select 🗸 |     |
|                | select V        | select 🗸     |          |     |

Goal Category and Goal Head Category Filter is provided in *PMS -> Goal -> Goal List Report,* as shown in below Figure :

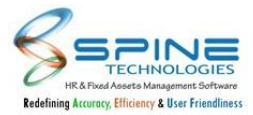

| Status             | ○ All ● Current ○ Left ○ Web Active |    |
|--------------------|-------------------------------------|----|
| Employee           |                                     | 20 |
| Goal Head Category |                                     | ~  |
| Goal Category      |                                     | ~  |

Figure 246

Data in report will be displayed as per selected filter.

Goal Head Category column is also provided in Goal List Report.

# 8.20. New Menu Re-Initialization By Manager

New menu Re-initialization By Manager is provided in PMS -> Appraisal as shown in below figure:

| Appraisals             | > Re-Initialization - Manager             |
|------------------------|-------------------------------------------|
| Note *                 |                                           |
| Only appraisal calend  | far which are active will be shown.       |
| Appraisal process will | I be reinitiated from the selected level. |
|                        |                                           |
| Appraisal Period *     | 20                                        |
| Select Level *         | Self V Refresh                            |
|                        |                                           |
|                        |                                           |
|                        | Figure 247                                |

This will Follow PMS Workflow. Using this menu Manager can also reinitialize the appraisal process same as HR.

# 8.21. New setting provided as Correction Factor for KRA

New setting 'Correction Factor for KRA' is provided in *PMS -> PMS Setting* as shown in below figure:

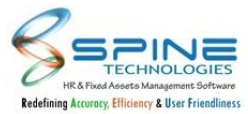

| Correction factor processing                         | Abbreviat      | ion :  |                           |          |                   |      |                |        |           |    |
|------------------------------------------------------|----------------|--------|---------------------------|----------|-------------------|------|----------------|--------|-----------|----|
| (SE*25/100) + (H1*35/100)                            | Self :         | SE     | Rating :                  | RA       | Grace<br>Rating : | GR   | Weightage<br>: | WE     | HR :      | HR |
|                                                      | HOD1:          | H1     | HOD2 :                    | H2       | HOD3 :            | H3   | HOD4 :         | H4     | HOD5<br>: | H5 |
| Correction Factor for KRA                            | HOD<br>Count : | HC     | Head Goal<br>Percentage : | HGP      |                   |      |                |        |           |    |
| ((SE*25/100) + (H1*35/100) + H2 + H3 + H4 + H5 + RA) | Example :      | ((SE*2 | 25/100) + (H1*35          | 5/100) + | H2 + H3 +         | H4 + | H5 + RA) * (V  | /E/100 | ))        |    |

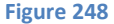

Correction Factor for KRA settings is provided.User can enter formula to calculate Correction Factor for KRA.

*PMS -> Scorecard - Correction Factor and PMS -> Scorecard - View Scorecard report* will display the value for the same.

# 8.22. New setting provided as Correction Factor for Goal

New setting 'Correction Factor for Goal' is provided in PMS -> PMS Setting as shown in below figure:

| correction factor processing |    | Abbreviat      | ion :  |                           |          |                   |        |                |        |           |    |
|------------------------------|----|----------------|--------|---------------------------|----------|-------------------|--------|----------------|--------|-----------|----|
| (SE*25/100) + (H1*35/100)    |    | Self :         | SE     | Rating :                  | RA       | Grace<br>Rating : | GR     | Weightage<br>: | WE     | HR :      | HR |
|                              |    | HOD1 :         | H1     | HOD2 :                    | H2       | HOD3 :            | H3     | HOD4 :         | H4     | HOD5<br>: | H5 |
| Correction Factor for KRA    |    | HOD<br>Count : | НС     | Head Goal<br>Percentage : | HGP      |                   |        |                |        |           |    |
|                              |    | Example :      | ((SE*2 | 25/100) + (H1*35          | 5/100) + | H2 + H3 +         | H4 + I | H5 + RA) * (W  | /E/100 | ))        |    |
|                              | 1, |                |        |                           |          |                   |        |                |        |           |    |
|                              |    |                |        |                           |          |                   |        |                |        |           |    |
| ✓ Correction Factor for Goal |    |                |        |                           |          |                   |        |                |        |           |    |

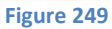

Correction Factor for Goal settings is provided.User can enter formula to calculate Correction Factor for Goal.

*PMS -> Scorecard - Correction Factor and PMS -> Scorecard - View Scorecard report* will display the value for the same.

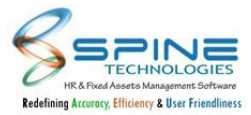

# 9. Recruitment

# 9.1. QAS form for Interviewer at each level

New Module selection as Recruitment is added in *Admin -> QAS -> "Question Sheet"*. As shown in below figure:

| QAS -    | <ul> <li>Quest</li> </ul>     | tion Sheet    |                |           |             |                    |
|----------|-------------------------------|---------------|----------------|-----------|-------------|--------------------|
| Module   | Recruitment                   | 7             |                |           | O Add       | New Sheet 😒 Delete |
| Show 100 | 0 🔻 entries                   |               |                |           | Search:     |                    |
|          | Edit                          | Title         | Prepared By    | On Date   | 🕴 On Time   | 🗧 Is Active 🛛 🌲    |
|          |                               | Interview_1   | Paras Patel    | 01-Jun-20 | 11:02:09 AM | Yes                |
| ۰        | ľ                             | Interview_2   | Khushboo Patel | 01-Jun-20 | 12:06:54 PM | No                 |
|          | Ø                             | Interview_3   | Paras Patel    | 01-Jun-20 | 4:08:35 PM  | Yes                |
|          |                               | Interview_New | Paras Patel    | 12-Jun-20 | 5:30:11 PM  | Yes                |
| Showing  | 1 to 4 of <mark>4</mark> entr | ies           |                |           |             | Previous 1 Next    |

Figure 250

i) Active QAS can be assign while adding Interview Round based on Designation in Recruitment from *Recruitment -> Interview -> "Rounds"*. As shown in below figure:

| nation * | Executive • Ref                         | fresh                                               |    |                                             |    |                        |   |                 | 🔂 Ad | ld New 🛛 😣 Del                    |
|----------|-----------------------------------------|-----------------------------------------------------|----|---------------------------------------------|----|------------------------|---|-----------------|------|-----------------------------------|
|          |                                         |                                                     |    |                                             |    |                        |   |                 |      |                                   |
| 100 ¶ e  | ntries                                  |                                                     |    |                                             |    |                        |   | Searc           | :h:  |                                   |
|          |                                         |                                                     |    |                                             |    |                        |   |                 |      |                                   |
|          | Devicesties                             | Provid Contractory                                  |    | Free Name                                   | 1  |                        |   | Outure.         | 1    | 045                               |
| Edi      | t Designation                           | Panel Category                                      | ¢  | Emp Name                                    | ¢  | Int. Mode              | ¢ | Order           |      | QAS                               |
| Edi      | t Designation<br>Executive              | Panel Category Technical Round                      | ÷  | <b>Emp Name</b><br>Himanshu Joshi           | ÷  | Int. Mode              | ŧ | Order<br>1      | ¢    | QAS<br>Interview_1                |
| Edi      | t Designation<br>Executive<br>Executive | Panel Category     Technical Round     Written Test | \$ | Emp Name<br>Himanshu Joshi<br>Abhishek Modi | \$ | Int. Mode Tele Written | ¢ | Order<br>1<br>2 | ÷    | QAS<br>Interview_1<br>Interview_3 |

ii) Default QAS display as per saved QAS in Interview Round in *Recruitment -> Interview -> "Schedule Interview"*, HR can also modify the QAS sheet selection from here. As shown in below figure:

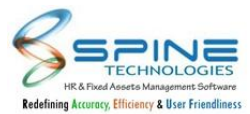

| didate :     | Anshul Maheshw<br>View Details | ari-8 |                  | Vacancy For :  | manager-3 |                  |                 |
|--------------|--------------------------------|-------|------------------|----------------|-----------|------------------|-----------------|
| rview Date : | 12-Jun-20 10:00                |       |                  | Status :       | No        |                  |                 |
| Add Double   | Delete Bernde                  |       |                  |                |           |                  |                 |
| Add Round    | X Delete Round                 |       |                  |                |           |                  |                 |
|              | Access of the second second    |       |                  |                |           |                  |                 |
| Node         | Interviewer                    | Score | Interview Taken? | Recommendation | Remark    | Attach Documents | Attach/View QAS |
| Tele 🔻       | Himanshu Joshi 🔻               | 0.00  | No 🔻             |                |           | Ŷ                | Interview_1     |
| Personal 🔻   | Nikul Jain 🔻                   | 0.00  | No 🔻             |                |           | ø                | Interview_3     |
|              |                                |       |                  |                | 11 M      |                  |                 |

iii) In Recruitment -> Interview -> "Schedule by Panel", link will be provided to interviewer to fill QAS.

| Interview                       | -> Sched                    | ule By Panel                         |       |                  |                           |                 |                  |                  |                          |
|---------------------------------|-----------------------------|--------------------------------------|-------|------------------|---------------------------|-----------------|------------------|------------------|--------------------------|
| Candidate :<br>Interview Date : | Aakash<br>View De<br>04-Jun | Vijayvargiya-5<br>tails<br>-20 10:00 |       |                  | Vacancy For :<br>Status : | <b>Ne</b><br>No | w Vacancy for De | veloper-2        |                          |
| У                               | Mode                        | Interviewer                          | Score | Interview Taken? | Recommendation            |                 | Remark           | Attach Documents | Fill QAS                 |
| en Test 🔹 🔻                     | Written <b>*</b>            | Abhishek Modi 🔻                      | 10.00 | No 🔻             |                           | ٣               | dsfd             | ji de            | Fill QAS                 |
| ∢<br>Save C                     | ancel                       |                                      |       |                  |                           |                 |                  | Total            | ►<br>Score : <b>10</b> . |
|                                 |                             |                                      |       | Figure           | 253                       |                 |                  |                  |                          |

iv) Once interview status is Yes from *Recruitment -> Interview -> "Schedule Interview"*, then interviewer can not edit QAS sheet . HR can only view the filled QAS in Schedule Interview List view.

# 9.2. In Candidate and Vacancy master new fields are added

1. In Candidate Info below new fields are provided Recruitment -> Candidate Info -> new, as shown in below Figure :

I. Candidate Photo : It will display under Key Information in Candidate Info.

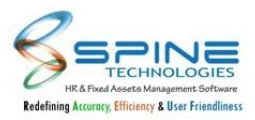

| Candidate Info  | -> New |        |      |   |
|-----------------|--------|--------|------|---|
| Key Information |        |        |      |   |
| Add Photo       |        |        |      |   |
| Title           | *      | Gender | Male | ~ |
| Name *          |        |        |      |   |
| Middle Name     |        |        |      |   |

Figure 254

II. Visa Status : It will display under Personal Details in Candidate Info.

| ersonal De   | etails    |       |   |
|--------------|-----------|-------|---|
| Birth Date * | 29-Jul-20 | Age * | 0 |
| Passport     | No 🗸      |       |   |
| Visa Status  |           |       |   |

III. Nationality : It will display under Address Information in Candidate Info.

| adress information | 1 |  |  |
|--------------------|---|--|--|
| Address 1.         |   |  |  |
| Address 2.         |   |  |  |
| Address 3.         |   |  |  |
| Nationality        |   |  |  |

IV. Position Applied, Previous Organization Name : It will display under Reference and Preference's in Candidate Info.

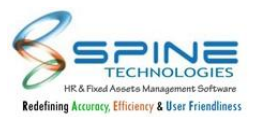

| Notice Period (In<br>Days)    |            |
|-------------------------------|------------|
| Position Applied              |            |
| Previous<br>Organization Name |            |
| Last Position                 |            |
|                               | Figure 257 |

V. Department, QID Position : It will display under Reference and Preference's in Candidate Info.

| Relation        |  |  |
|-----------------|--|--|
| Languages Known |  |  |
| Department      |  |  |
| QID Position    |  |  |

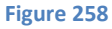

This fields except Candidate Photo are also available for import.

2. In Vacancies -> New Request, Hire Type with Local/Overseas drop-down selection field is provided.

| Company         | ~        |    |
|-----------------|----------|----|
| Hire Type       | Local 🗸  |    |
|                 | Local    |    |
| Job Description | Overseas |    |
| JD Name *       |          | 20 |

9.3. In Candidate Data List new columns are added.

In *Recruitment -> Candidate Info -> Candidate Data List* below new columns are provided which will display data from Candidate info, as shown in below Figure :

- I. Position applied
- II. Department
- III. Nationality
- IV. Previous Organization
- V. QID Position
- VI. Notice period day
- VII. Visa status

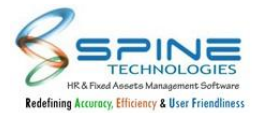

| Nationality                                             | ; City | 1 | Notice Period (In<br>Day(s)) | 4.6 | Position Applied 🗦                                                                                            | Previous Organization Name                                                                                 | Last P | osition $\Rightarrow$ | Last Salary | - | Expected =<br>Salary | Preferred<br>Location | Department ÷                         | Referred By 🚦         |
|---------------------------------------------------------|--------|---|------------------------------|-----|----------------------------------------------------------------------------------------------------|----------------------------------------------------------------------------------------------------|--------|-----------------------|-------------|---|----------------------|-----------------------|--------------------------------------|-----------------------|
| South Georgia and<br>The South Sandwik<br>Island in LMS | n      |   |                              | 0   | Position applied for Manager in<br>Software Testing in Information<br>Technology Company for software<br>apop | Previous Organization Name is Tata<br>Consultancy Private Limited located in<br>Mumbai maharashtra indianc |        |                       |             |   | 85555520             |                       | Information Tonology<br>as Engineerr | Internal : Atul Mehra |
|                                                         |        |   |                              |     |                                                                                                    | Figure 260                                                                                                 |        |                       |             |   |                      |                       |                                      |                       |

# 9.4. Additional columns are added in Vacancy List Report

In *Recruitment -> Vacancies -> Report -> Report Type : Vacancy List Report* below additional columns are provided which will display data as per added vacancy, as shown below Figure :

- I. Salary Range
- II. Work Experience
- III. Education Qualification
- IV. Hire Type

| Salary Range <sub>O</sub> | Work ÷<br>Experience    | Education<br>Qualification | Posted By 👙   | No. of<br>≑<br>Post | Short ÷<br>Listed by<br>HR | Interviewed 😄 | Recruited 👙 | Joined 💲 | Vacancy Type 🍦     | Hire Type 🍦 |
|---------------------------|-------------------------|----------------------------|---------------|---------------------|----------------------------|---------------|-------------|----------|--------------------|-------------|
| 200000-3000000            | 2 Year(s) 0<br>Month(s) | 23                         | Suresh Iyer   | 1                   | 0                          | 0             | 0           | 0        | New Headcount      | Local       |
| 18000                     | 0 Year(s) 6<br>Month(s) | M.Sc.                      | Minal Jaiswal | 1                   | 3                          | 1             | 1           | 0        | Replacement hiring | Local       |
| 15000                     | 0 Year(s) 6<br>Month(s) | B. Sc(IT)                  | Minal Jaiswal | 1                   | 0                          | 0             | 0           | 0        | Replacement hiring | Local       |

Figure 261

# 9.5. Document selection mandatory and user defined caption for candidate info

For Candidate Master document below options are provided in *Recruitment -> Configuration -> Settings,* as shown in below Figure:

 Is General setting tab, Document 1 to Document 5 mandatory option is provided. Option name as "Is Document 1 mandatory", likewise till document 5. If this is opted then Document 1 will be mandatory for selection in *Candidate Info -> New*.

| 🗆 ls Mobile (1) Mandatory               |        |
|-----------------------------------------|--------|
| 🗹 Is Email Mandatory                    |        |
| □ Is Address (1) Mandatory              |        |
| □ Is City Mandatory                     |        |
| □ Is PinCode Mandatory                  |        |
| Is Document 1 (Appointment letter) Mand | latory |
| Is Document 2 Mandatory                 |        |
| Is Document 3 Mandatory                 |        |
| Is Document 4 Mandatory                 |        |
| Is Document 5 Mandatory                 |        |

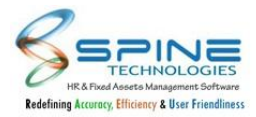

II. In User Define Caption tab, for Document 1 to Document 5 caption name option is provided, as shown in below Figure. Document 1 to Document 5 name will be displayed in Candidate Info as per entered caption name.

| Reference Remark | Reference Remark   |  |
|------------------|--------------------|--|
| Medical Remark   | Medical Remark     |  |
| Document 1       | Appointment letter |  |
| Document 2       | Document 2         |  |
| Document 3       | Document 3         |  |
| Document 4       | Document 4         |  |
| Document 5       | Document 5         |  |

Figure 263

# 9.6. JD Report provided in Report-HR

"JD Report" is provided in *Recruitment -> Vacancies -> Reports- HR -> Report Type - JD Report* for HR, as shown in below Figure:

It will display JD Code, JD Name, Roles and Skills details added from JD Master.

| JD Code 🚊 | JD Name   | \$<br>Roles  | ÷ | Skills         |  |
|-----------|-----------|--------------|---|----------------|--|
| 1         | Executive | Team lead    |   | Fluent English |  |
| 2         | Manager   | HRMS Working |   | Quick learning |  |
|           |           | Team lead    |   | Fluent English |  |
| 3         | Analyst   |              |   |                |  |

Figure 264

# 9.7. Recruitment Enhancement

In *Recruitment > Vacancies > New Request/ Approve/ Check Request* below changes are done:

- I. Details Tab renamed to Vacancy Details.
- II. Shortlisted By Column is Removed and direct link given for Shortlisted Candidate by HR, Shortlisted

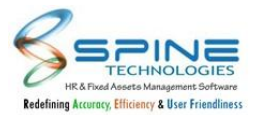

#### Candidate by Requester

| lacar      | nc <mark>y</mark> Sur | nmary Vacancy Deta                      | Is Shortlisted Candidate - HR Short                                                                                                    | listed Candidate - Requeste | Appointe | ed Candidate      |                         |                                  |
|------------|-----------------------|-----------------------------------------|----------------------------------------------------------------------------------------------------|-----------------------------|----------|-------------------|-------------------------|----------------------------------|
| <b>•</b> / | Add Ne                | ew 🛛 😣 Delete                           | 🕆 Filter Data 🔹 Action 👻                                                                                                    |                             |          | All               | ✓ Vacancy Sta           | tus Open                         |
| •          | Edit                  | View                                    | Job Title/Description                                                                                                    | Visible?                    | Status   | Vacancy<br>Status | Submitted To<br>Manager | Apply By<br>Existing<br>Employee |
| 0          | ß                     | Shortlisted HR<br>Shortlisted Requester | Dev Rejected<br>Vacancy Code : V0010<br><b>• Mumbai</b> Post : 1 <b>15-Jul-21</b><br>Total Exp. : 5 Year(s)<br>Desig. : Executive       | Yes                         | Approved | Open              | Yes                     | No                               |
| 0          |                       | Shortlisted HR<br>Shortlisted Requester | New Vacancy<br>Vacancy Code : V004<br><b>Q</b> Mumbai Post : 4 11-Nov-20<br>Total Exp. : 3 Year(s) 6 Month(s)<br>Desig. : Sr EveryItive | No                          | Approved | Open              | Yes                     | Yes                              |

Figure 265

- III. New tab provided, Vacancy Summary which contains vacancy counts like Applies, Shortlists HR, Shortlists Requester, Offers, Joins
- IV. Good Profiles shows percentages which will be calculate = (no. of Shortlisted candidate by HR/ total applies)\*100, (no. of Shortlisted candidate and total applies count fetch from Vacancy summary tab of Vacancies > Check request)

| acancies > New Request                                                                                                    |                           |                     |                    |                       |                              |               |            |
|----------------------------------------------------------------------------------------------------|---------------------------|---------------------|--------------------|-----------------------|------------------------------|---------------|------------|
| acancy Summary Vacancy Details Sh                                                                                               | nortlisted Candidate - HR | Shortlisted Cano    | didate - Requester | Appointed C           | Candidate                    |               |            |
| Search with Job Title 👻 Search                                                                                                  |                           |                     | Q                  |                       |                              | ● Open ○ Clos | ed 🔿 A     |
| ob Title : <b>Dev Rejected</b><br>Description : <b>N.A</b><br><b>≩ Mumbai</b> Post : <b>1                                  </b> |                           | 0%<br>Good Profiles | 0<br>Applies       | 0<br>Shortlists<br>HR | 0<br>Shortlists<br>Requester | 0<br>Offers   | 0<br>Join: |
| ob Title : Fresh Flow<br>Description : N.A<br>Mumbai Post : 1 🗰 15-Jul-21                                                       |                           | 0%<br>Good Profiles | 0<br>Applies       | 0<br>Shortlists<br>HR | 0<br>Shortlists<br>Requester | 0<br>Offers   | 0<br>Join  |
| ob Title : <b>Deveopler</b><br>Description : <b>N.A</b><br><b>Mumbai</b> Post : <b>1</b> 📅 14-Jul-21                            |                           | Good Profiles       | 2<br>Applies       | 2<br>Shortlists<br>HR | 2<br>Shortlists<br>Requester | 0<br>Offers   | 0<br>Join  |

Figure 266

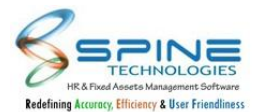

VI. while edit Vacancy details "Vacancy Summary Details block" display. Which is showing count of Good Profiles, Applies, Shortlists HR, Shortlists Requester, Offers

| etails                       |                                  |   |               |          |            |            |        |       |
|------------------------------|----------------------------------|---|---------------|----------|------------|------------|--------|-------|
| acancy <mark>D</mark> eta    | ils                              |   |               |          |            |            |        |       |
| Vacancy<br>Request<br>Date * | 12-Aug-21                        |   | Vacancy       | Summa    | ry Details |            |        |       |
| Location *                   | Ahmedabad 😽                      |   | 40%           | 5        | 2          | 2          | 0      | 0     |
| Designation                  | Executive                        | ~ |               | Applies  | Shortlists | Shortlists | Offers | Joins |
| ×                            | View Document of Job Description |   | Good Profiles |          | ΠK         | Requester  |        |       |
| Type *                       | New Headcount                    |   |               | _        | 10 W.M     |            |        |       |
| D                            |                                  |   | Nature        | Permaner | nt 💙       |            |        |       |

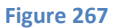

Note: a) Where Applies shows count of candidate whose applied job for particular vacancy.

b) Shortlists HR shows count of candidate shortlisted by HR for particular vacancy.

c) Shortlists Requestor shows count of candidate shortlisted by Requestor for particular vacancy.

d) Offers shows count of candidate who will be selected in Interview.

e) Joins will be shows count of candidate whose status is joined from prejoin entry page.

# 9.8. Recruitment Enhancement : Ex-Employee Maintain Records

- I. In *Recruitment > Candidate > "New"*, If candidate is marked as Ex employee then manager desk link enable like wise pms module.
- II. In employee master, New option provided to map Old Employee Code.

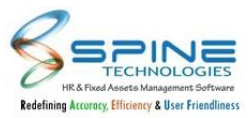

| Reference By                   | Internal     | ~       |            |        |    |
|--------------------------------|--------------|---------|------------|--------|----|
| Social Media Job<br>Postings * | Paras k Pate | 1-28    |            |        |    |
| Relative Employee              |              |         |            |        | 20 |
| Z Ex-Employee *                | View Employ  | ee Trac | k          |        | 20 |
| Resume File *                  | Choose Fil   | e No f  | ïle chosen |        |    |
| lighest Qualification          |              |         |            |        |    |
| otal Experience                | 0            | Years   | 0          | Months |    |
|                                | Automation   |         | <u>.</u>   |        |    |

# 9.9. LinkedIn Url field provided in Candidate master

New field is provided in *Recruitment ->Candidate Info* as shown in below Figure:

| ontact Informa | ation |    |  |  |
|----------------|-------|----|--|--|
| les. Phone     |       |    |  |  |
| vlobile        | 1*    | 2. |  |  |
| imail *        |       |    |  |  |
| inkedIn Url    |       |    |  |  |

Figure 269

New LinkedIn Url (optional) field is provided .This is shown in all pages like like Shortlist Candidate, Schedule Interview, Schedule By Panel, Assign status for selection/Rejection, pre join entry etc where candidate information page is present.

# 9.10. Apply by Existing Employee working provided

'Apply By Existing Employee' dropdown is provided in Vacancies ->Approve as shown in below Figure:

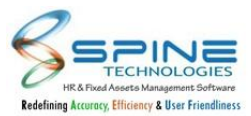

| Vacancies                        | > Approve    |
|----------------------------------|--------------|
| Details Mar                      | ager Details |
|                                  |              |
| Manager Deta                     | 115          |
| Feedback *                       |              |
| Status                           | Approved 🗸   |
| Visible On<br>Desk               | No 🗸         |
| Apply By<br>Existing<br>Employee | No 🗸         |
| Save                             | Cancel       |
|                                  |              |

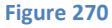

- I. In vacancy approve 'apply by existing employee' dropdown is provided.
- II. 'Apply By Existing Employee' =YES and 'Vacancy Available on Desk'= YES then provided apply button for existing employee on dashboard (opening block) as shown in Below Figure:

|   | Network Admin Manager                | Apply Now |
|---|--------------------------------------|-----------|
| N | Ahmednagar                           |           |
| - |                                      |           |
|   | Tester                               |           |
| T | ♥ Pune                               |           |
|   | Q Vacancy 10 D Postad 777 day(s) ago |           |

If Employee Clicked on Apply button then Candidate master entry will be created for that employee with IJP label (Internal Job Posting) and employee can be used for further process as shown in below figure:

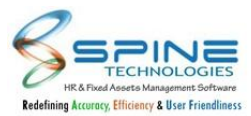

| anc<br>Ado | didate                 | e Info > N<br>⊗ Delete | Jew<br>Import                        |     |             |             |           |     |         |          |        |
|------------|------------------------|------------------------|--------------------------------------|-----|-------------|-------------|-----------|-----|---------|----------|--------|
| ow 1       | 100 <b>~</b> er        | ntries                 |                                      |     |             |             |           | Sea | rch: Vi | shwasrao | ſ.     |
| 2          | Edit                   | Туре                   | Name                                 | \$  | Middle Name | Last Name 🖨 | Mobile 1. | ♦ E | mail    | City     | Resum  |
|            |                        | Experience             | Dattatraya Chandrashekhar Vishwasrao | IJP |             |             | 940424901 | 12  |         | Mumba    |        |
| wing       | 1 to <mark>1 of</mark> | 1 entries (filtered    | d from 45 total entries)             |     |             |             |           |     | Prev    | rious    | 1 Next |
|            |                        |                        |                                      |     |             | _           |           |     |         |          |        |
|            |                        |                        |                                      |     |             | 3           |           |     |         |          |        |

# 9.11. New Setup 'Show Rating for Interview Round QAS' provided

New setup is provided in *Recruitment ->Recruitment Setting* as shown in below Figure:

| Configuration      | n > Settings                                |  |  |
|--------------------|---------------------------------------------|--|--|
| General Settings   | User defined caption                        |  |  |
| Vacancies          |                                             |  |  |
| Send Email to HF   | R, while adding vacancy request             |  |  |
| Send SMS to HR     | k, while adding vacancy request             |  |  |
| Send Email to the  | e manager on Vacancy request made           |  |  |
| □ Send Email to th | e employee on Vacancy request approved      |  |  |
| □ Send SMS to the  | e manager on Vacancy request made           |  |  |
| Send SMS to the    | e employee on Vacancy request approved      |  |  |
| Show Rating for    | Interview Round QAS                         |  |  |
| Maximum score car  | in be given by the panelist while interview |  |  |
|                    |                                             |  |  |

Figure 273

'Show Rating for Interview Round QAS' setup is provided. If this is opted then QAS > Question Bank will show a Rating field for each answer (Maximum 5 digits, Decimal Not allowed). Rating Facility will be available only for Recruitment QAS.

QAS Form will show rating against each Question as shown in Below Figure:

| Interview > Schedu | le By P                             |                                                                                               |                         |
|--------------------|-------------------------------------|-----------------------------------------------------------------------------------------------|-------------------------|
|                    | Trsha Zha<br>View Detal<br>25-Aug-2 | Rating testing                                                                                |                         |
|                    |                                     | Fill the answers to complete the process. Choose the most important option. (Select only one) |                         |
| E Fill QAS         |                                     | 3) communication skill<br>O good ○ avg                                                        | Rating : 5              |
|                    |                                     | Save Cancel                                                                                   | Total Rating : <b>5</b> |

Figure 274

In QAS popup form

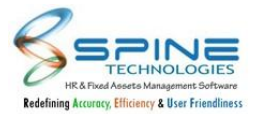

- I. Rating Value will be shown for selected answer.
- II. Total Rating for all selected answers will be displayed
- III. On save this total rating will be copied to Schedule By Panel>Score Column.Existing Score field is editable.User can change if required.
- IV. If user select this new option then setup 'Maximum score can be given by the panelist while interview' setup will not work.

# 9.12. Enhancement in Shortlist by Requester/HR

New changes are provided in Recruitment > Vacancies > Shortlist Candidate - HR/Requester, as shown in below Figure :

| lecords found. |                              |                                 |                  |              |                  |                         |                             |      |
|----------------|------------------------------|---------------------------------|------------------|--------------|------------------|-------------------------|-----------------------------|------|
| cancy For      | Automation Analyst-19        |                                 | 83%              | 6            | 5                | 2                       | 0                           | 0    |
| ndidate Status | Shortlisted by HR 💙          |                                 | Good<br>Profiles | Applies      | Shortlists<br>HR | Shortlists<br>Requester | Offers                      | Join |
| select all     |                              |                                 |                  |              |                  |                         |                             |      |
| tva            |                              |                                 |                  |              |                  |                         |                             |      |
|                | Dutus Ulask Dalaska          |                                 |                  |              |                  |                         |                             |      |
|                | al Year(s) (Male)            | <b>O</b>                        |                  |              |                  |                         |                             |      |
| 1. 1.          | 📕 (M) 9632587412   🎢 (R) 987 | 56215463   🖸 rutva@msdotnet   🛅 |                  |              |                  |                         |                             |      |
|                | Bhubaneshwar City            |                                 |                  |              |                  |                         |                             |      |
|                | Yes                          |                                 |                  |              |                  |                         |                             |      |
|                | 5 Year(s) 2 Month(s)         | CTC: 30000.00                   | a Applied        | For: Automat | ion Analyst      | O Shortlisted           |                             |      |
|                | Ø Manual Tester              | Expected CTC: 40000.00          | 觉 26-Aug-2       | 21 1:17 PM   |                  | Collabera Consu         | Staffing Partner<br>Itancy) |      |
|                | The Mtech                    |                                 |                  |              |                  |                         |                             |      |

Figure 275

- I. While Add to Shortlist/ Remove from shortlist, Vacancy will be updated for candidate in Candidate info.
- II. After selecting Vacancy in Shortlist Candidate HR/Requester, count will be displayed with Applies, Shortlist by HR, Shortlists by Requester, Offers & Joins) along with Good Profile (%) for vacancy.
- III. List view for candidate records UI & representation enhanced; It will display candidate records with candidate status, CTC, expected CTC etc with some icon.
- IV. Candidate Status, CTC, Expected CTC and Reference By columns will be available for HR Menu only as per earlier working of Shortlist Candidate HR
- V. Linked In icon will be displayed incase for candidate Linked in URL mentioned in Candidate Info and linked in url will get open on browser by clicking on Linked in icon.
- VI. For existing employee who has applied for any vacancy then indication with "IJP" will be displayed in Shortlist Candidate -HR/Manager.

9.13. Recruitment Enhancement : Vacancy Visibility toggle

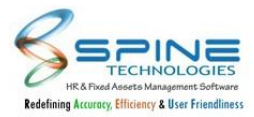

I. In *Recruitment > Vacancies > New Request/Approve /Check request> "Vacancy Details tab",* Actions bootstrap button provided for Additional information. In Additional information New options "Visible On Desk", "Apply by Existing Employee" given as shown in below fig:

| Additional I                  | nfo                                                                               |
|-------------------------------|-----------------------------------------------------------------------------------|
| Note : Update Vacan           | cy Status, Visible? and Apply By Existing Employee fields for selected record(s). |
| Vacancy Status                | Open 🗸                                                                            |
| Visible?                      | No 🗸                                                                              |
| Apply By<br>Existing Employee | No 🗸                                                                              |
| Remark                        |                                                                                   |
|                               | Save Cancel                                                                       |

II. Above options will be modified for records which are Approved, Vacancy Status as Open and (Post Date + Vacancy to be filled in days) should be greater than or equals to today date. While Visible and Apply by existing employee is Yes then same vacancy will be visible on main dashboard with "Apply Now" button for existing employee.

# 9.14. Import Resume Zip File(s) for candidate

"Import Resume Zip File(s)" provided for Candidate in *Recruitment -> Candidate Info -> Import,* as shown in below Figure :

| Candidate         | Info > New - Im           | nport         |                   |                 |            |              |      |
|-------------------|---------------------------|---------------|-------------------|-----------------|------------|--------------|------|
| Upload File : Cho | oose File No file chosen  |               | Upload File       | Import Resume Z | ip File(s) |              | Back |
| Step 1 : Upload / | Select file Step 2 : Sele | ct the fields | Step 3 : Upload I | Data            |            |              |      |
|                   |                           |               | Sr Name           | 2               | Size       | Options      | N    |
| Select Module :   | Candidate Master          | ~             | 📝 1 Candi         | date Code       | Text (10)  |              | Ye   |
| Select File :     |                           | ~             | 📝 2 Candi         | date Type       | Text (7)   | Exp/ Fresher | Ye   |
|                   |                           |               | Figu              | ure 276         |            |              |      |

Zip file should contain Resume file name which has mentioned while importing candidate data.

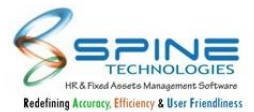

After uploading resume zip file, resume files will be extracted in Resume folder and as per resume file name it will displayed in Candidate Info for particular candidate.

# 9.15. Additional CC Masters provided in Pre Join entry

Division, Unit, Project, Category masters are provided in *Appointments > Pre Join* Entry as shown in below Figure:

| Appointments > Pre Join I | ntry       |  |
|---------------------------|------------|--|
| Candidate Name *          | 20         |  |
| Company Name *            | 20         |  |
| Grade *                   | <u>2</u> 0 |  |
| Department *              | ی          |  |
| Branch *                  | ಷ್ಟಿಂ      |  |
| Designation               | 20         |  |
| Division                  | 20<br>20   |  |
| Unit                      | 20         |  |
| Category                  | 20         |  |
| Project                   | 20         |  |

In Pre-Join Entry Division, Unit, Project, Category masters are provided for selection. After Candidate Master import in Payroll these masters data will also get import.

# 9.16. New macros added in Letter Writing

New Macros are added in *Appointments > Letter Writing* as shown in below figure:

|                          |               |                          | × |    |        |
|--------------------------|---------------|--------------------------|---|----|--------|
|                          | %TotalExp%    | Total Years of Experiace | * |    |        |
|                          | %Branch%      | Candidate Branch         |   |    |        |
|                          | %DateJoined%  | Date of Joined           |   |    |        |
| w 50 🗡 entries           | %Grade%       | Candidate Grade          |   | Se | earch: |
|                          | %Designation% | Candidate Designation    |   |    |        |
|                          | %Division%    | Candidate Division       |   |    |        |
|                          | %Unit%        | Candidate Unit           |   |    |        |
|                          | %Category%    | Candidate Category       |   |    |        |
| ving 1 to 1 of 1 entries | %Project%     | Candidate Project        |   |    |        |
|                          | %CompanyName% | Name of the company      |   |    |        |
|                          | %basic%       | Basic Salary             |   |    |        |
|                          | %new basic%   | New Basic Salary         |   |    |        |

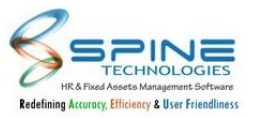

#### Figure 278

In Pre-Join Entry Division, Unit, Project, Category masters are provided for selection. %Division%, %Unit%, %Project%, %Category% macros are added in *Recruitment > Appointments > Letter Writing*.

# 9.17. Changes in Add Salary Info for PayrollNX DB

Flag and Fixed Columns are also provided in *Appointments > Add Salary Info* as shown in below Figure:

| Appointme         | nts > Add Sala        | ary Info        |            |             |                          |
|-------------------|-----------------------|-----------------|------------|-------------|--------------------------|
|                   | 🗆 Enter Manually 👘 Au | ito Calculate   |            |             |                          |
| Candidate Name *  | Anuja Prem Sharma-1   |                 | 20         |             |                          |
| Candidate Code    |                       |                 | Grade      | A           |                          |
| Status            | Selected              |                 | Branch     | Malad       |                          |
| Payment Mode      |                       |                 | Department | Development |                          |
| Last Increment On |                       |                 |            |             |                          |
| Basic 30000       | 00                    |                 |            | Plea        | ise Enter AtPayTime Data |
| Allowance(s)      | Amount                | Deduction(s)    | Amount     | Variable(s) | Amount                   |
| Basic             | 0.00                  | Other Deduction | 0.00       | LWF Flag    | 0.00                     |
|                   |                       | TDS             | 0.00       |             |                          |

Figure 279

For Payrollnx DB, *Recruitment -> Appointments > Add Salary Info > Auto Calculate* along with Column Type at Paytime, flag and fixed are also provided.

# 9.18. Remark selection mandatory option in Vacancy request

"Set Remark field mandatory in Vacancy Request" option is provided in *Recruitment -> Configuration -> Settings (Vancancies),* as shown in below Figure :

If it is opted then Remark will be mandatory while adding vacancy request.

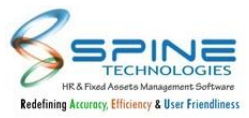

| Configura              | ation > Settings                                                                              |
|------------------------|-----------------------------------------------------------------------------------------------|
| General Settin         | gs User defined caption                                                                       |
| Vacancie               | 15                                                                                            |
| ☑ Send Em<br>☑ Send SM | ail to HR, while adding vacancy request<br>S to HR, while adding vacancy request              |
| ☑ Send Em<br>☑ Send Em | ail to the manager on Vacancy request made<br>ail to the employee on Vacancy request approved |
| Send SM                | S to the manager on Vacancy request made                                                      |
| Send SM                | S to the employee on Vacancy request approved                                                 |
| Show Sc                | ore for Interview Round QAS                                                                   |
| 🗹 Set Proje            | ct field mandatory in Vacancy Request                                                         |
| Maximum s              | core can be given by the panelist while interview                                             |
|                        | Figure 280                                                                                    |

# 9.19. Auto populate Confirmation Date in Pre Join Entry

Now Confirmation date will be automatically set on selection of joining date in Pre Join Entry as per setting available in Payroll application for confirmation date, as shown in below figure:

| Candidate Name *    | Niranjan M . | loshi-2 |                   |           | 20 |
|---------------------|--------------|---------|-------------------|-----------|----|
| Company Name *      | Demo Comp    | any-18  |                   |           |    |
| Grade *             | STAFF        |         |                   |           | -  |
| Department *        | AUDIT        |         |                   |           | 20 |
| Branch *            | AGRA         |         |                   |           | -  |
| Designation         | ASSISTANT-   | 1       |                   |           |    |
| Division            |              |         |                   |           | 20 |
| Unit                |              |         |                   |           | 20 |
| Category            |              |         |                   |           | 20 |
| Project             |              |         |                   |           | 20 |
| Employee Code       |              |         | Date of Joining * | 30-Dec-21 |    |
| Confirmation Date * | 30-Mar-22    | i       | Probation Date    |           |    |
| ls Joined           | Not Yet      | ~       |                   |           |    |
| Recruitment cost    |              |         | Consultant fees   |           |    |
| Join bonus          |              |         | Shift charge      |           |    |
| Remark              |              |         |                   |           |    |

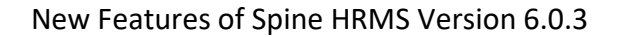

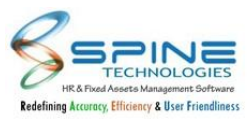

#### Figure 281

For eg. If payroll setting 'Make employee confirmed after is set as 90 days and while adding pre-join entry joining date selected as 30<sup>th</sup> Dec, 2021 then confirmation date will automatically gets populate after 90 days as 30<sup>th</sup> March, 2022.

# 9.20. Import provided for Panel

Panel Import is provided in *Interview > Panel* as shown in below Figure:

| Interview > Panel                                                                                                    |                  |                |               |                                       |      |  |  |
|----------------------------------------------------------------------------------------------------|------------------|----------------|---------------|---------------------------------------|------|--|--|
|                                                                                                    |                  |                |               |                                       | Back |  |  |
| Note *                                                                                                    |                  |                |               |                                       |      |  |  |
| Columns sequence in the file has to be same as mentioned in File Format Structure.<br>Does not include header in file. | Panel Import     |                |               |                                       |      |  |  |
| File formats allowed: txt/csv.                                                                                         | Mandatory Fields |                |               |                                       |      |  |  |
| Select File * Choose File No file chosen Upload                                                                        | No.              | Field          | Type and Size | Remark                                |      |  |  |
|                                                                                                    | 1                | Employee Code  | Text (10)     |                                       |      |  |  |
|                                                                                                    | 2                | Panel Category | Text (100)    |                                       |      |  |  |
|                                                                                                    | 3                | Interview Mode | Text          | (Personal, Tele, Written, Video Call) |      |  |  |
| Finne                                                                                                    | 202              |                |               |                                       |      |  |  |

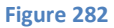

User can import Panel from here.

# 9.21. Changes in Vacancy Summary Report

One column added with name 'Rejected' in *Recruitment --> Vacancies -->Reports HR --> Vacancy* Summary Report which display the count of candidates who are rejected after interview, as shown in below figure:

|              |                  |       |                   |                    |            |              |                                     |                                           |                               |    | Back to selection |
|--------------|------------------|-------|-------------------|--------------------|------------|--------------|-------------------------------------|-------------------------------------------|-------------------------------|----|-------------------|
|              |                  |       |                   |                    |            |              |                                     |                                           |                               |    |                   |
| Id <         | 1                | of    | 1 >               | $\triangleright$ I | $\bigcirc$ | 100     100  | % 🗸                                 |                                           | <u>ل</u>                      | F  | ind   Next        |
| erno Company |                  |       |                   |                    |            |              |                                     |                                           |                               | E. |                   |
| acancy Sun   | nmary R          | eport |                   |                    |            |              |                                     |                                           |                               |    |                   |
| esignation   | ≑ No. of<br>Post |       | ≑ Interview<br>ed |                    | \$ Joined  | l 🗧 Rejected | Vacancy ≑<br>Type New<br>Head Count | Vacancy<br>Type<br>Replacemen<br>t Hiring | ÷ Vacancy<br>Type<br>Budgeted | \$ |                   |
| 5SISTANT     |                  | 2     | 2                 | 2                  | 2          | 1 (          | 1                                   | 1                                         | 0                             | 0  |                   |
|              |                  |       |                   |                    |            |              |                                     |                                           | Page : 1                      |    |                   |
|              |                  |       |                   |                    |            |              |                                     |                                           |                               |    |                   |

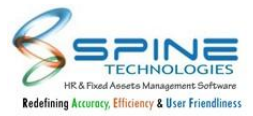

# 9.22. Letter Writting in PDF Format

Now Letter Writing will be provided in PDF Format in *Appointments > Letter Writing* as shown in below figure:

| Add New     Send           | > Lett<br><sub>Mail</sub> | er Writing          |                     |   |           | Macros Li                      |
|----------------------------|---------------------------|---------------------|---------------------|---|-----------|--------------------------------|
| ow 50 🗸 entries            |                           | 6- 81 + N           |                     |   |           | Search: C00000016_IncrementLe  |
| Candidate Code             | •                         | Anuja Prem Patel    | <br>IncrementLetter | • | 24-Feb-22 | C000000016_IncrementLetter.pdf |
| wing 1 to 1 of 1 entries ( | iltered fro               | m 11 total entries) |                     |   |           | Previous 1 Next                |

Figure 284

Previously Letter Writing was getting generated in word Format.now it will be generated in PDF Format.

# **10.Training**

### **10.1.** Training Group

I. Training Group menu provided in *Training -> Configuration -> "Training Group"* as shown in below fig.

Default Training group already assigned to employee and also Default Group update in Existing Training.

| Con    | figura        | tion -> Training | Group       |                       |
|--------|---------------|------------------|-------------|-----------------------|
| 🔁 Ac   | dd New        | 😪 Delete         |             | Assign Training Group |
| Show   | 10 <b>~</b> e | entries          |             | Search:               |
|        | Edit          | Training Group   | Description |                       |
| D      | Ø             | Default          |             |                       |
| Showin | ng 1 to 1 o   | f 1 entries      |             | Previous 1 Next       |
|        |               |                  | Figure 285  |                       |

II. Import for Training Group Assign:

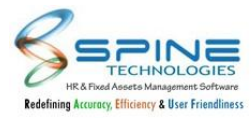

Import for Training Group is provided in *Training -> Configuration -> Training Group* to allocate Training Group for multiple employees, as shown in below Figure :

| Note                                                                               |                           |
|------------------------------------------------------------------------------------|---------------------------|
| Columns sequence in the file has to be same as mentioned in File Format Structure. |                           |
| ile formats allowed: txt/csv.                                                      |                           |
| file size should not more than 2 MB.                                               |                           |
|                                                                                    | File Format Structure     |
| Select File* Choose File No file chosen                                            | Mandatory Fields          |
| Import Back                                                                        | No. Field Type and Size   |
| mport                                                                              | 1 Employee Code Text (10) |
|                                                                                    |                           |

Figure 286

# **10.2.** Training Sub Topic

Training Sub Topic menu is provided in *Training -> Configuration -> "Sub Topics"* as shown in below fig.

Sub Topic updated same as Topic Name for only those topics which are already used in Training.

| Configu       | ration        | -> Sub Topics  |                    |                       |               |
|---------------|---------------|----------------|--------------------|-----------------------|---------------|
| Add New       | 8 Delet       | e              |                    |                       |               |
| how 10 🗸      | entries       |                |                    | Search:               |               |
| •             | Edit          | Training Topic | Sub Topic Name     | Sub Topic Description |               |
|               | ľ             | Test Topic 1   | Test Sub Topic 1_1 |                       |               |
|               |               | Test Topic 1   | Test Sub Topic 1_2 |                       |               |
|               | Ø             | Test Topic 2   | Test Sub Topic 2_1 |                       |               |
|               |               | Test Topic 2   | Test Sub Topic 2_2 |                       |               |
| howing 1 to 4 | 1 of 4 entrie | s              |                    | F                     | revious 1 Nex |
|               |               |                | Figure 287         |                       |               |

10.3. Add New Training

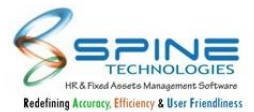

Following New fields are added in *Training -> Schedule -> "Add"* and Visibility of these fields depends on Training Type and Training Mode selection.

- I. Training Type : Induction Non Induction.
- II. Training Mode : Online Session and Offline Session
- III. Training Sub Topic : Display Sub Topic related to selected Topic
- IV. Training Level (1-10)
- V. Credit Minutes
- VI. Presentation Order
- VII. Training Group : Add Multiple groups in a Training
- VIII. Training Description
- IX. Consent Remark
- X. Consent Agree (I Agree, OK, Got It, Completed)
- XI. Video URL

On Add Training Screen, While select Training Type Non Induction and Training Mode Online session then Required fields are display as shown in below figure:

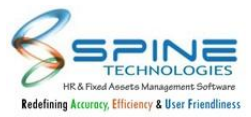

| Schedule -> A              | Add                                            |  |
|----------------------------|------------------------------------------------|--|
| Training Details           |                                                |  |
| Training Type              | Non Induction 👻 Training Mode Online Session 👻 |  |
| Training Topics *          | DEFAULT ~                                      |  |
| Training Sub Topic *       | ~                                              |  |
| Training Code *            |                                                |  |
| Program Title *            |                                                |  |
| Course                     |                                                |  |
| Training Level             | 1 V Credit Minutes 0.00                        |  |
| Conducted by               |                                                |  |
| Training Source            | Internal 🗸                                     |  |
| Presentation Order         | 0                                              |  |
| Training Group *           |                                                |  |
| Online Content A           | dditional Information                          |  |
| This information will be d | splayed in online content training screen.     |  |
| Consent Remark             |                                                |  |
| Consent Agree              |                                                |  |
| Video Url                  |                                                |  |
|                            | * Note : Provide complete clickable url        |  |
| Important Dates            |                                                |  |
| Training Start Date *      | 17-Aug-20 Training End Date * 17-Aug-20        |  |
| Total Hrs.                 | (hh.mm)                                        |  |
| Save Cancel                |                                                |  |

Figure 288

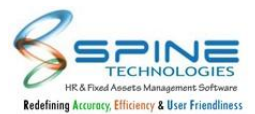

- I. While select Training Type Induction and Training Mode Online session then Online Content addition Information section hide.
- II. While select Training Type Induction / Non Induction and Training Mode Offline session then additional fields display i.e. Training Visibility, QAS, Important Dates Section and Venue Section and Training Level, Credit Minutes will be hide.

# **10.4.** Welcome Session, Online Induction & Training Session:

I. Welcome Session menu provided in *Training -> Induction -> "Welcome Session"* as shown in below figure:

In Welcome Session only those training display to Employee, which has Training Mode Offline Session, Training Type is Induction and if Employee belongs to same Training Group as mentioned in training.

|   |        |          |            |                         |                                                               |                                                               |                                                                                          | Searc                                                                                    | ch:                                                                                          |                                                                                                    |                                                                                                    |
|---|--------|----------|------------|-------------------------|---------------------------------------------------------------|---------------------------------------------------------------|------------------------------------------------------------------------------------------|------------------------------------------------------------------------------------------|----------------------------------------------------------------------------------------------|----------------------------------------------------------------------------------------------------|----------------------------------------------------------------------------------------------------|
| ÷ | Course |          | Duration   | Start Date              | 15                                                            | End Date                                                      | •                                                                                        | Status                                                                                   | •                                                                                            | Total Hour(s)                                                                                                    |                                                                                                    |
|   |        |          | 3 Days     | 11-Aug-20               |                                                               | 13-Aug-20                                                     |                                                                                          | Not Conducted                                                                            |                                                                                              |                                                                                                    | 0.00                                                                                                    |
|   | ¢      | ≑ Course | ≑ Course ≑ | Course  Duration 3 Days | Course     Duration     Start Date       3 Days     11-Aug-20 | Course     Duration     Start Date       3 Days     11-Aug-20 | Course     Duration     Start Date     End Date       3 Days     11-Aug-20     13-Aug-20 | Course     Duration     Start Date     End Date       3 Days     11-Aug-20     13-Aug-20 | Sear<br>Course  Duration Start Date End Date Status 3 Days 11-Aug-20 13-Aug-20 Not Conducted | Search:          Image: Course       Image: Duration       Start Date       End Date       Status       Image: Duration         3 Days       11-Aug-20       13-Aug-20       Not Conducted | Course       Puration       Start Date       End Date       Status       Total Hour(s)         3 Days       11-Aug-20       13-Aug-20       Not Conducted |

Figure 289

II. Online Induction menu provided in *Training -> Induction -> "Online Induction"* as shown in below figure:

In Online Induction only those training display to Employee, which has Training Mode Online Session, Training Type is Induction and if Employee belongs to same Training Group as mentioned in training.

| w 10 🗸 entries                                |                                                                      |   |                             |    |              | Search:           |               |                  |
|-----------------------------------------------|----------------------------------------------------------------------|---|-----------------------------|----|--------------|-------------------|---------------|------------------|
| Topic 🔶                                       | Title                                                                | ŧ | Course \$                   | То | otal Hour(s) | Training Level \$ | Credit Min(s) | Presentation Ord |
| Test Topic 1<br>Sub Topic: Test Sub Topic 1_1 | Training Import_Non Induction Online Session<br>Training Code: TIM02 |   |                             |    | 0.00         | Ť                 | 0.00          |                  |
| Test Topic 2<br>Sub Topic: Test Sub Topic 2_1 | Training Import_Non Induction Online Session<br>Training Code: TIM03 |   |                             |    | 0.00         | 2                 | 0.00          |                  |
| NX Training<br>Sub Topic: NX Training         | Latest Vesrion V10.4.0.6<br>Training Code: T00001                    |   | Conducted by: Pankaj Tiwari |    | 5.00         | 1                 | 0.00          |                  |
| wing 1 to 3 of 3 entries                      |                                                                      |   |                             |    |              | Prev              | rious 1 N     | ext              |

Figure 290

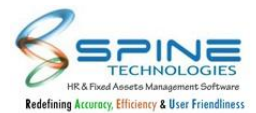

III. Training Session menu provided in *Training -> Course -> "Training Session"* as shown in below figure:

In Training Session only those training display to Employee, which has Training Mode Offline Session, Training Type is Non Induction and if Employee belongs to same Training Group as mentioned in training.

| Cour                | se -> Training Sessio                                                        | on         |        |   |          |   |            |           |                  |        |                    |              |      |
|---------------------|------------------------------------------------------------------------------|------------|--------|---|----------|---|------------|-----------|------------------|--------|--------------------|--------------|------|
| Add I               | Request For Training Need                                                    |            |        |   |          |   |            |           |                  |        |                    | Yet to Start | ¥    |
| Train<br>Note * Tex | ning(s) for which Invitation Sent by Hf                                      | R<br>ised. |        |   |          |   | Trainings( | (s) initi | ated by yourself | from a | available Training | List         |      |
| Show 1              | 0 v entries                                                                  |            |        |   |          |   |            |           |                  |        | Search             |              |      |
| •                   | Title                                                                        | ŧ          | Course | ŧ | Duration | ٢ | Start Date | ie.       | End Date         | ÷      | Status             | Total Hour(s | ) 🔶  |
|                     | PM Fund Care<br>Training Code: T00003<br>Last date of Enrollment : 11-Aug-20 |            |        |   | 1 Days   |   | 13-Aug-20  |           | 13-Aug-20        |        | Yet to Start       |              | 0.00 |
| Showing             | 1 to 1 of 1 entries                                                          |            |        |   |          |   |            |           |                  |        |                    | Previous 1   | Next |

#### Figure 291

# 10.5. Talent

In Talent Menu following Pages included, which display details same as *Self Service -> Skill* as shown in below figure:

I. Training -> Talent -> Skills

| Talent -> Skills  |            |            |  |  |  |
|-------------------|------------|------------|--|--|--|
| Skill             | Experience | Competency |  |  |  |
| .net              | 3          | Excellent  |  |  |  |
| Automation Tester | 3.6        | Good       |  |  |  |

Figure 292

- II. Training -> Talent -> Skills Manager
- III. Training -> Talent -> Skills HR
- *IV. Training -> Talent -> Qualification*
- V. Training -> Talent -> Qualification Manager
- VI. Training -> Talent -> Qualification HR
- VII. Training -> Talent -> My Training

In My Training, Offline Session and Online Session both training display which is attended by employee.

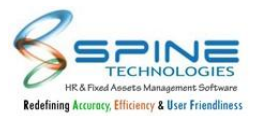

|                                                 |                                                                                                    |                                                                                                    |                                                                                                    | Search:                                                                                                    | :                                                                                                    |                                                                                                    |                                                                                                    |                                                                                                    |
|-------------------------------------------------|----------------------------------------------------------------------------------------------------|----------------------------------------------------------------------------------------------------|----------------------------------------------------------------------------------------------------|----------------------------------------------------------------------------------------------------|----------------------------------------------------------------------------------------------------|----------------------------------------------------------------------------------------------------|----------------------------------------------------------------------------------------------------|----------------------------------------------------------------------------------------------------|
| Training Topic +                                | Duration \$                                                                                                    | Total Hrs. 🗘                                                                                                    | Start Date                                                                                                    | End Date 👙                                                                                                    | Status 🖨                                                                                                    | Attended ? \$                                                                                                    | Exam Details                                                                                                    | 🕈 Exam Remark                                                                                                    |
| DEFAULT<br><b>Sub Topic</b> : Default Sub Topic | 0 Days                                                                                                    | 6.00                                                                                                    | 11-Aug-20                                                                                                    | 12-Aug-20                                                                                                    | Yet to Start                                                                                                    | Yes                                                                                                    |                                                                                                    |                                                                                                    |
| Test Topic 1<br>Sub Topic : Test Sub Topic 1_1  | 0 Days                                                                                                    | 0.00                                                                                                    | 10-Aug-20                                                                                                    | 10-Aug-20                                                                                                    | Yet to Start                                                                                                    | Yes                                                                                                    | Date : 12-Aug-20<br>Score : 9.50                                                                                                    | Percentage : 95.0000 Grade : A<br>Remarks : Done                                                                                                    |
| DEFAULT<br>Sub Topic : Default Sub Topic        | 0 Days                                                                                                    | 0.00                                                                                                    | 10-Aug-20                                                                                                    | 10-Aug-20                                                                                                    | Yet to Start                                                                                                    | Yes                                                                                                    |                                                                                                    |                                                                                                    |
|                                                 |                                                                                                    |                                                                                                    |                                                                                                    |                                                                                                    | Previous                                                                                                    | 1 Next                                                                                                    |                                                                                                    |                                                                                                    |
|                                                 | Training Topic     \$       DEFAULT     Sub Topic : Default Sub Topic       Test Topic 1     Sub Topic : Test Sub Topic 1_1       DEFAULT     Sub Topic : Default Sub Topic       Sub Topic : Default Sub Topic     Sub Topic : Default Sub Topic | Training Topic     Duration \$       DEFAULT     0 Days       Sub Topic : Default Sub Topic 1     0 Days       Test Topic 1     0 Days       Sub Topic : Test Sub Topic 1_1     0 Days       DEFAULT     0 Days       DEFAULT     0 Days | Training Topic     Duration     Total Hrs.       DEFAULT     0 Days     6.00       Sub Topic : Default Sub Topic 1     0 Days     0.00       Test Topic 1     0 Days     0.00       DEFAULT     0 Days     0.00       DEFAULT     0 Days     0.00 | Training Topic     Duration \$     Total Hrs. \$     Start Date       DEFAULT     0 Days     6.00     11-Aug-20       Test Topic 1     0 Days     0.00     10-Aug-20       DEFAULT     0 Days     0.00     10-Aug-20       DEFAULT     0 Days     0.00     10-Aug-20       DEFAULT     0 Days     0.00     10-Aug-20 | Training Topic     Duration \$     Total Hrs. \$     Start Date     End Date \$       DEFAULT     0 Days     6.00     11-Aug-20     12-Aug-20       Test Topic 1     0 Days     0.00     10-Aug-20     10-Aug-20       DEFAULT     0 Days     0.00     10-Aug-20     10-Aug-20       DEFAULT     0 Days     0.00     10-Aug-20     10-Aug-20 | Training Topic       Duration \$       Total Hrs. \$       Start Date       End Date \$       Status       \$         DEFAULT       0 Days       6.00       11-Aug-20       12-Aug-20       Yet to Start       Yet to Start         Test Topic 1       0 Days       0.00       10-Aug-20       10-Aug-20       Yet to Start         DEFAULT       0 Days       0.00       10-Aug-20       10-Aug-20       Yet to Start         DEFAULT       0 Days       0.00       10-Aug-20       10-Aug-20       Yet to Start         DEFAULT       0 Days       0.00       10-Aug-20       10-Aug-20       Yet to Start         DEFAULT       0 Days       0.00       10-Aug-20       Yet to Start       Yet to Start         DEFAULT       0 Days       0.00       10-Aug-20       Yet to Start       Yet to Start | Training Topic       Øuration \$       Total Hrs. \$       Start Date       End Date       \$       Status       \$       Attended ? \$         DEFAULT       0 Days       6.00       11-Aug-20       12-Aug-20       Yet to Start       Yes         Test Topic 1       0 Days       0.00       10-Aug-20       10-Aug-20       Yet to Start       Yes         DEFAULT       0 Days       0.00       10-Aug-20       10-Aug-20       Yet to Start       Yes         DEFAULT       0 Days       0.00       10-Aug-20       10-Aug-20       Yet to Start       Yes         DEFAULT       0 Days       0.00       10-Aug-20       10-Aug-20       Yet to Start       Yes         DEFAULT       0 Days       0.00       10-Aug-20       10-Aug-20       Yet to Start       Yes         DEFAULT       0 Days       0.00       10-Aug-20       10-Aug-20       Yet to Start       Yes         DEFAULT       0 Days       0.00       10-Aug-20       IP-Aug-20       Yet to Start       Yes         DEFAULT       Yet to Start       Yes       Yet to Start       Yes       Yet to Start       Yet to Start       Yet to Start       Yet to Start       Yet to Start       Yet to Start       Yet to Start       Yet to Start | Training Topic       Øuration \$       Total Hrs. \$       Start Date       End Date       \$       Attended ? \$       Exam Details         DEFAULT       0 Days       6.00       11-Aug-20       12-Aug-20       Yet to Start       Yes       Yes         Test Topic 1       0 Days       0.000       10-Aug-20       10-Aug-20       Yet to Start       Yes       Yes       Date: 12-Aug-20         DEFAULT       0 Days       0.00       10-Aug-20       10-Aug-20       Yet to Start       Yes       Yes       Score: 9.50         DEFAULT       0 Days       0.00       10-Aug-20       10-Aug-20       Yet to Start       Yes       Yes       Yes         DEFAULT       0 Days       0.00       10-Aug-20       10-Aug-20       Yet to Start       Yes       Yes       Yes         DEFAULT       0 Days       0.00       10-Aug-20       Yes       Yes |

- Figure 293
- I. Training -> Talent -> My Training Manager
- II. Training -> Talent -> My Training HR

# **10.6.** Online Content

I. Online Content menu provided in *Training -> Course -> "Online Content"* as shown in below figure:

In Online Content only those training display to Employee, which has Training Mode Online Session, Training Type is Non Induction and if Employee belongs to same Training Group as mentioned in training.

| w 10 | ✓ entries                                  |                                                        |                 |                                 |                 |                  | Search:          |                    |
|------|--------------------------------------------|--------------------------------------------------------|-----------------|---------------------------------|-----------------|------------------|------------------|--------------------|
| liew | Торіс                                      | Title                                                  | Cours           | • •                             | Total Hour(s) 븆 | Credit Min(s). 🖨 | Training Level 🖨 | Presentation Order |
| P    | Test Topic 1<br>Sub Topic : Test Topic 1_1 | Capture Attendance - by Face<br>Training Code : TIM001 | Course<br>Condu | e 1<br><b>cted by</b> : CV Jain | 0.00            | 0.00             | 1                | 1                  |
| Ę    | Test Topic 2<br>Sub Topic : Test Topic 2 1 | PM Fund Care<br>Training Code : TIM003                 | Cours           | e 2<br>cted by : CV Jain        | 0.00            | 0.00             | 1                | 2                  |

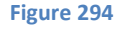

- II. In Online Content, Training display as per Training Level and Order by it's Presentation Order. Initially Level 1 training display. Once Level 1 Training is completed by user it will be removed from the list and now Level 2 training will be display in list view.
- III. Online Content Detailed view display as shown in below figure:

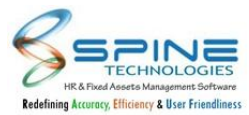

| Topic Name:                              | Test Topic 1       | Sub Topic Name:     | Test Topic 1_1              |
|------------------------------------------|--------------------|---------------------|-----------------------------|
| Training Code:                           | TIM001             | Program Title:      | Capture Attendance - by Fac |
| Course:                                  | Course 1           | Conducted By:       | CV Jain                     |
| Total Hrs:                               | 0.00               | Credit Min(s).:     | 0.00                        |
|                                          |                    |                     |                             |
| Training Level:<br>Training Description: | 1                  | Presentation Order: | 1                           |
| Training Level:<br>Training Description: | 1<br>view Training | Presentation Order: | 1                           |

# **10.7.** Training Re-Learn

- I. Once employee completed Training, It will be removed from Online Content. To view training again Employee has to make Training Re-Learn Request from *Training -> New Training -> "Training Re-Learn Request"*
- II. Training Re-Learn Request approved by HR from *Training -> New Training -> "Training Re-Learn Approve".*
- III. Now, Employee can again view Training from Approved screen of Training Re-Learn Request as shown in below Figure:

| ٨dd | New           | S Delete                                                    |                                                                        |              |          |               | App. Sta         | atus Approve |
|-----|---------------|-------------------------------------------------------------|------------------------------------------------------------------------|--------------|----------|---------------|------------------|--------------|
|     | 10 <b>~</b> e | ntries                                                      |                                                                        |              |          | Search:       |                  |              |
| l   | Edit          | Topic Name 🔶                                                | Program Title 🗘                                                        | Request Date | Remark 🛱 | App. Status 🖨 | Approved Date \$ | Apr. Remar   |
|     |               | Test Topic 1<br><b>Sub Topic :</b> Test Topic 1_1           | Capture Attendance - by Face<br>Training Code : TIM001                 | 17-Aug-20    |          | Approved      | 17-Aug-20        |              |
|     |               | Test Topic 1<br>Sub Topic : Test Topic 1_2<br>View Training | Training Import_Non Induction Online Session<br>Training Code : TIM002 | 17-Aug-20    |          | Approved      | 17-Aug-20        |              |

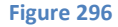

# 10.8. Reports

I. HR And HR\_Training Role Employee can view Employee's Offline Session Training Records as per Training Attendance and Training Status from *Reports -> Reports -> "Training History"* as shown in below figure:

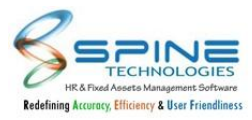

| Employee *          |     | 20 |
|---------------------|-----|----|
| Training Attended : | All | ~  |
| View :              | AII | ~  |

- Figure 297
- II. In following reports, filter available for Training Type Non Induction, Induction and Training Mode Online Session, Offline Session. As shown in below figure:
- 1. Training Report List
- 2. Training Topic Wise Count Analysis Report
- 3. Employee Wise Training Report
- 4. Employee Wise Training Hours Report

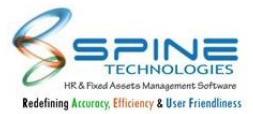

| eport Type Train             | ning Report List | ~                          |                |     |
|------------------------------|------------------|----------------------------|----------------|-----|
| Filter Criteria              |                  |                            |                |     |
| Training Topics              |                  |                            |                | 20  |
| Training Sub Topics          |                  |                            |                | 20  |
| Training Group               |                  |                            |                | 20  |
| Training Type                | Non Induction    | n 🗸 Training Mode          | Offline Sessio | n 🗸 |
| Training Visibility          | All 🗸            | Training Source            | All 🗸          |     |
| Training Start Date          |                  | Training End Date          |                |     |
| From Proposal Date           |                  | To Proposal Date           |                | i   |
| From Last Enrollment<br>Date |                  | To Last<br>Enrollment Date |                | i   |
| Batch Size                   |                  | Duration Days              |                |     |
| Status                       | All              | ~                          |                |     |

Figure 298

In following reports, filter available for Training Type Non Induction, Induction and Training Mode in Offline Session only as shown in figure:

- I. Training Attendance Report
- II. Training Need List Report
- III. Training Score Card Report
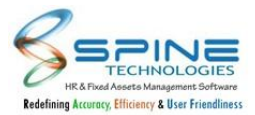

| Report Type     | Training Attendance Report |    |  |
|-----------------|----------------------------|----|--|
| Filter Criteria |                            |    |  |
| Training Select | ion *                      | 20 |  |
| Training Type   | Non Induction 🐱            |    |  |

## 10.9. New Column in Employee Wise Training Report

New columns are added in *Training -> Report-HR ->Employee Wise Training Report* as shown in below figure:

|                                                                                                    | al Deservice 1                          |           |          |                       |    |                        |         |          |      |               |
|----------------------------------------------------------------------------------------------------|-----------------------------------------|-----------|----------|-----------------------|----|------------------------|---------|----------|------|---------------|
|                                                                                                    | al Records : 1                          |           |          |                       |    |                        |         |          |      | Back to selec |
|                                                                                                    | 4 <                                     | 1 of      | 1 >      | C Id                  | ©  | 100%                   | *       | <b>8</b> | Find | Next          |
| and a second second sec | Document Url                            | ÷ Invited | Attended | Feedback              | \$ | Total Training<br>Cost | Ş       |          |      |               |
|                                                                                                    | http://192.168.9.201/hrms4:<br>Training | 12/ Yes   | Yes      | good training session |    | 12                     | 0000.00 |          |      |               |
|                                                                                                    |                                         |           |          |                       |    |                        |         |          |      |               |

Figure 300

In report displayed following fields from Feedback Tab:Interested to Atten, Attended, Feedback.

## 10.10. Training Awareness email for HOD changes based on group

Training Awareness email notification from *"Training -> Schedule-> Add -> Send Awareness Email"* will be sent to only HOD who belongs to Training group specified in added training.

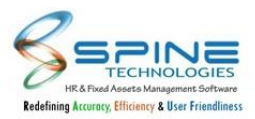

| Schedule > A         | ١dd                                                                  |                                        |
|----------------------|----------------------------------------------------------------------|----------------------------------------|
| REQUEST BY EMPLO     | YEE 0 INTERESTED COUNT 0 ACTUAL ATTENDED 0 PENDING REQUEST 0 INVITED | ◆ Send Awareness Mail                  |
| Training Details     |                                                                      | Send Feedback Mail                     |
| Training Type        | Induction 🗸 Training Mode Online Session 🖌                           | <ul> <li>Participation List</li> </ul> |
| Training Topics *    |                                                                      |                                        |
| Training Sub Topic * |                                                                      |                                        |
| Training Code *      | C0001                                                                |                                        |
| Program Title *      | Verbal communication                                                 |                                        |
| Course               | Verbal communication training                                        |                                        |
| Training Level       | 1 Credit Minutes 0.00                                                |                                        |
| Conducted by         | Tejasvi Gawas                                                        |                                        |
| Training Source      | internal 🗸                                                           |                                        |
| Presentation Order   | 0                                                                    |                                        |
| Training Group *     | Development                                                          |                                        |
|                      | Figure 301                                                           |                                        |

For e.g. As per above figure, Training Awareness Mail will be sent to HOD (Manager) who belong to Training Group : Development.

## 10.11. Feedback enabled for not attended training.

Feedback/Remark field is now enable if Is Attended selected as 'No', as shown in below figure:

| Vew Training          | > My Training List - Training Feedback and Commitmen                                                        | ts   |
|-----------------------|----------------------------------------------------------------------------------------------------|------|
| Training Details      | Attended/Feedback Exam Score                                                                                | back |
| Attended/Feed         | back                                                                                                    |      |
| Interested to atten ? | Yes 🗸                                                                                                    |      |
| Attended ?            | No 🗸                                                                                                    |      |
| Feedback              |                                                                                                    |      |
| Attach Document       | Choose File No file chosen                                                                                  |      |
|                       | Upload<br>Save Cancel                                                                                       |      |
|                       | * Note : Upload attachment if any before filling feedback, as entry will be locked once feedback is entered |      |

Figure 302

Updated Feedback/Remark will be reflect in *Training* > *Training Reports* > *Reports* - *HR* > *Employee wise Training Report*.

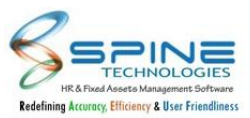

## 11.More...

## **11.1. Visitor Management : additional Info**

I. Additional Information Button is given in *More -> Visitor -> "Sign In"*, Which is activated while select record as shown in below figure:

| Visitors -> Sig            | ın In                    |                |   |           |    |                        |   |          |              |                 |             |              |              |          |
|----------------------------|--------------------------|----------------|---|-----------|----|------------------------|---|----------|--------------|-----------------|-------------|--------------|--------------|----------|
| View : Not Arrived         | Branch : Mumbai          | <b>T</b>       |   |           |    |                        |   |          |              |                 |             |              |              |          |
| Show 100 • entries         |                          |                |   |           |    |                        |   | Searc    | ch:          |                 |             |              |              |          |
| •                          | Material                 | Access Card No | ۲ | Host      | ۲  | Department             | ŧ | Extn. \$ | Visitor      | Organization \$ | Location \$ | Expt.Date \$ | Expt.Time \$ | Branch 👙 |
| × 🔒 🗄                      | Pen Drive, Mobile, Laptc |                |   | Paras Pat | el | Information Technology |   |          | Nitish Kumar |                 | Mumbai      | 30-Jul-20    | 6:22 PM      | Mumbai   |
| Showing 1 to 1 of 1 entrie | 15                       |                |   |           |    |                        |   |          | Previous     | 1 Next          |             |              |              |          |
| 4                          |                          |                |   |           |    |                        |   |          |              |                 |             |              |              |          |
| Arrived Cancel             |                          |                |   |           |    |                        |   |          |              |                 |             |              |              |          |
|                            |                          |                |   |           | F  | igure 303              |   |          |              |                 |             |              |              |          |

II. Additional information page will be open, once click on Additional Info Button and this page have COVID 19 information about visitor.

| lonie<br>Pai<br>De | Greetings of<br>ras Patel - 1<br>mo Compan | the day          | Additional Info. :             | Nitish Kumar                                                                           |                                             |                         | × | =0/2020<br>as@m: | 6:31:51 Pl<br>dotnet | M          | Spine<br>W - 6.0 |
|--------------------|--------------------------------------------|------------------|--------------------------------|----------------------------------------------------------------------------------------|---------------------------------------------|-------------------------|---|------------------|----------------------|------------|------------------|
| Admin              | >                                          | Visitors -       | Body Temperature               | 0.00                                                                                   | COVID-19                                    | No 🔻                    |   |                  |                      |            |                  |
| Self Service       | >                                          |                  | Symptoms                       |                                                                                        |                                             |                         |   |                  |                      |            |                  |
| Leave              | >                                          | View : Not Arr   | o)p.coo                        |                                                                                        |                                             |                         |   |                  |                      |            |                  |
| ) Time             | >                                          |                  | Fever or chills Muscle or boo  | Cough Sho<br>dy aches Sore throat Co                                                   | ortness of breath<br>ngestion or runny nose | Difficulty in breathing |   |                  |                      |            |                  |
| Claims             | >                                          | Show 100 •       | Disease Infr                   | 2                                                                                      |                                             |                         |   |                  | Searc                | :h:        |                  |
| PMS                | >                                          | •                | Disease init                   | ,                                                                                      |                                             |                         |   | \$               | Extn. 🍦              | Visitor    | ÷                |
| Recruitment        | >                                          | × 🗗              | Heart disease Asthma           | <ul> <li>Strokes</li> <li>Diabete</li> <li>Kidney disease</li> <li>Blood cl</li> </ul> | s 🔲 Lung<br>otting disorder                 | i disease               |   | y                |                      | Nitish Kun | nar              |
| Training           | >                                          | Showing 1 to 1 c |                                |                                                                                        |                                             |                         |   |                  |                      | Previous   | 5 1              |
| More               | >                                          |                  | Current Address                |                                                                                        |                                             |                         |   | 1                |                      |            |                  |
| Help Desk          | >                                          | Arrived          | Current Area                   |                                                                                        | Current Pin                                 |                         |   |                  |                      |            |                  |
|                    |                                            |                  | Containment Zone<br>Additional | No v                                                                                   | Other State Visitor                         | No <b>v</b>             |   |                  |                      |            |                  |
|                    |                                            |                  |                                | Figure 304                                                                             |                                             |                         |   |                  |                      |            |                  |

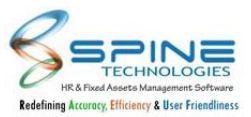

## 11.2. Asset Availability Report provided for HOD\HR \Employee

"Availability Report" is provided in *More -> Asset Booking -> Assets Booking By Emp/Manager/HR*, as shown in below Figure :

| Assets Boo      | king > Assets Bookin           | g By Emp |
|-----------------|--------------------------------|----------|
| Head Category * |                                | ~        |
| Category *      |                                | ~        |
| Assets Name *   |                                | ~        |
|                 | Show Availability Availability | Report   |
|                 | Figure 305                     |          |

By this report user can find availability of asset for specific date and time so that asset can be booked accordingly.

Month wise data will be displayed as per selection in cross tab format.

| Asset Availabilit               | y Re     | oor    | t    |      |     |    |            |      |     |      |      |    |      |     |        |        |       |     |        |      |       |     |      |       |     |
|---------------------------------|----------|--------|------|------|-----|----|------------|------|-----|------|------|----|------|-----|--------|--------|-------|-----|--------|------|-------|-----|------|-------|-----|
| Head Category <b>TP Link</b> Ca | tegory 1 | [P Lin | nk 1 | Mont | h f | eb | <b>~</b> ) | 'ear | 202 | 21 ~ |      |    |      |     |        |        |       |     |        |      |       |     |      |       |     |
| Total Count : 3                 |          |        |      |      | 1   | 1  |            |      |     |      |      |    |      | Una | vailat | ole As | ssets | Ava | ilable | Asse | ets 🕽 | K B | ooke | d Ass | ets |
| Asset Name   Days               |          |        |      |      |     |    |            |      |     |      | 11   | 12 | 14   |     | 17     |        |       | 21  | 22     | 23   | 24    |     |      | 27    |     |
| TP Link 1 INTERNET              |          |        |      |      |     |    |            |      |     |      |      |    |      |     |        |        |       |     |        |      |       |     | ×    |       | ×   |
| TP Link 1 band                  |          |        |      |      |     |    |            |      |     |      |      |    |      |     |        |        |       |     |        |      |       |     | ×    |       |     |
| TP Link 1 router                |          |        |      |      |     |    |            |      |     |      |      |    |      |     |        |        |       |     |        |      |       | ×   |      |       |     |
|                                 |          |        |      |      |     |    |            | 1    | Fi  | igur | e 30 | 6  | <br> |     |        |        |       |     |        |      |       |     |      |       |     |

Same Report is also provided in *Assets Booking > Reports - HR* as shown in Below figure:

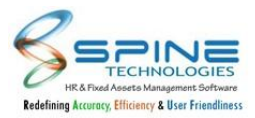

| Assets Bo       | oking > Reports - HR       |   |
|-----------------|----------------------------|---|
| Report Type     | Assets Availability Report | ~ |
| Head Category * |                            | ~ |
| Category *      |                            | ~ |
| Assets Name     |                            | ~ |
| Month           | Nov 💙 Year 2020 💙          |   |
|                 | View Reset                 |   |

## 11.3. Email provided for Discussion Group

After Adding Discussion Topic (Topic status: Open)Default Email will be sent, as shown in below Figure:

| IR Alert - Discussion                                                                        | (Auto Generated @spinehr |
|----------------------------------------------------------------------------------------------|--------------------------|
| his is to communicate that there would be a Discussion Forum on hrms602 as on 08-Dec-21      |                          |
| or further details please login to the link mentioned below.<br>ogin URL : <b>Click Here</b> |                          |
| RD                                                                                           |                          |
| This is a system nenerated Email. Please do not renly                                        |                          |

Figure 308

After Adding Discussion Topic (Topic status: Open) Default Email will be sent as 'This is to communicate that there would be a Discussion Forum on Topic as on DATE (DD-MMM-YY)'. On Edit also Email will be sent. For Discussion Topic (Topic status: Closed )Email will not be sent.

## **11.4.** Travel Type and City Details in Email Notification to Approver

Now Travel Type, From City and To City will be available in Email notification to approver, as given in below figure:

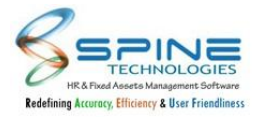

| HR A                                                  | Alert - Trave                                                                                               | l Request                         | (Auto Generated @spinehr                       |
|-------------------------------------------------------|----------------------------------------------------------------------------------------------------|-----------------------------------|------------------------------------------------|
| KP_CC<br>Travel<br>From (<br>To Cit<br>Emplo<br>Manag | D19 - Jenny John<br>Type : Out-Statio<br>City : Mumbai<br>y : Banglore<br>yee Dept: Testing<br>ner Details: | has applied Travel request f<br>n | the period 27-Dec-21 to 27-Dec-21 for Banglore |
| Stage                                                 | Manager Code                                                                                                | Manager Name                      |                                                |
| 1                                                     | P00016                                                                                                    | Pankaj Sharma                     |                                                |
| 2                                                     | V00013                                                                                                    | VIJAY KUMAR                       |                                                |
| For fur<br>Login U<br>HRD                             | ther details please<br>JRL : <b>Click Here</b>                                                              | login to the link mentioned b     | low.                                           |
| * This i                                              | is a system generat                                                                                         | ed Email. Please do not reply.    |                                                |

Figure 309

## 11.5. Request Desk Note Provided

Request Desk Note provided in *Configuration-> Request Desk Note*, as shown in below figure:

| Configura     | tion > Request Desk Notes                                                                                       |                  |
|---------------|----------------------------------------------------------------------------------------------------|------------------|
| Select Module | Request Desk Note 🗸                                                                                             |                  |
|               | ク № B I U ++++ x, x <sup>2</sup> M T4 T · X · 及 · X · 2 · Font default<br>※ 陰 陽 · 注 課 罰 書 書 書 書 書 書 : 二 二 二 級 % | ✓ Size default ✓ |
|               |                                                                                                    |                  |
|               | ✓ 45 Q.                                                                                                    |                  |
|               |                                                                                                    |                  |

Figure 310

Added Note will be displayed at the time of Apply and Approve.

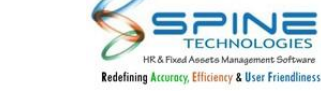

## **12.Help Desk**

## 12.1. Query Management Report Changes

'Query Code' and 'Last Reply columns added in *Help Desk -> Query Mgmt -> Reports- HR -->Query List Report* as shown in below figure:

|                                                                                             | ~                                      |                                                                                                    |                                        |    |                                                       |                   |                                                         |                       |                                                      |                        |                                                                                                   |                                          |                                                                                                    |
|---------------------------------------------------------------------------------------------|----------------------------------------|----------------------------------------------------------------------------------------------------|----------------------------------------|----|-------------------------------------------------------|-------------------|---------------------------------------------------------|-----------------------|------------------------------------------------------|------------------------|---------------------------------------------------------------------------------------------------|------------------------------------------|----------------------------------------------------------------------------------------------------|
| Total Records :                                                                             | 3                                      |                                                                                                    |                                        |    |                                                       |                   |                                                         |                       |                                                      |                        | Back                                                                                              |                                          | ĩ                                                                                                    |
|                                                                                             |                                        |                                                                                                    |                                        |    |                                                       |                   |                                                         |                       |                                                      |                        |                                                                                                   |                                          |                                                                                                    |
|                                                                                             |                                        |                                                                                                    |                                        |    |                                                       |                   |                                                         |                       |                                                      |                        |                                                                                                   |                                          |                                                                                                    |
| 4                                                                                           | ζ 1                                    | of 1                                                                                                    | >                                      | ÞI | U ©                                                   | 100%              | ~ 8                                                     | $\sim$                | <u>д</u>                                             |                        | Find Nex                                                                                          | t                                        |                                                                                                    |
|                                                                                             | · ·                                    |                                                                                                    |                                        |    |                                                       |                   |                                                         |                       |                                                      |                        |                                                                                                   |                                          |                                                                                                    |
| Domo Compa                                                                                  | 111                                    |                                                                                                    |                                        |    |                                                       |                   |                                                         |                       |                                                      |                        |                                                                                                   |                                          |                                                                                                    |
| Demo Compa<br>Ouerv List F                                                                  | ny<br>Report                           |                                                                                                    |                                        |    |                                                       |                   |                                                         |                       |                                                      |                        |                                                                                                   |                                          |                                                                                                    |
| Demo Compa<br>Query List F<br>Query Date                                                    | ny<br>Report<br>Query Code             | Employee                                                                                                    | ÷ Employee                             | Ą  | Query Catego                                          | nr <b>y</b> 🔒     | Query Sub                                               | <b>⊜</b> Que          | ry Subject                                           | ⊖ La                   | ist Reply                                                                                         | Query g                                  | e La                                                                                                    |
| Demo Compa<br>Query List F<br>Query Date 🝦                                                  | ny<br>Report<br>Query Code             | Employee :<br>Code                                                                                                    | Èmployee                               | ¢  | Query Catego                                          | nry ⊖             | Query Sub<br>Category                                   | ≑ Que                 | ry Subject                                           | ∳ La                   | ist Reply                                                                                         | Query ;<br>Priority                      | ∳ Lā<br>Di                                                                                                    |
| Demo Compa<br>Query List F<br>Query Date<br>15-Dec-21 06:04<br>PM                           | ny<br>Report<br>Query Code<br>80       | Employee s<br>Code                                                                                                    | Employee<br>Kate Julius                | ¢  | Query Catego<br>Attendance                            | iry ę             | Query Sub<br>Category<br>Attendance                     | Que<br>Atter          | ry Subject                                           | ⊖ La<br>ok             | <b>ist Reply</b><br>. thank u                                                                     | Query<br>Priority<br>Normal              | € La<br>Di<br>1E<br>At                                                                                                    |
| Demo Compar<br>Query List F<br>Query Date<br>15-Dec-21 06:04<br>PM<br>15-Dec-21 12:28       | ny<br>Ceport<br>Query Code<br>80<br>76 | Employee s<br>Code                                                                                                    | Employee Kate Julius Kate Julius       | ę  | <b>Query Catego</b><br>Attendance<br>Employee Details | <b>ry</b> ≑<br>s  | Query Sub<br>Category<br>Attendance<br>Employee Details | Que<br>Atter          | r <b>y Subject</b><br>Idance Concern<br>Dyee details | ⊖ La<br>ok             | <b>ist Reply</b><br>. thank u<br>I mandatory fields for                                           | Query<br>Priority<br>Normal<br>Very High | ↓     ↓     ↓     ↓     ↓     ↓     ↓     ↓     ↓     ↓     ↓     ↓     ↓     ↓     ↓     ↓     ↓     ↓     ↓     ↓     ↓     ↓     ↓     ↓     ↓     ↓     ↓     ↓     ↓     ↓     ↓     ↓     ↓     ↓     ↓     ↓     ↓     ↓     ↓     ↓     ↓     ↓     ↓     ↓     ↓     ↓     ↓     ↓     ↓     ↓     ↓     ↓     ↓     ↓     ↓     ↓     ↓     ↓     ↓     ↓     ↓     ↓     ↓     ↓     ↓     ↓     ↓     ↓     ↓     ↓     ↓     ↓     ↓     ↓     ↓     ↓     ↓     ↓     ↓     ↓     ↓     ↓     ↓     ↓     ↓     ↓     ↓     ↓     ↓     ↓     ↓     ↓     ↓     ↓     ↓     ↓     ↓     ↓     ↓     ↓     ↓     ↓     ↓     ↓     ↓     ↓     ↓     ↓     ↓     ↓     ↓     ↓     ↓     ↓     ↓     ↓     ↓     ↓     ↓     ↓     ↓     ↓     ↓     ↓     ↓     ↓     ↓     ↓     ↓     ↓     ↓     ↓     ↓     ↓     ↓     ↓     ↓     ↓     ↓     ↓     ↓     ↓     ↓     ↓     ↓     ↓     ↓     ↓     ↓     ↓     ↓     ↓     ↓     ↓     ↓     ↓     ↓     ↓     ↓     ↓     ↓     ↓     ↓     ↓     ↓     ↓     ↓     ↓     ↓     ↓     ↓     ↓     ↓     ↓     ↓     ↓     ↓     ↓     ↓     ↓     ↓     ↓     ↓     ↓     ↓     ↓     ↓     ↓     ↓     ↓     ↓     ↓     ↓     ↓     ↓     ↓     ↓     ↓     ↓     ↓     ↓     ↓     ↓     ↓     ↓     ↓     ↓     ↓     ↓     ↓     ↓     ↓     ↓     ↓     ↓     ↓     ↓     ↓     ↓     ↓     ↓     ↓     ↓     ↓     ↓     ↓     ↓     ↓     ↓     ↓     ↓     ↓     ↓     ↓     ↓     ↓     ↓     ↓     ↓     ↓     ↓     ↓     ↓     ↓     ↓     ↓     ↓     ↓     ↓     ↓     ↓     ↓     ↓     ↓     ↓     ↓     ↓     ↓     ↓     ↓     ↓     ↓     ↓     ↓     ↓     ↓     ↓     ↓     ↓     ↓     ↓     ↓     ↓     ↓     ↓     ↓     ↓     ↓     ↓     ↓     ↓     ↓     ↓     ↓     ↓     ↓     ↓     ↓     ↓     ↓     ↓     ↓     ↓     ↓     ↓     ↓     ↓     ↓     ↓     ↓     ↓     ↓     ↓     ↓     ↓     ↓     ↓     ↓     ↓     ↓     ↓     ↓     ↓     ↓     ↓     ↓     ↓     ↓     ↓     ↓     ↓     ↓     ↓     ↓     ↓     ↓     ↓     ↓     ↓     ↓     ↓     ↓     ↓     ↓     ↓     ↓     ↓     ↓     ↓     ↓ |
| Demo Compar<br>Query List F<br>Query Date<br>15-Dec-21 06:04<br>PM<br>15-Dec-21 12:28<br>PM | NY<br>Report<br>Query Code<br>80<br>76 | Employee so code to the second second | Employee<br>Kate Julius<br>Kate Julius | ŧ  | <b>Query Catego</b><br>Attendance<br>Employee Detail: | <b>iry</b> ⊖<br>s | Query Sub<br>Category<br>Attendance<br>Employee Details | <b>Que</b> Atter Empl | r <b>y Subject</b><br>Idance Concern<br>oyee details | ⊖ La<br>ok<br>AJ<br>vi | st Reply<br>thank u<br>Imandatory fields for<br>odule Contact, Personal,<br>as, Qualification etc | Query<br>Priority<br>Normal<br>Very High | E La<br>DA<br>1E<br>At<br>15<br>Ph                                                                                                    |

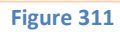

In 'Query Code' Query request ID will display. In 'Last Reply' column last reply will be display.

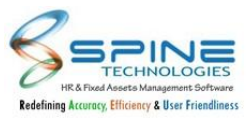

## **13.Mobile HR**

## 13.1. UI Changes in Mobile

UI Changes are done in Mobile as shown in below figure:

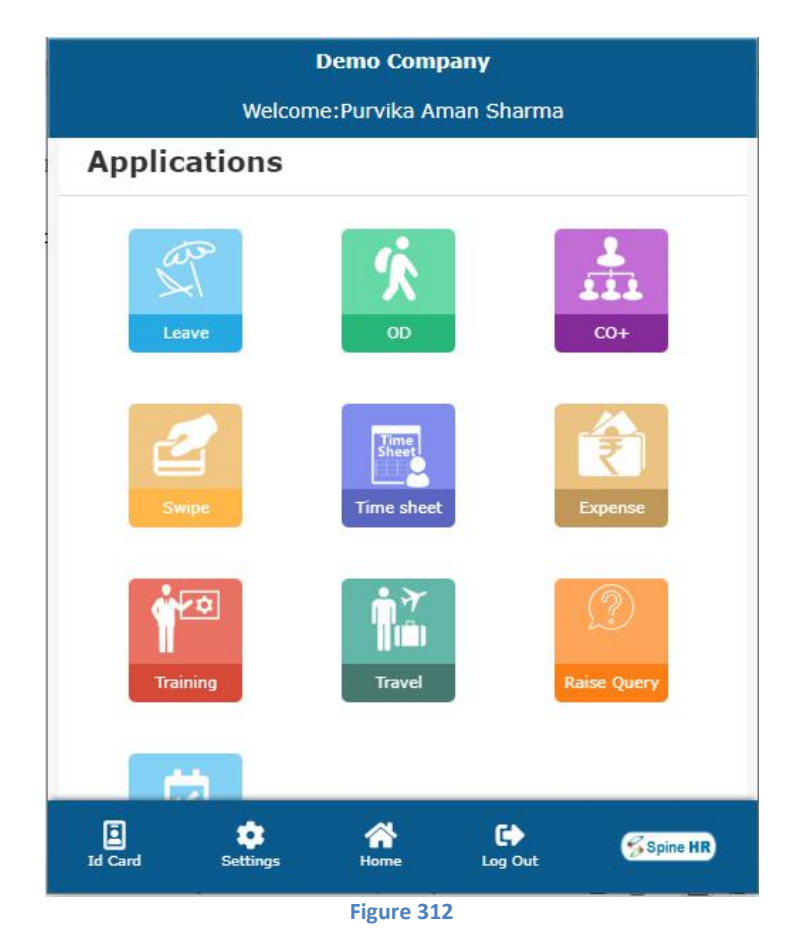

Home, Setting, Virtual ID, Logout options are moved to footer.Footer is freezed for all pages.Accordion (Downward Arrow Functionality)removed from Application and Approval tab.

In *Footer -> Setting -> Theme Color* option is provided with 4 colors. If selected the theme color will reflect in header, footer and login page only, as shown in below Figure:

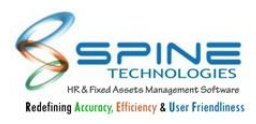

| D                           | emo Compa     | ny            |                 |  |  |  |
|-----------------------------|---------------|---------------|-----------------|--|--|--|
| Welcome:Purvika Aman Sharma |               |               |                 |  |  |  |
| Applications                |               |               |                 |  |  |  |
| Leave                       | OD            |               | 2<br>222<br>CO+ |  |  |  |
| Swipe                       | Time<br>Sheet |               | Expense         |  |  |  |
| Standard Settings           |               |               |                 |  |  |  |
| ₽ Change Password           |               |               |                 |  |  |  |
| よ Theme Colour              |               |               |                 |  |  |  |
| Id Card Settings            | Home          | C.<br>Log Out | Spine HR        |  |  |  |

On Home page only Self Service header will be displayed. After clicking on Self Service, application will redirect to submenu list, as shown in below Figure:

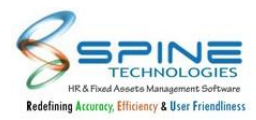

|                  | Demo Company                | *        |  |  |  |  |
|------------------|-----------------------------|----------|--|--|--|--|
| Welco            | Welcome:Purvika Aman Sharma |          |  |  |  |  |
|                  | Self Service                |          |  |  |  |  |
| -                |                             |          |  |  |  |  |
|                  |                             | •        |  |  |  |  |
|                  |                             |          |  |  |  |  |
| Employment       | Contact                     | Personal |  |  |  |  |
|                  |                             |          |  |  |  |  |
|                  |                             |          |  |  |  |  |
|                  |                             | \$2      |  |  |  |  |
| Statutory        | Bank                        | Family   |  |  |  |  |
|                  |                             |          |  |  |  |  |
|                  | -                           | _        |  |  |  |  |
|                  | <b>⊕</b>                    |          |  |  |  |  |
|                  | ~                           |          |  |  |  |  |
| Id Card Settings | Home L                      | og Out   |  |  |  |  |
|                  | Figure314                   |          |  |  |  |  |

| 53       |
|----------|
| View All |
|          |

On Home page only Corporate Guidelines header will be displayed. After clicking on Corporate Guidelines , application will redirect to another page, as shown in below Figure:

## **13.2.** Changes in Work Anniversary Block

Changes are done in Work Anniversary Block, as given in below figure:

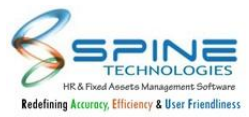

|   | Anniversary                           |
|---|---------------------------------------|
|   | Purvika Aman Sharma - 1               |
|   | 1ST CLASS BOILER ATTENDANT   Accounts |
|   | Completed Years : 12 Years            |
| ) | Today                                 |

Maximum 5 records will be displayed in given block. If records are more than 5 then 'View All' option will display. On click of 'View All' all employee(S) list will display whose work anniversary is on Current Day.

## 13.3. Changes in Birthday Block

Birthday Purvika Aman Sharm: IST CLASS BOILER ATTENDANT | Today Figure 317

Changes are done in Birthday Block, as given in below figure:

It will display Maximum 8 record of current date in given block. If records are more than 8 then 'View All' option will display. On click of 'View All' all employee(S) list will display whose Birthday/ anniversary is on Current Day.

## 13.4. Weekly Attendance Block Provided

New Weekly Attendance Block is provided, as given in below figure:

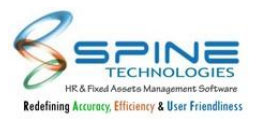

| Demo Company<br>Wolcomo: SACHIN KANRI F |                        |  |  |  |  |
|-----------------------------------------|------------------------|--|--|--|--|
| Welcome: SACHIN KAMBLE                  |                        |  |  |  |  |
| Weekly                                  | Attendance             |  |  |  |  |
| 01-Mar-22                               | <b>0</b> / 8.0 hrs     |  |  |  |  |
| 28-Feb-22                               | <b>9.4</b> / 8.0 hrs   |  |  |  |  |
| 27-Feb-22                               | <b>0</b> / 8.0 hrs     |  |  |  |  |
| 26-Feb-22                               | 10 / 8.0 hrs           |  |  |  |  |
| 25-Feb-22 <b>10</b> / 8.0 hrs           |                        |  |  |  |  |
| 24-Feb-22                               | 24-Feb-22 10 / 8.0 hrs |  |  |  |  |
| Id Card Settings                        | Home Log Out           |  |  |  |  |
|                                         | Figure 318             |  |  |  |  |

It will show last 7 days total hours worked by an employee / Shift Total Hours.

Visibility of Weekly Attendance and My Calendar Block can be managed From Admin -> Site Admin -> Standard Settings --> My Calendar.

If Calendar "visible" is kept as "Yes" then My Calendar and Weekly Attendance block will be visible on Mobile Dashboard and if kept as "No" then My Calendar and Weekly Attendance block will be hide from Mobile Dashboard.

## 13.5. Redirection to Clock In/Clock Out Page

If User/Employee uses Mobile Application to Mark Attendance continuously for 10 days then from 11th day onwards system will redirect user to Clock In/Clock Out page directly as given in below figure:

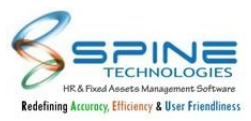

|         | <b>Demo Company</b><br>Welcome:Krutika P |                  |         |            |  |
|---------|------------------------------------------|------------------|---------|------------|--|
| Atte    | ndano                                    | ce               |         |            |  |
|         |                                          |                  |         |            |  |
|         |                                          | CLOCK            | IN      |            |  |
|         |                                          | CLOCK (          | DUT     |            |  |
|         | ВАСК ТО НОМЕ                             |                  |         |            |  |
|         |                                          |                  |         |            |  |
| Ξ       | *                                        | *                | •       | Spine HR   |  |
| Id Card | Settings                                 | Home<br>Figure 3 | Log Out | o opine me |  |

For 10 days continuation system will exclude Weekly Off and Public Holiday.

## **13.6.** CO+ working for mobile

Now user can apply CO- against CO+ from mobile also. While applying CO-, Drop down is there to choose CO+ adjustment date.

Below Changes are given in Applications -> Apply Leave -> "Apply"

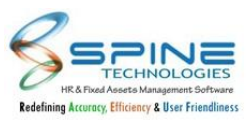

| Leave                           |                                                                                                    |
|---------------------------------|----------------------------------------------------------------------------------------------------|
| Apply                           | Back                                                                                                    |
|                                 | Dack                                                                                                    |
|                                 |                                                                                                    |
|                                 |                                                                                                    |
| Apply Leave for Period          |                                                                                                    |
| adituary, 2020 - December, 2020 |                                                                                                    |
|                                 |                                                                                                    |
|                                 |                                                                                                    |
| From Date                       | To Date                                                                                                    |
| 30-Jul-20                       | 30-Jul-20                                                                                                    |
| Thursday                        | Thursday                                                                                                    |
| Start Day                       | Last Day                                                                                                    |
| Full                            | Full                                                                                                    |
| For ? Half                      | For ? Half                                                                                                    |
| First                           | First                                                                                                    |
|                                 |                                                                                                    |
| Leave Type                      | Total Days                                                                                                    |
| C0-                             | 1                                                                                                    |
|                                 |                                                                                                    |
| Approved Leave Count            |                                                                                                    |
|                                 |                                                                                                    |
|                                 |                                                                                                    |
|                                 |                                                                                                    |
|                                 |                                                                                                    |
| CO Adjustment date              |                                                                                                    |
|                                 |                                                                                                    |
| UT-Apr-20                       | ,                                                                                                    |
| 01-Apr-20                       | and the second second second second second second second second second second second second second second secon |
| 01-Apr-20<br>15-May-20          |                                                                                                    |

#### Figure 320

## 13.7. Login Page Logo

Use Login Image path for Mobile login page logo Set up is provided in *Setting -> Standard Settings, as shown in below figure:* 

| Standard Settings                                                    |
|----------------------------------------------------------------------|
|                                                                      |
| Geo-location for HRMS Mobile Application                             |
| Geo-location Key                                                     |
| https://www.googleapis.com/geolocation/v1/geolocate?key=YOUR_API_KEY |
| Mobile login page logo                                               |
| Logo Image Path                                                      |
| UserData/CompanyLogo/Mickey.jpg                                      |
|                                                                      |
| Save                                                                 |
| Figure 321                                                           |

# 13.8. Implement Job ID and Invoice No. for Expense Module - Setup Based

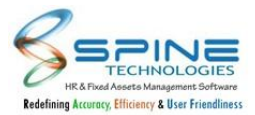

If set up "Show Job ID for Expense entry and Show Invoice No. For Expense Entry" opted then Job ID and Invoice No. will be display in *Application -> Expenses -> "Add Expenses"*. As Shown in below figure:

|                 | 2000.00 |
|-----------------|---------|
| Project *       |         |
| PayrollNX       | Y       |
| Job ID          |         |
| Job ID          |         |
| Invoice No.     |         |
| Invoice No.     |         |
|                 |         |
| Attach Document |         |
|                 |         |

Figure 322

## **13.9.** Currency setup of expense implemented in Mobile

In Mobile Expense, below setup has implemented available in *HRMS -> Claims -> Expense Setting*.

- I. **Show currency conversion rate and values** : if this is opted then currency conversion rate and value will display while adding expense entry.
- II. **Set Default currency Type**: While applying expense voucher it will display default currency kept in expense setting.
- III. Lock Conversion rate for default currency : If this is opted then default Currency conversion rate will be non editable.

| Dollar            | ~            |
|-------------------|--------------|
| Coversion Rate *  |              |
| 68.00             |              |
| Rate: 0 Unit: N.A |              |
|                   | Unit Value * |
| Amount *          |              |
|                   | 5.00         |
| Final Amount *    |              |
|                   |              |

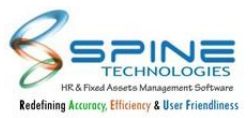

Figure 323

## **13.10. Dashboard - Vacancy / Opening Block Changes**

Mobile Main Dashboard - Vacancy / Opening Block Design Changes are done as shown in below Figure:

| Location : Ahmednagar (1 Jobs)         Job Title: Network Admin Manager         No of Post(s) : 12         Posted : 04-Oct-21         Location : Pune (1 Jobs)         Job Title: Tester         No of Post(s) : 10         Posted : 19-Aug-19 | penings                          |  |  |  |
|----------------------------------------------------------------------------------------------------|----------------------------------|--|--|--|
| Location : Ahmednagar (1 Jobs)         Job Title: Network Admin Manager         No of Post(s) : 12         Posted : 04-oct-21         Location : Pune (1 Jobs)         Job Title: Tester         No of Post(s) : 10         Posted : 19-Aug-19 |                                  |  |  |  |
| Job Title: Network Admin Manager<br>No of Post(s) : 12<br>Posted : 04-Oct-21<br>Location : Pune (1 Jobs)<br>Job Title: Tester<br>No of Post(s) : 10<br>Posted : 19-Aug-19                                                                      | Location : Ahmednagar (1 Jobs)   |  |  |  |
| No of Post(s): 12<br>Posted: 04-Oct-21<br>Location: Pune (1 Jobs)<br>Job Title: Tester<br>No of Post(s): 10<br>Posted: 19-Aug-19                                                                                                    | Job Title: Network Admin Manager |  |  |  |
| Posted : 04-Oct-21<br>Location : Pune (1 Jobs)<br>Job Title: Tester<br>No of Post(s) : 10<br>Posted : 19-Aug-19                                                                                                    | No of Post(s) : 12               |  |  |  |
| Location : Pune (1 Jobs)<br>Job Title: Tester<br>No of Post(s) : 10<br>Posted : 19-Aug-19                                                                                                    | Posted : 04-Oct-21               |  |  |  |
| Job Title: <b>Tester</b><br>No of Post(s) : <b>10</b><br>Posted : <b>19-Aug-19</b>                                                                                                    | Location : Pune (1 Jobs)         |  |  |  |
| No of Post(s) : 10 Posted : 19-Aug-19                                                                                                    | Job Title: Tester                |  |  |  |
| Posted : 19-Aug-19                                                                                                    | No of Post(s) : 10               |  |  |  |
|                                                                                                    | Posted : 19-Aug-19               |  |  |  |
|                                                                                                    |                                  |  |  |  |
|                                                                                                    |                                  |  |  |  |
|                                                                                                    |                                  |  |  |  |
|                                                                                                    |                                  |  |  |  |

Figure 324

Vacancies are grouped location wise in Mobile Dashboard.

## 13.11. Remember Me in Mobile login

In Mobile HRMS "Remember Me" option is provided on Login page, as shown in below Figure : It will save login credential for next time login on same machine/browser.

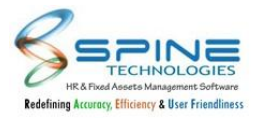

|   | INDIA LTD                                 |   |
|---|-------------------------------------------|---|
| С | ompany Code                               | _ |
| N | //B_c017                                  | ~ |
| U | ser name                                  |   |
| P | assword                                   | _ |
|   |                                           |   |
|   | LOGIN                                     |   |
|   | LOGIN<br>Remember Me                      |   |
|   | LOGIN<br>Remember Me<br>Forgot Password ? |   |

## 13.12. Show Atten. Menu in MOB if any of Allow Mark In/Out option is selected

Allow Mark In and Allow mrk Out options are provided in *Admin - > Site Admin > Mobile-HR* as shown in below Figure:

| ting Type : Mobile | -HR                                           | ∽ 5/4                                       | 4/2021 5:40:55 PM - Tuesday Database : SQL Server |
|--------------------|-----------------------------------------------|---------------------------------------------|---------------------------------------------------|
| te Admin :         | > Mobile                                      | -HR                                         |                                                   |
|                    |                                               |                                             |                                                   |
| Attendance         | Setting                                       |                                             |                                                   |
| Attendance         | Setting                                       | s ( by attendance wo                        | orkflow)                                          |
| Attendance         | Setting<br>on approval basi<br>Image during M | s ( by attendance wo<br>lobile Clock In/Out | orkflow)                                          |

Figure 326

If any of the below

I. Allow Mark In : By HR/By Manager/By Employee

II. Allow Mark Out : By HR/By Manager/By Employee

Option is selected and *Manage User Profile >Mobile Mark In/Out:YES then Atten*. Menu will be displayed to Employee In Mobile.

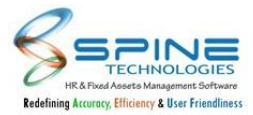

Atten. Menu will contain the Sub menu as per Role and Setup opted.

## 13.13. Shift selection while attendance regularization in Mobile HR

"Allow employee to select Shift while Regularization" option available in *HRMS -> attendance setting* implemented for Mobile HRMS similar as Spine HRMS.

If it is opted then while applying Swipe request from Mobile for Type Regularization shift selection will be available, as shown in below Figure :

| Swipe          | Back        |
|----------------|-------------|
| Арріу          |             |
| Type *         |             |
| Regularization | ~           |
| Category *     |             |
| Andheri        | Ŷ           |
| Request Date   | In/Out Mode |
| 09-Mar-21      | In 🗸        |
|                |             |
| In Time        | Out Time    |
| Reason *       |             |
|                |             |
| Save           | Cancel      |
|                |             |

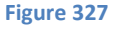

- I. It will display all shift as per cost center wise (Allow Filter) opted in Shift Definition.
- II. b.While applying swipe in-case selected shift does not match with shift available in roster for the day then it will display message that "Allocated shift (as per roster) and the selected shift for regularization for selected date are not same." but request will get saved.

### 13.14. Fence Setup working changes

In *Admin -> Site Admin -> Std. Setting -> Setting Type : Mobile-HR* for Fence related setup " Allow Employee to select Fence, while Swipe Punch" changes are done as below :

I. **Show all Fence :** if this option is opted then HR cannot add fence in Shift Definition -> Define Fence, Employee can apply Fence request from Mobile HR -> Atten but while clock-in/out approved fence will be available for selection.

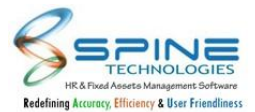

- II. Show Fence as per Shift allocated to Me : if this option is opted then HR can add fence and Employee cannot add fence but while clock-in/out all fence will be available for selection.
- III. Allow Employee to select Fence, while Swipe Punch : If this is not opted then HR can add Fence but Fence selection will not available to Employee while Clock-in/out.

# 13.15. Changes in setup Mobile In/Out on approval basis ( by attendance workflow)

Changes are done in setup Mobile In/Out on approval basis (by attendance workflow) in Admin - > Site Admin > Mobile-HR as shown in below Figure:

| Days Paid | 0.00 | Days Present | 0.00 | W.Off/Pd. | Off 0.00 / 0.00         | LWP/Absent  | 0.00 / 0.00 |
|-----------|------|--------------|------|-----------|-------------------------|-------------|-------------|
| SL        | 0.00 | CL           | 0.00 | PL        | 0.00                    | CO + / CO - | 0.00 / 0.00 |
| Bal. SL   | 0    | Bal. CL      | 0    | Bal. PL   | 0                       | Bal. CO     | 0           |
| Earnings  |      |              |      | Amount    | Deductions & Recoveries |             | Amount      |
| New Basic |      |              |      | 2064.19   | PROV. FUND              |             | 248.00      |
| H.R.A     |      |              |      | 103.23    | E.S.I.C                 |             | 15.00       |
| ROUNDOFF  |      |              |      | -4.42     |                         |             |             |
|           | Amou | int Total :  |      | 2163.00   | Amoun                   | it Total :  | 263.00      |
|           |      |              |      |           | Ν                       | let Pay :   | 1900        |

#### Figure 328

Previously Swipe with self fence were not available for Approval.If Allow employee to add fence is opted then Mobile In/Out on Approval basis setup was getting disabled

Now Validation is removed between setup

- I. Mobile In/Out on approval basis and
- II. Allow employee to add fence

If Mobile 'In/Out on approval basis (by attendance workflow)' setup is opted then all swipe punch with or without fence will go for approval on setup basis.

### 13.16. Allow Employee to select Fence setup changes

In Admin > Site Admin > Standard Setting > "HR - Mobile Setting", "Allow employee to add fence" Set up Removed. Instead of above setup New Setup provided "Allow Employee to select Fence, while Swipe Punch" with below two options. At a time only one option will be in use.

- I. Show Fence as per Shift allocated to Me Only that Fence should be display to employee on following pages Clock In Clock Out/ Clock In HR Clock Out HR / Clock In Manager Clock Out Manager, which is assigned to employee's Shift.
- II. Show all Fence All Approved Fence (added by employee) and Fence added by HR/ HR\_Atten will display to Employee.

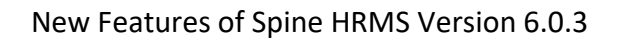

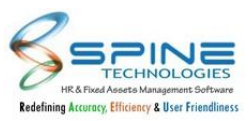

| Attendance S                    | etting                               |                                          |                                 |  |
|---------------------------------|--------------------------------------|------------------------------------------|---------------------------------|--|
| □ Mobile In/Out o               | n approval basi                      | s ( by attendance wo                     | rkflow)                         |  |
| Save Employee                   | mage during M                        | lobile Clock In/Out                      |                                 |  |
| Allow Mark In                   | 🗹 By HR                              | 🗹 By Manager                             | 🗹 By Employee                   |  |
| Allow Mark Out                  | 🗹 By HR                              | 🗹 By Manager                             | 🗹 By Employee                   |  |
| Allow Employee<br>Show Fence as | to select Fence<br>per Shift allocat | , while Swipe Punch<br>ed to Me O Show a | II Fence                        |  |
| Do not allow Co                 | nsecutive Mark                       | In / Mark Out throug                     | gh Mobile Application.          |  |
| Show Map for N                  | 1ark In / Mark C                     | ut through Mobile A                      | pplication.                     |  |
| Capture Client N                | lachine Time fo                      | r Mobile Mark In / N                     | lark Out.                       |  |
| Send Email notif                | ication to empl                      | oyee when mobile M                       | lark In / Mark Out is rejected. |  |
| Capture COVID-                  | 19 related infor                     | mation (Body Tempe                       | rature and Zone).               |  |
| O Location manda                | tory while Clock                     | In / Clock Out                           |                                 |  |

Figure 329

## 13.17. Days Count in Calender Summary

Day Count is provided in *Dashboard-> My Calender* as shown in below Figure:

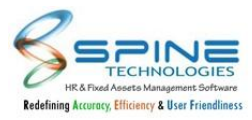

|                   |              |         |     |           | 1         | 2    |
|-------------------|--------------|---------|-----|-----------|-----------|------|
| 3                 | 4 💻          | 5       | 6   | 7         | 8         | 9    |
| 10                | 11           | 12 💻    | 13  | 14        | 15        | 16 📕 |
| 17 📕              | 18           | 19      | 20  | 21        | 22        | 23 🧧 |
| 24 📕              | 25           | 26      | 27  | 28        | 29        | 30   |
| 31                |              |         |     |           |           | 1    |
| CL<br>(0.5)<br>WO | WOP<br>(2.5) | CLI (1) | м 💻 | ABS (2.5) | PH<br>(1) |      |

Figure 330

Days count is shown beside Attendance Type in My calender.e.g. CL(2)

## 13.18. Help Desk Module in Mobile HR

Raise Query is provided in Mobile in *Application-> Raise Query*, as shown in Below Figure:

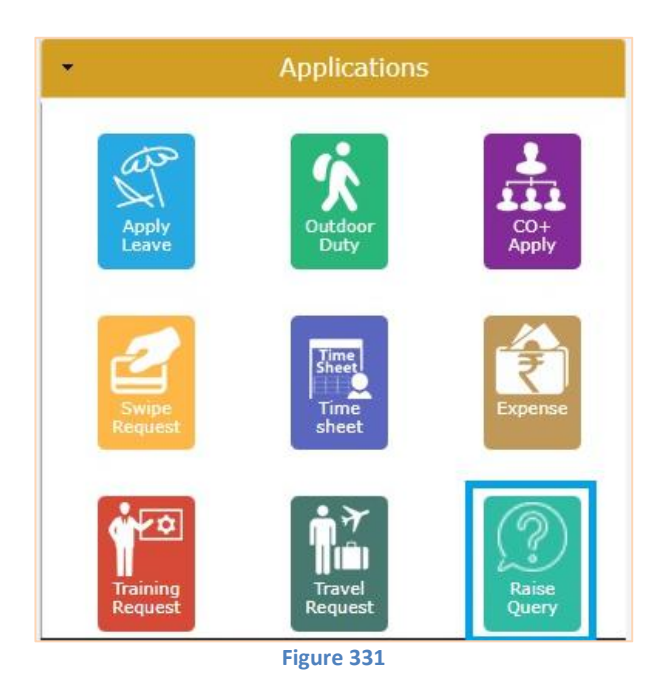

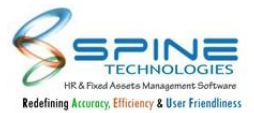

Raise Query functionality now provided in Mobile HR, where Employee can make request from mobile. Reply Query option is provided in *Approval->Reply Query*, as shown in Below Figure:

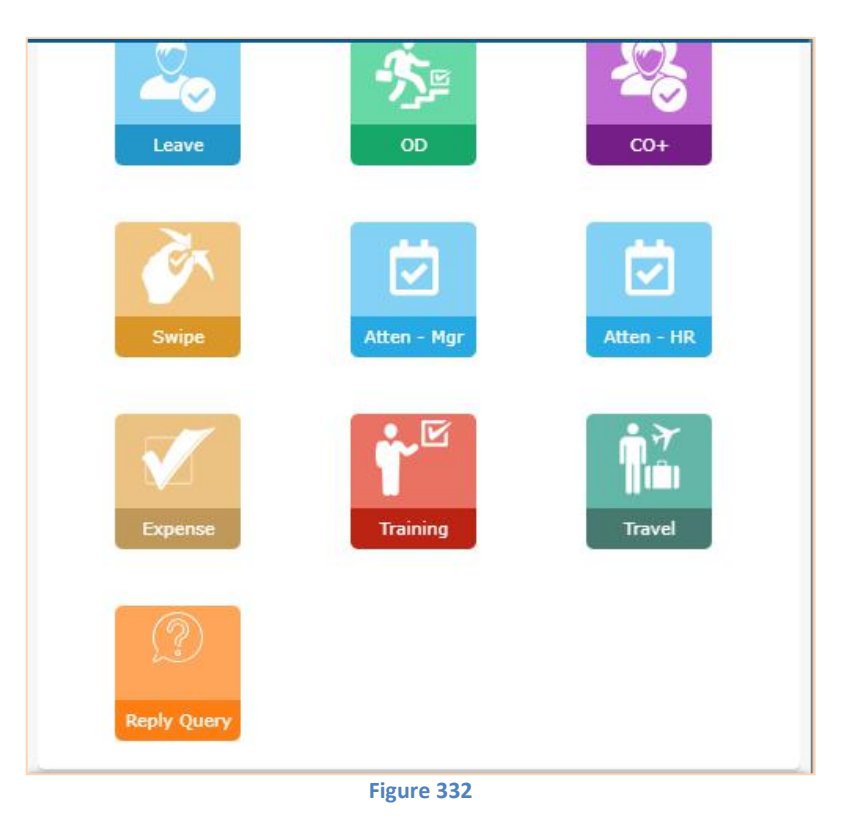

Using Reply Query option user can Reply to the Query.

## **13.19. Location API Changes**

Changes are done for Location API, as shown in Below Figure:

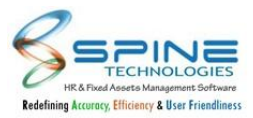

| Standard Settings                            |               |
|----------------------------------------------|---------------|
| Geo-location for HRMS Mobile A               | pplication    |
| Location Key Vendor                          |               |
| ArcGIS                                       | ~             |
| Geo-location Key                             |               |
| https://www.googleapis.com/geolocation/v1/ge | eolocate?key= |
| Mobile login page logo                       |               |
| Logo Image Path                              |               |
| UserData\CompanyLogo\logo.jpg                |               |
|                                              | 2.el          |
| Save                                         |               |
| Save                                         |               |
|                                              |               |

Figure 333

Location Key Vendor Drop down is provided where User can select the Vendor and provided related Geo-Location Key.Depending on Setup Location Key Vendor will be used for Employee's Location capture during Mark in from Mobile.

## 13.20. New Menu Approve Mobile Swipe

Previously Approval option to approve punches done through Mobile HR was only available in HRMS, now same is available in Mobile HR, as given in below figure:

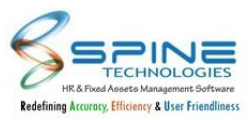

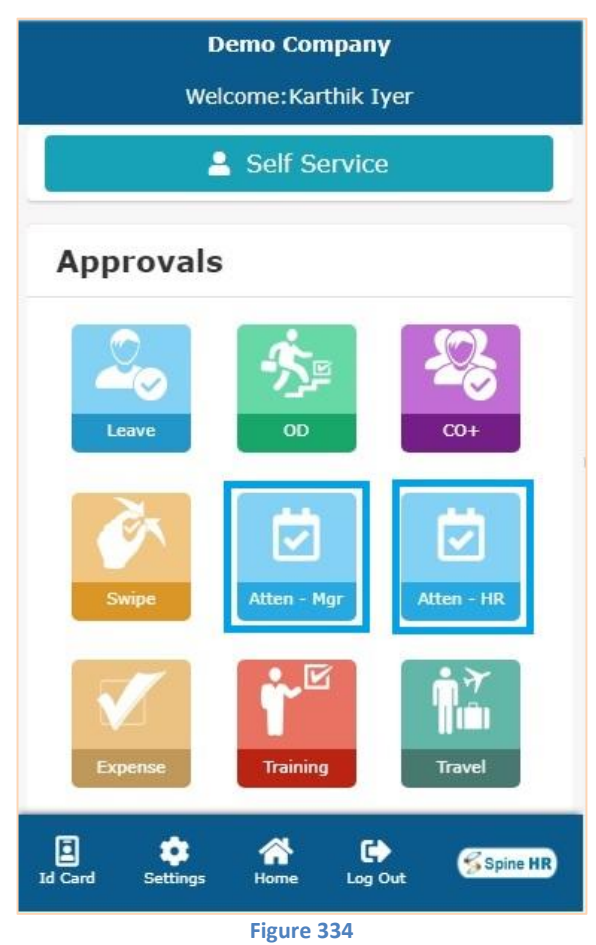

Approver(HOD) and HR can Approve/Reject punches done through Mobile Clock In/ Clock Out option.